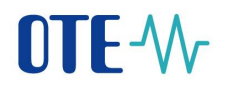

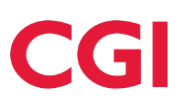

#### CS OTE

#### Dokumentace pro externí uživatele

# **OTE-**

Podpora obnovitelných zdrojů energie

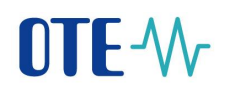

#### Obsah

| Po | oužité       | zkratk        | y                                                                                               | . 5      |
|----|--------------|---------------|-------------------------------------------------------------------------------------------------|----------|
| 1  | Úv           | od            |                                                                                                 | . 6      |
| 2  | Pop          | pis pro       | ocesu registrace                                                                                | . 7      |
|    | 2.1          | Reg           | istrace nového výrobce                                                                          | . 7      |
|    | 2.1          | .1            | Postup pro vyplnění a odeslání registračního formuláře                                          | . 8      |
| 3  | Při          | hlášen        | í do portálu CS OTE                                                                             | 24       |
|    | 3.1          | Weł           | pové rozhraní                                                                                   | 24       |
| 4  | Na           | staven        | í systému uživatele                                                                             | 25       |
|    | 4.1          | Kon           | figurace stanice                                                                                | 25       |
|    | 4.2          | Nas           | tavení prohlížeče MS Internet Explorer                                                          | 25       |
|    | 4.2          | .1            | Povolení webových stránek OTE                                                                   | 25       |
|    | 4.2          | .2            | Úprava nastavení MS IE pro export                                                               | 28       |
|    | 4.2          | .3            | Kontrola povolení ActiveX komponent                                                             | 33       |
|    | 4.3<br>a Mic | Nas<br>rosoft | tavení lokálního úložiště certifikátů pro prohlížeče FireFox v.52 a vyšší, Google Chror<br>Edge | ne<br>35 |
|    | 4.3          | .1            | Výzva k vložení certifikátu do lokálního úložiště při pokusu o elektronický podpis              | 35       |
|    | 4.3          | .2            | Správa lokálního úložiště                                                                       | 38       |
|    | 4.3          | .3            | Vložení certifikátu do lokálního úložiště                                                       | 40       |
|    | 4.3          | .4            | Smazání certifikátu z lokálního úložiště                                                        | 42       |
|    | 4.3          | .5            | Změna hesla pro přístup do lokálního úložiště                                                   | 43       |
|    | 4.3          | .6            | Zapomenuté heslo pro přístup do lokálního úložiště                                              | 44       |
|    | 4.4          | Nas           | tavení prohlížeče FireFox                                                                       | 46       |
|    | 4.4          | .1            | Import certifikační autority                                                                    | 46       |
|    | 4.4          | .2            | Import osobního certifikátu                                                                     | 48       |
|    | 4.5          | Nas           | tavení prohlížeče Google Chrome/Microsoft Edge                                                  | 49       |
|    | 4.5          | .1            | Import certifikační autority                                                                    | 49       |
|    | 4.6          | Akt           | ivace certifikátu                                                                               | 53       |
| 5  | Spi          | táva o        | sob a aktualizace údajů v CS OTE                                                                | 56       |
|    | 5.1          | Změ           | éna bankovního spojení                                                                          | 56       |
|    | 5.1          | .1            | Změna bankovního spojení – výroba elektřiny                                                     | 58       |
|    | 5.1          | .2            | Změna bankovního spojení - výrobna tepla                                                        | 60       |
|    | 5.2          | Språ          | áva osob v prostředí webu                                                                       | 62       |
|    | 5.2          | .1            | Editace vlastních dat                                                                           | 62       |

# OTE-W-

# CGI

|   | 5.2.2 | 2      | Založení nové osoby                                                              | 63  |
|---|-------|--------|----------------------------------------------------------------------------------|-----|
|   | 5.3   | Regi   | strace oprávnění zprostředkovatele pro zadávání hodnot                           | 66  |
|   | 5.3.  | 1      | Popis formuláře oprávnění pro zadávání hodnot                                    | 67  |
| 6 | Náro  | ok na  | podporu – registrace zdroje - elektřina                                          | 70  |
|   | 6.1   | Kon    | trola migrovaných/zadaných nároků na podporu a registrací zdrojů                 | 70  |
|   | 6.2   | Aktı   | alizace nároku na podporu/registrace zdroje                                      | 71  |
|   | 6.3   | Vytv   | voření nového nároku na podporu/nová registrace zdroje pomocí webového formuláře | 71  |
| 7 | Náro  | ok na  | podporu - výrobna tepla                                                          | 78  |
| 8 | Přec  | láván  | í měřených/vypočtených dat o výrobě elektřiny z OZE                              | 82  |
|   | 8.1   | Post   | up zadání a zobrazení měsíčního výkazu                                           | 82  |
|   | 8.2   | Popi   | s formulářů měsíčních výkazů pro různé typy zdrojů                               | 85  |
|   | 8.2.  | 1      | Základní údaje výkazu shodné pro všechny typy výrobních zdrojů                   | 90  |
|   | 8.2.2 | 2      | Fotovoltaická elektrárna                                                         | 91  |
|   | 8.2.2 | 3      | Větrná elektrárna                                                                | 92  |
|   | 8.2.4 | 4      | Malá vodní elektrárna                                                            | 93  |
|   | 8.2.  | 5      | Malá vodní elektrárna rekonstruovaná                                             | 94  |
|   | 8.2.0 | 5      | Velká vodní elektrárna                                                           | 94  |
|   | 8.2.7 | 7      | Spalování biomasy                                                                | 94  |
|   | 8.2.8 | 8      | Spalování čisté biomasy                                                          | 96  |
|   | 8.2.9 | Ð      | Spalování bioplynu                                                               | 99  |
|   | 8.2.  | 10     | Spalování důlního (dříve degazačního) plynu 1                                    | .02 |
|   | 8.2.  | 11     | Spalování skládkového a kalového plynu 1                                         | .04 |
|   | 8.2.  | 12     | Důlní plyn1                                                                      | .06 |
|   | 8.2.  | 13     | Druhotné zdroje1                                                                 | .08 |
|   | 8.2.  | 14     | Geotermální elektrárna 1                                                         | .09 |
|   | 8.2.  | 15     | Tuhý komunální odpad1                                                            | 10  |
|   | 8.2.  | 16     | Kogenerační jednotka spalující plynné palivo1                                    | .11 |
|   | 8.2.  | 17     | KVET 1                                                                           | .12 |
|   | 8.2.  | 18     | Decentrální výroba 1                                                             | .17 |
|   | 8.2.  | 19     | Měsíční výkaz pro zdroje s více napěťovými hladinami1                            | .17 |
|   | 8.3   | Měs    | íční výkaz za odběrné místo s více zdroji1                                       | 18  |
|   | 8.4   | Měs    | íční výkaz – podřízený zdroj1                                                    | .20 |
|   | 8.5   | Zobi   | razení a změna zadaných výkazů1                                                  | .23 |
| 9 | Měs   | íční v | /ýkaz – provozní podpora tepla1                                                  | .27 |
|   | 9.1   | Zadá   | ání nového výkazu1                                                               | .27 |

# **OTE-**//-

# CGI

| 9.   | 1.1 Formulář měsíčního výkazu před 31. 5. 2016 12 | 28 |
|------|---------------------------------------------------|----|
| 9.   | 1.2 Formulář měsíčního výkazu od 1. 6. 2016 12    | 29 |
| 9.2  | Zobrazení a změna zadaných výkazů12               | 29 |
| 10   | Výkaz paliv1                                      | 31 |
| 10.1 | Zadání nového výkazu paliv1                       | 32 |
| 11   | Finanční vypořádání1                              | 36 |
| 12   | Reklamace 1                                       | 39 |
| 12.1 | Zadání nové reklamace1                            | 39 |
| 12.2 | 2 Zobrazení a odpověď na reklamaci 14             | 40 |
| 13   | Evidence záruk původu                             | 42 |
| 14   | Souhrnná dodávka do sítě14                        | 44 |
| 15   | Měřená průběhová data14                           | 46 |
| 16   | Upload XML souboru                                | 48 |
| 17   | Seznam chybových zpráv14                          | 49 |

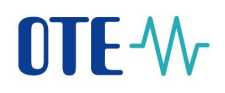

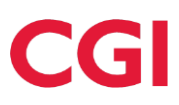

#### Použité zkratky

| Zkratka | Význam                                                                                                 |
|---------|----------------------------------------------------------------------------------------------------|
| AK      | Automatická komunikace                                                                                 |
| CA      | Certifikační autorita                                                                                  |
| CDS     | Centrum datových služeb                                                                                |
| CS OTE  | Centrální systém OTE                                                                                   |
| EAN     | Jednoznačný identifikátor společností (13místný) či odběrných míst (18místný) v systému operátora trhu |
| ERÚ     | Energetický regulační úřad                                                                             |
| I.CA    | První certifikační autorita – vydavatel certifikátů                                                    |
| IČ      | Identifikační číslo organizace                                                                         |
| IE      | Internet Explorer                                                                                      |
| IMW     | InterMiddleWare - rozhraní systému SAP a nonSAP                                                        |
| LDS     | Lokální distribuční soustava                                                                           |
| MVE     | Malá vodní elektrárna                                                                                  |
| MVER    | Rekonstruovaná malá vodní elektrárna                                                                   |
| MPO     | Ministerstvo průmyslu a obchodu                                                                        |
| KJ      | Kogenerační jednotka                                                                                   |
| КÚ      | Katastrální úřad                                                                                       |
| KVET    | Kombinovaná výroba elektřiny a tepla                                                                   |
| OPE     | Obchodní podmínky OTE, a.s. pro elektroenergetiku                                                      |
| OPM     | Odběrné/předávací místo                                                                                |
| OTE     | Společnost OTE, a.s.                                                                                   |
| OZE     | Obnovitelný zdroj energie                                                                              |
| PDS     | Provozovatel distribuční soustavy                                                                      |
| РО      | Právnická osoba                                                                                        |
| POZE    | Podpora obnovitelných zdrojů energie                                                                   |
| PPS     | Provozovatel přenosové soustavy                                                                        |
| PKI     | Public Key Infrastructure - technologie elektronického podpisu                                         |
| RÚT     | Registrovaný účastník v systému CS OTE                                                                 |
| URL     | Uniform Resource Locator – jednotný lokátor zdrojů                                                     |

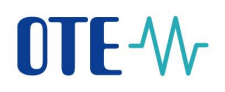

#### 1 Úvod

Tento dokument popisuje činnosti relevantní pro uživatele informačního systému OTE v oblasti výplaty podpory elektřiny a tepla vyrobených z obnovitelných zdrojů (včetně druhotných zdrojů a kombinované výroby elektřiny a tepla), podpory za biometan a podpory decentrální výroby elektřiny, včetně popisu formátů, principů a postupů komunikace s informačním systémem OTE.

Modul POZE je součástí CS OTE sloužící k zajištění činností plynoucích z legislativních požadavků pro společnost OTE, a.s. ze zákona č. 165/2012 Sb., o podporovaných zdrojích energie a o změně některých zákonů, a souvisejících prováděcích předpisů. Úkolem modulu POZE je zejména zajištění následujících procesů:

- Registrace výrobce elektřiny v CS OTE
- Registrace výrobního zdroje a registrace zvoleného nároku na podporu elektřiny z POZE v CS OTE
- Příjem a validace měřených/vypočtených dat o výrobě elektřiny od výrobce a jejich poskytování externím účastníkům
  - výkazy předávané výrobci dle vyhlášky o termínech a postupech výběru formy podpory, postupech registrace podpor u operátora trhu a termínu nabídnutí elektřiny povinně vykupujícímu
  - hodinová data výroby
  - výkazy předávané výrobci a provozovateli distribučních soustav dle vyhlášky č. 541/2005 Sb.
- Výpočet a výplata podpory elektřiny pro podporu formou zeleného bonusu na elektřinu, bonusu na decentrální výrobu a vyrovnání vůči povinně vykupujícímu obchodníkovi

V jednotlivých částech manuálu jsou vysvětleny procesy podporované modulem POZE i způsob práce uživatelů s tímto systémem.

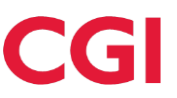

#### 2 Popis procesu registrace

Registrace výrobce je nutnou podmínkou pro předávání dat o výrobě v CS OTE. Výrobci jsou evidováni v modulu PRODIS. Následně prostřednictvím modulu PRODIS mohou spravovat svá registrační data. Zároveň je výrobci umožněno předat oprávnění pro zadání a změnu hodnot zprostředkovateli.

#### 2.1 Registrace nového výrobce

Proces registrace nového výrobce probíhá dle následujících kroků:

#### 1) Zřízení certifikátu výrobce

Nejprve je nutné si zřídit certifikát výrobce od akreditované certifikační autority, kterými jsou I.CA (<u>http://www.ica.cz/</u>) nebo PostSignum (<u>http://www.postsignum.cz/</u>). Musí se jednat o kvalifikovaný certifikát na zaměstnance či fyzickou osobu.

#### 2) Zřízení datové schránky

Výrobce, který nebude mít údaj IČ uveden ve svém certifikátu, si musí založit datovou schránku pro "Živnostníka". V registračních datech schránky musí být uveden jednoznačný identifikátor výrobce, resp. IČ. Prostřednictvím této datové schránky bude výrobce ověřen při registraci do systému OTE.

#### 3) Stažení formuláře

Na adrese <u>https://www.ote-cr.cz/cs/poze/ke-stazeni</u> si výrobce stáhne registrační formulář pro registraci výrobce a kontaktní osoby.

#### 4) Vyplnění staženého formuláře

Stažený formulář vyplní dle postupu uvedeného v podkapitole 2.1.1.

#### 5) Potvrzení úspěšné registrace

Na vyplněný kontaktní e-mail bude po úspěšné registraci výrobce informován. Následně si může ověřit svůj přístup na adrese <u>https://portal.ote-cr.cz</u>.

#### 6) Po přihlášení na portál CS OTE

Pro výrobce, kteří se registrovali do data 31. 12. 2017, se po přihlášení do portálu CS OTE zobrazí text s odkazem na OPE:

"Potvrzuji, že jsem se seznámil/a a souhlasím se závaznými Obchodními podmínkami OTE, a.s., pro elektroenergetiku zveřejněnými na webových stránkách OTE, a.s., které s účinností od 1.1.2018 ruší a nahrazují původní Obchodní podmínky OTE, a.s., pro výplatu podporovaných zdrojů energie."

Pro výrobce, kteří se registrovali od data 1. 1. 2018, se po přihlášení do portálu CS OTE zobrazí text s odkazem na OPE:

"Potvrzuji, že jsem se seznámil/a a souhlasím se závaznými Obchodními podmínkami OTE, a.s., pro elektroenergetiku zveřejněnými na webových stránkách OTE, a.s."

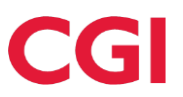

#### 2.1.1 Postup pro vyplnění a odeslání registračního formuláře

Otevřete registrační formulář v Adobe Readeru verze 8 a vyšší, pokud vlastníte nižší verzi Adobe Readeru, je potřeba si nainstalovat novější verzi, budete k tomu automaticky vyzváni ihned po otevření dokumentu.

Formulář je potřeba vyplnit, podepsat certifikátem vydaným certifikační autoritou PostSignum nebo I.CA. Pokud vlastníte certifikát I.CA nebo PostSignum, ve kterém není uvedeno IČ, stačí formulář vyplnit, podepsat, uložit na disk, a poté předat ze své datové schránky OTE (IČ v datové schránce musí být shodné s IČ ve vyplněném registračním formuláři). Není potřeba jej odesílat přes webovou službu.

Pomocí registračního formuláře je možno zaregistrovat pouze osobu, na jejíž jméno byl vydán certifikát.

Pokud vlastníte certifikát PostSignum, který IČ obsahuje, bude potřeba před odesláním dat provést nastavení popsané v kapitole "2.1.1.2 Nastavení Adobe Readeru". Toto nastavení můžete provést ihned po otevření formuláře v AdobeReader, před vyplněním dat.

Postup, jak zjistíte, na koho je vydán certifikát a zda je v certifikátu uvedeno IČ, je uveden v kapitole "2.1.1.1 Kontrola jména a existence IČ v certifikátu".

#### 2.1.1.1 Kontrola jména a existence IČ v certifikátu

Postup, jak se zjistí, zda je v certifikátu od PostSignum uvedeno IČ, je následující:

- V internetovém prohlížeči IE zvolit v menu položku "Nástroje" (Tools) "Možnosti Internetu" (Internet Options)
- zvolit záložku "Obsah" (Content) "Sekce Certifikáty" (Certificates)

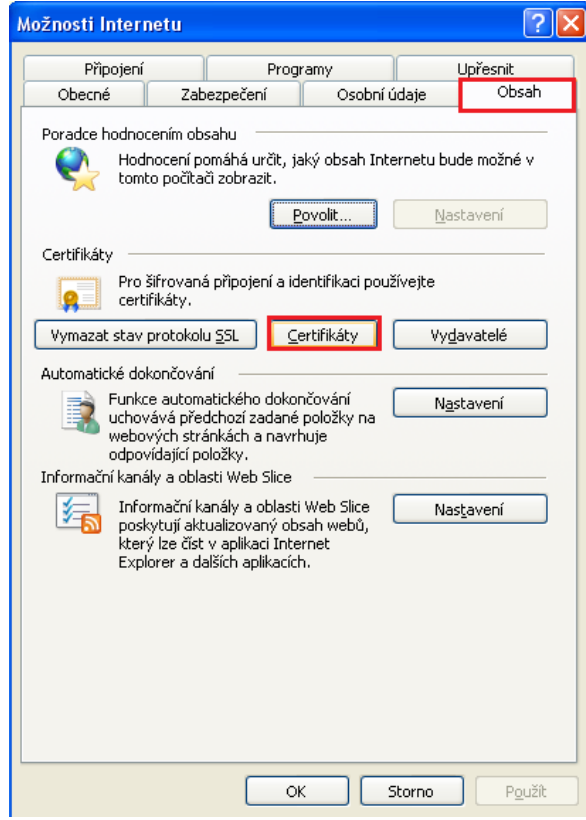

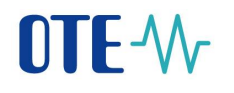

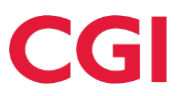

- stisknout tlačítko "Certifikáty" (Certificates)
- v záložce "Osobní" (Personal) vybrat ze seznamu certifikát od PostSignum, resp. ten, který má ve sloupci "Vydal" (Issued by) **PostSignum** autoritu.

| Certifikáty              |                                 |                  |                     | ?×            |
|--------------------------|---------------------------------|------------------|---------------------|---------------|
| Za <u>m</u> ýšlený účel: | <vše></vše>                     |                  |                     | ~             |
| Osobní Ostatní uživa     | telé Zprostředkující certifikač | ní úřady Důvěry  | vhodné kořenové cei | rt 🔸 🕨        |
| Vystaveno pro            | Vystavitel                      | Datum v          | Popisný název       |               |
| 000000349                | OTECA                           | 20.9.2009        | 000000349 Ke        |               |
| Eile 000000349           | OTECA                           | 10.7.2013        | <Žádný>             |               |
| Elements 000000349       | otecadevtest                    | 29.11.2014       | <Žádný>             | =             |
| E 000000349              | OTECA                           | 17.7.2009        | 000000349 Ke        |               |
| 🔛 000000349-sgn          | OTECA                           | 20.9.2009        | 000000349-sgn       |               |
| 🔛 000000349-sgn          | OTECA                           | 9.7.2009         | 000000349-sgn       |               |
| 🔛 000000349-sgn          | otecadevtest                    | 29.11.2014       | <Žádný>             |               |
| 🔛 000000349-sgn          | OTECA                           | 10.7.2013        | <Žádný>             |               |
| 🔛 Ing. Květoslav Pa      | az I.CA - Qualified Certifi     | 29.3.2013        | <Žádný>             | ~             |
| Zamýšlené účely certifi  | kátu                            |                  | Zobra               | zit           |
|                          |                                 |                  | Za                  | vřít          |
| Issued To                | Issued By                       |                  | Expiratio           | Friendly Nar  |
| CDS Test                 | OTECATEST                       |                  | 12.10.2013          | <none></none> |
| Dietmar Paulke           | TC TruetCenter Cla              | es 3-II L1 CA IV | 9.1.2015            | <none></none> |
| Ing. Andrea Ste          | jsk PostSignum Qualifie         | ed CA 2          | 11.4.2013           | <none></none> |

 dvojklikem na certifikátu se otevře následující okno, kde je možné provést kontrolu jména:

| <b>Cert</b><br>Ge | eneral Details Certification Path                                                                                                    | × |
|-------------------|----------------------------------------------------------------------------------------------------|---|
|                   | Certificate Information                                                                                                    |   |
|                   | This certificate is intended for the following purpose(s): <ul> <li>Proves your identity to a remote computer</li> <li>Protects e-mail messages</li> <li>1.2.3.3.4</li> <li>1.2.3.3.5</li> <li>1.2.3.3.6</li> </ul> |   |
|                   | Issued to: Petr Šimkovič                                                                                                    |   |

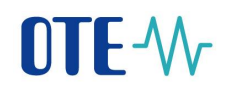

| • | pro kontrolu IČ zvolit záložku "Detail" (Details). |     |   |
|---|----------------------------------------------------|-----|---|
|   | 7                                                  | 522 | 1 |

|                                                                             | ~                             |
|-----------------------------------------------------------------------------|-------------------------------|
| General Details Certification Par                                           | th                            |
|                                                                             |                               |
| Snow: <all></all>                                                           | •                             |
| Field                                                                       | Value 🔺                       |
| Serial number                                                               | 13 b2 d0                      |
| Signature algorithm                                                         | sha256RSA                     |
| Signature hash algorithm                                                    | sha256                        |
| E Issuer                                                                    | PostSignum Qualified CA 2, Če |
| Valid from                                                                  | 11. dubna 2012 9:05:00        |
| Valid to                                                                    | 11. dubna 2013 9:05:00        |
| 🗐 Subject 🔵                                                                 | P251225, Ing. Andrea Stejskal |
| E Public key                                                                | RSA (2048 Rite)               |
| CN = xogococococociooxico<br>OU = 1<br>O = OTE, a.s [IČ 26463318]<br>C = CZ |                               |
| Learn more about <u>certificate detai</u>                                   | Edit Properties Copy to File  |
|                                                                             | ОК                            |

• v řádcích najít položku "Předmět" (Subject) a v poli níže se objeví detail certifikátu, kde by mělo být IČ uvedeno (viz obrázek výše). Pokud zde IČ v hranatých závorkách takto uvedeno nebude, pak tento certifikát nemá IČ.

#### 2.1.1.2 Nastavení Adobe Readeru

Pokud budete formulář vyplňovat v Adobe Readeru verze 9 a vyšší, je potřeba před vyplněním formuláře provést následující nastavení.

- Otevřete registrační formulář.
- V menu zvolte "Úpravy" (Edit) "Předvolby" (Preferences).
- Zde vyberte v levém seznamu "Kategorie" (Categories) "Zabezpečení (Rozšířené)" (Security (Enhanced)). Přes tlačítko "Přidat soubor" (Add File) si otevřete dialog pro výběr souboru, vyhledejte právě otevřený soubor a klikněte na tlačítko "Otevřít" (Open). Soubor se Vám přidá do seznamu. Nastavení uložte tlačítkem "OK". Obrázkový návod je přiložen níže.

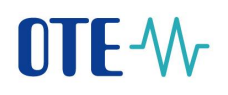

#### Česká verze

| 🔁 OZE_ | registrace_test.pdf - Ad   | dobe Reader         |                                         |                                       |
|--------|----------------------------|---------------------|-----------------------------------------|---------------------------------------|
| Soubor | Úpravy Zobrazení           | Okna Nápověda       |                                         |                                       |
|        | 🖙 <u>Z</u> pět             | Ctrl+Z              |                                         | Nást                                  |
| ~      | ⊘ Z <u>n</u> ovu           | Shift+Ctrl+Z        |                                         |                                       |
| 1 🗎 V  | Vyj <u>m</u> out           | Ctrl+X              | i do tohoto formuláře můžete uložit.    |                                       |
| _      | 🔄 Kopírovat                | Ctrl+C              |                                         |                                       |
|        | Vložit                     | Ctrl+V              |                                         |                                       |
| -      | <u>O</u> dstranit          |                     |                                         |                                       |
|        | Vybr <u>a</u> t vše        | Ctrl+A              |                                         | CZ OEN                                |
| n,     | O <u>d</u> značit vše      | Shift+Ctrl+A        |                                         | Povinné položky *                     |
|        | Kopírovat soubor           | do <u>s</u> chránky |                                         | · · · · · · · · · · · · · · · · · · · |
|        | Vytvořit snímek            |                     | REGISTRACE ÚČASTNÍKA PODPOROVANÉ VÝROBY | ,                                     |
|        | Kon <u>t</u> rola pravopis | iu 🕨                | IDENTIFIKACE SPOLEČNOSTI                |                                       |
|        | 🔍 <u>H</u> ledat           | Ctrl+F              |                                         |                                       |
|        | <u>R</u> ozšířené hledáni  | Shift+Ctrl+F        |                                         |                                       |
|        | O <u>c</u> hrana           | •                   | spolechosti                             |                                       |
|        | Ana <u>l</u> ýza           | +                   |                                         |                                       |
|        | <u>U</u> snadnění přístu   | pu 🕨                | Titul Jméno * Příjmení *                |                                       |
|        | Předvol <u>b</u> y…        | Ctrl+K              | Email 0                                 |                                       |

#### Anglická verze

| 71 0 | ZE_ | registra                        | ce.pdf - Ad  | lobe R | eader   |                                    |
|------|-----|---------------------------------|--------------|--------|---------|------------------------------------|
| File | Edi | t View                          | Document     | Tools  | Window  | Help                               |
|      | 4   | <u>U</u> ndo                    |              |        | Ctrl+Z  |                                    |
| - 1  | 6   | <u>R</u> edo                    |              | Shift+ | -Ctrl+Z |                                    |
| 4    |     | Cu <u>t</u>                     |              |        | Ctrl+X  | 👻 🥁 🛐 Find 👻                       |
|      |     | ⊆ору                            |              |        | Ctrl+C  |                                    |
|      | â   | <u>P</u> aste                   |              |        | Ctrl+V  | n save data typed into this form.  |
|      |     | <u>D</u> elete                  |              |        |         |                                    |
| U    |     | Copy File to Clip <u>b</u> oard |              |        |         |                                    |
| B    |     | Select A                        |              |        | Ctrl+A  |                                    |
|      |     | D <u>e</u> select               | t All        | Shift+ | -Ctrl+A |                                    |
|      |     | Chec <u>k</u> S                 | pelling      |        | •       |                                    |
|      |     | L <u>o</u> ok Up                | Selected Wo  | ord    |         |                                    |
|      |     | Eind                            |              |        | Ctrl+F  | REGISTRACE VYROBCE/OSOBY DO S      |
|      |     | <u>S</u> earch                  |              | Shift+ | -Ctrl+F | ENTIFIKACE SPOLEČNOSTI             |
|      |     | Se <u>a</u> rch P               | Results      |        | •       |                                    |
|      |     | Prefere                         | <u>n</u> ces |        | Ctrl+K  | Typ<br>polečnosti★ fyzická osoba ▼ |
|      |     |                                 |              |        |         |                                    |
|      |     |                                 |              |        |         | Titul Jméno * Při                  |

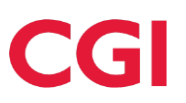

#### Česká verze

| ategorie:                                           | Ochrany prostoru zabezpečení (sandbox)              |                                         |                                          |                    |
|-----------------------------------------------------|-----------------------------------------------------|-----------------------------------------|------------------------------------------|--------------------|
| Dokumenty                                           | Zapnout po spuštění chráněný <u>r</u> ežim          | 🔲 Vytvořit soubor záznamu <u>c</u> hrá  | něného režimu Zobrazit zázna             | am                 |
| Va celou obrazovku                                  |                                                     |                                         |                                          |                    |
| řidávání poznámek                                   | Chráněné zobrazení <a>O</a> Vypnuto                 |                                         |                                          |                    |
| /šeobecné                                           | Soubory pocház                                      | ející z potenciálně nebezpečných mí     | 4                                        |                    |
| Zobrazení stránky                                   | © <u>V</u> šechny soubor                            | /                                       |                                          |                    |
| BD a multimédia                                     |                                                     |                                         |                                          |                    |
| Čtení                                               | Rozšířené zabezpečení                               |                                         |                                          |                    |
| Důvěryhodnost multimédií (starší)<br>E-mailové účty | Povolit rozšířené zabezpečení                       |                                         | Mezidoménový soubor protokol             | u <u>Zobrazení</u> |
| ormuláře                                            |                                                     |                                         |                                          |                    |
| lledání                                             | Opravnena umisteni                                  |                                         |                                          |                    |
| dentita                                             | Pokud nastavení zabezpečení negativně o             | vlivňuje vaše pracovní postupy, pom     | nocí možnosti                            |                    |
| nternet                                             | Oprávněná umístění vyberte důvěryhodní              | é soubory, složky a hostitele, abyste ( | omezení                                  |                    |
| avaScript                                           | nastaveni zabezpečeni obešli. Oprávněná             | umisteni umożňuji bezpečnou práci       | a zaroveň                                |                    |
| zyk                                                 | povoleni pristupu k polozkam v pracovnij            | n postupu.                              |                                          |                    |
| dnotky                                              | Automaticky považovat za důvěryhodu                 | né dokumenty s platným certifikáten     | n                                        |                    |
| ontrola pravopisu                                   |                                                     |                                         |                                          |                    |
| lěření (2D)                                         | Automaticky důvěřovat webům ze zón                  | zabezpečení systému Windows             | Zobrazit <u>d</u> ůvěryhodné servery sys | tému Windows       |
| 1ěření (3D)                                         |                                                     |                                         |                                          |                    |
| /lěření (geoprostorové)                             | d:\acrobat\oze_registrace.pdf                       |                                         |                                          |                    |
| /ultimédia (starší)                                 |                                                     |                                         |                                          |                    |
| Online služby Adobe                                 |                                                     |                                         |                                          |                    |
| odpisy                                              |                                                     |                                         |                                          |                    |
| Recenzování                                         |                                                     |                                         |                                          |                    |
| ledování                                            |                                                     |                                         |                                          |                    |
| právce práv                                         |                                                     |                                         |                                          |                    |
| Jpdater                                             |                                                     |                                         |                                          |                    |
| Isnadnění přístupu                                  |                                                     |                                         |                                          |                    |
| abezpečení                                          |                                                     |                                         |                                          |                    |
| abezpečení (rozšířené)                              |                                                     |                                         |                                          |                    |
| ,                                                   |                                                     |                                         |                                          |                    |
|                                                     |                                                     |                                         |                                          |                    |
|                                                     | Př <u>i</u> dat soubor <u>P</u> řidat cestu ke slož | ce Přidat <u>h</u> ostitele             |                                          | <u>O</u> dstranit  |
|                                                     | Co je Chráněné zobrazení? Co je Rozšířen            | <u>é zabezpečení? Co jsou Oprávněn</u>  | á umístění?                              |                    |
|                                                     |                                                     |                                         |                                          |                    |

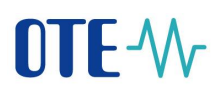

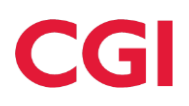

#### Anglická verze

| references                                                                                                    |                                                                                                    | 2 |
|----------------------------------------------------------------------------------------------------|----------------------------------------------------------------------------------------------------|---|
| Categories:                                                                                                    | Enhanced Security                                                                                                    | _ |
| Documents                                                                                                    | Adobe recommends you leave Enhanced Security enabled for data protection and privacy.                                                                                                    |   |
| Full Screen                                                                                                    | To Faulth Falsand Samaha                                                                                                    |   |
| General                                                                                                    | P Enable Ennanced Securicy                                                                                                    |   |
| Page Display                                                                                                    | Create log file View log                                                                                                    |   |
| 3D & Multimedia<br>Accessibility<br>Acrobat.com<br>Forms<br>Identity<br>International<br>Internet<br>JavaScript<br>Measuring (2D)<br>Measuring (3D)<br>Measuring (Geo)<br>Multimedia (legacy)<br>Multimedia Trust (legacy)<br>Reading<br>Search<br>Security<br>Security<br>Security<br>Security<br>Security<br>Security<br>Enhanced)<br>Spelling<br>Tracker<br>Trust Manager<br>Units<br>Updater | If you have PDF workflows that are negatively impacted by enhanced security, you can add these files, folders (each level must be added separately), and hosts to the list of Privileged Locations to specifically exempt them from enhanced security.          Privileged Locations         Image: Automatically trust sites from my Win OS security zones         D:\acrobat\OZE_registrace.pdf         Add File       Add Folder Path         Add Host       Remove |   |
|                                                                                                    |                                                                                                    |   |
|                                                                                                    | OK Cancel                                                                                                    |   |

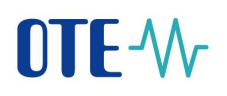

Pokud byste data zkusili odeslat přes webovou službu bez výše popsaného nastavení, objevilo by se Vám následující upozornění:

| Security    | Warning                                                                                 | × |
|-------------|-----------------------------------------------------------------------------------------|---|
| 1           | The document is trying to connect to<br>https://www.ote-cr.cz/services/AdobeFormService |   |
|             | If you trust the site, thouse Allow. If you do not trust the site, thouse block.        |   |
| 🗌 Rei       | member this action for this site for all PDF documents                                  |   |
| <u>Help</u> | Allow Block Cancel                                                                      |   |

V horní části formuláře by se Vám také zobrazil žlutý panel a chyba zobrazená na následujícím obrázku. Odeslání formuláře by se nezdařilo.

| ľ                     |                                                         | 🖬 [Hind                             |                                                                            |                                             |                          |                         |        |
|-----------------------|---------------------------------------------------------|-------------------------------------|----------------------------------------------------------------------------|---------------------------------------------|--------------------------|-------------------------|--------|
| 🗙 So                  | me features have been disabled to avoid potential secur | ty risks. Only enable these feature | es if you trust this document.                                             |                                             |                          |                         | Option |
| <ul> <li>●</li> </ul> | ldentifikační<br>číslo (lČ)*                            | 879987                              | Daňové identifikační<br>číslo (DIČ)                                        |                                             | Příznak plátce<br>daně * | S daní                  |        |
| -                     | Císlo licence<br>na ∨ýrobu*                             | 5454 P                              | od * 08.11.2012                                                            | do * 22.11.2012                             | Typ<br>výroby *          | POZE/Decentrální výroba |        |
|                       | IDENTIFIK                                               | ACE ADRESY SÍDLA                    |                                                                            |                                             |                          |                         |        |
|                       | Ulice *                                                 | Holandská                           |                                                                            | Číslo<br>popisné *                          | 5                        | Číslo<br>orientační     |        |
|                       | PSČ *                                                   | 639 00 O                            | bec* Brno                                                                  |                                             |                          |                         |        |
|                       |                                                         | Warning: Ja                         | avaScript Window -                                                         |                                             |                          |                         |        |
|                       | IDENTIFIK                                               | ACE ZASÍLA ጰ 🦻                      | ři volání webové služby nastala chy<br>revent access to this property or m | yba: NotAllowedError: Security s<br>nethod. | ettings                  |                         |        |
|                       | Ulice                                                   |                                     |                                                                            |                                             |                          | Číslo<br>orientační     |        |
|                       | PSČ                                                     |                                     |                                                                            |                                             | OK                       | ]                       |        |
|                       |                                                         |                                     |                                                                            |                                             |                          |                         |        |

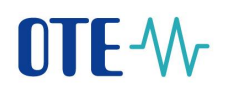

Ve verzi 8 Adobe Readeru toto nastavení není. Po odeslání formuláře na webovou službu se Vám zobrazí následují varování. Zde klikněte pouze na tlačítko "Povolit" (Allow) a data budou odeslána.

| Security    | Warning                                                                                                    | × |
|-------------|----------------------------------------------------------------------------------------------------|---|
| !           | The document is trying to connect to<br>https://www.ote-cr.cz/services/AdobeFormService<br>If you trust the site, choose Allow. If you do not trust the site, choose Block. |   |
| 🗌 Rei       | nember this action for this site for all PDF documents                                                                                                    |   |
| <u>Help</u> | Allow Block Cancel                                                                                                    |   |

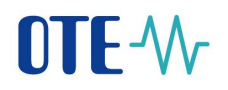

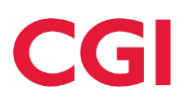

#### 2.1.1.3 Vyplnění formuláře

| Image: CZ OF N       Povinné položky*                                                                                                    |
|----------------------------------------------------------------------------------------------------|
| REGISTRACE VÝROBCE ELEKTŘINY NEBO VÝROBCE TEPLA                                                                                                    |
| Komodita * Elektřina •                                                                                                    |
| IDENTIFIKACE VÝROBCE                                                                                                    |
| Typ<br>společnosti * fyzická osoba ·                                                                                                    |
| Titul 📕 Jméno * Příjmení *                                                                                                    |
| Email * @ Telefon *                                                                                                    |
| Jméno vlastníka<br>licence ERÚ *                                                                                                    |
| Identifikační číslo (IČ)<br>z licence výrobce*<br>Číslo (DIČ)                                                                                                    |
| Číslo licence na výrobu elektřiny * Platnost od * Platnost do *                                                                                                    |
| ADRESA SÍDLA U PRÁVNICKÉ OSOBY / TRVALÉ BYDLIŠTĚ U FYZICKÉ OSOBY VLASTNÍKA LICENCE Ulice * Číslo popisné * Číslo orientační PSČ * Obec *                                                                                                    |
| KORESPONDENČNÍ ADRESA                                                                                                    |
| Ulice Číslo Číslo orientační                                                                                                    |
| PSČ Obec                                                                                                    |
| BANKOVNÍ SPOJENÍ (pro vypořádání nároku na podporu)                                                                                                    |
| Předčíslí<br>účtu * Kód banky * Kód Číslo<br>účtu * CZK                                                                                                    |
| Potvrzuji, že jsem četl/četla a seznámil/seznámila se se závaznými Obchodními podmínkami OTE, a.s. pro elektroenergetiku zveřejněnými na internetové adrese: <a href="http://www.ote-cr.cz/registrace-a-smlouvy/files-registrace-a-smlouvy/">http://www.ote-cr.cz/registrace-a-smlouvy/files-registrace-a-smlouvy/</a> Obchodni Podminky OTE.pdf. |
| Podepsat data Vyčistit formulář                                                                                                    |

Vyplňte pečlivě všechny Vaše registrační údaje. V pravém horním rohu můžete zvolit, zda chcete formulář vyplňovat v češtině nebo v angličtině.

V závislosti na zvolené komoditě v prvním poli formuláře možno registrovat:

- 1. Výrobce elektřiny je požadováno vyplnit licenci na výrobu elektřiny
- 2. Výrobce tepla je požadováno vyplnit licenci na výrobu tepla
- 3. Výrobce elektřiny i tepla je požadováno vyplnit obě licence, na výrobu elektřiny i tepla

Pole označená červenou hvězdičkou jsou povinná a bez nich není možné formulář podepsat a následně uložit/odeslat. Pokud vlastníte certifikát PostSignum, který obsahuje IČ, viz popis výše, **musí toto IČ** v certifikátu souhlasit s IČ vyplněným ve formuláři. V opačném případě Vám registrace nebude povolena.

Přes registrační formulář není možno registrovat jinou osobu než tu, na kterou je vydán certifikát. Po odeslání formuláře je provedena kontrola, že **jméno a příjmení osoby v certifikátu je být shodné se jménem a příjmením vyplněném ve formuláři včetně diakritiky**.

V případě, že požaduje výplatu podpory, je nutné vyplnit bankovní spojení pro výplatu podpory.

Pokud budete chtít během vyplňování dat začínat znovu, můžete data vymazat použitím tlačítka "Vyčistit formulář". Toto tlačítko vymaže všechna již zadaná data, formulář bude vypadat jako na začátku vyplňování.

Pokud zapomenete vyplnit nějaké povinné pole nebo některé pole bude zadané ve špatném formátu, budete o tom informováni pomocí upozornění podobném jako na následujícím obrázku.

| Acrobat | t Reader                                                                                                    |    |
|---------|----------------------------------------------------------------------------------------------------|----|
| 1       | Položka 'Jméno' musí být vyplněna!<br>Položka 'Příjmení' musí být vyplněna!<br>Položka 'Telefon' musí být vyplněna!<br>Položka 'Jméno vlastníka licence ERÚ' musí být vyplněna!<br>Položka 'IČ' musí být vyplněna!<br>Položka 'Číslo licence na výrobu elektřiny' musí být vyplněna!<br>Položka 'Platnost licence na výrobu elektřiny od' musí být vyplněna!<br>Byl překročen max. počet zpráv. Zbývajících 8 chyb nebude hlášeno. |    |
|         | Γ                                                                                                    | OK |

Klikněte na tlačítko "OK" a doplňte nebo opravte požadované údaje.

Pokud máte vyplněny všechny povinné položky a požadujete výplatu podpory, ale nepotvrdíte, že jste se seznámil/a s Obchodními podmínkami OTE, a. s. pro výplatu podpory podporovaných zdrojů, budete na to upozorněni následujícím upozorněním.

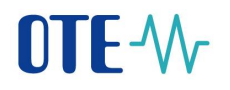

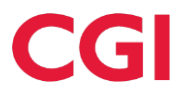

| Upozorn | nění: Okno JavaScriptu - Upozornění                                                                |  |
|---------|----------------------------------------------------------------------------------------------------|--|
| 1       | Musíte potvrdit, že jste se seznámil/a s Obchodními podmínkami OTE, a.s. pro<br>elektroenergetiku. |  |
|         | ОК                                                                                                 |  |

V tomto případě klikněte na tlačítko "OK" a zaklikněte checkbox, potvrzující seznámení s Obchodními podmínkami OTE a. s. a pokračujte podepsáním formuláře.

#### 2.1.1.4 Podepsání vyplněného formuláře

Po vyplnění a zkontrolování všech údajů klikněte na tlačítko "Podepsat data".

Potvrzuji, že jsem četl/četla a seznámil/seznámila se se závaznými Obchodními podmínkami OTE, a.s. pro elektroenergetiku zveřejněnými na internetové adrese: <u>http://www.ote-cr.cz/registrace-a-smlouvy/files-registrace-a-smlouvy/</u> <u>Obchodni Podminky\_OTE.pdf.</u>

Podepsat data

Vyčistit formulář

Pokud budou data zadána správně, objeví se dialog pro výběr elektronického podpisu.

| Sign Data             |                   | ×                     |
|-----------------------|-------------------|-----------------------|
| Sign As: intest3 (OTE | ECATEST) 2021.02. | 10 ~                  |
| Issued by: OTECATEST  |                   | More Deta <u>i</u> ls |
| Help                  | <u>S</u> ign      | Cancel                |

Pokud vlastníte pouze jeden certifikát, bude zde přednastaven. Pokud vlastníte více certifikátů, vyberte ze seznamu ten, kterým chcete formulář podepsat, a klikněte na tlačítko "Podepsat" (Sign).

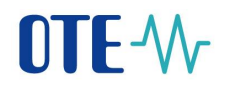

| Sign Data         |                                    |        | $\times$ |   |
|-------------------|------------------------------------|--------|----------|---|
|                   | r                                  |        |          |   |
| S <u>i</u> gn As: | intest3 (OTECATEST) 2021.02.10     | $\sim$ |          |   |
|                   | intest3 (OTECATEST) 2021.02.10     |        |          | 1 |
| Issued by         | intest4 (OTECATEST) 2021.02.10     |        |          |   |
|                   | Jiri zkIC (OTECATEST) 2020.10.17   |        |          |   |
|                   | OZEOTE (OTECATEST) 2019.09.25      |        |          |   |
| He                | POZE_MOB1 (OTECATEST) 2021.02.10   |        |          |   |
|                   | pozemobtest (OTECATEST) 2020.10.17 |        |          |   |
|                   |                                    |        |          |   |

Pokud se rozhodnete formulář ještě nepodepsat a kliknete na tlačítko "Cancel" nebo se podepsání z nějakého důvodu nezdaří, objeví se následující hlášky:

| Acrobat XML Data Signature Console  |    |
|-------------------------------------|----|
| XML data signature creation failed. |    |
|                                     | ОК |
|                                     |    |
| Warning: JavaScript Window - Error  |    |
| Data se nepodařilo podepsat!        |    |
|                                     | ОК |

Pokud podepsání proběhne úspěšně, objeví se informace, že data jsou podepsána.

| Acrobat XML Data Signature Console       |    |
|------------------------------------------|----|
| XML data signature created successfully. |    |
|                                          | ОК |

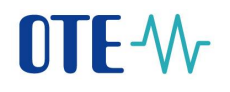

| Warning: JavaScript Window - Elektronický podpis           Data jsou podepsaná. Nyní klikněte na tlačítko 'Odeslat data'.             OK |                                                                |    |
|----------------------------------------------------------------------------------------------------|----------------------------------------------------------------|----|
| Data jsou podepsaná. Nyní klikněte na tlačítko 'Odeslat data'. OK                                                                        | Warning: JavaScript Window - Elektronický podpis               |    |
| ОК                                                                                                    | Data jsou podepsaná. Nyní klikněte na tlačítko 'Odeslat data'. |    |
|                                                                                                    |                                                                | ОК |

V tomto okamžiku se formulář stává needitovatelným, zmizí tlačítka "Podepsat data" a "Vyčistit formulář" a objeví se tlačítka "Uložit formulář" a "Odeslat data".

| $\boxtimes$ | Potvrzuji, že jsem četl/četla a seznámil/seznámila se se závaznými Obchodními podmínkami OTE, a.s. pro elektroenergetiku |
|-------------|----------------------------------------------------------------------------------------------------|
|             | zveřejněnými na internetové adrese: http://www.ote-cr.cz/registrace-a-smlouvy/files-registrace-a-smlouvy/                |
|             | Obchodni_Podminky_OTE.pdf.                                                                                               |

Uložit formulář

Pokud vlastníte certifikát I.CA nebo PostSignum, který neobsahuje IČ, nelze vyplněná data z formuláře odeslat přímo do OTE, tudíž můžete následující krok přeskočit a pokračujte uložením formuláře, popsaném v kapitole "2.1.1.6 Uložení formuláře".

#### 2.1.1.5 Odeslání registračních dat přes webovou službu do CS OTE

Pro úspěšné odeslání dat přes webovou službu musí být Vaše stanice připojena k internetu. Pokud nejste připojeni, je možno formulář v daném stavu uložit a odeslat jej později.

Odeslání registračních dat do systému CS OTE proběhne po kliknutí na tlačítko "Odeslat data" v registračním formuláři. Jako součást registračních dat se odesílá s formulářem také veřejný klíč certifikátu z podpisu. Tento klíč certifikátu bude zaregistrován pro Váš přístup do systému CS OTE.

Pokud Váš certifikát obsahuje IČ, jméno a příjmení osoby je shodné se jménem a příjmením ve formuláři a registrační formulář byl úspěšně přijat na straně OTE, objeví se Vám tato následující zpráva:

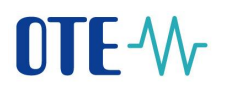

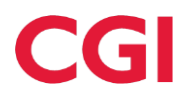

| Úspěšná registrace                                                                                               |              |
|----------------------------------------------------------------------------------------------------|--------------|
| Registrace byla přijata pod číslem: 454.<br>Uchovejte si prosím toto registrační číslo pro případnou další komun | ikaci s OTE. |
|                                                                                                    | ОК           |

Po potvrzení tlačítkem "OK" se číslo, pod kterým byla přijata registrace, zapíše také do formuláře.

| BANKOV                     | NÍ SF                          | POJENÍ (pro vy                                                   | oořádá                                    | ní nároku na podporu)                                                |                                                                 |                                 |               |
|----------------------------|--------------------------------|------------------------------------------------------------------|-------------------------------------------|----------------------------------------------------------------------|-----------------------------------------------------------------|---------------------------------|---------------|
| Předů<br>účt               | číslí<br>u                     | 0                                                                | Číslo<br>účtu *                           | 111111111                                                            | Kód<br>banky* <mark>0100</mark>                                 | Měna<br>účtu *                  | СZК           |
| Potv<br>zveř<br><u>Obc</u> | vrzuji, :<br>řejněny<br>chodni | že jsem četl/četla a<br>ými na internetové a<br>_Podminky_OTE.pd | seznámil<br>Idrese: <u>h</u><br><u>f.</u> | /seznámila se se závaznými Obc<br>ttp://www.ote-cr.cz/registrace-a-s | hodními podmínkami OTE,<br><u>mlouvy/files-registrace-a-srr</u> | a.s. pro elek<br><u>hlouvy/</u> | troenergetiku |
| Registra                   | ce byl                         | a přijata pod číslei                                             | m: 454                                    |                                                                      |                                                                 |                                 |               |
|                            |                                |                                                                  |                                           |                                                                      |                                                                 |                                 |               |
|                            |                                |                                                                  |                                           |                                                                      |                                                                 |                                 |               |
|                            |                                |                                                                  |                                           |                                                                      | Uložit formulář                                                 |                                 |               |

Pokud certifikát obsahuje IČ, ale toto IČ se neshoduje s IČ vyplněném ve formuláři, zobrazí se následující upozornění:

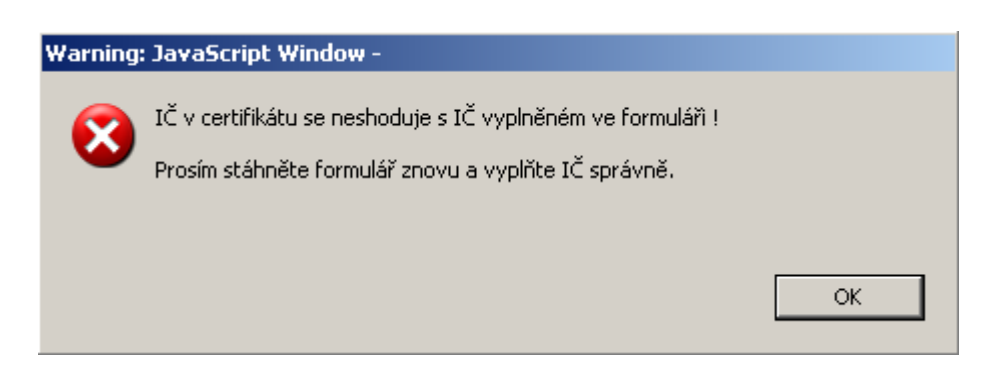

V tomto případě je nutno registrační formulář stáhnout z veřejných stránek OTE znovu a správně vyplnit.

Pokud odešlete na webovou službu formulář podepsaný certifikátem, který IČ neobsahuje, budete informováni pomocí následující hlášky o tom, jak dále postupovat:

### **OTE-**//

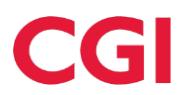

| Adobe R | eader                                                                                                    |
|---------|----------------------------------------------------------------------------------------------------|
| 8       | Podpisový certifikát neobsahuje IČ.<br>Formulář uložte na disk a pošlete tento pdf formulář přes Vaši datovou schránku<br>do datové schránky OTE ke zpracování. |
|         | ОК                                                                                                    |

Pokud se jméno ve formuláři neshoduje se jménem osoby, pro kterou byl vydán certifikát, zobrazí se toto upozornění:

| Upozorn | ění                                                                                                   |
|---------|----------------------------------------------------------------------------------------------------|
| 8       | "Jméno a příjmení výrobce v certifikátu se neshoduje se jménem a příjmením<br>vyplněném ve formuláři. |
|         | Prosím stáhněte formulář znovu a vyplňte jméno a příjmení správně."                                   |
|         |                                                                                                    |
|         |                                                                                                    |
|         | ОК                                                                                                    |
|         |                                                                                                    |

V tomto případě je nutno registrační formulář stáhnout z veřejných stránek OTE znovu a správně vyplnit.

Jakmile proběhne registrace výrobce do systému CS OTE, budete informováni zprávou zaslanou na e-mailovou adresu uvedenou v tomto registračním formuláři. Na tutéž e-mailovou adresu bude zaslána zpráva, pokud se registrace z nějakého důvodu nezdaří. V případě, že informační e-mail o registraci neobdržíte do 24 hodin, obraťte se na HelpDesk OTE, který zjistí důvod a poskytne další informace.

#### 2.1.1.6 Uložení formuláře

Uložení formuláře provedete tak, že kliknete na tlačítko "Uložit formulář", objeví se dialog pro uložení souboru. Zde vyberte, kam chcete formulář uložit a klikněte na tlačítko "Uložit" (Save).

# **OTE-**

# CGI

| Save As                                                          |                                                                                                    |                                                                                                    |      | <u>?</u> ×                                                                     |
|------------------------------------------------------------------|----------------------------------------------------------------------------------------------------|----------------------------------------------------------------------------------------------------|------|--------------------------------------------------------------------------------|
| Save in:                                                         | 🥯 Data (D:)                                                                                                    | 💽 🧿 💋 💽                                                                                                    |      |                                                                                |
| My Recent<br>Documents<br>Desktop<br>My Documents<br>My Computer | I acrobat aj AK certs or dokumentace stary PRODIS dokumenty foto help-dokumentace html Key_Driver jasper jasperreps keypass File name: DZE_registrace Save as type: Adobe PDF File | <pre>k_designer<br/>LogMX_v2.0.3<br/>mbank<br/>mp3<br/>coracle<br/>coracle<br/>coracle<br/>coremarket<br/>PM5<br/>prezentace<br/>remedy<br/>creports<br/>sabiony<br/>soripts<br/>soapui<br/>SQL<br/>sgldeveloper<br/></pre> | Save | Type: Adobe Acrobat Document<br>File Size: 521 KB<br>Modified:31.10.2012 13:11 |

Pokud vlastníte certifikát I.CA nebo PostSignum, který neobsahuje IČ, odešlete prosím tento Vámi vyplněný formulář obsahující elektronický podpis přes Vaši datovou schránku do datové schránky OTE. Ve zprávě s přílohou pdf registračního formuláře uveďte v poli "Vaše spisová značka" hodnotu "POZE". Na základě takto vyplněného pole systém CS OTE pozná, že se jedná o požadavek na registraci s přílohou pdf registračního formuláře.

Pokud jste registrační data odeslali do CS OTE přes webovou službu a byli jste úspěšní, nemusíte již s formulářem dělat nic dalšího, ale doporučujeme jej uchovat do doby, než se přihlásíte do CS OTE pro případné pozdější reklamace.

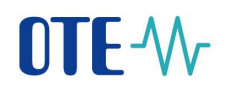

#### 3 Přihlášení do portálu CS OTE

#### 3.1 Webové rozhraní

Do portálu se můžeme přihlásit na adrese: http://portal.ote-cr.cz

| Nastavení lokálního úložiště certifikátů přesměruje na lokální                                                                                                    | úložiště lokálního PC – viz níže                                                                                                    |
|----------------------------------------------------------------------------------------------------|----------------------------------------------------------------------------------------------------|
| OTE-W-                                                                                                    |                                                                                                    |
| » Přihlášení                                                                                                    | Nastavení lokálního úložiště certifikátů                                                                                                    |
| Informace Dochází k úpravě přístupu do CS OTE. Pro příštup do CS OTE použiljte tlačitko Podepsat a vyberte Váš PODPISOVÝ (kvalifikovaný nebo l umožněno ve webovém prostředí CS OTE. Pro příštup do CS OTE použivat původní certifikáty (komerční certifikáty vč. OTECA) pro přístup do CS OTE POUZE d manualů umistárivich na veřejných stránkách OTE, na které budete přesměrování po stisku tlačitka Info. Into | komerčni) certifikát, přičemž upozorňujeme, že uživatelům CS OTE bude<br>o 30. 9. 2017. Doporučujeme proto zkontrolovat používané certifikáty dle |
| Elektronickým podpisem tohoto textu se uřihlašuji k zabezpečenému portálu OTE, a.s.                                                                                                    |                                                                                                    |
| Podepsat 2                                                                                                    | DTF-We                                                                                                    |
| Podepsat )<br>stisk tlačítka Podepsat vyvolá                                                                                                    |                                                                                                    |
| jalogové okno pro výběr certifikátů a po pásledném                                                                                                    | presineruje                                                                                                    |
| výběru proběhne přihlášení do sytému CS OTE                                                                                                    | o změnách při přístupu na portál                                                                                                    |
|                                                                                                    |                                                                                                    |
|                                                                                                    |                                                                                                    |

Jestliže na přihlašovací obrazovce proběhne výběr tlačítka Nastavení lokálního úložiště certifikátů nastane přesměrování do lokálního úložiště certifikátů (lokálně na daném PC)

| Výběr tohoto tlačítka způsobí přesměrování | zpět na přihlašovací stránku |
|--------------------------------------------|------------------------------|
|--------------------------------------------|------------------------------|

| OTE M                                                                                                  |             |               |                       | - V 😔                    |
|----------------------------------------------------------------------------------------------------|-------------|---------------|-----------------------|--------------------------|
| » Nastavení lokálního úložiště certifikátů                                                             |             |               | Data 🔰 💓 Zpět n       | a přihlašovací obrazovku |
| 🥥 Přidání nového certifikátu                                                                           |             |               |                       |                          |
| PRIVÁTNÍ ČÁST osobního certifikátu - formát p12/pfx<br>Heslo k privátnímu klíči osobního certifikátu * | Brow        | 'Se           |                       |                          |
| Přídat 🔹 🔹                                                                                             |             |               |                       |                          |
| DN Platnost od                                                                                         | Platnost do | Seriové číslo | Certifikační autorita |                          |
| Zmēna hesla do lokālniho úložište s certifikāty                                                        |             |               |                       | ×                        |
| Kontakt                                                                                                |             |               |                       |                          |
| ©2008 OTE, a.s., all rights reserved                                                                   |             |               |                       | OTE-\/r                  |

Bližší informace o lokálním úložišti certifikátů je možno nalézt v kapitole 4.3.

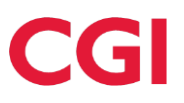

#### 4 Nastavení systému uživatele

#### 4.1 Konfigurace stanice

Klientská stanice pro provozování CS OTE je podporována v následujících konfiguracích operačních systémů:

Windows 7 (32bit) + MS IE11.0/FireFox(32bit) + SAC 10.x + 3ks SafeNet USB tokenů (iKey 2032, eToken 5000 (dříve iKey 4000), eToken 5100) + Outlook 2016 /x86

Windows 7 (64bit) + MS IE11.0(32bit)/FireFox(32bit) + SAC 10.x + 3ks SafeNet USB tokenů (iKey 2032, eToken 5000 (dříve iKey 4000), eToken 5100) + Outlook 2016/x64

Windows 10 (32bit) + MS IE11.0/Edge/FireFox/Chrome-poslední verze + SAC 10. x + 3ks SafeNet USB tokenů (iKey 2032, eToken 5000 (dříve iKey 4000), eToken 5100) + Outlook 2016/ x86

Windows 10 (64bit) + MS IE11.0/Edge/FireFox/Chrome-poslední verze + SAC 10. x + 3ks SafeNet USB tokenů (iKey 2032, eToken 5000 (dříve iKey 4000), eToken 5100) + Outlook 2016/ x64

Výše uvedená podporovaná prostředí MS Internet Exploreru by měla být aktualizována bezpečnostními update doporučenými Microsoftem na <u>http://windowsupdate.microsoft.com</u>.

#### 4.2 Nastavení prohlížeče MS Internet Explorer

#### 4.2.1 Povolení webových stránek OTE

Všechna nastavení Internet Exploreru jsou ve standardním stavu, pouze pro některé funkce může být vyžadováno zařazení **https://portal.ote-cr.cz/otemarket** do "Důvěryhodné servery" (Trusted sites), v menu "Nástroje" (Tools) – "Možnosti Internetu" (Internet Options):

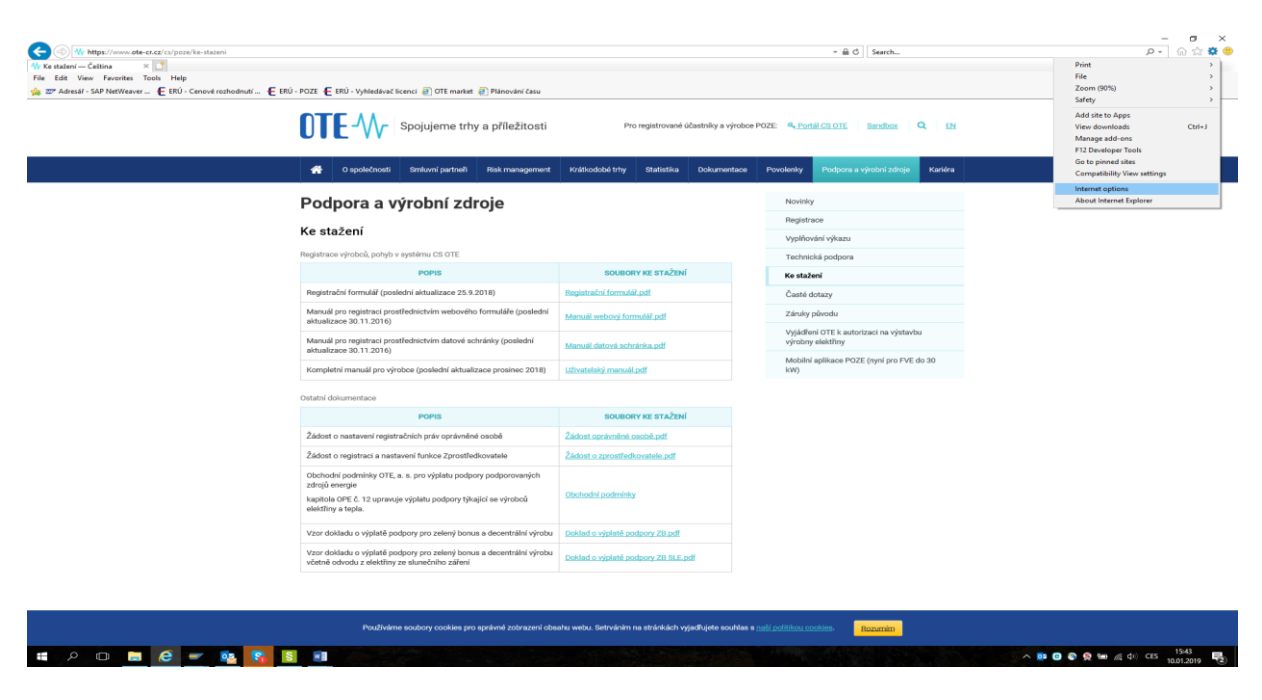

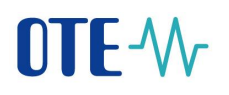

Záložka "Zabezpečení" (Security), kliknutí na ikonku "Důvěryhodné servery" (Trusted sites) a stisknutí tlačítka "Servery" (Sites).

| Možnosti Inter                                                                                                    | netu                                                         |                    |                     | ? 🗙             |  |  |
|----------------------------------------------------------------------------------------------------|--------------------------------------------------------------|--------------------|---------------------|-----------------|--|--|
| Připojen                                                                                                    | Prog                                                         | ramy               | ) (                 | Jpřesnit        |  |  |
| Obecné                                                                                                    | Zabezpečení                                                  | Osobr              | ní údaje            | Obsah           |  |  |
| Vyberte zónu k                                                                                                    | : zobrazení nebo změně                                       | nastavení z        | zabezpečení.        |                 |  |  |
|                                                                                                    | - 🤤 🔍                                                        |                    | $\bigcirc$          |                 |  |  |
| Internet                                                                                                    | Místní intranet Důvě<br>se                                   | ryhodné<br>rvery   | Servery s<br>omezen | ►               |  |  |
| Důvi                                                                                                    | éryhodné servery                                             |                    | 54                  | arvarv          |  |  |
| Tato<br>důvě<br>ani so                                                                                                    | zóna obsahuje weby, kl<br>řujete, že nepoškodí vá<br>pubory. | terým<br>š počítač |                     |                 |  |  |
| – Úroveň <u>z</u> abezp                                                                                                    | ečení této zóny                                              |                    |                     |                 |  |  |
| <b>Vlastní</b><br>Vlastní nastavení.<br>- Nastavení můžete změnit po klepnutí na tlačitko Vlastní<br>úroveň.<br>- Chcete-li použít doporučené nastavení, klepněte na tlačitko<br>Výchozí úroveň. |                                                              |                    |                     |                 |  |  |
| Vl <u>a</u> stní úroveň <u>V</u> ýchozí úroveň<br>Obnovit výchozí úr <u>o</u> veň všech zón                                                                                                    |                                                              |                    |                     |                 |  |  |
|                                                                                                    | 0                                                            |                    | Storno              | P <u>o</u> užít |  |  |

Napsat do řádku URL adresu:

https://portal.ote-cr.cz,

jak je uvedeno na obrázku níže a stisknout tlačítko "Přidat" (Add).

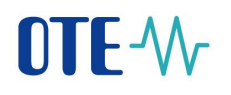

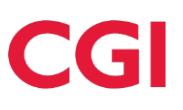

| Důvěryhodné servery                                                                             |                                |
|-------------------------------------------------------------------------------------------------|--------------------------------|
| V této zóně můžete přidávat a odebírat weby. V<br>této zóně budou používat nastavení zabezpečen | šechny weby v<br>ní této zóny. |
| Při <u>d</u> at tento web k zóně:                                                               |                                |
| https://portal.ote-cr.cz                                                                        | <u>P</u> řidat                 |
| Webové servery:                                                                                 |                                |
|                                                                                                 | <u>O</u> debrat                |
|                                                                                                 |                                |
|                                                                                                 | em (nttps:):                   |
|                                                                                                 | Zavřít                         |

Tato URL adresa se po stisknutí tlačítka "Přidat" (Add) objeví v sekci "Webové servery".

| Důvěryhodné servery                                                                          | X                               |
|----------------------------------------------------------------------------------------------|---------------------------------|
| V této zóně můžete přidávat a odebírat weby.<br>této zóně budou používat nastavení zabezpeče | Všechny weby v<br>mí této zóny. |
| Při <u>d</u> at tento web k zóně:                                                            |                                 |
|                                                                                              | Přidat                          |
| <u>W</u> ebové servery:<br>https://portal.ote-cr.cz                                          | <u>O</u> debrat                 |
|                                                                                              |                                 |
| Požadovat ověření všech serverů v této zóně server                                           | rem (https:)                    |
|                                                                                              | Zavřít                          |

Tlačítkem "Zavřít" (Close) se opustí okno.

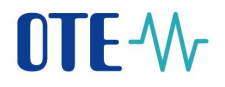

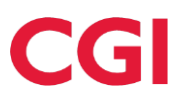

#### 4.2.2 Úprava nastavení MS IE pro export

V nastavení Internet Explorer povolte stránky OTE v "Blokování automaticky otevíraných oken" (Pop-up blocker setting). Je to záložka "Osobní údaje" (Privacy), klikněte na tlačítko "Nastavení" (Settings).

| Možnosti li                                                                                                    | nternetu     |       |                  |      | ? 🔼              |  |
|----------------------------------------------------------------------------------------------------|--------------|-------|------------------|------|------------------|--|
| Přip<br>Obecné                                                                                                    | ojení<br>Zab | Progr | amy<br>Osobní úc | laje | přesnit<br>Obsah |  |
| Nastavení         Vybrat nastavení pro zónu Internetu         Střední         Blokuje soubory cookie jiných výrobců, které nemají zásady zaručující ochranu osobních údajů.         Blokuje soubory cookie jiných výrobců, které ukládají informace, které mohou být použity ke kontaktování vaší osoby bez vašeho výslovného souhlasu.         Omezuje vlastní soubory cookie, které ukládají informace, které mohou být použity ke kontaktování vaší osoby bez vašeho jasného souhlasu.         Sitě       Importovat       Upřesnit       Výchozí         Blokování automaticky otevíraných oken       Zabrání zobrazení většiny automaticky       Nastavení |              |       |                  |      |                  |  |
| InPrivate  Neshromažďovat data pro použití službou Filtrování  InPrivate  Při spuštění <u>f</u> unkce Procházení se službou InPrivate zakázat panely nástrojů a rozšíření                                                                                                    |              |       |                  |      |                  |  |
|                                                                                                    |              | Ok    | St               | orno | P <u>o</u> užít  |  |

## **OTE-**//-

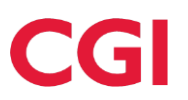

Stránky OTE přidejte do seznamu povolených stránek pro pop-up okna vypsáním URL adresy <u>https://\*.ote-cr.cz</u> do následujícího řádku a stiskněte tlačítko "Přidat" (Add).

| Nastavení blokování automaticky otevíraných oken 🛛 🛛 🔀                                                                                                    |
|----------------------------------------------------------------------------------------------------|
| Výjimky<br>Automaticky otevíraná okna jsou aktuálně blokována. Automaticky<br>otevíraná okna z konkrétních webů můžete povolit přidáním daných<br>webů do následujícího seznamu.<br>Adresa webu kterú má být povolen:<br>https://*.ote-cr.cz                                                                            |
| Povolené weby:         *.cz.logica.com         *.gormiti.co.uk         *.medakubikcz.com         192.168.1.254         192.168.1.3         192.168.2.100         192.168.2.2         192.168.2.3         192.168.2.0.100         market ote-cr.cz                                                                       |
| Oznamování a úroveň blokování:         Při blokování automaticky otevíraného okna přehrát zvuk         Při blokování automaticky otevíraného okna zobrazit informační panel         Úroveň blokování:         Střední: Blokovat většinu         Další informace o blokování automaticky otevíraných oken         Zavřít |

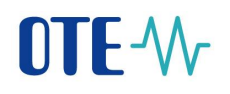

V "Možnostech Internetu" pro "Důvěryhodné servery" stiskněte tlačítko "Vlastní úroveň".

| Možnosti Inter                      | netu                                                                                      |                                              |                                            | ? 🛛                   |
|-------------------------------------|-------------------------------------------------------------------------------------------|----------------------------------------------|--------------------------------------------|-----------------------|
| Připojení                           |                                                                                           | Programy                                     | Upi                                        | <sup>r</sup> esnit    |
| Obecné                              | Zabezpeč                                                                                  | ení Oso                                      | obní údaje                                 | Obsah                 |
| Vyberte zónu k                      | zobrazení nebo                                                                            | o změně nastave                              | ní zabezpečení.                            |                       |
|                                     |                                                                                           | $\checkmark$                                 | $\mathbf{O}$                               |                       |
| Internet                            | Místní intrane                                                                            | Důvěryhodné<br>servery                       | Servery s<br>omezen                        | ~                     |
| Důvě                                | ryhodné serv                                                                              | very                                         | Serv                                       | erv                   |
| Tato :<br>důvěř<br>ani so<br>V této | cóna obsahuje (<br>ujete, že nepo:<br>ubory,<br>ozóně jsou web                            | weby, kterým<br>škodí váš počitač<br>vy.     | 2014                                       |                       |
| -Úroveň <u>z</u> abezpe             | cení této zóny                                                                            |                                              |                                            |                       |
| <b>VI</b><br>-<br>ún<br>-<br>V      | astní<br>astní nastaven<br>Nastavení můž«<br>roveň.<br>Chcete-li použít<br>ýchozí úroveň. | í,<br>ste změnit po klej<br>: doporučené nas | pnutí na tlačítko V<br>itavení, klepněte i | lastní<br>na tlačitko |
|                                     |                                                                                           | Vl <u>a</u> stní úroveň                      | . <u>V</u> ýchozí úro                      | veň                   |
|                                     |                                                                                           | Obnovit výc                                  | hozí úr <u>o</u> veň všech                 | ı zón                 |
|                                     |                                                                                           | ОК                                           | Storno                                     | P <u>o</u> užít       |

Zkontrolujte nastavení podle následujících obrazovek pro možnost exportování souborů a sestav ze systému CS OTE.

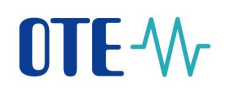

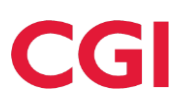

| Nastavení zabezpečení – zóna Internetu 🛛 🔫                                                                                                    |
|----------------------------------------------------------------------------------------------------|
| Nastavení                                                                                                    |
| <ul> <li>Povolit webům požadovat zadání informací pomocí skriptovaných</li> <li>Povolit</li> <li>Zakázat</li> <li>Skriptování apletů jazyka Java</li> <li>Dotazat se</li> <li>Povolit</li> <li>Zakázat</li> <li>Stažení písma</li> <li>Dotázat se</li> <li>Povolit</li> <li>Zakázat</li> <li>Stažení souhoru</li> <li>Povolit</li> <li>Zakázat</li> </ul> |
| < •                                                                                                    |
| *Změna nastavení se projeví po restartování počítače.                                                                                                    |
| Obnovit vlastní nastavení                                                                                                    |
| Obnovit: Středně vysoké (výchozí)                                                                                                    |
| OK Storno                                                                                                    |

V případě, že by export nefungoval, resetujte nastavení na "Střední" (Medium) a zopakujte krok po stisknutí "Vlastní úroveň" (Custom Level).

| *Změna                         | nastavení se projeví po restartování počítače. |   |
|--------------------------------|------------------------------------------------|---|
| Obnovit v<br>O <u>b</u> novit: | rlastní nastavení<br>Středně vysoké (výchozí)  |   |
| Upozorn                        | OK Storno                                      | × |
| ۲                              | Opravdu chcete změnit nastavení pro tuto zónu? |   |

V tomto kroku vyzkoušejte exporty.

V případě, že exporty nebudou stále fungovat, zkontrolujte v nastavení Internet Explorer v záložce "Upřesnit" povolení ukládání obsahu zabezpečených stránek na disk dle následujícího nastavení.

# **OTE-**//-

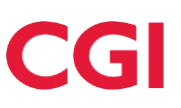

| Obecné                                                                                            | Zabezpečení                                                                                                    | Osobní ý                                                                                                    | idaje 🛛                                        | Obsah        |
|---------------------------------------------------------------------------------------------------|----------------------------------------------------------------------------------------------------|----------------------------------------------------------------------------------------------------|------------------------------------------------|--------------|
| Připojení                                                                                         | Pro                                                                                                    | ogramy                                                                                                    | Upře                                           | esnit        |
| lastavení                                                                                         |                                                                                                    |                                                                                                    |                                                |              |
| Zabezpe<br>Blok<br>V Koni<br>V Koni<br>V Koni<br>V Koni<br>Neu<br>V Ode<br>Poui<br>Poui<br>V Poui | y zobrazovat popis (<br>sčení<br>trolovat odvolání ce<br>trolovat odvolání ce<br>trolovat podpisv sta<br>kládat šifrované str-<br>silat webům navštív<br>žívat protokol SSL 2.<br>žívat protokol SSL 3.<br>žívat protokol TLS 1.<br>žívat protokol TLS 1. | brázků<br>é bitové kopie s o<br>tifikátů serveru <sup>2</sup><br>tifikátů vydavat<br>žených programo<br>ánky na disk<br>eným v Internet<br>0<br>0<br>0<br>1 | ostatním smíš<br>*<br>ele<br>û<br>Exploreru žá | enýn<br>dost |
| Poul<br>Poul                                                                                      | žívat protokol TLS 1.<br>olit filtr SmartScreen                                                                                                    | 2                                                                                                    |                                                | -            |
| •                                                                                                 | III                                                                                                    |                                                                                                    |                                                | •            |
| *Změna nast                                                                                       | avení se projeví po                                                                                                    | restartování poč                                                                                                    | îtače.                                         |              |
|                                                                                                   |                                                                                                    | O <u>b</u> novit upi                                                                                                    | řesňující nasta                                | avení        |
| bnovení nasta                                                                                     | vení aplikace Intern                                                                                                    | et Explorer                                                                                                    |                                                |              |
| )bnoví nastave<br>výchozího stave                                                                 | ení aplikace Internet<br>u.                                                                                                    | Explorer do                                                                                                    | Obno                                           | vit          |
| uto možnost po<br>tavu.                                                                           | oužijte pouze v přípa                                                                                                    | adě, že je prohlíž                                                                                                    | eč v nepoužit                                  | elném        |
|                                                                                                   |                                                                                                    |                                                                                                    |                                                |              |

Změnu potvrďte kliknutím tlačítka OK a následně můžete vyzkoušet exporty.

**OTE-**//-

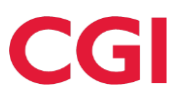

#### 4.2.3 Kontrola povolení ActiveX komponent

Pro korektní funkci všech modulů CS OTE je nutné zkontrolovat, popř. povolit stahování ActiveX komponent na klientskou stanici, dle postupu níže, tedy vybrat z menu Internet Exploreru, "Nastavení" – "Možnosti Internetu", záložka "Zabezpečení"(Security), kliknuti na ikonku "Důvěryhodné servery" (Trusted sites) a stisknutí tlačítka "Servery" (Sites).

| ložnosti Inter                    | netu                                                                                                    |                            |                                       | ?                      |
|-----------------------------------|----------------------------------------------------------------------------------------------------|----------------------------|---------------------------------------|------------------------|
| Připojení                         | Prog                                                                                                    | amy<br>Osob                | Up                                    | řesnit                 |
| Vyberte zónu k                    | zobrazení nebo změně                                                                                               | nastavení                  | zabezpečení.                          | Obsail                 |
| Internet                          | Místní intranet Důvě                                                                                               | ryhodné<br>rverv           | Servery s                             |                        |
| Dâvê<br>Tato :<br>důvěř<br>ani so | <b>íryhodné servery</b><br>zóna obsahuje weby, ki<br>íujete, že nepoškodí vá<br>ubory.                             | :erým<br>š počítač         | <u> </u>                              | very                   |
| ע<br>ע<br>-<br>י<br>ע             | <b>lastní</b><br>lastní nastavení.<br>Nastavení můžete změr<br>roveň.<br>Chcete-li použít doporu<br>ýchozí úroveň. | iit po klepr<br>čené nasta | nutí na tlačitko V<br>avení, klepněte | /lastní<br>na tlačitko |
|                                   | Vl <u>a</u> stní v<br>Obr                                                                                          | úroveň<br>novit výcho      | ) <u>V</u> ýchozí úrn                 | oveň<br>h zón          |
|                                   | 0                                                                                                    |                            | Storno                                | P <u>o</u> užít        |

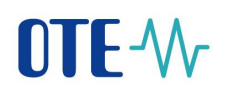

Na následující obrazovce je nutné zkontrolovat nastavení pro inicializaci ActiveX komponent.

| Nastavení zabezpečení - zóna důvěryhodných serverů 🛛 🛛 🔀                                                                                                    |
|----------------------------------------------------------------------------------------------------|
| Nastavení                                                                                                    |
| <ul> <li>Automatické přihlášení pouze do zóny sítě intranet</li> <li>Požadovat uživatelské iméno a heslo</li> <li>Ovládací prvky ActiveX a moduly plug-in</li> <li>Automatické dotazováni pro ovládaci prvky ActiveX</li> <li>Povolit</li> <li>Zakázat</li> <li>Chování skriptů a binárních souborů</li> <li>Povolit</li> <li>Schválení správcem</li> <li>Zakázat</li> <li>Ovládací prvky ActiveX inicializace a skriptu nejsou označeny</li> <li>Dotázat se</li> <li>Povolit</li> <li>Zakázat</li> </ul> |
| Povolit používání ovládacích prvků ActiveX bez zobrazení výz                                                                                                    |
|                                                                                                    |
| *Změna nastavení se projeví po restartování aplikace Internet                                                                                                    |
| Obnovit vlastní nastavení                                                                                                    |
| Obnovit: Střední (výchozí)  Původní                                                                                                    |
| OK Storno                                                                                                    |

### 4.3 Nastavení lokálního úložiště certifikátů pro prohlížeče FireFox v.52 a vyšší, Google Chrome a Microsoft Edge

Lokální úložiště umožňuje uchovávat certifikáty pro podepisování dat. Úložiště slouží především pro uživatele, kteří chtějí podepisovat data pomocí moderních webových prohlížečů (Google Chrome, Microsoft Edge) ale také pro uživatele, kteří používají FireFox a přejdou na verzi 52 a vyšší.

#### 4.3.1 Výzva k vložení certifikátu do lokálního úložiště při pokusu o elektronický podpis

Při prvním pokusu o elektronický podpis v prohlížečích Google Chrome a Microsoft Edge se Vám zobrazí upozornění, že je nutno napřed vložit certifikát do lokálního úložiště certifikátů. Pokud používáte prohlížeč FireFox, zobrazí se Vám tato hláška, při prvním pokusu o elektronický podpis po aktualizaci FireFox na verzi 52 (aktualizace probíhá automaticky, nemusíte si tedy všimnout toho, že byla provedena).

Certifikát s privátním klíčem je importován pouze na Vaši lokální stanici do Vašeho uživatelského profilu do tzv. webového úložiště prohlížeče, které je určené jen pro konkrétní webovou aplikaci. Import provedený na adrese https://portal.ote-cr.cz není dostupný pro jinou adresu. Úložiště je samozřejmě chráněno heslem stejně jako samotný soubor p12/pfx.

| výkon                                           |                                                                                                    | MW  | 0,00451     |  |  |  |
|-------------------------------------------------|----------------------------------------------------------------------------------------------------|-----|-------------|--|--|--|
| řiny *                                          | Žádost o podepsání                                                                                                    |     | 0,225       |  |  |  |
| potřeba elektřiny *                             | rřeba elektřiny * Nemáte vložen žádný certifikát v lokálním uložišti. Klikněte na                                      |     |             |  |  |  |
| ieba za předávacím místem výrobce elektřiny     | istem výrobce elektřiny tlačítko OK pro přesměrování na stránku lokálního uložiště, na které můžete certifikát vložit. |     |             |  |  |  |
| elektřiny                                       | OK Zavřít                                                                                                    |     | 0,007       |  |  |  |
| okální nebo regionální distribuční soustavy neb | MWh                                                                                                    |     |             |  |  |  |
| bo distribuční soustavy (v předávacím místě)    |                                                                                                    | MWh |             |  |  |  |
| y z distribuční soustavy na hladině NN pro tech |                                                                                                    | 0   |             |  |  |  |
| předávacím místě pro odběr z distribuční sousl  |                                                                                                    | 75  |             |  |  |  |
| ku na podporu za výrobu z obnovitelného zdr     |                                                                                                    |     | Kontrola OK |  |  |  |
| Množství elektřiny, na                          |                                                                                                    |     |             |  |  |  |
|                                                 |                                                                                                    |     |             |  |  |  |

Po kliknutí na tlačítko OK budete přesměrováni do lokálního úložiště s certifikáty. Zde si musíte nastavit heslo, kterým bude úložiště chráněno. Toto heslo budete muset zadat pokaždé při prvním podpisu po novém přihlášení do aplikace. Po zadání hesla a jeho potvrzení klikněte na tlačítko Uložit.

| OTE-W                                              | OTETEST                                                                                 | ELEKTŘINA                                                      | PLYN                  | Přihlášený:        | Bc., Jan Kobliha - 1 | 24.02.2017 12:59:35          | 0          |
|----------------------------------------------------|-----------------------------------------------------------------------------------------|----------------------------------------------------------------|-----------------------|--------------------|----------------------|------------------------------|------------|
| Registrace                                         | T VDT/VT ERD                                                                            | CDS POZE                                                       | Fin. řízení Reklan    | nace Sestavy       | Systém               |                              |            |
|                                                    |                                                                                         |                                                                |                       |                    |                      | Schránka Schránka            | 🔘 Nápov    |
| Nastavení hes<br>Momentálně nen<br>Toto heslo bude | a do lokálního úložiště s certi<br>iáte nastaveno žádné hesl<br>vyžadováno při podepiso | <b>ifikáty</b><br>Io. Pro práci s certifikáty v I<br>wání dat. | lokálním úložišti mus | síte mít nastavené | heslo. Prosím nas    | stavte si jej v následujícím | formuláři. |
| Nové heslo                                         |                                                                                         |                                                                |                       |                    |                      |                              |            |
| Potvrdit nové heslo '                              |                                                                                         |                                                                |                       |                    |                      |                              |            |

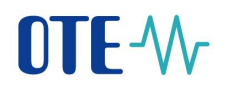

Dále klikněte na tlačítko "Procházet" a vyhledejte zálohu certifikátu na Vašem disku.

Je třeba naimportovat Váš certifikát včetně privátního klíče. K těmto účelům slouží soubor ve formátu p12 anebo pfx. Jedná se o tzv. zálohu soukromého klíče, která je doporučována externími certifikačními autoritami.

POZOR! Import certifikátu do lokálního úložiště je nutno provést po každé obnově certifikátu.

| OTE-\/          | (                 | OTETE              | ST            |            | KTŘINA          | PLYN      | ۲        | Přihlášený: | Bc., Jan Kobliha - 1 | . 🌒 24.02.2017 13:01:07 | 🔎 🚺      |
|-----------------|-------------------|--------------------|---------------|------------|-----------------|-----------|----------|-------------|----------------------|-------------------------|----------|
| Registrace      | BT                | VDT/VT             | ERD           | CDS        | POZE Fin. ř     | fizení Ro | eklamace | Sestavy     | Systém               |                         |          |
|                 |                   |                    |               |            |                 |           |          |             |                      | Schránka                | Nápověda |
| 🤘 Přidání       | nového certil     | fikátu             |               |            |                 |           |          |             |                      |                         | <u>_</u> |
| PRIVÁTNÍ ČÁ     | ST osobního ce    | ertifikátu - formá | it p12/pfx    | Procházet  | Soubor nevybrán | 1.        |          |             |                      |                         |          |
| Heslo k priváti | nímu klíči osobr  | ního certifikátu * | *             |            |                 |           |          |             |                      |                         |          |
|                 |                   |                    |               | -          |                 |           |          |             |                      |                         |          |
| Přidat          | •                 |                    |               |            |                 |           |          |             |                      |                         |          |
| 🤘 Stávajío      | :í certifikáty v  | v lokálním úloži   | išti          |            |                 |           |          |             |                      |                         |          |
|                 | Primární ce       | rtifikát           | DN            | Platnost o | d               | Platnost  | do       | Seri        | iové číslo           | Certifikační autorit    | a        |
| Zobrazit výběl  | r certifikátu při | podpisu            | 7             |            |                 |           |          |             |                      |                         |          |
|                 |                   |                    |               |            |                 |           |          |             |                      |                         |          |
| 🤘 Změna l       | hesla do lokál    | lního úložište s   | s certifikáty |            |                 |           |          |             |                      |                         | <u>~</u> |

Po výběru certifikátu ve formátu p12 nebo pfx, zadejte heslo k privátnímu klíči osobního certifikátu (jedná se o heslo, které jste si nastavili při zálohování soukromého klíče na disku). Nakonec klikněte na tlačítko "Přidat".

| 🤘 Přidání nového certifikátu                        |                           |
|-----------------------------------------------------|---------------------------|
|                                                     |                           |
| PRIVÁTNÍ ČÁST osobního certifikátu - formát p12/pfx | Procházet otecert2_SW.p12 |
| Hedo k privátnímu klíži osobního certifikátu *      |                           |
|                                                     |                           |
| Přídat                                              |                           |
| Priuac                                              |                           |

Po kliknutí na tlačítko se certifikát zobrazí v sekci "Stávající certifikáty v lokálním úložišti".

| 🤘 Stávající certifikáty v lokálním úložišti |          |                                            |                     |                     |                        |                                            |    |
|---------------------------------------------|----------|--------------------------------------------|---------------------|---------------------|------------------------|--------------------------------------------|----|
|                                             |          | DN                                         | Platnost od         | Platnost do         | Seriové číslo          | Certifikační autorita                      | ł. |
|                                             | Smazat 🔸 | C=CZ, O=OTE, OU=Persons, CN=vyrobce6_vykaz | 17.02.2017 14:33:50 | 17.02.2019 14:33:50 | 00d515858cf29b9dc034ad | C=CZ, O=Logica, OU=PKI Group, CN=OTECATEST |    |

Pokaždé při prvním elektronickém podpisu po novém přihlášení budete vyzváni k zadání hesla do lokálního úložiště.
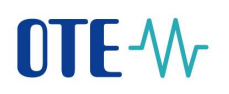

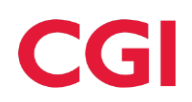

|    | 69750441 | Číslo licence: 110908205                   |                         |    |         |  |
|----|----------|--------------------------------------------|-------------------------|----|---------|--|
| -  |          | Žádost o podepsa                           |                         |    |         |  |
|    |          | Vložte vaše heslo pro přihlášení k lokálni | mu úložišti certifikátů |    |         |  |
| _  |          | OK                                         | Zavřít                  |    |         |  |
|    |          |                                            |                         |    |         |  |
| ίv | ýkon     |                                            |                         | MW | 0.00451 |  |

Na následujícím obrázku je okno pro výběr certifikátu.

| GCR_1   | Instalovaný elektrický výkon                                           |                                                                                              | MW           | 0,00451              |             |
|---------|------------------------------------------------------------------------|----------------------------------------------------------------------------------------------|--------------|----------------------|-------------|
| GCR_2   | Svorková výroba elektřiny *                                            | Žádost o podepsání                                                                           |              | 0,255                |             |
| GCR_3   | Technologická vlastní spotřeba elektřiny *                             | Podepsání certifikátem                                                                       | _            | 0                    |             |
| GCR_4   | Celková konečná spotřeba za předávacím místem výrobce elektřiny        | Id OTE, a.s. certifikátu otecert2_SW [009ba67e3aa71f8f782                                    | -            | 0,455                | Dopočítat 🔸 |
| GCR_5   | Z toho lokální spotřeba elektřiny                                      | Vydáno pro: C=CZ, O=OTE, OU=Persons, CN=otec<br>Platnost: 21.12.2016 13:59:59 - 21.12.2018 1 | ert2<br>3:59 | 0,07                 | Dopočítat 🔸 |
| GCR_6   | Dodávka elektřiny do lokální nebo regionální distribuční soustavy neb  | Sériové číslo: 009ba67e3aa71f8f78227d<br>Vydal: C=CZ, O=OTE, a.s., OU=PKI, CN=otecade        | vtes         |                      |             |
| GCR_7   | Odběr z přenosové nebo distribuční soustavy (v předávacím místě)       | < <u> </u>                                                                                   | Þ            |                      |             |
| GCR_13D | - z toho odběr elektřiny z distribuční soustavy na hladině NN pro tech | OK 2avřít                                                                                    | •            | 0                    |             |
| GCR_15D | Rezervovaný příkon v předávacím místě pro odběr z distribuční sousl    |                                                                                              | _            | 75                   |             |
| SCR_8A  | Výsledek kontroly nároku na podporu za výrobu z obnovitelného zdr      | OK 🔸 Zavřít                                                                                  | •            | Kontrola OK          |             |
|         | Množství elektřiny, na                                                 | ττει ε μαι υκυγαιια μυμμια                                                                   |              |                      |             |
|         |                                                                        |                                                                                              |              |                      |             |
| RES_8   | Zvolená forma podpory                                                  |                                                                                              |              | Zelený bonus - roční |             |

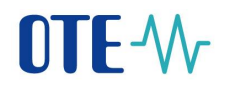

#### 4.3.2 Správa lokálního úložiště

Klikněte na "Registrace", v menu vyberte "Správa certifikátů", v podmenu potom "Nastavení lokálního úložiště certifikátů".

| OTE market ×                         | +                                             |                      |                  |         |             |         |                  |            |              |          |          |
|--------------------------------------|-----------------------------------------------|----------------------|------------------|---------|-------------|---------|------------------|------------|--------------|----------|----------|
| ( ) A https://portal.test.ote-cr.cz  | z/otemarket/prodis/LocalC                     | ertificateStorage.js | sf?commodity=1&g | roup=NC | )           |         |                  |            |              | C Q H    | edat     |
|                                      | ELEKTŘINA                                     | PLY                  | N                |         | Přihlášený: | Bc., Pa | vel Hrebicek - 1 | 9 16.01.20 | 017 10:55:09 | V V      | ۵ 🕄      |
| Registrace BT                        | DT VDT/VT                                     | ERD                  | CDS              | CDP     | POZE        | EZP     | Fin. řízení      | Reklamace  | Sestavy      | Systém   |          |
| Číselníky                            |                                               |                      |                  |         |             |         |                  |            |              |          |          |
| Kmenová data                         | Kmenová data                                  |                      |                  |         |             |         |                  |            |              | Schränka | Napovéda |
| Požadavky na registraci              | ložište s certifikáty                         |                      |                  |         |             |         |                  |            |              |          |          |
| Správa certifikátů                   | Přehled všech certifikátů                     |                      |                  |         |             |         |                  |            |              |          |          |
| Sestava ERU licencí                  | Obnovení certifikátů OTEC                     | A                    |                  |         |             |         |                  |            |              |          |          |
| Administrace                         | Náhradní import certifikátů                   | OTECA                |                  |         |             |         |                  |            |              |          |          |
| OK Smazat he                         | Aktivace certifikátu                          |                      |                  |         |             |         |                  |            |              |          |          |
|                                      | Nastavení lokálního úložišt                   | tě certifikátů       |                  |         |             |         |                  |            |              |          |          |
|                                      |                                               |                      |                  |         |             |         |                  |            |              |          |          |
| Kontakt   Nahoru   Novinky   Tis     | Kontakt   Nahoru   Novinky   Tisknout stránku |                      |                  |         |             |         |                  |            |              |          |          |
| ©2008 OTF, a.s., all rights reserved |                                               |                      |                  |         |             |         |                  |            |              | OTE-\}   |          |

Pokud se přihlašujete do lokálního úložiště poprvé, tak zde zadejte heslo, které chcete používat pro přistup do lokálního úložiště. Heslo potvrďte znovu jeho opětovným zadáním a zmáčknete tlačítko "Uložit". Následně budete přesměrováni do lokálního úložiště.

| OTE market                    |                         | × +           |                  |                   |               |               |              |              |                   |              |              |                |            |
|-------------------------------|-------------------------|---------------|------------------|-------------------|---------------|---------------|--------------|--------------|-------------------|--------------|--------------|----------------|------------|
| i) 🔒   https://               | portal.test. <b>ote</b> | -cr.cz/otemar | ket/prodis/Local | CertificateStorag | e.jsf?commodi | ty=1&group=N  | C            |              |                   |              |              | C Q Hlee       | dat        |
| OTE-\/                        | Trhy<br>Odchylky        | 0<br>0        | ELEKTŘINA        |                   | PLYN          | •             | Přihlášený:  | Bc., Pa      | avel Hrebicek - I | 1 🌒 16.01.20 | 017 10:57:51 | VV             | ۵ 🕞        |
| Registrace                    | ВТ                      | DT            | VDT/VT           | ERD               | CDS           | CDP           | POZE         | EZP          | Fin. řízení       | Reklamace    | Sestavy      | Systém         |            |
|                               | _                       | _             |                  |                   |               |               |              |              |                   | •            |              | Schránka       | 🕘 Nápověda |
| Nové heslo * Potvrdít nové he | potřebova               | at taky při j | podepisování     | i dat.            | erenikaly v P | okanni i Uloz | ise musite n | int hastaven | ie nesi0, P10     |              | e ar no v Ha | aicuujitt tõtt |            |
| Uložit<br>Kontakt   Nahor     | ru Novinky              | Tisknout stra | ánku             |                   |               |               |              |              |                   |              |              |                |            |
| ©2008 OTF. a.s.               | all rights reser        | ved           |                  |                   |               |               |              |              |                   |              |              |                | OTE-\/     |

V případě, že se nejedná o prvotní přihlášení, zadejte heslo a klikněte na tlačítko OK. Budete přesměrováni do lokálního úložiště.

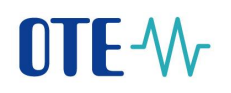

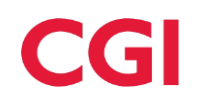

| OTE market       | × +                                                                                |                      |                             |              |      |            |                  |         |           |          |
|------------------|------------------------------------------------------------------------------------|----------------------|-----------------------------|--------------|------|------------|------------------|---------|-----------|----------|
| ♦ (i)            | portal.test. <b>ote-cr.cz</b> /otemar                                              | ket/prodis/LocalCert | ificateStorage.jsf?commodit | y=1&group=NC | )    |            |                  |         | C Q Hleda | at       |
| OTE-W-           | E-W odchytky D ELEKTRINA Přihlášený: Bc., Pavel Hrebicek - 1 S 16.01.2017 11:01:24 |                      |                             |              |      |            |                  |         |           |          |
| Registrace       | BT DT                                                                              | VDT/VT               | ERD CDS                     | CDP          | POZE | EZP Fin. ř | řízení Reklamace | Sestavy | Systém    |          |
| _                |                                                                                    |                      |                             | _            |      |            |                  |         | Schránka  | Nápověda |
| 🤘 Zadání he      | sla do lokálního úložište                                                          | s certifikáty        |                             |              |      |            |                  |         |           |          |
| Heslo *          |                                                                                    |                      |                             |              |      |            |                  |         |           |          |
| ОК               | Smazat heslo                                                                       |                      |                             |              |      |            |                  |         |           |          |
| Kontakt   Nahor  | ru   Novinky   Tisknout stra                                                       | ánku                 |                             |              |      |            |                  |         |           |          |
| ©2008 OTE, a.s., | all rights reserved                                                                |                      |                             |              |      |            |                  |         |           | OTE-\/   |

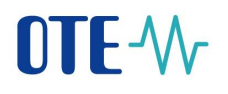

#### 4.3.3 Vložení certifikátu do lokálního úložiště

Klikněte na tlačítko "Procházet" a vyberte z Vašeho disku certifikát, který chcete přidat do lokálního úložiště. Po vybrání certifikátu zadejte heslo, kterým je opatřený, a klikněte na tlačítko "Přidat".

Je třeba naimportovat Váš certifikát včetně privátního klíče. K těmto účelům slouží soubor ve formátu p12 anebo pfx. Jedná se o tzv. zálohu soukromého klíče, která je doporučována externími certifikačními autoritami.

POZOR! Import certifikátu do lokálního úložiště je nutno provést po každé obnově certifikátu.

| OTE market × +                                                                                                    |                                             |                                      |                       |
|----------------------------------------------------------------------------------------------------|---------------------------------------------|--------------------------------------|-----------------------|
| (1) A   https://portal.test.ote-cr.cz/otemarket/prodis/LocalC                                                                   | CertificateStorage.jsf?commodity=1&group=NO |                                      | C 🔍 Hledat            |
|                                                                                                    | Přihlášený:                                 | Bc., Pavel Hrebicek - 1 <b>16.01</b> | .2017 11:02:55        |
|                                                                                                    |                                             |                                      | Schránka 🕥 Nápověda   |
| ⊌ Stávající certifikáty v lokálním úložišti                                                                                     |                                             |                                      |                       |
| Primární certifikát DN                                                                                                    | Platnost od Platnost do                     | Seriové číslo                        | Certifikační autorita |
| Zobrazit výběr certifikátu při podpisu                                                                                          |                                             |                                      |                       |
| 🍑 Přidání nového certifikátu                                                                                                    |                                             |                                      |                       |
| Heslo * Osobní certifikát Procházet Soubor nevybrán Přidat Přidat * Heslo je povinné v připadě, že osobní certifikát je chráněn | n.<br>heslem.                               |                                      |                       |
| y Změna hesla do lokálního úložište s certifikáty                                                                               |                                             |                                      |                       |
| Aktuální heslo *                                                                                                    |                                             |                                      |                       |
| Jillitzat Hesio                                                                                                    |                                             |                                      |                       |
| Kontakt   Nahoru   Novinky   Tisknout stránku                                                                                   |                                             |                                      |                       |
| ©2008 OTE, a.s., all rights reserved                                                                                            |                                             |                                      | OTE-∿r                |

Pokud proběhlo přidání certifikátu úspěšně, měli byste vidět Váš certifikát v záložce "Stávající certifikáty v lokálním úložišti".

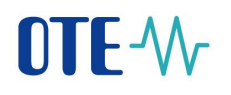

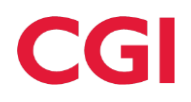

| » Nastavení certifikátů                             |            |                     |                     |                        | Na Star Star Star Star Star Star Star Sta | na přihlašovací obrazovku |  |  |  |  |
|-----------------------------------------------------|------------|---------------------|---------------------|------------------------|-------------------------------------------|---------------------------|--|--|--|--|
| 🥥 Přidání nového certifikátu                        |            |                     |                     |                        |                                           | 4                         |  |  |  |  |
| PRIVÁTNÍ ČÁST osobního certifikátu - formát p12/pfx |            | Browse              |                     |                        |                                           |                           |  |  |  |  |
| Heslo k privátnímu klíči osobního certifikátu *     | •••••      |                     |                     |                        |                                           |                           |  |  |  |  |
| Přidat 🦻                                            |            |                     |                     |                        |                                           |                           |  |  |  |  |
| 🤘 Stávající certifikáty v lokálním úložišti         |            |                     |                     |                        |                                           | <u> </u>                  |  |  |  |  |
| DN                                                  |            | Platnost od         | Platnost do         | Seriové číslo          | Certifikační                              | autorita                  |  |  |  |  |
| C=CZ, O=OTE, OU=Persons, CN=vyrol                   | bce6_vykaz | 17.02.2017 14:33:50 | 17.02.2019 14:33:50 | 00d515858cf29b9dc034ad | C=CZ, O=Logica, OU=PKI Group,             | CN=OTECATEST              |  |  |  |  |
| y Změna hesla do lokálního úložište s certifikáty   |            |                     |                     |                        |                                           |                           |  |  |  |  |
| Aktuální heslo *                                    |            |                     |                     |                        |                                           |                           |  |  |  |  |
| Nové heslo *                                        |            |                     |                     |                        |                                           |                           |  |  |  |  |
| Potvrdit nové heslo *                               |            |                     |                     |                        |                                           |                           |  |  |  |  |
| Uložit Smazat heslo )                               |            |                     |                     |                        |                                           |                           |  |  |  |  |

Certifikát s privátním klíčem je importován pouze na Vaši lokální stanici do Vašeho uživatelského profilu do tzv. webového úložiště prohlížeče, které je určené jen pro konkrétní webovou aplikaci. Import provedený na adrese https://portal.ote-cr.cz není dostupný pro adresu jinou. Samozřejmě je chráněno heslem stejně jako samotný soubor p12/pfx.

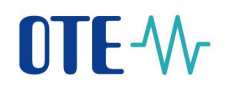

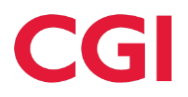

#### 4.3.4 Smazání certifikátu z lokálního úložiště

V záložce "Stávající certifikáty v lokálním úložišti" klikněte na tlačítko "Smazat".

| » Nastavení certifikátů                                                                                |                     |                     |                        | 🚬 💥 🔰 Zpět na přihlašovací ol              | razovku  |
|----------------------------------------------------------------------------------------------------|---------------------|---------------------|------------------------|--------------------------------------------|----------|
| ⊌ Přidání nového certifikátu                                                                           |                     |                     |                        |                                            | <u>^</u> |
| PRIVÁTNÍ ČÁST osobního certifikátu - formát p12/pfx<br>Heslo k privátnímu klíči osobního certifikátu * | Browse              | ]                   |                        |                                            |          |
| Stávající certifikáty v lokálním úložišti                                                              |                     |                     |                        |                                            |          |
| DN                                                                                                    | Platnost od         | Platnost do         | Seriové číslo          | Certifikační autorita                      |          |
| Smazat C=CZ, 0=OTE, OU=Persons, CN=vyrobce6_vykaz                                                      | 17.02.2017 14:33:50 | 17.02.2019 14:33:50 | 00d515858cf29b9dc034ad | C=CZ, O=Logica, OU=PKI Group, CN=OTECATEST |          |
| 🤘 Změna hesla do lokálního úložište s certifikáty                                                      |                     |                     |                        |                                            |          |
| Aktuální heslo *                                                                                       |                     |                     |                        |                                            |          |

#### Klikněte na OK.

Skutečně chcete smazat certikát z lokálního úložiště?

| OK | Zručit |
|----|--------|
| UK | Ziusii |

Pokud proběhlo smazání certifikátu úspěšně, tak by se již neměl zobrazovat v záložce "Stávající certifikáty v lokálním úložišti".

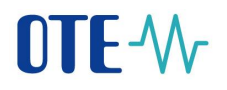

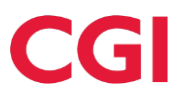

#### 4.3.5 Změna hesla pro přístup do lokálního úložiště

V záložce "Změna hesla do lokálního úložiště s certifikáty" zadejte Vaše Aktuální heslo, Nové heslo a nové heslo potvrďte jeho znovu zadáním. Klikněte na tlačítko "Uložit". Proběhne-li změna hesla úspěšně, zobrazí se hláška Heslo bylo úspěšně změněno.

| OTE market                                           | × +                                   |                                          |                               |                   |                        |                          |                   |                 |              |
|------------------------------------------------------|---------------------------------------|------------------------------------------|-------------------------------|-------------------|------------------------|--------------------------|-------------------|-----------------|--------------|
| 🗧 🛈 🔒   https://p                                    | portal.test. <b>ote-cr.cz</b> /otemar | ket/prodis/LocalCe                       | rtificateStorage.jsf?commodit | y=1&group=NO      |                        |                          |                   | C Q H           | ledat        |
| OTE-\/                                               | Trhy ><br>Odchylky >                  | ELEKTŘINA                                | PLYN                          | Přihlá            | šený: Bc., P           | avel Hrebicek - 1 🏾 🔵 16 | .01.2017 11:11:31 | VV              | ۵ 🕄          |
| Registrace                                           | BT DT                                 | VDT/VT                                   | ERD CDS                       | CDP               | POZE EZP               | Fin. řízení Reklam       | nace Sestavy      | Systém          |              |
|                                                      |                                       |                                          |                               |                   |                        |                          |                   | Schránka        | Nápověda     |
| Stávající ce                                         | ertifikáty v lokálním úlo             | žišti                                    |                               |                   |                        |                          |                   |                 | -            |
| -                                                    | Primární certifiká                    | it                                       | DN                            | Platnost od       | Platnost do            | Seriové číslo            | Cert              | tifikační autor | ita          |
| Smazat                                               | ۲                                     | C=CZ, O=OTE, O                           | U=Persons, CN=PavelHrebicek   | 13.07.2016 16:36: | 54 13.07.2018 16:36:54 | 43907335d230a9108b10     | C=CZ, O=OTE, a.s. | , OU=PKI, CN=0  | otecadevtest |
| Zobrazit výběr ce                                    | ertifikátu při podpisu                | <b>V</b>                                 |                               |                   |                        |                          |                   |                 |              |
| 🤘 Přidání no                                         | vého certifikátu                      |                                          |                               |                   |                        |                          |                   |                 | <u>~</u>     |
| Heslo * Osobní certifikát Přidat * Heslo te povinn   | Procházet                             | Soubor nevybrán.<br>tífikát ie chráněn h | eslem.                        |                   |                        |                          |                   |                 |              |
| 🤘 Změna hes                                          | ila do lokálního úložište             | s certifikáty                            |                               |                   |                        |                          |                   |                 |              |
| Aktuální heslo *<br>Nové heslo *<br>Potvrdit nové he | slo *                                 |                                          |                               |                   |                        |                          |                   |                 |              |
| Uložit                                               | Smazat heslo                          |                                          |                               |                   |                        |                          |                   |                 |              |
| Kontakt   Nahor                                      | u   Novinky   Tisknout str            | ánku                                     |                               |                   |                        |                          |                   |                 |              |
| ©2008 OTE, a.s.,                                     | all rights reserved                   |                                          |                               |                   |                        |                          |                   |                 | OTE-W        |

©2008 OTE, a.s., all rights reserved

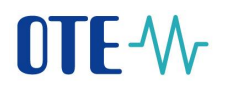

#### 4.3.6 Zapomenuté heslo pro přístup do lokálního úložiště

Klikněte na "Registrace", v menu vyberte "Správa certifikátů", v podmenu potom "Nastavení lokálního úložiště certifikátů".

| OTE market                 | ×                     | +                        |                    |              |                 |             |         |                  |           |              |          |            |
|----------------------------|-----------------------|--------------------------|--------------------|--------------|-----------------|-------------|---------|------------------|-----------|--------------|----------|------------|
| (i) a https://portal.t     | test. <b>ote-cr.c</b> | z/otemarket/prodis/Loca  | alCertificateStora | ige.jsf?comm | odity=1&group=N | 0           |         |                  |           |              | C Q H    | edat       |
|                            | ·hy 🔸                 | ELEKTŘINA                |                    | PLYN         | •               | Přihlášený: | Bc., Pa | vel Hrebicek - 1 | 9 16.01.2 | 017 10:55:09 | VV       | ی چ        |
| Registrace BT              |                       | DT VDT/VT                | ERD                | CDS          | CDP             | POZE        | EZP     | Fin. řízení      | Reklamace | Sestavy      | Systém   |            |
| Číselníky<br>Kmenová data  |                       |                          |                    |              |                 |             |         |                  |           |              | Schránka | 🔘 Nápověda |
| Požadavky na registraci    |                       | ložište s certifikáty    |                    |              |                 |             |         |                  |           |              |          | <u>_</u>   |
| Správa certifikátů         |                       | Přehled všech certifikát | ů                  |              |                 |             |         |                  |           |              |          |            |
| Sestava ERU licencí        |                       | Obnovení certifikátů OT  | ECA                |              |                 |             |         |                  |           |              |          |            |
| Administrace               |                       | Náhradní import certifik | itů OTECA          |              |                 |             |         |                  |           |              |          |            |
| ОК                         | Smazat h              | Aktivace certifikátu     |                    |              |                 |             |         |                  |           |              |          |            |
|                            |                       | Nastavení lokálního úlož | tiště certifikátů  |              |                 |             |         |                  |           |              |          |            |
| Kontakt   Nahoru   N       | ovinky   Tis          | sknout stránku           |                    |              |                 |             |         |                  |           |              |          |            |
| ©2008 OTE, a.s., all right | ts reserved           |                          |                    |              |                 |             |         |                  |           |              |          | OTE-W      |

Klikněte na tlačítko "Smazat heslo". Smazáním hesla smažete všechny importované certifikáty!

| ſ | OTE market        | ×                               | +                 |                     |                      |              |             |         |                  |            |              |                      |            |   |
|---|-------------------|---------------------------------|-------------------|---------------------|----------------------|--------------|-------------|---------|------------------|------------|--------------|----------------------|------------|---|
|   | 🕞 🛈 🔒   https://p | portal.test. <b>ote-cr.cz</b> / | /otemarket/prod   | lis/LocalCertificat | teStorage.jsf?commod | ty=1&group=N | D           |         |                  |            |              | C <sup>e</sup> Q Hie | edat       |   |
|   | OTE-\/r           | Trhy ><br>Odchylky >            | ELEK              | TŘINA               | PLYN                 | •            | Přihlášený: | Bc., Pa | vel Hrebicek - 1 | 9 16.01.20 | )17 11:27:53 | V V                  | ی          |   |
|   | Registrace        | BT                              | DT VD             | DT/VT EF            | RD CDS               | CDP          | POZE        | EZP     | Fin. řízení      | Reklamace  | Sestavy      | Systém               |            |   |
|   |                   |                                 |                   |                     |                      |              |             |         |                  | •          |              | Schránka             | 🕘 Nápověda |   |
|   | 🤘 Zadání hes      | sla do lokálního ú              | iložište s certif | ikáty               |                      |              |             |         |                  |            |              |                      | -          | ] |
|   | Heslo *           |                                 |                   |                     |                      |              |             |         |                  |            |              |                      |            |   |
|   | OK                | • Smazat he                     | slo 🕐             |                     |                      |              |             |         |                  |            |              |                      |            |   |
|   | Kontakt   Nahon   | u   Novinky   Tisk              | knout stránku     |                     |                      |              |             |         |                  |            |              |                      |            |   |
|   | ©2008 OTE, a.s.,  | all rights reserved             |                   |                     |                      |              |             |         |                  |            |              |                      | OTE-\/     |   |

V zobrazeném dialogu klikněte na tlačítko OK.

Smazaním hesla smažete taky všechny importované certifikáty. Skutečně chcete smazání provést?

| OK Zrušit |
|-----------|
|-----------|

Následně budete přesměrováni na obrazovku, kde si zvolíte Vaše nové heslo pro přístup do lokálního úložiště. Zadáte nové heslo, které potvrdíte jeho znovu zadáním a kliknete na tlačítko "Uložit". Po kliknutí na tlačítko "Uložit" budete přesměrování do lokálního úložiště.

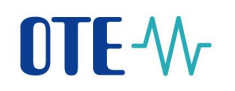

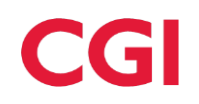

| OTE market                                                                                         | 2                                               | ، <i>\</i> +                                   |                                                    |                       |                |              |                |              |                  |              |               |               |              |
|----------------------------------------------------------------------------------------------------|-------------------------------------------------|------------------------------------------------|----------------------------------------------------|-----------------------|----------------|--------------|----------------|--------------|------------------|--------------|---------------|---------------|--------------|
|                                                                                                    | ortal.test. <b>ote-c</b>                        | <b>r.cz</b> /otemark                           | cet/prodis/Local                                   | CertificateStorag     | e.jsf?commodi  | ty=1&group=N | 0              |              |                  |              |               | C Q Hlee      | lat          |
| OTE-\/                                                                                             | Trhy<br>Odchylky                                | Þ<br>Þ                                         | ELEKTŘINA                                          |                       | PLYN           | •            | Přihlášený:    | Bc., Pa      | vel Hrebicek - 1 | 1 🌖 16.01.20 | 17 10:57:51   |               | ۵ 🕄          |
| Registrace                                                                                         | вт                                              | DT                                             | VDT/VT                                             | ERD                   | CDS            | CDP          | POZE           | EZP          | Fin. řízení      | Reklamace    | Sestavy       | Systém        |              |
|                                                                                                    |                                                 |                                                |                                                    |                       |                |              |                |              |                  | •            |               | Schránka      | 🜒 Nápověda   |
| Nastavení h     Mormentálně n     heslo budete p     Nové heslo *     Potvrdit nové hes     Uložit | esla do loká<br>emáte nas<br>potřebovat<br>lo * | <b>Iního úložiš</b><br>taveno žá<br>taky při p | ite s certifikáty<br>idne heslo. P<br>podepisování | ro práci s ce<br>dat. | ertifikáty v k | okálním úlož | iišti musite m | ít nastaveno | é heslo. Pro     | sím nastavte | e si ho v ná: | sledujím forn | nuláři. Toto |

Kontakt | Nahoru | Novinky | Tisknout stránku

©2008 OTE, a.s., all rights reserved

OTE-\/

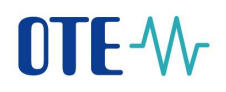

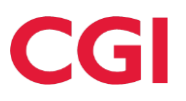

#### 4.4 Nastavení prohlížeče FireFox

Nastavení přístupových prvků v prohlížeči FireFox je složeno z několika dílčích kroků.

#### 4.4.1 Import certifikační autority

Pouze pro přístup na testovací prostředí SAND je nutné nainstalovat kořenový certifikát OTECATEST. Tento certifikát je k dispozici ke stažení na veřejném webu OTE, resp. na přiloženém odkaze: <u>http://www.ote-cr.cz/registrace-a-smlouvy/pristup-do-cs-ote/konfigurace-pc.</u>

V menu klikněte na ikonu ≡ zvolte Možnosti, sekce Rozšířené, podsekce Certifikáty.

Vyberte tlačítko "Certifikáty".

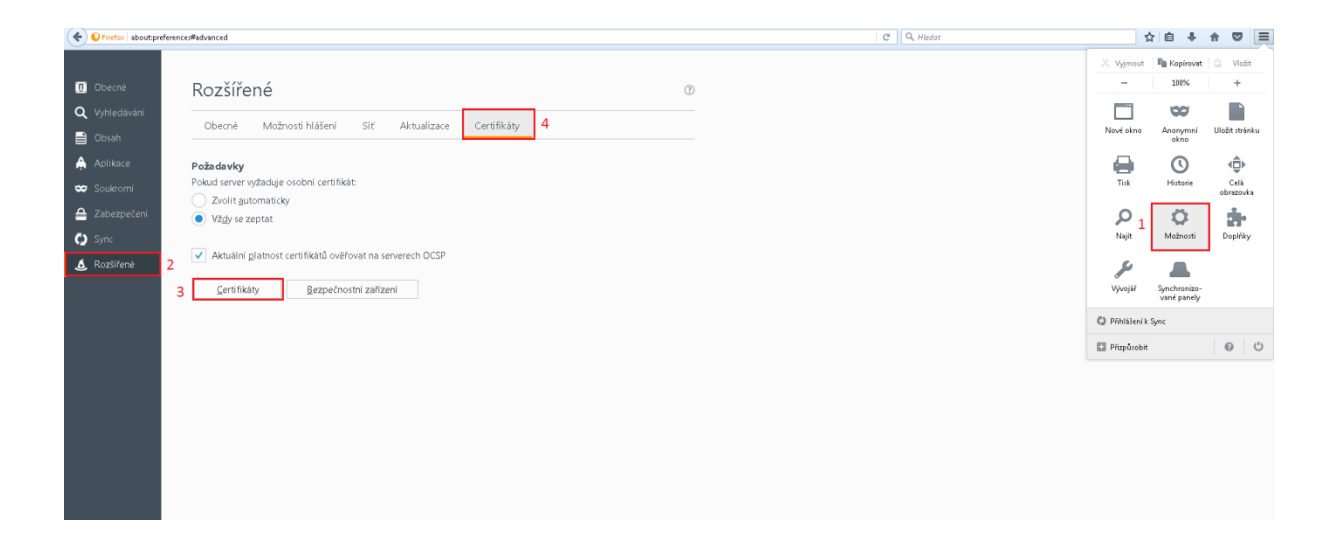

Zvolte záložku Autority a klikněte na tlačítko "Importovat".

Prostřednictvím tlačítka "Importovat" se dohledá soubor kořenové certifikační autority ve formátu \*.pem,\*.cer či \*.der.

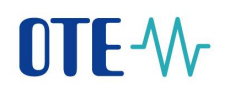

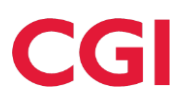

| ávce certifikátů<br>Dsobní Lidé Servery <mark>Autority</mark> Ostatní<br>Pro identifikaci certifikačních autorit jsou do | stupné tyto certifikáty: |                     |
|----------------------------------------------------------------------------------------------------|--------------------------|---------------------|
| Jméno certifikátu                                                                                                    | Bezpečnostní zařízení    | Ę                   |
| ⊿AC Camerfirma S.A.                                                                                                    |                          |                     |
| Chambers of Commerce Root - 2008                                                                                         | Builtin Object Token     |                     |
| Global Chambersign Root - 2008                                                                                           | Builtin Object Token     |                     |
| ⊿AC Camerfirma SA CIF A82743287                                                                                          |                          |                     |
| Chambers of Commerce Root                                                                                                | Builtin Object Token     |                     |
| Global Chambersign Root                                                                                                  | Builtin Object Token     |                     |
| ⊿ACCV                                                                                                    |                          |                     |
| ACCVRAIZ1                                                                                                    | Builtin Object Token     | -                   |
| Zo <u>b</u> razit Upr <u>a</u> vit důvěru Impo                                                                           | tovat Exportovat Smaza   | it nebo nedůvěřovat |
|                                                                                                    |                          | ОК                  |

Zaškrtněte pole "Uznat tuto CA pro identifikaci serverů" a "Uznat tuto CA pro identifikaci uživatelů pošty". Klikněte na tlačítko OK.

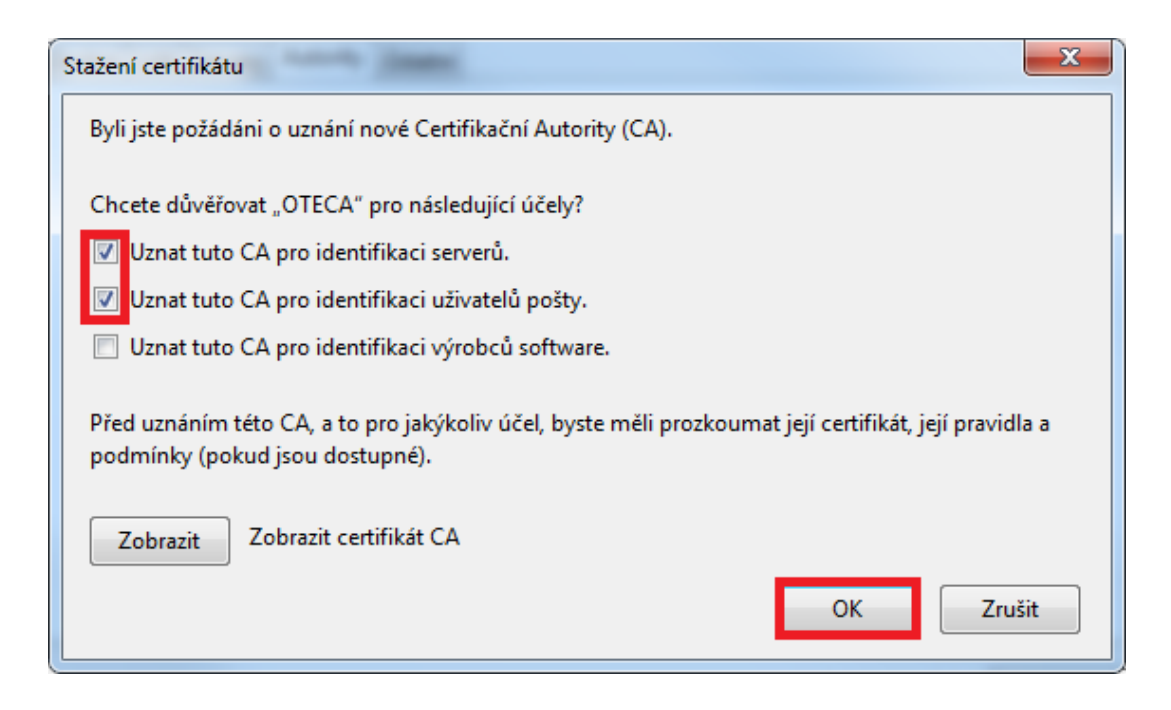

Po úspěšném naimportování se osobní certifikát z úložiště prohlížeče spáruje s certifikační autoritou OTECATEST a to následovně:

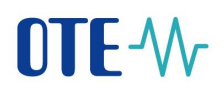

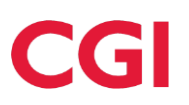

| Spr | ávce certifikátů                                          |                                                 | ×   |
|-----|-----------------------------------------------------------|-------------------------------------------------|-----|
|     | Osobní Lidé Servery Autority Ostatní                      |                                                 |     |
|     | Pro identifikaci certifikačních autorit jsou dostu        | ipné tyto certifikáty:                          |     |
|     | Jméno certifikátu                                         | Bezpečnostní zařízení                           | E\$ |
|     | ⊿ Japanese Government                                     |                                                 | *   |
|     | ApplicationCA - Japanese Government                       | Builtin Object Token                            |     |
|     | ⊿ Krajowa Izba Rozliczeniowa S.A.                         |                                                 |     |
|     | SZAFIR ROOT CA2                                           | Builtin Object Token                            |     |
|     | ⊿Logica                                                   |                                                 |     |
|     | OTECATEST                                                 | Softwarové bezp. zařízení                       |     |
|     | ⊿ Microsec Ltd.                                           |                                                 |     |
|     | Microsec e-Szigno Root CA                                 | Builtin Object Token                            | -   |
|     | Zo <u>b</u> razit Upr <u>a</u> vit důvěru <u>I</u> mporto | vat Exportovat S <u>m</u> azat nebo nedůvěřovat |     |
|     |                                                           | 0                                               | ĸ   |

#### 4.4.2 Import osobního certifikátu

Obdobně jako při importu certifikační autority je potřeba provést import osobního certifikátu do úložiště FireFox. Taktéž prostřednictvím tlačítka importovat, jak je popsáno výše.

| právce certifikátů                   |                               |                |           |    |
|--------------------------------------|-------------------------------|----------------|-----------|----|
| sobní Lidé Servery Autority          | Ostatní                       |                |           |    |
| Tyto certifikáty jsou dostupné       | pro vaši osobní identifikaci: |                |           |    |
| Jméno certifikátu                    | Bezpečnostní zařízení         | Sériové číslo  | Platný do | Ę  |
| ⊿OTE, a.s.                           |                               |                |           |    |
| market devel                         | Softw. bezp. zařízení         | 03:05          | 6.11.2013 |    |
| 1000616                              | Softw. bezp. zařízení         | 03:04          | 6.11.2013 |    |
| 1000616-sgn                          | Softw. bezp. zařízení         | 03:03          | 6.11.2013 |    |
| ⊿Česká pošta, s.p. [IČ 4711498       | 33]                           |                |           |    |
| XXXXXXXXXXXXXXXX                     | Softw. bezp. zařízení         | 13:2D:55       | 1.1.2013  |    |
|                                      |                               |                |           |    |
|                                      |                               |                |           |    |
|                                      |                               |                |           |    |
| Zo <u>b</u> razit Zá <u>l</u> ohovat | Zálohovat vše                 | <u>S</u> mazat |           |    |
|                                      |                               |                |           | ОК |

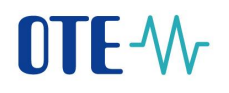

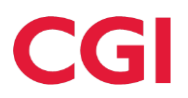

#### 4.5 Nastavení prohlížeče Google Chrome/Microsoft Edge

#### 4.5.1 Import certifikační autority

Pouze pro přístup na testovací prostředí SAND je nutné nainstalovat kořenový certifikát OTECATEST. Tento certifikát je k dispozici ke stažení na veřejném webu OTE, resp. na přiloženém odkaze: <u>http://www.ote-cr.cz/registrace-a-smlouvy/pristup-do-cs-ote/konfigurace-pc.</u>

Klikněte na tlačítko Start.

| 🚱 🖉 🗒 🖸 🔮 😜 | EN 🚎 🔺 🛱 🙄 🌜 836<br>161.2017 |
|-------------|------------------------------|
|-------------|------------------------------|

Do konzole zadejte příkaz certmgr.msc. Klikněte na ikonu programu certmgr.msc, a poté zadejte Vaše přihlašovací údaje a heslo. Po zadání údajů se Vám zobrazí okno se správou certifikátů.

| Programy (1)              |               |
|---------------------------|---------------|
| 👼 certmar                 |               |
| the contrainty.           |               |
|                           |               |
|                           |               |
|                           |               |
|                           |               |
|                           |               |
|                           |               |
|                           |               |
|                           |               |
|                           |               |
|                           |               |
|                           |               |
|                           |               |
|                           |               |
|                           |               |
|                           |               |
|                           |               |
|                           |               |
| 🔎 Zobrazit další výsledky |               |
|                           | O IL KALLAND  |
| certmgr.msc   ×           | Odhlasit se 🕨 |

Klikněte na záložku Důvěryhodné kořenové certifikační autority, podzáložku Certifikáty.

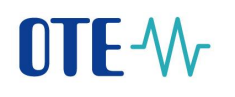

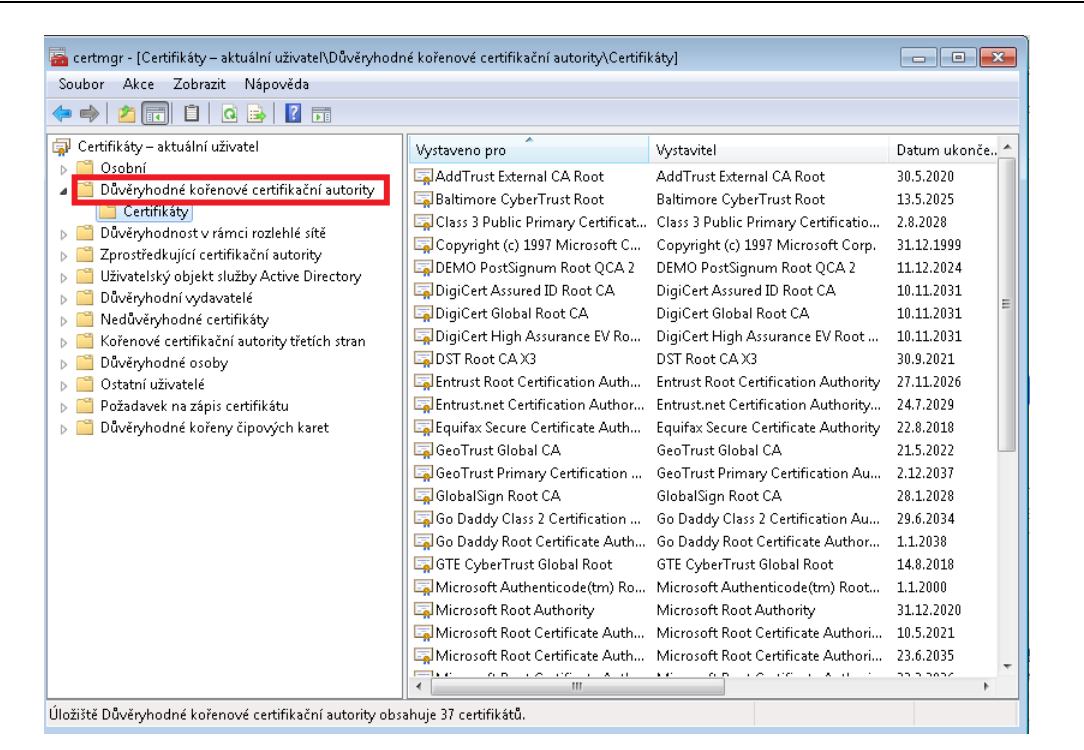

Klikněte pravým tlačítkem na myši na podzáložku Certifikáty, pokračujte klikem na Všechny úkoly, dále potom na Importovat.

| 🚟 certmgr - [Certifikáty – aktuální uživatel\Důvěryhodi                        | né kořenové certifikační autority\Certifi                    | káty]                                                                                           |                                        |
|--------------------------------------------------------------------------------|--------------------------------------------------------------|-------------------------------------------------------------------------------------------------|----------------------------------------|
| Soubor Akce Zobrazit Nápověda                                                  |                                                              |                                                                                                 |                                        |
| 🗢 🔿 🙋 🗊 📋 🙆 💀 🔽 🗊                                                              |                                                              |                                                                                                 |                                        |
| 🗊 Certifikáty – aktuální uživatel                                              | Vystaveno pro                                                | Vystavitel                                                                                      | Datum ukonče. 📥                        |
| <ul> <li>Osobní</li> <li>Důvěryhodné kořenové certifikační autority</li> </ul> | GAddTrust External CA Root                                   | AddTrust External CA Root<br>Baltimore CyberTrust Root                                          | 30.5.2020<br>13.5.2025                 |
| Důvěníh Všechny úkoly                                                          | Importovat Certificat                                        | Class 3 Public Primary Certificatio                                                             | 2.8.2028                               |
| ▷ Zprostřec Zobrazení ► □ Uživatels □ Důvěnyhr Aktualizovat                    | DEMO PostSignum Root QCA 2                                   | Copyright (c) 1997 Microsoft Corp.<br>DEMO PostSignum Root QCA 2<br>DigiCert Assured ID Root CA | 31.12.1999<br>11.12.2024<br>10.11.2031 |
| <ul> <li>Kořenové</li> <li>Kořenové</li> </ul>                                 | 🔄 DigiCert Global Root CA<br>🔄 DigiCert High Assurance EV Ro | DigiCert Global Root CA<br>DigiCert High Assurance EV Root                                      | 10.11.2031 =<br>10.11.2031             |
| Důvěryho Nápověda                                                              | 🔄 🖾 DST Root CA X3                                           | DST Root CA X3                                                                                  | 30.9.2021                              |
| Dostatní uživatelé                                                             | 🔄 🖾 Entrust Root Certification Auth                          | Entrust Root Certification Authority                                                            | 27.11.2026                             |
| Požadavek na zápis certifikátu                                                 | 🔄 🖾 Entrust.net Certification Author                         | Entrust.net Certification Authority                                                             | 24.7.2029                              |
| Důvěryhodné kořeny čipových karet                                              | 🔄 🔄 Equifax Secure Certificate Auth                          | Equifax Secure Certificate Authority                                                            | 22.8.2018                              |
|                                                                                | 🔄 🔄 GeoTrust Global CA                                       | GeoTrust Global CA                                                                              | 21.5.2022 —                            |
|                                                                                | 🔄 🔄 GeoTrust Primary Certification                           | GeoTrust Primary Certification Au                                                               | 2.12.2037                              |
|                                                                                | 🔄 🖾 Global Sign Root CA                                      | GlobalSign Root CA                                                                              | 28.1.2028                              |
|                                                                                | 🔄 🔄 Go Daddy Class 2 Certification                           | Go Daddy Class 2 Certification Au                                                               | 29.6.2034                              |
|                                                                                | 🛛 🔄 Go Daddy Root Certificate Auth                           | Go Daddy Root Certificate Author                                                                | 1.1.2038                               |
|                                                                                | 🔄 🔄 GTE CyberTrust Global Root                               | GTE CyberTrust Global Root                                                                      | 14.8.2018                              |
|                                                                                | 🛛 🔄 Microsoft Authenticode(tm) Ro                            | Microsoft Authenticode(tm) Root                                                                 | 1.1.2000                               |
|                                                                                | 🔄 🖾 Microsoft Root Authority                                 | Microsoft Root Authority                                                                        | 31.12.2020                             |
|                                                                                | 🛛 🔄 Microsoft Root Certificate Auth                          | Microsoft Root Certificate Authori                                                              | 10.5.2021                              |
|                                                                                | 🛛 🔄 Microsoft Root Certificate Auth                          | Microsoft Root Certificate Authori                                                              | 23.6.2035                              |
|                                                                                |                                                              |                                                                                                 | >                                      |
| Obsahuje akce, které mohou být s položkou provedeny.                           |                                                              |                                                                                                 |                                        |

Klikněte na tlačítko Další.

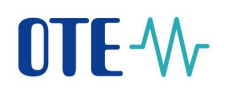

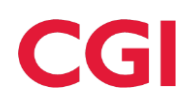

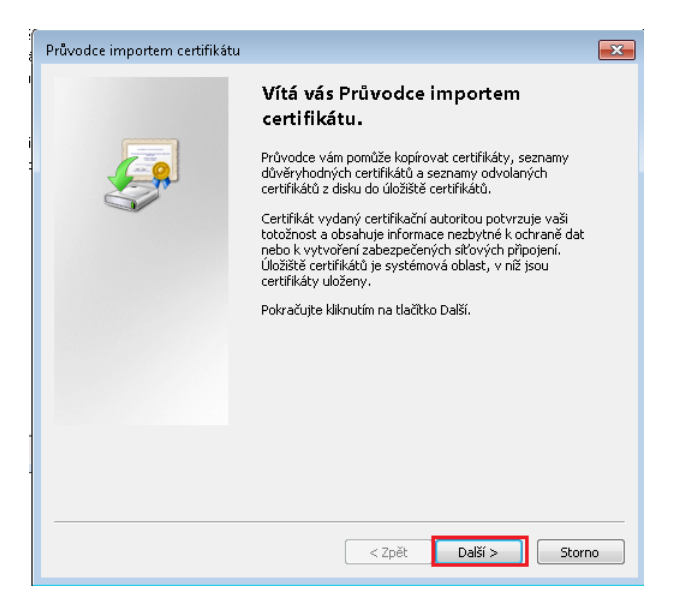

Prostřednictvím tlačítka "Procházet" vyberte soubor kořenové certifikační autority OTECATEST.

| Průvodce importem certifikátu                                                                      | ×   |  |  |  |  |  |  |
|----------------------------------------------------------------------------------------------------|-----|--|--|--|--|--|--|
| Importovat soubor                                                                                  |     |  |  |  |  |  |  |
| Zauejce soubor, který tritete importovat.                                                          | -   |  |  |  |  |  |  |
| Název souboru:                                                                                     |     |  |  |  |  |  |  |
| Procházet                                                                                          |     |  |  |  |  |  |  |
| Poznámka: V jednom souboru je možné uložit více než jeden certifikát v následujících<br>formátech: |     |  |  |  |  |  |  |
| Formát Personal Information Exchange - PKCS č. 12 (PFX, P12)                                       |     |  |  |  |  |  |  |
| Certifikáty standardu Cryptographic Message Syntax Standard - PKCS č. 7 (P7B)                      |     |  |  |  |  |  |  |
| Serializované úložíště certifikátů (SST)                                                           |     |  |  |  |  |  |  |
|                                                                                                    |     |  |  |  |  |  |  |
|                                                                                                    |     |  |  |  |  |  |  |
|                                                                                                    |     |  |  |  |  |  |  |
| Další informace o formátech souborů certifikátů                                                    |     |  |  |  |  |  |  |
|                                                                                                    |     |  |  |  |  |  |  |
|                                                                                                    | - 1 |  |  |  |  |  |  |
| < Zpět Další > Storno                                                                              |     |  |  |  |  |  |  |

Zanechte nastavení ve výchozím stavu, tj. zaškrtnutou možnost Všechny certifikáty umístit v následujícím úložišti.

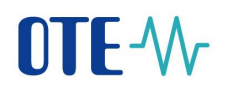

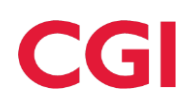

| Průvodce importem certifikátu                                                                           |
|----------------------------------------------------------------------------------------------------|
| Úložíště certifikátů<br>Úložíště certifikátů jsou oblasti systému, kde jsou uloženy certifikáty.        |
| Systém Windows může automaticky vybrat úložiště certifikátů, nebo můžete zadat<br>umístění certifikátu. |
| 🔘 Automaticky vybrat úložiště certifikátů na základě typu certifikátu                                   |
| Všechny certifikáty umístit v následujícím úložišti                                                     |
| Úložiště certifikátů:                                                                                   |
| Důvěryhodné kořenové certifikační autority Procházet                                                    |
|                                                                                                    |
| Další informace o <u>úložištích certifikátů</u>                                                         |
|                                                                                                    |
| < Zpět Další > Storno                                                                                   |

Klikněte na tlačítko Dokončit.

| Р | růvodce importem certifikátu |                                                         | ×                             |
|---|------------------------------|---------------------------------------------------------|-------------------------------|
|   |                              | Dokončení Průvodce imp<br>certifikátu                   | ortem                         |
|   |                              | Certifikát bude naimportován po kliknutí i<br>Dokončit. | na tlačitko                   |
|   |                              | Zadali jste následující nastavení:                      |                               |
|   |                              | Úložiště certifikátů vybrané uživatelem<br>Obsah        | Důvěryhodné koř<br>Certifikát |
|   |                              | Název souboru                                           | C:\_Install\OTE_              |
|   |                              |                                                         |                               |
|   |                              |                                                         |                               |
|   |                              | •                                                       | 4                             |
|   |                              |                                                         |                               |
|   |                              |                                                         |                               |
|   |                              |                                                         |                               |
|   |                              |                                                         |                               |
|   |                              | < <u>Z</u> pět Dokonč                                   | ît Storno                     |

Klikněte na OK.

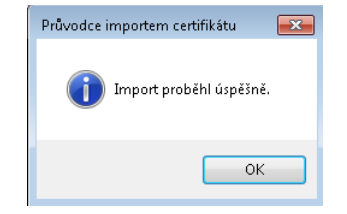

Pokud proběhl import úspěšně, certifikát OTECATEST se zobrazí v seznamu certifikátů.

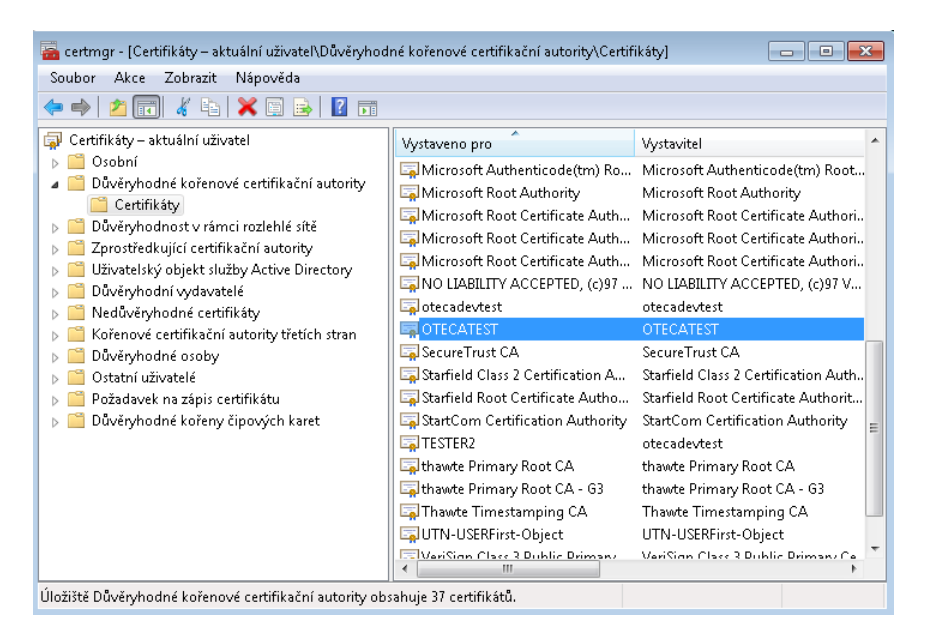

#### 4.6 Aktivace certifikátu

Všem uživatelům, kteří jsou vlastníci certifikátu od certifikačních autorit I.CA nebo PostSignum zaregistrovaného v CS OTE a kterým se blíží konec platnosti jejich certifikátu, je 10 a 30 dnů před jeho expirací rozesílán informativní e-mail na e-mailovou adresu zaregistrovanou v CS OTE. V tomto e-mailu jsou upozorněni na blížící se konec platnosti certifikátu a jsou zde uvedeny informace o tom, co je nutno podniknout pro jeho obnovu.

Uživatel musí provést obnovu certifikátu podle pravidel certifikační autority (I.CA či PostSignum). V okamžiku, kdy má na své stanici nainstalován obnovený certifikát, je nutno postupovat podle následujících kroků:

1. Přihlaste se do portálu operátora trhu, tedy na stránku <u>https://portal.ote-cr.cz/</u>. V hlavičce úvodní stránky se Vám po přihlášení do aplikace objeví informace o tom, že se blíží okamžik, kdy Vám vyprší platnost certifikátu (viz obrázek). Vedle je umístěno tlačítko "Změnit certifikát".

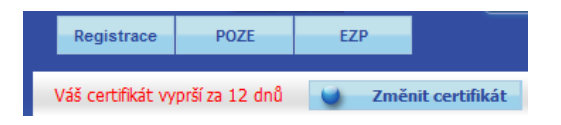

2. Klikněte na tlačítko "Změnit certifikát". Zobrazí se formulář pro aktivaci nového certifikátu. Jsou zde zobrazeny všechny stávající certifikáty, které jsou u uživatele zaregistrovány. Pod tabulkou je tlačítko "Přidat nový certifikát" pro nahrání nového certifikátu do CS OTE.

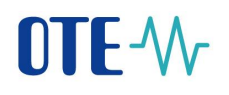

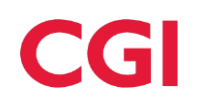

| Registrace POZE EZP                                   |                              |                    |                                       |                    |                  |                  |
|-------------------------------------------------------|------------------------------|--------------------|---------------------------------------|--------------------|------------------|------------------|
| Váš certifikát vyprší za 23 dnů 🛛 🖉 Změnit certifikát |                              |                    | S 🛁 🗮 🔰 S                             | Schránka 🛛 🍯 Nápov | ěda 🛛 🥥          | Odhlásit         |
| Přehled stávajících certifikátů                       |                              |                    |                                       |                    |                  |                  |
| Certifikační autorit <del>a</del>                     | Platnost od                  | Platnost do        | DN                                    |                    | E-mail<br>adresa | Seriové<br>číslo |
| C=CZ,O=Česká pošta s.p. i                             | 23.04.2018 13<br>09:19:13 09 | .05.2019<br>:19:13 | · · · · · · · · · · · · · · · · · · · | -                  |                  | 316312           |
| Přidat nový certifikát 🕨                              |                              |                    |                                       |                    |                  |                  |

3. Stisknutím tlačítka "Přidat nový certifikát" se zobrazí okno Žádost o podepsání

| Žádost o podepsání                                                                                                    |
|----------------------------------------------------------------------------------------------------|
| Podepsání certifikátem                                                                                                    |
| pozetest1 [Platnost do: 26.05.2019 11:59:59]                                                                                                    |
| Vydáno pro: CN=pozetest1, OU=Persons, O=OTE, C=CZ<br>Platnost: 25.04.2019 12:55:31 - 26.05.2019 11:59:59<br>Sériové číslo: 00c043235aaa7fd1c0ab51<br>Vydal: CN=OTECATEST, OU=PKI, O="OTE, a.s.", C=CZ<br>Jméno vydavatele: OTECATEST |
| OK > Zavřít >                                                                                                    |

Při výběru již zaregistrovaného certifikátu a stisku OK se zobrazí hláška: Certifikát již máte aktivní.

4. Po výběru nově obnoveného certifikátu ze seznamu a potvrzení **OK**, se pod tabulkou aktuálně přiřazených certifikátů objeví detail nového certifikátu. Pod detailem je přístupné tlačítko "Aktivovat".

| 🤘 Kvalifikované certifikáty 🧧                                                           |                                            |             |                                       |    |               |               |  |  |  |  |
|-----------------------------------------------------------------------------------------|--------------------------------------------|-------------|---------------------------------------|----|---------------|---------------|--|--|--|--|
| Cert                                                                                    | ifikační autorita                          | Platnost od | Platnost do                           | DN | E-mail adresa | Seriové číslo |  |  |  |  |
|                                                                                         |                                            |             | · · · · · · · · · · · · · · · · · · · |    |               |               |  |  |  |  |
| Přidat nový certifikát                                                                  | •                                          |             |                                       |    | [             | {             |  |  |  |  |
|                                                                                         |                                            |             |                                       |    |               |               |  |  |  |  |
| Datail an difficite                                                                     |                                            |             |                                       |    |               |               |  |  |  |  |
| Detail certitikati                                                                      | 1                                          |             |                                       |    |               |               |  |  |  |  |
| - Detan Certinkati                                                                      |                                            |             |                                       |    |               |               |  |  |  |  |
| Detan Certinkati                                                                        | •                                          |             |                                       |    |               |               |  |  |  |  |
| N                                                                                       | ,,                                         | -, ,        |                                       |    |               |               |  |  |  |  |
| DN<br>Certifikační autorita                                                             |                                            | -, ,        |                                       |    |               |               |  |  |  |  |
| DN<br>Certifikační autorita                                                             |                                            | -,          |                                       |    |               |               |  |  |  |  |
| DN<br>Certifikační autorita                                                             |                                            | -,,         |                                       |    |               |               |  |  |  |  |
| Dertifikační autorita<br>E-mail adresa<br>Platnost od                                   |                                            |             |                                       |    |               |               |  |  |  |  |
| Eccurit Certifikační autorita<br>Ecrutifikační autorita<br>E-mail adresa<br>Platnost od | 25.04.2019 12:55:31<br>26.05 2019 11:59:59 |             |                                       |    |               |               |  |  |  |  |
| Eveni certifikační autorita<br>E-mail adresa<br>Platnost od<br>Platnost do              | 25.04.2019 12:55:31<br>26.05.2019 11:59:59 |             |                                       |    |               |               |  |  |  |  |
| Ecertifikační autorita<br>E-mail adresa<br>flatnost od<br>flatnost do<br>ingerprint     | 25.04.2019 12:55:31<br>26.05.2019 11:59:59 |             |                                       |    |               |               |  |  |  |  |

5. Po stisknutí tlačítka "Aktivovat" se objeví dialogové okno pro potvrzení akce s upozorněním, že je nutné aktivaci certifikátu potvrdit stávajícím platným registrovaným certifikátem, kterému se blíží expirace.

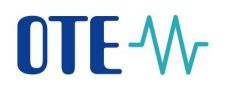

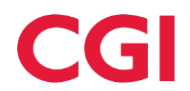

| Podepsání a odeslání dat                                                                               |
|----------------------------------------------------------------------------------------------------|
| Opravdu chcete přidat nový certifikát? Je nutno žádost podepsat stávajícím registrovaným certifikátem. |
| OK Zavřit                                                                                              |

6. Po potvrzení tlačítkem "OK" se objeví okno pro výběr certifikátu. Zde vyberte stávající platný registrovaný certifikát, kterému se blíží expirace a potvrď te tlačítkem "OK".

| Žádost o podepsání                                                                                                    |
|----------------------------------------------------------------------------------------------------|
| Podepsání certifikátem                                                                                                    |
| RUT 12355 [Platnost do: 23.01.2021 14:23:03]                                                                                                    |
| Vydáno pro: CN=RUT 12355, OU=Persons, O=OTE, C=CZ<br>Platnost: 24.01.2019 14:23:03 - 23.01.2021 14:23:03<br>Sériové číslo: 1ce9d98efc8bf6ff5d2b<br>Vydal: CN=OTECATEST, OU=PKI, O="OTE, a.s.", C=CZ<br>Jméno vydavatele: OTECATEST |
| OK Javřít )                                                                                                    |

7. Obnovený certifikát se uloží jako další do seznamu přiřazených certifikátu osobě. Po uzavření okna prohlížeče a novém přihlášení uživatele pod novým obnoveným certifikátem se již tlačítko "Změnit certifikát" v horní liště zobrazovat nebude. Expirovaný certifikát bude v systému OTE uložen ještě po dobu 30 dnů, a pak bude odstraněn, pokud ho nevymaže uživatel sám.

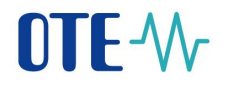

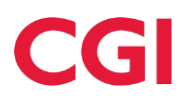

## 5 Správa osob a aktualizace údajů v CS OTE

Výrobce pro zobrazení zaregistrovaných dat případně pro jejich změnu (je možná jen u vybraných položek), přejde v menu "Registrace" na položku "Kmenová data."

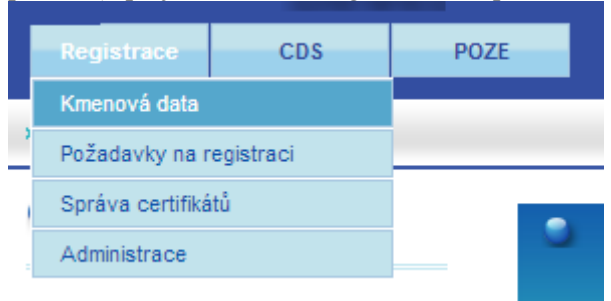

Klikne na řádek společnosti/osoby, viz níže.

| 1 2111 |                                                               |
|--------|---------------------------------------------------------------|
|        | Úvod                                                          |
| c      | □ 4000 - 8591824000403 - Test RUT                             |
|        | 🛛 🖻 Seznam osob                                               |
|        | Odpovědnost za odchylky - pře 4000 - 8591824000403 - Test RUT |

Odpovědnost za odchylky - předané

Zobrazí se menu, ve kterém se při kliknutí na jednotlivé položky dostane k požadovaným údajům. Výběrem "Základní data" se zobrazí následující obrazovka prezentující informace uložené z registračního formuláře.

| » Úvod                                                                                                    |                    | Nápověda |
|----------------------------------------------------------------------------------------------------|--------------------|----------|
| <ul> <li>Image: Image: Ima</li></ul> | 👻 Základní data    |          |
| <ul> <li>General Social State (1998)</li> <li>General Social State (1998)</li> <li>General Social State (1998)</li> <li>General Social State (1998)</li> <li>General Social State (1998)</li> <li>General Social State (1998)</li> <li>General Social State (1998)</li> <li>General Social State (1998)</li> <li>General Social State (1998)</li> <li>General State (1998)</li> <li>General State (1998)</li> <l< td=""><td>🔮 Adresy</td><td>-</td></l<></ul>                                                                                                    | 🔮 Adresy           | -        |
| 🗯 🔚 Odpovědnost za odchylky - předané                                                                                                    | 😻 Bankovní spojení |          |
|                                                                                                    | 🔮 Činnosti         | -        |
|                                                                                                    | 📦 Licence/Smlouvy  |          |
|                                                                                                    | 🔮 Ostatní          |          |

#### 5.1 Změna bankovního spojení

V případě potřeby přidat jiné či změnit stávající bankovní spojení klikněte na položku bankovní spojení a následně na označené tlačítko Nové.

| Sankovní spojení          |              |                   |               |               |                            |                       |          |                         |      |
|---------------------------|--------------|-------------------|---------------|---------------|----------------------------|-----------------------|----------|-------------------------|------|
| Banka                     | Kód<br>banky | Předčíslí<br>účtu | Číslo<br>účtu | Název<br>účtu | Sběrný účet -<br>elektřina | Sběrný účet -<br>plyn | FZ Multi | NE ok<br>Cash Mēna účtu | POZE |
| Česká spořitelna,<br>a.s. |              | 0                 |               |               |                            |                       |          | Česká<br>koruna         |      |

Zadejte údaje o bankovním spojení. Povinné údaje jsou označené hvězdičkou. Stisknutím tlačítka OK proběhne uložení dat.

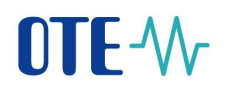

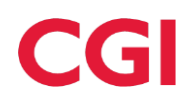

| yankov 😸                 | ní spojení    |                   |               |               |                                     |                       |              |                 | <u> </u>        |
|--------------------------|---------------|-------------------|---------------|---------------|-------------------------------------|-----------------------|--------------|-----------------|-----------------|
|                          |               |                   |               |               |                                     |                       | 1            | ok ok           | A 🔁 a           |
| Banka                    | Kód<br>banky  | Předčíslí<br>účtu | Číslo<br>účtu | Název<br>účtu | Sběrný účet -<br>elektřina          | Sběrný účet -<br>plyn | FZ MultiCasi | n Měna účtu     | POZE<br>blokace |
| Česká spořitelni<br>a.s. | a,            | 0                 |               |               |                                     |                       |              | Česká<br>koruna |                 |
| Banka*                   | Air Bank a.s. |                   |               |               | <ul> <li>Předčíslí účtu*</li> </ul> | 0                     |              |                 |                 |
| Číslo účtu*              | 1111111111    |                   |               |               | IBAN                                |                       |              |                 |                 |
| Vázev účtu               |               |                   |               |               | Sběrný účet - elekt                 | třina                 |              |                 |                 |
| Měna účtu*               | Česká koruna  | ~                 |               |               | Sběrný účet - plyn                  |                       |              |                 |                 |
| Z<br>POZE blokace        |               |                   |               |               | MultiCash                           |                       |              |                 |                 |
|                          |               |                   |               |               |                                     | 0                     | <            | Storno          | •               |
| povinný údaj             | j             |                   |               |               |                                     |                       |              |                 |                 |

| Skutečně si p | přejete bankovní účet | uložit?                |          |
|---------------|-----------------------|------------------------|----------|
| Banka*        | Air Bank a.s.         | Předčíslí účtu*        | 0        |
| Číslo účtu*   | 111111111             | IBAN                   |          |
| Název účtu    |                       | Sběrný účet - elektřin | na       |
| Měna účtu*    | Česká koruna 🔽        | Sběrný účet - plyn     |          |
| FZ            |                       | MultiCash              |          |
| POZE blokace  | e                     |                        |          |
|               |                       | ок                     | > Storno |

Po stisknutí tlačítka "OK" bude uživatel vyzván k potvrzení, že skutečně požaduje nový bankovní účet uložit. Pro podepsání dat elektronickým podpisem bude nutné potvrdit následující dialog a vybrat podpisový certifikát.

| Podepsání a odeslání dat    |                        |
|-----------------------------|------------------------|
| Opravdu chcete podepsat dat | a a odeslat na server? |
| ОК                          | Zavřít 🕨               |
|                             |                        |

Vyberete podpisový certifikát a potvrdíte následující dialog:

| Security Alert                                                                                                    | x  |
|----------------------------------------------------------------------------------------------------|----|
| This Web site needs access to digital certificates on this computer.<br>WARNING: By allowing access to your certificates, this Web site will also gain<br>access to any personal information that are stored in your certificates.<br>Do you want this Web site to gain access to the certificates on this computer nor | w? |
| Yes No                                                                                                    |    |

Dále taktéž potvrdíte.

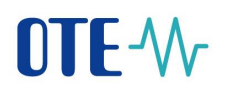

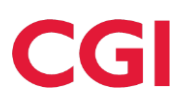

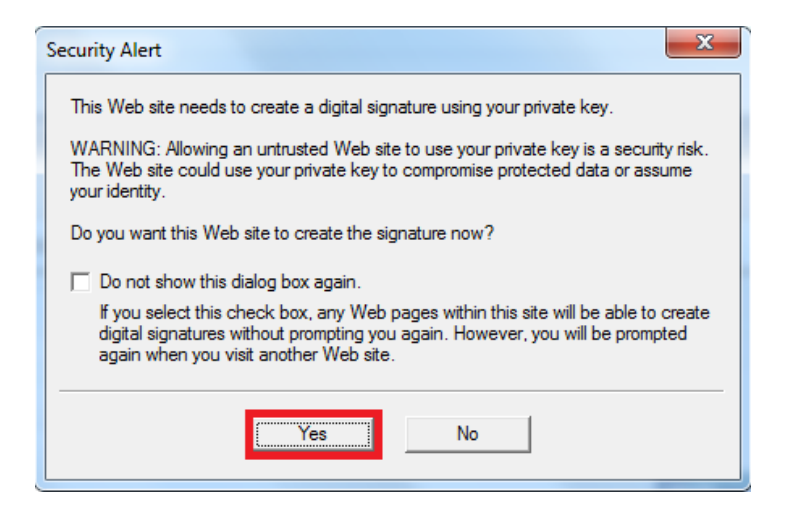

Po úspěšném uložení bude nový účet přidán do tabulky účtů (viz níže).

| 🤘 Bankovní s              | ⊌ Bankovní spojení 🧧 |                   |            |               |                            |                       |             |                 |                 |  |
|---------------------------|----------------------|-------------------|------------|---------------|----------------------------|-----------------------|-------------|-----------------|-----------------|--|
|                           | 🗚 📧 ok 🗐 🥵           |                   |            |               |                            |                       |             |                 |                 |  |
| Banka                     | Kód<br>banky         | Předčíslí<br>účtu | Číslo účtu | Název<br>účtu | Sběrný účet -<br>elektřina | Sběrný účet -<br>plyn | FZMultiCash | n Mēna účtu     | POZE<br>blokace |  |
| Česká spořitelna,<br>a.s. |                      | 0                 |            |               |                            |                       |             | Česká<br>koruna |                 |  |
| Air Bank a.s.             | 3030                 | 0                 | 1111111111 |               |                            |                       |             | Česká<br>koruna |                 |  |

Následující postup se mírně liší pro výrobce elektřiny a pro výrobce tepla.

#### 5.1.1 Změna bankovního spojení – výroba elektřiny

Proto, aby byl účet aktivní z pohledu výplaty podpory z OZE, je nutný ještě druhý krok, tedy přiřazení bankovního účtu k činnosti "POZE/Decentrální výroba".

Pro Editaci/Přidání bankovního spojení k POZE stiskněte tlačítko Editovat v panelu nástrojů a klikněte na řádek s činností "POZE/Decentrální výroba".

| 🤘 Činnosti              |                      |             | Editovat                   |
|-------------------------|----------------------|-------------|----------------------------|
| činnest                 | Platnort od          | Platnort do | Bankowi crojeni            |
| POZE/Decentrální výroba | 01.01.2013           | 01.01.5000  | CZK                        |
|                         |                      |             | -B -B                      |
| Činnost Defaultní měna  | Platnost defaultni r | něny od     | Platnost defaultní měny do |

Pod tabulkou se zobrazí následující formulář, kde přes tlačítko "Přidat účet (CZK)" v rozbalovacím listu vyberete účet, který bude přidán pro POZE/Decentrální výrobu.

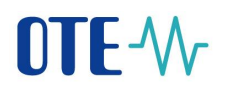

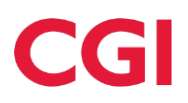

| Platnost od* 01.01.2013<br>Platnost do* 01.01.5000<br>Poznámka<br>* povinný údaj<br>Stisknete tlačítko "Uložit".<br>Činnost* POZE/Decentrální výroba ♥<br>Bankovní spojení - Česká koruna<br>● - 0 - 72561309 Česká spořitelna, a.s.<br>● - 111111111 Air Bank a.s.<br>● Fidat účet [CZK]<br>Platnost od* 01.01.2013<br>Platnost do* 01.01.5000 |            |
|----------------------------------------------------------------------------------------------------|------------|
| * povinný údaj Stisknete tlačítko "Uložit". Činnost * POZE/Decentrální výroba ■ ■ ■ • 0 - 72561309 Česká spořitelna, a.s. • 0 - 72561309 Česká spořitelna, a.s. • 0 - 111111111 Air Bank a.s. ■ Platnost od* ● 01.01.2013 Platnost do* ● 01.01.5000 ■                                                                                           |            |
| Stisknete tlačítko "Uložit".<br>Činnost * POZE/Decentrální výroba ✓<br>Bankovní spojení - Česká koruna<br>- 0 - 72561309 Česká spořitelna, a.s.<br>- 0 - 111111111 Air Bank a.s.<br>Přidat účet [CZK] ><br>Platnost od* 01.01.2013<br>Platnost do* 01.01.5000                                                                                   | > Storno > |
| Činnost * POZE/Decentrální výroba ✓<br>Bankovní spojení - Česká koruna<br>- 0 - 72561309 Česká spořtelna, a.s.<br>- 0 - 111111111 Air Bank a.s.<br>Přidat účet [CZK] ><br>Platnost od* 01.01.2013<br>Platnost do* 01.01.5000                                                                                                    |            |
| Platnost od*         01.01.2013           Platnost do*         01.01.5000                                                                                                    |            |
|                                                                                                    |            |
| * povinný údaj                                                                                                    | > Storno > |
| Činnost * POZE/Decentrální výroba<br>Bankovní spojení - Česká koruna<br>- 0 - 72561309 Česká spořitelna, a.s.<br>- 0 - 72561309 Česká spořitelna, a.s.                                                                                                    |            |
| - 0 - 111111111 Air Bank a.s.       Platnost od*       01.01.2013       Platnost do*       01.01.5000       Poznámka                                                                                                    | Stormo     |

\* povinný údaj

Opět bude nutné potvrdit změnu prostřednictvím elektronického podpisu jako při založení bankovního spojení. Po úspěšném přiřazení bankovního spojení k činnosti POZE/Decentrální výroba, bude účet zobrazen v tabulce v sekci Činnosti.

| ⊌ Činnosti              |                   |             | <u>a</u>                   |
|-------------------------|-------------------|-------------|----------------------------|
|                         |                   |             | 🗹 ok 🔀 🞜 🛎                 |
| Činnost                 | Platnost od       | Platnost do | Bankovní spojení           |
| POZE/Decentrální výroba | 01.01.2013        | 01.01.5000  | 0-111111111/3030 CZK       |
|                         |                   |             | 0-72561309/0800 CZK        |
|                         |                   |             | 8                          |
| Činnost Defaultní měna  | Platnost defaultr | ií měny od  | Platnost defaultní měny do |

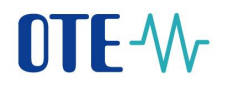

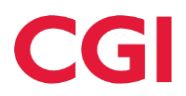

Od tohoto okamžiku bude ve formuláři v menu "POZE - Nárok na podporu – výroba elektřiny" tento nový bankovní účet dostupný a bude možné ho použít pro finanční vypořádání podpory na konkrétním výrobním zdroji.

Pokud má být nový bankovní účet použit pro výplatu podpory výrobního zdroje, musí být ještě uživatelem na zdroj ve formuláři "Nárok na podporu – výroba elektřiny" přiřazen. Přiřazení bankovního účtu v činnostech tedy automaticky neznamená výplatu podpory na tento účet za výrobní zdroj.

Posledním krokem je proto přesun do sekce "POZE – Nárok na podporu/registrace zdroje – elektřina", kde se po stisknutí tlačítka "Hledat" a vybrání zdroje objeví nové číslo bankovního účtu v roletovém menu v části formuláře Data podpory/registrace.

| 🤘 Data podpory/registrace                 |               |                                           |  |
|-------------------------------------------|---------------|-------------------------------------------|--|
| Status                                    |               | ID registrace                             |  |
| Vyjádření PDS                             |               |                                           |  |
| PPS/PDS                                   |               | Požadované datum<br>podpory/registrace od |  |
| Požadované datum<br>podpory/registrace do |               |                                           |  |
| Bankovní spojení                          | Přídat účet 💦 | Omezení změny účtu                        |  |
| Omezení změny účtu - datum od             |               | Omezení změny účtu - datum do             |  |

#### 5.1.2 Změna bankovního spojení - výrobna tepla

Proto, aby byl účet aktivní z pohledu výplaty podpory tepla, je nutné tento účet přiřadit k činnosti "POZE-teplo".

Pro Editaci/Přidání bankovního spojení k podpoře tepla stiskněte tlačítko Editovat v panelu nástrojů a klikněte na řádek s činností "POZE-teplo".

| Činnost    | Platnost od | Platnost do | Bankovní spojení     |
|------------|-------------|-------------|----------------------|
| POZE-teplo | 12.01.2013  | 01.01.5000  | 0-258369147/2010 CZK |

Pod tabulkou se zobrazí následující formulář, kde přes tlačítko "Přidat účet (CZK)" v rozbalovacím listu vyberete účet, který bude přidán pro POZE-teplo.

| Činnost*                        | POZE-teplo                      |              | $\checkmark$ |          |          |
|---------------------------------|---------------------------------|--------------|--------------|----------|----------|
| Bankovní spojení - Česká koruna | - 0 - 258369147 Fio banka, a.s. | $\checkmark$ |              |          |          |
|                                 | Přidat účet [CZK]               |              |              |          |          |
| Platnost od*                    | 12.01.2013                      |              |              |          |          |
| Platnost do*                    | 01.01.5000                      |              |              |          |          |
| Poznámka                        |                                 |              |              |          |          |
|                                 |                                 |              |              | Uložit 🔸 | Storno 🔸 |
| * povinný údaj                  |                                 |              |              |          |          |
| Stisknete tlačítko "Ulož        | it".                            |              |              |          |          |

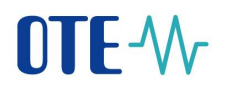

| Činnost*                        | POZE-teplo                                                                                                | $\sim$       |          |          |
|---------------------------------|----------------------------------------------------------------------------------------------------|--------------|----------|----------|
| Bankovní spojení - Česká koruna | - 0 - 5030014123 Raiffeisenbank a.s.<br>- 0 - 111111111 Air Bank a.s.<br>- 0 - 258369147 Fio banka, a.s.  |              |          |          |
| Platnost od*                    | 12.01.2013                                                                                                |              |          |          |
| Platnost do*                    | 01.01.5000                                                                                                |              |          |          |
| Poznámka                        |                                                                                                    |              |          |          |
| * povinný údaj                  |                                                                                                    |              | Uložit 🔹 | Storno 🕨 |
| Činnost*                        | POZE-teplo                                                                                                | $\checkmark$ |          |          |
| Bankovní spojení - Česká koruna | - 0 - 258369147 Fio banka, a.s. 🔽                                                                         |              |          |          |
|                                 | - 0 - 5030014123 Raiffeisenbank a.s.<br>- 0 - 1111111111 Air Bank a.s.<br>- 0 - 258369147 Fio banka, a.s. |              |          |          |
| Platnost od*                    | 12.01.2013                                                                                                |              |          |          |
| Platnost do*                    | 01.01.5000                                                                                                |              |          |          |
| Poznámka                        |                                                                                                    |              |          |          |
|                                 |                                                                                                    |              | Uložit 🔶 | Storno 🔸 |

\* povinný údaj

Opět bude nutné potvrdit změnu prostřednictvím elektronického podpisu jako při založení bankovního spojení. Po úspěšném přiřazení bankovního spojení k činnosti POZE-teplo, bude účet zobrazen v tabulce v sekci Činnosti.

Od tohoto okamžiku bude ve formuláři v menu "POZE - Nárok na podporu – výrobna tepla" tento nový bankovní účet dostupný a bude možné ho použít pro finanční vypořádání podpory na konkrétní výrobně.

# Pokud má být nový bankovní účet použit pro výplatu podpory tepla, musí být ještě uživatelem na výrobnu ve formuláři "Nárok na podporu – výrobna tepla" přiřazen. Přiřazení bankovního účtu v činnostech tedy automaticky neznamená výplatu podpory na tento účet za výrobnu.

Posledním krokem je proto přesun do sekce POZE – Nárok na podporu/výrobna tepla, kde se po stisknutí tlačítka "Hledat" a vybrání výrobny objeví nové číslo bankovního účtu v roletovém menu v části formuláře Data podpory/registrace.

| 🤘 Data podpory/regist       | race         |   |                                                        |   |  |
|-----------------------------|--------------|---|--------------------------------------------------------|---|--|
| Datum uvedení do<br>provozu |              |   | Investiční podpora na<br>výstavbu nebo<br>rekonstrukci |   |  |
| Datum podpory od            |              | - | Datum podpory do                                       |   |  |
| Vyjádření OTE               |              |   |                                                        | ¢ |  |
| Číslo účtu                  | $\checkmark$ |   | Omezení změny účtu                                     |   |  |

#### 5.2 Správa osob v prostředí webu

Každá první registrovaná osoba výrobce přes Adobe formulář má automaticky nastavenu specifickou roli pro změnu svých základních údajů.

#### 5.2.1 Editace vlastních dat

Změna vlastních dat je možná přes tlačítko, Editovat". Po přepnutí do editačního módu je možné změnit telefon, e-mail, Poze zprávy, Způsob doručení POZE zpráv, Formát zprávy a tlačítko Šifrovat zprávy.

Pokud si uživatel nastaví příznak, že chce zasílat POZE zprávy, vybere se mu automaticky jako způsob doručení POZE zpráv "Email". Nastavení ostatních možností zasílání POZE zpráv ("Serverserver" či "Client-server") může provést pouze uživatel OTE s rolí "Administrace údajů osob". Toto nastavení je možné až po zpřístupnění automatické komunikace na síťové infrastruktuře CS OTE, resp. po dodání vyplněného formuláře na nastavení automatické komunikace ze strany výrobce. Pokud je jako "Způsob doručení POZE zpráv" nastavena volba "Server-Server", pak je nutno zadat uživatelem OTE SOAP profile do textového pole za touto volbou.

| » Úvod                                                                                                    |                            |      |                   |    |                               |                        | Nápověda 🕥 Nápověda |
|----------------------------------------------------------------------------------------------------|----------------------------|------|-------------------|----|-------------------------------|------------------------|---------------------|
| <ul> <li>E 4000 - 8591824000403 - Test RUT</li> <li>Seznam osob</li> <li>Seznam Testevari Oraba</li> </ul> | Základní kontaktní úda     | ije  | Zabezpečený příst | up | Činnosti                      |                        | _                   |
| a 3032 - Testoval Osoba<br>⊨ 4000 - osoba 1<br>c ⊠ Odpovědnost za odchylky - převzaté                      | Identifikace<br>účastníka* | 400  | 0                 |    | ID osoby*                     | 4000                   | n 🗹 ok 🗶 🎜 🛎        |
| 📮 🛅 Odpovednost za odchylky - predane                                                                      | Titul před<br>jménem       |      | T                 |    | Jméno*                        | osoba                  |                     |
|                                                                                                    | Příjmení*                  | 1    |                   |    | Titul za jménem               | <b>•</b>               |                     |
|                                                                                                    | Telefonní číslo*           | 111  |                   |    | Fax                           | _                      |                     |
|                                                                                                    | Email*                     | proc | dis@otedev.cz     |    | Mobilní číslo                 | _                      | 1                   |
|                                                                                                    | POZE zprávy                | Γ    |                   |    | Způsob doručení<br>POZE zpráv | Email<br>Server-server |                     |
|                                                                                                    | Formát zprávy              |      | v.                |    | Šifrovat zprávy               |                        |                     |
|                                                                                                    | Synchronizace s<br>CS OTE* | V    |                   |    | Status                        | Aktivní                |                     |

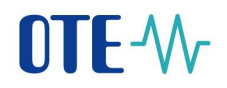

#### 5.2.2 Založení nové osoby

Pokud uživatel klikne pravým tlačítkem myši na údajích o RÚT, pak se mu nabídne založení nové osoby.

| C C Antrace / 1028254125 04437 drema skyl/ender/Part.commedity_1 Systemica.NO                                                                                                    | D - D Certificate error C X 0 12 00 |
|----------------------------------------------------------------------------------------------------|-------------------------------------|
| OTEmaket ×                                                                                                    |                                     |
| 🙀 🖻 Suggested Sites 🔹 🗿 Web Site Gallery 🔸                                                                                                    |                                     |
| DEVEL         Image: strate         Prihläšený uživatel *         Prihlášený:         osoba 1 - test odp RUT1 *         06.12.2012 17:13:08         Image: strate           Registrace         CDS         POZE         POZE         Image: strate         Prihlášený:         Osoba 1 - test odp RUT1 *         06.12.2012 17:13:08         Image: strate         Image: strate | <u>-</u>                            |
| » Úvod 🔊 🙀 Nápověda                                                                                                    |                                     |
| Em A000 - 5591824000403                                                                                                    |                                     |
| Kontakt   Nahoru   Novnky   Tislmoutstrahu                                                                                                    |                                     |
| ©2008 OTE, a.s., all rights reserved OTE /\r                                                                                                    |                                     |
|                                                                                                    |                                     |
| javascript;                                                                                                    | <u>_</u>                            |

Po následném výběru záložky "Základní data", je možné zadat základní informace o nové osobě.

| » Úvod                                                                                                    |                            |                     |                               |                              | Nápověda   |
|----------------------------------------------------------------------------------------------------|----------------------------|---------------------|-------------------------------|------------------------------|------------|
| <ul> <li>2 4000 - 8591824000403 - Test RUT</li> <li>2 Seznam osob</li> <li>3 032 - Testovaci Osoba</li> <li>3 032 - Testovaci Osoba</li> </ul>                                                                                                    | Základní kontaktní úda     | Zabezpečený přístup | Činnosti                      |                              |            |
| <ul> <li>Image: August - ostoba 1</li> <li>Image: August - ostoba 1</li> <li>Image: August - ost</li></ul> | Identifikace<br>účastníka* | 4000                | ID osoby*                     | 3078                         |            |
|                                                                                                    | Titul před<br>jménem       | ×                   | Jméno*                        | Testovací                    |            |
|                                                                                                    | Přijmení*                  | Osoba               | Titul za jménem               | •                            |            |
|                                                                                                    | Telefonní číslo*           | 44225698            | Fax                           |                              |            |
|                                                                                                    | Email*                     | test@test.cz        | Mobilní číslo                 | _                            |            |
|                                                                                                    | POZE zprávy                |                     | Způsob doručení<br>POZE zpráv | Email 🛛 🕅<br>Server-server 🗖 |            |
|                                                                                                    | Formát zprávy              | ×                   | Šifrovat zprávy               |                              |            |
|                                                                                                    | Synchronizace s<br>CS OTE* |                     | Status                        | Aktivní 💽                    |            |
|                                                                                                    | * povinný údaj             |                     |                               | Uložit                       | D Storno D |

Pokud se předpokládá, že tato nově zakládaná osoba bude mít přístup do systému se svým vlastním certifikátem, je nutné zaškrtnout příznak "Synchronizace s CS OTE", a pak data uložit.

Pro změnu dat je nutný elektronický podpis, tedy potvrdit následující dialog:

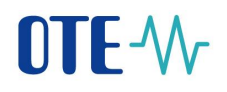

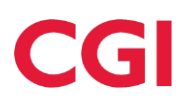

Podepsání a odeslání dat

Opravdu chcete podepsat data a odeslat na server?

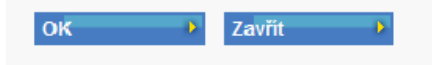

#### Dále potvrdit Ano/Yes

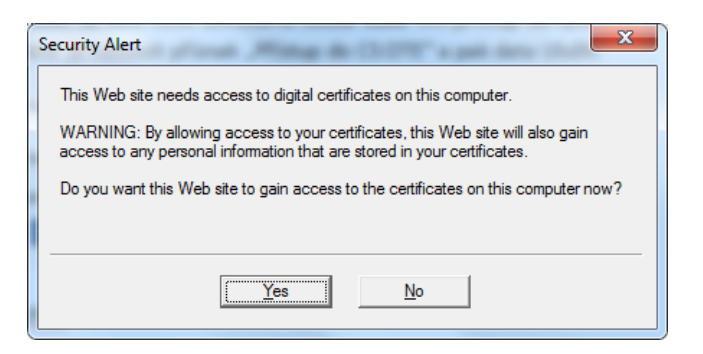

Z dialogu s certifikátem vybrat certifikát a opět odsouhlasit následující dialog:

| Security Alert                                                                                                    |
|----------------------------------------------------------------------------------------------------|
| This Web site needs to create a digital signature using your private key.<br>WARNING: Allowing an untrusted Web site to use your private key is a security risk.<br>The Web site could use your private key to compromise protected data or assume<br>your identity. |
| Do you want this Web site to create the signature now?<br>Do not show this dialog box again.<br>If you select this check box, any Web pages within this site will be able to create digital signatures without prompting you again. However, you will be prompted    |
| again when you visit another Web site.                                                                                                    |

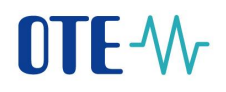

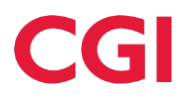

Následně se zpřístupní další záložky u nově vytvořené osoby pro dokončení přístupu:

| » Úvod                                                                                                    |                            |                        |                               |                        | Nápověda     |
|----------------------------------------------------------------------------------------------------|----------------------------|------------------------|-------------------------------|------------------------|--------------|
| <ul> <li>2 4000 - 8591824000403 - Test RUT</li> <li>2 Seznam osob</li> <li>2 Data Testevaci Oraba</li> </ul>        | Základní kontaktní úda     | je Zabezpečený přístup | Činnosti                      |                        |              |
| <ul> <li>3032 - iestovaci Osoba ]</li> <li>4000 - osoba 1</li> <li>20 Odpovědnost za odchylky - převzaté</li> </ul> | Identifikace<br>účastníka* | 4000                   | ID osoby*                     | 3032                   | 🕶 🖸 ok 💭 🚑 📥 |
| 😦 📴 Odpovědnost za odchylky - předané                                                                               | Titul před<br>jménem       | T                      | Jméno*                        | Testovací              |              |
|                                                                                                    | Příjmení*                  | Osoba                  | Titul za jménem               | •                      |              |
|                                                                                                    | Telefonní číslo*           | 44343212123            | Fax                           |                        |              |
|                                                                                                    | Email*                     | prodis@otedev.cz       | Mobilní číslo                 |                        |              |
|                                                                                                    | POZE zprávy                |                        | Způsob doručení<br>POZE zpráv | Email<br>Server-server |              |
|                                                                                                    | Formát zprávy              | •                      | Šifrovat zprávy               |                        |              |
|                                                                                                    | Synchronizace s<br>CS OTE* | M                      | Status                        | Aktivní                |              |
|                                                                                                    | * povinný údaj             |                        |                               | Uložit                 | Storno       |

Záložka "Zabezpečený přístup" slouží pro vložení veřejného klíče certifikátu.

| Základní kontaktní údaje                                               | Zabezpečený přístup     | Činnosti |    |                |
|------------------------------------------------------------------------|-------------------------|----------|----|----------------|
|                                                                        |                         |          |    |                |
| 🤘 Kvalifikované certifiká                                              | ty                      |          |    | <u> </u>       |
| Certifikační autorita                                                  | Platnost od Platnost do |          | DN | 📶 🗹 ok 🖈 🛅 🚰 🕹 |
| C=CZ,O=Česká pošta s.p. [IČ<br>47114983],CN=PostSignum Qualifi<br>CA 2 | ed                      |          |    |                |

Popis položek:

**Certifikační autorita** - název certifikační autority, která certifikát vydala – informativní pole pro každý přiložený certifikát

#### Platnost od, platnost do - období platnosti certifikátu

**DN** - jednoznačná identifikace certifikátu – informativní pole pro každý přiložený certifikát. Obsahuje jméno a příjmení držitele certifikátu a sériové číslo.

Každá osoba užívající CS OTE musí mít pro přístup certifikát. To znamená, že musí být vybavena individuálním identifikačním klíčem. Veřejný klíč certifikátu je účelné nakopírovat do vhodného adresáře. Pomocí tlačítka "Browse" lze certifikát dohledat v souborovém systému registrujícího pracovníka. Kliknutím na tlačítko "Upload" bude certifikát skutečně načten a přiložen.

Mazání certifikátu - zvolením ikony "Smazat" v toolbaru.

#### 👫 🕑 ok 🔁 🛅 🚰 🐣

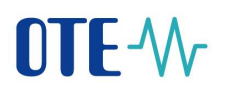

Každá změna registračního údaje vyvolá výše uvedený dialog pro elektronický podpis.

Záložka "Činnosti" slouží pro definování rozsahu činnosti dané osoby. Pro potřeby zadávání dat z elektřiny je to činnost POZE/Decentrální výroba:

| Základní kontaktní údaje | Zabezpečený přístup | Činnosti | Role | Odběr zpráv |         |          |
|--------------------------|---------------------|----------|------|-------------|---------|----------|
|                          |                     |          |      |             |         | <b>a</b> |
|                          | Činnost             |          |      |             | Přístup |          |
| POZE/Decentrální výroba  |                     |          |      | N           |         |          |
| t                        |                     |          |      |             |         |          |

Pro potřeby podpory tepla je to činnost POZE-teplo:

| Základní kontaktní údaje | Zabezpečený přístup | Činnosti | Role | Odběr zpráv |              |
|--------------------------|---------------------|----------|------|-------------|--------------|
|                          |                     |          |      | NE          | 🖸 ok 🖈 🛱 🛃 🛔 |
|                          | Činnost             |          |      | Přístu      | 1p           |
| POZE-teplo               |                     |          | N    |             |              |
|                          |                     |          |      |             |              |

#### 5.3 Registrace oprávnění zprostředkovatele pro zadávání hodnot

Výrobce má možnost udělit oprávnění vybranému zprostředkovateli k provádění vybraných činností (registrace zdroje/nároku na podporu, zadávání měsíčních výkazů). RÚT s takto přiděleným oprávněním má v rámci dané činnosti stejná práva a přístup k datům jako výrobce, kterého zastupuje (tj. včetně přístupu k citlivým datům typu bankovní spojení, adresy, kontaktní údaje apod.).

Oprávnění zprostředkovateli se uděluje následujícím způsobem:

• Po přihlášení do webového portálu CS OTE klikněte v horním Menu na záložku POZE a dále na **Oprávnění na zprostředkovatele**.

| Registrace CDS  | POZE<br>Oprávnění na |                                                                         |   |                                                                                                    |    |                                                                        |
|-----------------|----------------------|-------------------------------------------------------------------------|---|----------------------------------------------------------------------------------------------------|----|------------------------------------------------------------------------|
| Jvod            | zprostředkovatele    |                                                                         |   |                                                                                                    |    | Nápo                                                                   |
| Novinky vývěska |                      | VNITRODENNÍ TRH - Hodina18<br>16:00:00 CET Otevřeno                     | ľ | EVIDENCE REALIZAČNÍCH DIAGRAMŮ -<br>Opravná seance DD<br>Otevřený obchodní den: 27.11.2012<br>14:15:00 CET Výsledky | 1° | DENNÍ TRH<br>Otevřený obchodní den: 27.11.2012<br>10:00:00 CET Zavřeno |
|                 | •                    | DENNÍ TRH<br>Otevřený obchodní den: 27.11.2012<br>16:45:00 CET Otevřeno | • | BLOKOVÝ TRH - DB121128<br>20:00:00 CET Otevřeno                                                                     | ٩  | VNITRODENNÍ TRH - G-DD121126<br>23:59:00 CET Otevřeno                  |
|                 |                      |                                                                         |   | BLOKOVÝ TRH - DB121129<br>20:00:00 CET Otevřeno                                                                     | ٩  | VNITRODENNÍ TRH - G-DD121127<br>23:59:00 CET Otevřeno                  |
|                 |                      |                                                                         | 9 | BLOKOVÝ TRH - DB121127<br>23:30:00 CET Otevřeno                                                                     |    |                                                                        |
|                 |                      |                                                                         |   |                                                                                                    |    |                                                                        |
|                 | 0                    | VIP novinky                                                             |   |                                                                                                    |    |                                                                        |
|                 |                      |                                                                         |   |                                                                                                    |    |                                                                        |

• Na další obrazovce klikněte na tlačítko **Nové**.

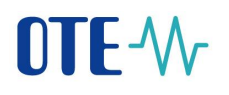

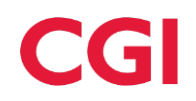

#### Oprávnění na zprostředkovatele

| <b></b>  |
|----------|
|          |
|          |
|          |
| •        |
| <u> </u> |
| 8        |
|          |
|          |
|          |

• Následně se otevře formulář, ve kterém je potřeba vyplnit počáteční a konečné datum platnosti oprávnění pro zprostředkovatele, identifikaci výrobce a zprostředkovatele a aktivity, pro které bude mít zprostředkovatel oprávnění.

#### 5.3.1 Popis formuláře oprávnění pro zadávání hodnot

Tento formulář umožňuje výrobci převést právo na správu svých specifikovaných dat na zprostředkovatele. Předpokladem pro předání oprávnění je, že výrobce má registrovanou platnou činnost "POZE/Decentrální výroba" nebo "Poze-teplo" a zprostředkovatel činnost "Zprostředkovatel výrobce" pro zvolené období.

Přístup do formuláře mají uživatelé, kteří mají přiřazeny následující role:

- POZE/Decentrální výroba možnost předání oprávnění na zprostředkovatele a jeho změna
- POZE-teplo možnost předání oprávnění na zprostředkovatele a jeho změna
- Zprostředkovatel výrobce vidí všechna oprávnění, na něj předaná výrobci, editovat nemůže

| 🤘 Filtr                          |                                 |                               |              |           | <u>~</u>          |
|----------------------------------|---------------------------------|-------------------------------|--------------|-----------|-------------------|
| Výrobce                          |                                 | Zprostře                      | edkovatel Te | est RUT 📃 |                   |
| Výrobce IČO                      |                                 |                               |              |           |                   |
| Platnost od                      |                                 | Platnost                      | : do         |           |                   |
|                                  |                                 |                               |              |           |                   |
|                                  |                                 |                               |              |           | Hledat 🕨 Smazat 🔸 |
| ⊌ Data                           |                                 |                               |              |           |                   |
| Počet: 1, strana 1 / 1. Počet zá | iznamů na stránku 🛛 💌           |                               |              |           | NE 🗹 🛃 🐣          |
| Výrobce Zpros                    | středkovatel Platnost od        | Platnost do Status            | Poznámka     |           |                   |
| Testovaci                        |                                 |                               |              |           |                   |
| Testovaci 20888 - 1 Test RUT     | 31.10.2012 00:00:00             | 07.11.2012 23:59:59 Schváleno |              |           |                   |
|                                  |                                 |                               |              |           |                   |
| 🤘 Detail / Editace               |                                 |                               |              |           | <b>a</b>          |
| Platnost od                      | 31.10.2012                      | Platnost do                   | 07.11.2012   |           |                   |
| Výrobce                          | Testovaci 20888 - 1             | Zprostředkovatel              | Test RUT     |           |                   |
|                                  | _                               |                               |              |           |                   |
| Poznamka                         | _                               |                               |              |           |                   |
| Aktivita K                       | rátký popis                     |                               |              |           |                   |
| Registrace zdroje/zme            | ěna v nároku na výplatu podporu |                               |              |           |                   |
| PiesicIII VyKdz                  |                                 |                               |              |           |                   |

Pro výběr oprávnění je možno použít filtr v horní části formuláře. Filtr obsahuje tyto položky:

• Výrobce – pokud do aplikace přistupuje výrobce, má tuto položku needitovatelnou, zprostředkovatel zde může vybírat ze seznamu výrobců, kteří na něj předávají oprávnění

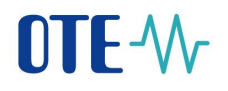

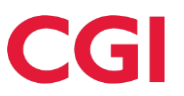

- **Zprostředkovatel** pokud do aplikace přistupuje zprostředkovatel, má tuto položku needitovatelnou, výrobce zde může vybírat ze seznamu zprostředkovatelů, na které předává oprávnění
- **Výrobce IČO** tato položka se zobrazuje, pouze pokud do aplikace přistupuje zprostředkovatel, umožňuje výběr dat podle IČ výrobce
- Platnost od
- Platnost do

Tlačítkem "Hledat" se provede výběr dat a zobrazí se pod filtrem ve formě tabulky. Tlačítkem "Smazat" je možno vymazat zadané položky ve filtru.

Popis položek v detailu formuláře:

| Název položky    | Popis                                                             |  |  |  |  |  |
|------------------|-------------------------------------------------------------------|--|--|--|--|--|
| Platnost od      | Platnost předání oprávnění, datum se zadává výběrem z kalendáře.  |  |  |  |  |  |
|                  | Datum nelze zadávat do minulosti.                                 |  |  |  |  |  |
| Platnost do      | Platnost předání oprávnění, datum se zadává výběrem z kalendáře.  |  |  |  |  |  |
|                  | Datum nelze zadávat do minulosti.                                 |  |  |  |  |  |
| Výrobce          | Položka se zpřístupní až po výběru data z důvodu nabídky platného |  |  |  |  |  |
|                  | seznamu výrobců. Výrobce zde může vybrat pouze sám sebe.          |  |  |  |  |  |
| Zprostředkovatel | Položka se zpřístupní až po výběru data z důvodu nabídky platného |  |  |  |  |  |
|                  | seznamu zprostředkovatelů. Zprostředkovatele je možno vybírat ze  |  |  |  |  |  |
|                  | seznamu zprostředkovatelů s při dělenou činností                  |  |  |  |  |  |
|                  | "Zprostředkovatel výrobce".                                       |  |  |  |  |  |
| Poznámka         | Zde může zprostředkovatel před schválením nebo odmítnutím         |  |  |  |  |  |
|                  | předání oprávnění zapsat libovolný text.                          |  |  |  |  |  |
| Status           | Může nabývat těchto hodnot:                                       |  |  |  |  |  |
|                  | - Návrh                                                           |  |  |  |  |  |
|                  | - Schváleno                                                       |  |  |  |  |  |
|                  | - Odmítnuto                                                       |  |  |  |  |  |
| Aktivity         | Zde je možno přiřadit zprostředkovateli jednu nebo všechny        |  |  |  |  |  |
|                  | uvedené aktivity:                                                 |  |  |  |  |  |
|                  | Registrace zdroje/změna v nároku na výplatu podpory –             |  |  |  |  |  |
|                  | editace údajů o výrobním zdroji a o nároku na výplatu podpory     |  |  |  |  |  |
|                  | Měsíční výkaz – zadávání měsíčního výkazu za výrobce              |  |  |  |  |  |

#### 5.3.1.1 Časový harmonogram při předání oprávnění na zprostředkovatele:

- Výrobce založí nové předání oprávnění ve stavu "Návrh". Uložení návrhu je nutno potvrdit elektronickým podpisem. Ve stavu návrhu (po uložení dat) je možno měnit pouze datum platnosti do. Pokud by chtěl výrobce provést nějakou jinou změnu, musí založit nový návrh.
- Zprostředkovatel oprávnění schválí nebo odmítne, předtím může doplnit poznámku pro výrobce, např. důvod odmítnutí.
- Pokud zprostředkovatel oprávnění schválí, má od okamžiku schválení přístup na data výrobce podle přidělených aktivit.

Pokud je výrobce ve stejném období registrován zároveň i jako zprostředkovatel, nemůže v tomto období předat oprávnění na zprostředkovatele z důvodu nepovoleného zřetězení oprávnění.

V jednom období je možno zadat oprávnění na více zprostředkovatelů i pro stejnou aktivitu. Toto však může způsobit, že více zprostředkovatelů uvidí na stejné výrobní zdroje výrobce. Zprostředkovatel tedy musí v tomto případě být při editaci opatrný a jednoznačně identifikovat patřičný zdroj.

Pokud předání oprávnění již neplatí (je v minulosti), nelze jej měnit. Výrobce však může zadat nové oprávnění na následující období.

## 6 Nárok na podporu – registrace zdroje - elektřina

#### 6.1 Kontrola migrovaných/zadaných nároků na podporu a registrací zdrojů

Po přihlášení do CS OTE má výrobce možnost zkontrolovat a aktualizovat údaje o jednotlivých zdrojích, které jsou přiřazeny k jeho licenci (včetně nároku na podporu). Přes menu POZE -> Nárok na podporu/registrace zdroje - elektřina se výrobce dostane do formuláře pro vyhledání již registrovaných nároků na podporu/zdrojů:

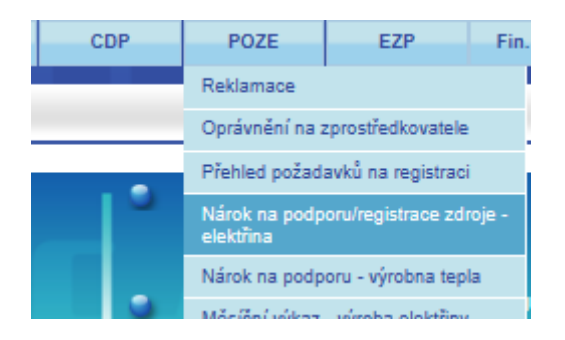

Pro vyhledání již registrovaných zdrojů a nároků na podporu slouží tlačítko "Hledat":

| árok na pod                     | poru/regi         | strace zdroje -   | elektřina | a                        |                |                |                        |                                           |
|---------------------------------|-------------------|-------------------|-----------|--------------------------|----------------|----------------|------------------------|-------------------------------------------|
| Stavajici regis                 | trace             |                   |           |                          |                |                |                        |                                           |
| Název společnosti               | test              | 00026             |           | ID výrob                 | ního zdroje    |                |                        |                                           |
| Výrobce IČ                      |                   | 00020             |           | Účinnost                 | od             |                |                        |                                           |
| Účinnost do                     |                   |                   | 2         | EAN<br>odběrnél<br>místa | io/předávacího | -              |                        |                                           |
| (D registrace                   |                   |                   |           | Status                   |                |                | ~                      |                                           |
| Zaslat také přes<br>e-mail/SOAP |                   |                   |           |                          |                |                |                        |                                           |
|                                 |                   |                   |           |                          |                |                | н                      | ledat D Smazat I                          |
| 🤳 Data                          |                   |                   |           |                          |                |                |                        |                                           |
| očet: 1, strana 1 / 1. P        | očet záznamů na s | tránku 10 🔽       |           |                          |                |                |                        |                                           |
| ID registrace <sup>▲</sup>      | Status            | Název společnosti | IČ        | ID výrobního zdroj       | e EAN před. m  | ísta (výrobní) | Inst.výkon zdroje [MW] | Druh zdroje Datum účin                    |
| 013024229                       | Schváleno         | TEST nárok        | 01254022  | 025243 Z11               | 85918240021165 | 3861           | 0,02976                | Sluneční (bez rozlišení) 01.01.2013 00:00 |

Zobrazeny budou všechny registrované nároky na podporu a zdroje přihlášeného výrobce. Pokud chcete vyhledávat podle určitého kritéria, před samotným hledáním vyplňte dané políčko ve Filtru. Veškeré dohledané nároky na podporu a zdroje se výrobci zobrazí níže v záložce "Data". Pokud se nezobrazí žádná data, nebyla dosud korektně zaznamenána v CS OTE.

Detail konkrétního nároku na podporu/zdroje se uživateli zobrazí po kliknutí na příslušný řádek s registrací zdroje:

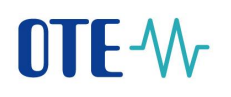

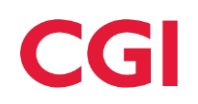

| 🤘 Detail / Editace                        |              |                                           |              |
|-------------------------------------------|--------------|-------------------------------------------|--------------|
| y Společnost                              |              |                                           |              |
| Název společnosti*                        |              | Licence                                   | $\checkmark$ |
| IČ                                        |              | EAN výrobce                               |              |
| 🤘 Data podpory/registrace                 |              |                                           |              |
| Status                                    |              | ID registrace                             |              |
| Vyjádření PDS                             |              |                                           |              |
| PPS/PDS                                   |              | Požadované datum<br>podpory/registrace od |              |
| Požadované datum<br>podpory/registrace do |              |                                           |              |
| Číslo účtu                                | $\checkmark$ | Omezení změny účtu                        |              |
| Omezení změny účtu - datum od             |              | Omezení změny účtu - datum do             |              |
| 🤘 Výrobní zdroj                           |              |                                           |              |
| Název zdroje*                             |              | ID sítě                                   |              |

#### 6.2 Aktualizace nároku na podporu/registrace zdroje

Údaje přístupné k editaci má výrobce možno změnit pomocí tlačítka "Editovat" a tuto změnu potvrdit stisknutím tlačítka "Uložit", po podepsání a odeslání zprávy s uloženými daty jsou provedeny kontroly správnosti zadaných dat a jejich uložení v systému POZE.

# 6.3 Vytvoření nového nároku na podporu/nová registrace zdroje pomocí webového formuláře

Pro vytvoření nového nároku na podporu či registrace zdroje je potřeba se přihlásit na stránky OTE pod svým certifikátem a v záložce POZE vybrat položku Nárok na podporu/registrace zdroje, kterou se dostanete na stránku sloužící pro registraci nároku na podporu/zdroje.

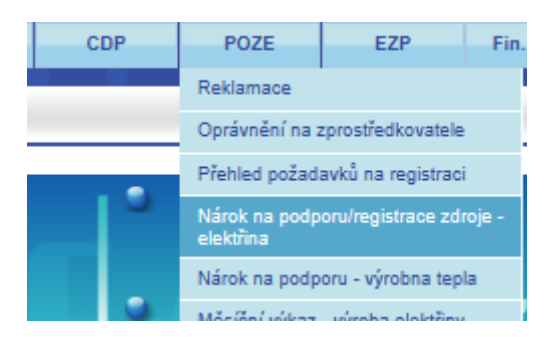

Po zobrazení stránky pro registraci se klikne na tlačítko pro založení nového nároku na podporu/nové registrace zdroje. Využít lze tlačítka "Nová registrace zdroje"

#### Nová registrace zdroje 🕨

nebo také tlačítka "Nové" v pravé části obrazovky.

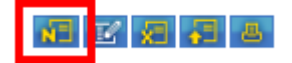

Po zmáčknutí tlačítka pro nový nárok na podporu/novou registraci zdroje se stránka zvětšila o formulář pro zdroj. Tento formulář má několik oddílů, které je potřeba vyplnit.

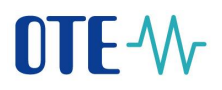

#### Společnost

Oddíl společnost se vyplňuje automaticky podle dat, která jsou uložena v systému OTE po výrobce, který žádá o podporu nebo registruje zdroj.

Název společnosti - jméno společnosti, pro kterou se registruje nárok na podporu/zdroj

 $Licence - \check{c}$ íslo licence na výrobu elektřiny udělené ERÚ

IČ – identifikační číslo osoby

*EAN Výrobce* – je unikátní 13místný číselný kód, který začíná číselnou kombinací 8591824 a který přiděluje OTE a používá jej pro identifikaci v systému.

| 🤘 Společnost        |             |  |
|---------------------|-------------|--|
| Název společnosti * | Licence     |  |
| IČ                  | EAN Výrobce |  |

#### Data podpory/registrace

Oddíl Data podpory/registrace se částečně vyplňuje automaticky po uložení žádosti, obsahuje ale i data, která musí výrobce vyplnit.

Status – je fáze, ve které se právě žádost nachází. Může nabývat hodnot:

Návrh - status při vytvoření nové žádosti o podporu/registrace zdroje

Ke schválení PDS – status, při kterém se odešle žádost ke schválení distributorovi

Ověřeno – status, při kterém je žádost již ověřena a schválena distributorem

Schváleno – status, při kterém je žádost schválena a připravena pro zadávání měsíčních výkazů

Ukončeno - status, při kterém došlo k ukončení nároku na podporu/registrace zdroje

Zamítnuto – status reprezentující dlouhodobou nečinnost výrobce neodesílajícím žádost na schválení distributorovi

*ID registrace* – je unikátní číslo, pod kterým bude nárok na podporu/registrace zdroje registrován(a) a bude dohledatelný(á). Vyplní se automaticky.

*Vyjádření PDS* – informace výrobci popisující důvod neschválení nároku. Toto pole může PDS editovat jen ve stavu "Ke schválení PDS".

PPS/PDS – unikátní EAN číslo distributora sítě, ke které je výrobna připojena. Vyplní se automaticky.
*Požadované datum podpory/registrace od* – datum, od kdy se začne počítat nárok na podporu. Vyplní se automaticky.

*Požadované datum podpory/registrace do* – vyplňuje se automaticky na maximální hodnotu.

*Číslo účtu* - je bankovní spojení, na které se bude vyplácet podpora za OZE. Pro zdroje bez nároku na podporu není uvedení čísla vyžadováno, pro ostatní je povinné.

| 🤳 Data podpory/registrace                 |              |                                           |  |
|-------------------------------------------|--------------|-------------------------------------------|--|
| Status                                    |              | ID registrace                             |  |
| Vyjádření PDS                             |              |                                           |  |
| PPS/PDS                                   |              | Požadované datum<br>podpory/registrace od |  |
| Požadované datum<br>podpory/registrace do |              |                                           |  |
| Číslo účtu                                | $\checkmark$ | Omezení změny účtu                        |  |
| Omezení změny účtu - datum od             |              | Omezení změny účtu - datum do             |  |

#### Výrobní zdroj

Tento oddíl formuláře obsahuje informace o výrobním zdroji, které musí výrobce vyplnit.

*Název zdroje* – pojmenování zdroje je libovolné (např. název zdroje podle licence na výrobu elektřiny).

*ID výrobny* – unikátní označení výrobny, přiřazené od ERÚ. Při odeslání žádosti na schválení distributorem je nutné mít tento údaj vyplněn podle licence.

*ID výrobního zdroje* – unikátní označení výrobního zdroje. Pokud je vyplněné musí se vyplnit i ID výrobny. Při odeslání žádosti na schválení distributorem je nutné mít tento údaj vyplněn.

*Instal. výkon zdroje* (MW) – povinná hodnota výkonu v MW. Podle velikosti výkonu se omezují možnosti forem podpory.

*Druh zdroje* – povinný údaj, který je potřeba vyplnit podle odpovídajícího typu zdroje a paliva z licence.

*EAN OPM (výrobní)* – unikátní 18místný číselný EAN kód, který začíná číselnou kombinací 8591824, také nazývaný ID OPM, který je přiřazený distributorem pro každé odběrné nebo předávací místo. Vyplňuje se dle uzavřené smlouvy o připojení.

Způsob připojení – povinný údaj, kterým se rozlišuje způsob připojení výrobny do sítě.

*Výkaz za OPM* – na jedno EAN OPM (výrobní) může být připojeno více výrobních zdrojů, ale právě jeden výrobní zdroj musí mít nastavenou tuto položku na "ANO" a všechny zbylé zdroje na "NE". Přitom první se musí zaregistrovat zdroj, který bude podávat výkaz za OPM.

Napěťová hladina – napěťová úroveň

*ID sítě* – needitovatelný údaj, který slouží PDS pro identifikaci sítě, do které je zdroj zařazen. Položka je automaticky doplněna po uložení dat.

EAN výrobny – vyplněno z databáze licencí ERÚ.

*Vnitřní výnosové procento projektu (%)* - povinné pro všechny zdroje uvedené do provozu po 1. 1. 2016 včetně a s vyplněnou nenulovou investiční podporou.

*Podpora kombinované vysokoúčinné výroby elektřiny a tepla* – výrobci, kteří mají nárok na podporu elektřiny vyrobenou z vysokoúčinné kombinované výroby elektřiny a tepla (KVET), nastavují ANO.

*Technologie KVET* – dostupné pouze pro výrobce, kteří v předchozí volbě Podpora kombinované vysokoúčinné výroby elektřiny a tepla, zvolili ANO.

*Modernizovaná výrobna KVET* – příznak, zda se jedná o modernizovanou výrobnu KVET u výroben s výkonem nad 5 MW.

Spalování biomasy – stávající výrobna – příznak pro stávající spalovny biomasy.

*Pozorovatel* – nepovinný údaj, název bankovního pozorovatele, který bude mít přístup na data výrobce pro prohlížení.

| 🤘 Výrobní zdroj          |                      |                                                                 |    |
|--------------------------|----------------------|-----------------------------------------------------------------|----|
| Název zdroje*            |                      | ID sítě                                                         | _  |
| ID výrobny               | <pre>v</pre>         | EAN výrobny                                                     |    |
| ID výrobního zdroje      | Data zdroje z ERÚ -> | Vnitřní výnosové procento<br>projektu (%)                       |    |
| Inst. výkon zdroje (MW)* |                      | Podpora kombinované<br>vysokoúčinné výroby elektřiny a<br>tepla | NE |
| Druh zdroje*             | V                    | Technologie KVET                                                |    |
| EAN OPM (výrobní)*       |                      | Modernizovaná výrobna KVET                                      | NE |
| Způsob připojení *       | V                    | Spalování biomasy – stávající<br>výrobna                        | NE |
| Výkaz za OPM*            | ANO                  | Pozorovatel                                                     | V  |
| Napěťová hladina *       | V                    |                                                                 | _  |

#### Druh podpory

Tento oddíl formuláře slouží k nastavení formy podpory. Kliknutím na tlačítko "Nový" vyskočí další podformulář pro formu podpory. Tento podformulář je povinné vyplnit pro zažádání podpory. Formu podpory je možno měnit jednou ročně vždy na následující kalendářní rok.

| 🤘 Druh podp            | ory                    |                      |                                          |             |           |            |             |
|------------------------|------------------------|----------------------|------------------------------------------|-------------|-----------|------------|-------------|
| Požadované<br>datum od | Požadované<br>datum do | Forma podpory OZE/DZ | Decentrální<br>výroba (do<br>31.12.2015) | Nabídka el. | Tarif MVE | Tarif KVET | Výpočet ÚPE |
| Nový                   | •                      |                      |                                          |             |           |            |             |

Forma podpory OZE/DZ – možnost zelený bonus hodinový/roční, povinný výkup nebo bez podpory.

Decentrální výroba - podpora vyplácená pouze do 31. 12. 2015.

*Výkup dle § 11, odst. 7 zákona č. 165/2012 Sb.*– příznak, zda má být elektřina k prodeji povinně vykupujícímu. Volitelné pro formu podpory zelený bonus hodinový.

*Tarif KVET* – volba počtu provozních hodin na kalendářní rok, volitelné pouze pro výrobce z KVET z výrobny o instalovaném výkonu do 5 MW.

*Výpočet ÚPE* – výpočet úspory primární energie (měsíční nebo roční).

Tarif MVE - hodnota, která se nastavuje pouze pro vodní elektrárny.

*Požadované datum podpory od* – musí být vyplněno. Toto datum musí být v případě zvolení formy podpory povinný výkup nejdřív 30 dní od data, kdy se žádost o podporu zakládala. Nesmí být zadáno do minulosti.

| Druh podpory                                      |               |
|---------------------------------------------------|---------------|
| Forma podpory OZE/DZ                              | Bez podpory   |
| Decentrální výroba                                | NE            |
| Výkup dle § 11, odst. 7<br>zákona č. 165/2012 Sb. | NE 🔽          |
| Tarif KVET                                        | $\checkmark$  |
| Výpočet ÚPE                                       | $\checkmark$  |
| Požadované datum od*                              |               |
|                                                   | OK > Storno > |

Nastavení parametrů Forma podpory OZE/DZ, Decentrální výroba, Tarif KVET a Tarif MVE musí být v souladu se zákonem č. 165/2012 Sb. a cenovým rozhodnutím ERÚ pro příslušný kalendářní rok.

## Investiční náklady

*Investiční náklady celkem* - výše investičních nákladů na výstavbu či modernizaci výrobního zdroje elektřiny.

#### Investiční podpora

*Investiční podpora poskytnutá od 1. 1. 2013 (Kč)* - nevratná investiční podpora výrobního zdroje udělená z veřejných prostředků s datem nabytí právní moci rozhodnutí o poskytnutí, případně s datem jiného individuálního právního aktu o poskytnutí, nebo s datem účinnosti právního aktu po 1. 1. 2013 včetně. Částka v Kč.

Investiční podpora celkem - celková investiční podpora výrobního zdroje v Kč.

#### Adresa výrobny

V této části formuláře se vyplňují informace o umístění zdroje. Údaje se načítají z platné licence na výrobu. Všechna políčka v této části jsou nepovinná.

| 🤘 Adresa výrobny           |   |                            | <u> </u> |
|----------------------------|---|----------------------------|----------|
| Ulice                      |   | Číslo popisné              |          |
| Číslo orientační           |   | Obec                       |          |
| PSČ                        |   | Okres                      |          |
| Kraj                       | V | Katastrální území          |          |
| Parcela                    |   | Upřesnění umístění zdroje  |          |
| Geografická poloha - šířka |   | Geografická poloha - délka |          |

#### Termíny

Část formuláře s datumy k výrobnímu zdroji.

Datum prvního paralelního připojení – datum připojení k distribuční nebo přenosové síti.

*Datum vydání osvědčení KVET* – povinný údaj pouze pro výrobce se zatrženou volbou podpory kombinované vysokoúčinné výroby elektřiny a tepla.

*Skutečné datum účinnosti od/do* – automaticky vyplněné datumy po přechodu žádosti do finálního statusu schváleno. Udávají dobu, po kterou pobírá či pobíral zdroj podporu.

Datum instalace měřidla – povinný údaj při odesílání žádosti na schválení distributorovi.

A dále data, která slouží k tomu, aby bylo možné rozhodnout o přiznání nároku na podporu ve smyslu zákona č. 165/2012 Sb., čl. II odst.1 a 2:

*Datum vydání autorizace* - datum vydání autorizace na výstavbu výrobny elektřiny. Datum je udržován v systému POZE, na webu se pouze zobrazuje – je needitovatelný.

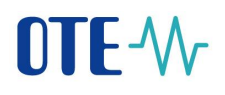

*Datum povolení stavby* - datum vydání povolení stavby výrobny elektřiny. Datum je udržován v systému POZE, na webu se pouze zobrazuje – je needitovatelný.

Datum uvedení do provozu – automaticky doplněno po schválení žádosti ze strany distributora.

| 🤘 Termíny                              |                             |  |
|----------------------------------------|-----------------------------|--|
| Datum prvního paralelního<br>připojení | Datum vydání osvědčení KVET |  |
| Skutečné datum účinnosti od            | Skutečné datum účinnosti do |  |
| Datum instalace měřidla                | Datum vydání autorizace     |  |
| Datum povolení stavby                  | Datum uvedení do provozu    |  |

Po vyplnění všech povinných údajů ve formuláři je možné žádost uložit. Pokud byly všechny hodnoty správně vyplněny, žádost se uloží do systému OZE.

V této nově založené žádosti lze ještě údaje upravovat. Pro úpravu nebo doplnění informací nejdříve vyhledáte zdroje, u kterých máte žádosti a poté na vybraný zdroj kliknete. Zmáčknutím tlačítka pro editaci můžete doplnit nebo upravit výše napsané hodnoty. Využít lze jak tlačítka "Editovat" tak i miniaturku umístěnou v pravé části obrazovky.

| 🥑 Detail / Editace |      |                            |        |          |  | 4 |
|--------------------|------|----------------------------|--------|----------|--|---|
| Editovat 🔸         |      |                            |        |          |  |   |
|                    |      |                            |        |          |  |   |
|                    |      |                            |        |          |  |   |
|                    |      |                            |        |          |  |   |
|                    |      | Hledat Smazat              | •      |          |  |   |
|                    |      |                            |        |          |  |   |
|                    |      |                            |        | <b>~</b> |  |   |
|                    |      |                            | 2 R    | 8        |  |   |
|                    | od   | Datum úžinnasti podpory do | Statu  | .        |  |   |
|                    | uu – | Datum uchnosti poupory uo  | Status |          |  |   |
|                    |      |                            |        |          |  |   |
|                    |      |                            | Návrb  |          |  |   |
|                    |      |                            | NOVIN  |          |  |   |

Jakmile jsou vyplněny všechny potřebné hodnoty nároku na podporu/registrace zdroje, může výrobce odeslat žádost ke schválení distributorovi. Učiníte tak při editaci žádosti - Status změníte na "Ke schválení PDS" a žádost se uložíte. Distributor může žádost vrátit k úpravě hodnot anebo ji schválí. V případě schválení distributorem už výrobce nemusí dále zasahovat do žádosti a systém OZE ji dále zpracuje automaticky.

Jestliže distributor žádost zamítne, pak se opět žádost nachází ve statusu "Návrh". V tomto statusu je možné údaje editovat. Jakmile výrobce uvede žádost do souladu s vyjádřením distributora, je nutné žádost odeslat distributorovi změnou statusu na "Ke schválení PDS".

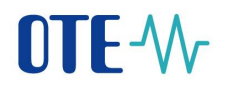

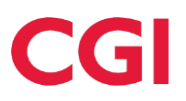

## 7 Nárok na podporu - výrobna tepla

Na webu OTE v záložce "Nárok na podporu – výrobna tepla" je možné zažádat o podporu na výrobu tepla.

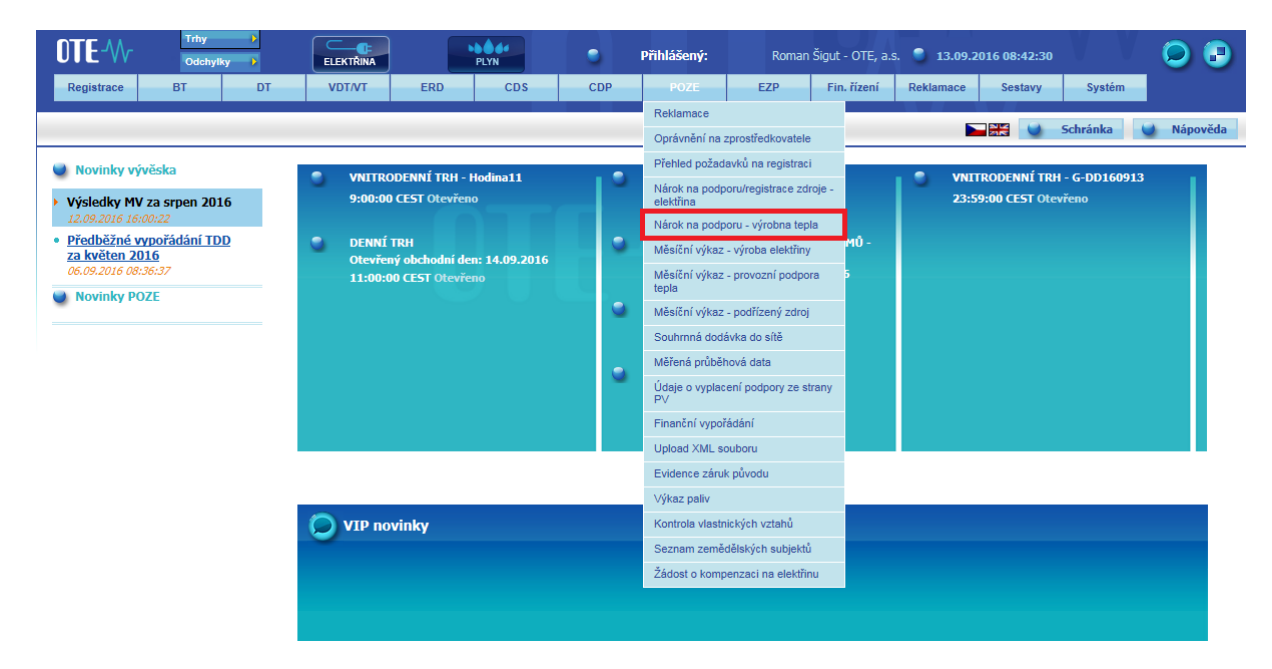

Nová žádost se vytvoří stisknutím tlačítka Nové:

|       | Hledat 🔸            | Smazat  | •        |
|-------|---------------------|---------|----------|
|       |                     |         | <u> </u> |
| rv od | Datum účinnosti nod | norv do | Status   |
| iy od |                     |         | Statu    |
|       |                     |         | •        |

Objeví se formulář s následujícími údaji:

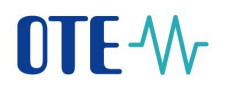

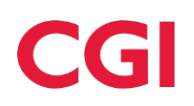

| ypolečnost                                    |                                   |                                  |                                                                                                    |                                                   |         |                                                               |                               |                               |
|-----------------------------------------------|-----------------------------------|----------------------------------|----------------------------------------------------------------------------------------------------|---------------------------------------------------|---------|---------------------------------------------------------------|-------------------------------|-------------------------------|
| Výrobce                                       |                                   |                                  | IČ                                                                                                    |                                                   |         |                                                               |                               |                               |
| EAN výrobce                                   |                                   |                                  |                                                                                                    |                                                   | -       |                                                               |                               |                               |
| Registrace                                    |                                   |                                  |                                                                                                    |                                                   |         |                                                               |                               |                               |
| ID registrace                                 |                                   |                                  | Status                                                                                                    | Návrh                                             |         |                                                               |                               |                               |
|                                               |                                   |                                  |                                                                                                    |                                                   |         |                                                               |                               |                               |
| Uata podpory/registra                         | ace                               |                                  | The second second second second second second second second second second second second second second second s |                                                   |         |                                                               |                               |                               |
| Datum uvedení do<br>provozu                   |                                   |                                  | výstavbu nebo<br>rekonstrukci                                                                                  |                                                   |         |                                                               |                               |                               |
| Datum podpory od                              |                                   |                                  | Datum podpory do                                                                                               |                                                   |         |                                                               |                               |                               |
| Číslo účtu                                    | Y                                 |                                  | Vyjádření OTE                                                                                                  |                                                   |         |                                                               | Ĵ                             |                               |
| 🥥 Výrobna tepla                               |                                   |                                  |                                                                                                    |                                                   |         |                                                               |                               |                               |
| Název výrobny                                 |                                   |                                  |                                                                                                    |                                                   |         | Místo předání<br>vyrobeného tepla<br>nebo užitečného<br>tepla |                               |                               |
| Číslo licence na<br>výrobu tepelné<br>energie |                                   |                                  |                                                                                                    |                                                   |         | ID výrobny                                                    | ✓                             |                               |
| Číslo licence na<br>rozvod tepelné<br>energie | V                                 |                                  |                                                                                                    |                                                   |         | ID území                                                      | ~                             |                               |
| Instalovaný tepelný *<br>výkon (MW)           |                                   |                                  |                                                                                                    |                                                   |         | Instalovaný elektrický<br>výkon (MW)                          |                               |                               |
| Druh zdroje                                   | Výroba tepla z biomasy            |                                  |                                                                                                    |                                                   | ~       | Vnitřní výnosové<br>procento projektu<br>(%)                  |                               |                               |
| 🔘 Adresa výrobny                              |                                   |                                  |                                                                                                    |                                                   |         |                                                               |                               |                               |
| Кгај                                          |                                   |                                  | Okres                                                                                                    |                                                   |         |                                                               |                               |                               |
| Město                                         |                                   |                                  | Místní část                                                                                                    |                                                   |         |                                                               |                               |                               |
| PSČ                                           |                                   |                                  | Ulice                                                                                                    |                                                   |         |                                                               |                               |                               |
| Číslo popisné                                 |                                   |                                  | Číslo orientační                                                                                               |                                                   |         |                                                               |                               |                               |
| Katastrální území                             |                                   |                                  | Číslo parcely                                                                                                  |                                                   |         |                                                               |                               |                               |
| Investiční náklady                            |                                   |                                  |                                                                                                    |                                                   |         |                                                               |                               |                               |
| Počet: 0, strana 0 / 0. Počet zázna           | emů na stránku 10 💌               |                                  |                                                                                                    |                                                   |         |                                                               |                               | 🐱 🖻 🕢 🗄                       |
| Datum Speci<br>investiční akce i              | ifikace účelu Výš<br>nvestice teo | e investičníct<br>chnologie (v K | n nákladů do Výše i<br>Č bez DPH)                                                                              | nvestičních nákladů do st<br>části (v Kč bez DPH) | lavební | Výše ostatních investičníci<br>nákladů (v Kč bez DPH)         | h Suma dílčíc<br>nákladů (v   | h investičních<br>Kč bez DPH) |
| Nový F                                        |                                   |                                  |                                                                                                    |                                                   |         |                                                               |                               |                               |
| 🤘 Investiční podpora                          |                                   |                                  |                                                                                                    |                                                   |         |                                                               |                               | <u> </u>                      |
| Počet: 0, strana 0 / 0. Počet zázna           | smů na stránku 10 🔽               |                                  |                                                                                                    |                                                   |         |                                                               |                               | N 2 2 2                       |
| Datum nabyti právni<br>moci/účinnosti         | í Výše invest<br>podpory          | tiční<br>Y                       | Název dotačního<br>programu/akce                                                                               | Poskytovatel<br>dotace                            | S       | ipecifikace účelu poskytnutí<br>dotace                        | Číslo rozhodnutí/sm<br>dotaci | louvy o udělení<br>t          |
|                                               |                                   |                                  |                                                                                                    |                                                   |         |                                                               | Uložit 💦                      | Storno 🕠                      |

#### Společnost

Oddíl společnost se vyplňuje automaticky podle dat, která jsou uložena v systému OTE po výrobce, který žádá o podporu.

Název společnosti - jméno společnosti, pro kterou se registruje výrobna

 $I\check{C}$  – identifikační číslo osoby

*EAN Výrobce* – je unikátní 13místný číselný kód, který začíná číselnou kombinací 8591824, a který přiděluje OTE a používá jej pro identifikaci v systému.

## Registrace

*ID registrace* – je unikátní číslo, pod kterým bude nárok na podporu registrován a bude dohledatelný.

Status – doplňuje se automaticky dle stavu, ve kterém se žádost nachází.

#### Data podpory/registrace

Datum uvedení do provozu – automaticky doplněno.

Investiční podpora na výstavbu nebo rekonstrukci

Datum podpory od/do - datum, odkdy dokdy se bude vyplácet podpora.

*Číslo účtu* - je bankovní spojení, na které se bude vyplácet podpora.

#### Výrobna tepla

Název výrobny – nepovinný údaj

Místo předání vyrobeného tepla nebo užitečného tepla – výrobní číslo měřidla.

*Číslo licence na výrobu tepelné energie* – číslo licence přidělené Energetickým regulačním úřadem.

*ID Výrobny* – kód výrobny tepla udělený na licenci na výrobu tepelné energie.

Číslo licence na rozvod tepelné energie - číslo licence přidělené Energetickým regulačním úřadem.

ID území – kód území zapsaný na licenci na rozvod tepelné energie.

*Instalovaný tepelný výkon (MW)* - u schválených nároků needitovatelný. Kdyby chtěl výrobce hodnotu výkonu upravit, musí si původní nárok ukončit a s novou hodnotou zadat navazující nárok.

*Instalovaný elektrický výkon (MW)* - u schválených nároků needitovatelný. Kdyby chtěl výrobce hodnotu výkonu upravit, musí si původní nárok ukončit a s novou hodnotou zadat navazující nárok.

*Druh zdroje* – možnosti Výroba tepla a biomasy, Výroba tepla z bioplynu zpracovávající převážně statková hnojiva a vedlejší produkty živočišné výroby, Výroba tepla z bioplynu zpracovávající převážně biologicky rozložitelný odpad a Geotermální zdroj tepla.

*Vnitřní výnosové procento projektu (%)* - povinné pro všechny výrobny uvedené do provozu po 1. 1. 2016 včetně, pokud jde o jiný typ zdroje než výrobnu tepla z biomasy a geotermální zdroj tepla s vyplněnou investiční podporou.

#### Adresa výrobny

V této části formuláře se vyplňují informace o umístění výrobny. Údaje se načítají z platné licence na výrobu tepelné energie. Všechna políčka v této části jsou nepovinná.

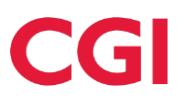

## Investiční náklady

Výše investičních nákladů na výstavbu či modernizaci výrobny. Částka v Kč.

## Investiční podpora

Nevratná investiční podpora výrobního zdroje udělená z veřejných prostředků s datem nabytí právní moci rozhodnutí o poskytnutí. Částka v Kč.

# 8 Předávání měřených/vypočtených dat o výrobě elektřiny z OZE

V této kapitole je popsán obecný postup pro zadávání měsíčních výkazů, scénáře předávání dat pro jednotlivé typy zdrojů a nakonec postup pro zobrazení již zadaných údajů.

## 8.1 Postup zadání a zobrazení měsíčního výkazu

Výrobce elektřiny z obnovitelných zdrojů, druhotných zdrojů a vysokoúčinné kombinované výroby elektřiny a tepla zasílá výkaz o výrobě elektřiny na měsíční bázi do CS OTE. Postup je následující:

- 1) Přihlášení se do systému
- 2) V menu POZE zvolení položky Měsíční výkaz výroba elektřiny

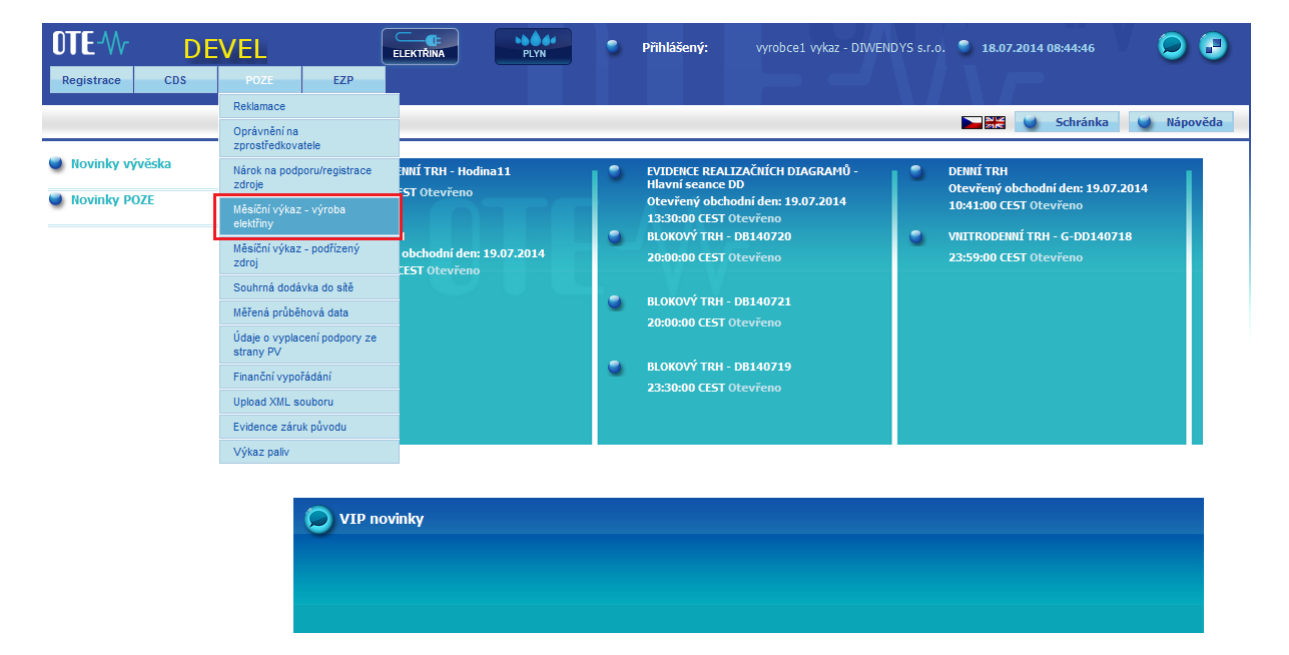

3) Zobrazí se obrazovka pro správu měsíčních výkazů

| 🤘 Zadání nového výkazu                            | /Editace výkazu | <u>~</u>         |
|---------------------------------------------------|-----------------|------------------|
| Název společnosti *                               |                 | D. 7             |
| Měsíc:                                            | Srpen V 2018 V  |                  |
| Označení výrobního<br>zdroje dle CS OTE<br>(IDF): |                 |                  |
|                                                   |                 | Hledat zdroj 🔷 🕨 |

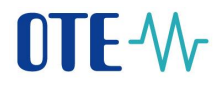

4) Výběrem měsíce a stisknutím tlačítka "Hledat zdroj" se uživateli nabídne výrobní zdroj

| 🤘 Zadání nového výkazu,                           | /Editace výkazu       |          |            |                |
|---------------------------------------------------|-----------------------|----------|------------|----------------|
| Název společnosti *                               |                       |          |            | (D.) -         |
| Datum od                                          | 01.08.2018            | Datum do | 31.08.2018 |                |
| Označení výrobního<br>zdroje dle CS OTE<br>(TDE): | •                     |          |            |                |
| (m) ).                                            | 00 ; :00<br>00: ; :00 |          |            | Nový výkaz — » |

- 5) Po výběru zdroje a po stisknutí tlačítka "Nový výkaz" je možné zadávat technická data výkazu pro zvolené období
- 6) Od 1. 7. 2014 vždy na začátku měsíce probíhá kontrola vlastnických vztahů na zaknihované akcie z důvodu vyhodnocení, zda výrobce má na podporu nárok. Pokud se snaží zadat výkaz za období, za které kontrola ještě neproběhla, výkaz nelze zadat a výrobci se objeví následující upozornění:

#### Měsíční výkaz - výroba elektřiny

| Pro zvolené období ještě není    | možné zadat výka    | z. Prosíme zkuste t | o později. |       |              |        |                |
|----------------------------------|---------------------|---------------------|------------|-------|--------------|--------|----------------|
| 🔘 Zadané výkazy – vy             | hledávání           |                     |            |       |              |        |                |
| 🥌 Data                           |                     |                     |            |       |              |        |                |
| Počet: 0, strana 0 / 0. Počet zá | znamů na stránku 10 | ) 🔻                 |            |       |              |        | <b>E E 3 8</b> |
| ID výrobního zdroje              | EAN OPM             | Datum od 🔺          | Datum do   | Verze | Datum výkazu | Status |                |
|                                  |                     |                     |            |       |              |        |                |
|                                  |                     |                     |            |       |              |        |                |

- 7) V opačném případě se otevře formulář pro zadávání technických dat. Jeho vyplnění v závislosti na typu zdroje je popsáno v následující podkapitole
- 8) Po vyplnění položek v Měsíčním výkazu uživatel potvrdí hodnoty tlačítkem "OK".

| Registrace   | CDS                              | POZE              | EZP     |      |
|--------------|----------------------------------|-------------------|---------|------|
|              |                                  |                   |         |      |
| Měsíčn       | <u>í výkaz</u>                   | - výrob           | a elekt | řiny |
| Požadavek by | l úspěšně ulož<br>é výkazy – vyh | ien.<br>Iledávání |         |      |

Po elektronickém podpisu odesílaných dat a úspěšné kontrole na straně systému CS OTE se zobrazí v horní části formuláře výše uvedená zpráva "Požadavek byl úspěšně uložen."

9) Kliknutím na modrý puntík sekce "Zadané výkazy - vyhledávání"

**Zadané výkazy – vyhledávání** se otevře obsah této sekce a je zde možné vyhledávat již dříve zadané výkazy

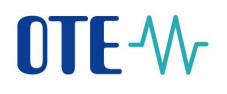

#### Měsíční výkaz - výroba elektřiny

| 🤘 Zadané výkazy – vyhle               | dávání                       |                     |                 | <b>A</b> |
|---------------------------------------|------------------------------|---------------------|-----------------|----------|
| Role:                                 | OTE T                        |                     |                 |          |
| Název společnosti                     | IČ:                          | ID výrobního zdroje |                 |          |
| Výrobce IČO                           |                              | Název výrobny       |                 |          |
| EAN<br>odběrného/předávacího<br>místa |                              | ID registrace       |                 |          |
| Datum od                              | Srpen <b>V</b> 2018 <b>V</b> | Datum do            | Srpen • 2018 •  |          |
| Zaslat také přes e-<br>mail/SOAP      |                              |                     |                 |          |
|                                       |                              |                     | Hiedat > Smazat | •        |

 10) Výsledek vyhledávání již zadaných Měsíčních výkazů se po stisknutí tlačítka "Hledat" zobrazí v sekci Data

| Zadané výkazy – v                                                                                                    | yhledávání                                                                                                    |                                                                                                    |                                                                                                    |          |                                                                                                    |                                                                                                    |      |       |       |         |
|----------------------------------------------------------------------------------------------------|----------------------------------------------------------------------------------------------------|----------------------------------------------------------------------------------------------------|----------------------------------------------------------------------------------------------------|----------|----------------------------------------------------------------------------------------------------|----------------------------------------------------------------------------------------------------|------|-------|-------|---------|
| o.                                                                                                    | OTE                                                                                                    | •                                                                                                    |                                                                                                    |          |                                                                                                    |                                                                                                    |      |       |       |         |
|                                                                                                    | 012                                                                                                    |                                                                                                    |                                                                                                    |          |                                                                                                    |                                                                                                    |      |       |       |         |
| ázev společnosti                                                                                                    | 0.11.10                                                                                                    |                                                                                                    |                                                                                                    | ID ννίτο | bního zdroje                                                                                                    |                                                                                                    |      |       |       |         |
| azev aporecnosu                                                                                                    | IČ: 2851001                                                                                                    | 11                                                                                                    |                                                                                                    | 10 1910  | onino zaroje                                                                                                    |                                                                                                    |      |       |       |         |
| írobce IČO                                                                                                    |                                                                                                    |                                                                                                    |                                                                                                    | Νάτον γ  | wroboy                                                                                                    |                                                                                                    |      |       |       |         |
| 10000 100                                                                                                    |                                                                                                    |                                                                                                    |                                                                                                    |          | ly lobily                                                                                                    |                                                                                                    |      |       |       |         |
| AN                                                                                                    |                                                                                                    |                                                                                                    |                                                                                                    |          |                                                                                                    |                                                                                                    |      |       |       |         |
| lběrného/předávacího<br>ísta                                                                                                    |                                                                                                    |                                                                                                    |                                                                                                    | ID regis | strace                                                                                                    |                                                                                                    |      |       |       |         |
| bld                                                                                                    |                                                                                                    |                                                                                                    |                                                                                                    |          |                                                                                                    |                                                                                                    |      |       |       |         |
| atum od                                                                                                    | Duben                                                                                                    | ▼ 2014 ▼                                                                                                    |                                                                                                    | Datum    | do                                                                                                    | Srpen V                                                                                                    | 2018 |       |       |         |
|                                                                                                    |                                                                                                    |                                                                                                    |                                                                                                    |          |                                                                                                    |                                                                                                    |      |       |       |         |
| aslat také přes e-                                                                                                    |                                                                                                    |                                                                                                    |                                                                                                    |          |                                                                                                    |                                                                                                    |      |       |       |         |
| ail/SOAP                                                                                                    |                                                                                                    |                                                                                                    |                                                                                                    |          |                                                                                                    |                                                                                                    |      |       |       |         |
|                                                                                                    |                                                                                                    |                                                                                                    |                                                                                                    |          |                                                                                                    |                                                                                                    |      |       |       |         |
|                                                                                                    |                                                                                                    |                                                                                                    |                                                                                                    |          |                                                                                                    |                                                                                                    |      | Iller | lat A | Concent |
|                                                                                                    |                                                                                                    |                                                                                                    |                                                                                                    |          |                                                                                                    |                                                                                                    |      | Hled  | lat 🔸 | Smazat  |
| Data                                                                                                    |                                                                                                    |                                                                                                    |                                                                                                    |          |                                                                                                    |                                                                                                    |      | Hled  | lat 🔸 | Smazat  |
| 🔰 Data                                                                                                    |                                                                                                    |                                                                                                    |                                                                                                    |          |                                                                                                    |                                                                                                    |      | Hled  | lat 🔸 | Smazat  |
| Data<br>čet: 16, strana 1 / 2. Počet                                                                                                    | záznamů na stránku                                                                                                    | 10 🔻                                                                                                    |                                                                                                    |          |                                                                                                    |                                                                                                    |      | Hled  | lat 🕨 | Smazat  |
| Data<br>Čet: 16, strana 1 / 2. Počet                                                                                                    | záznamů na stránku                                                                                                    | 10 🔻                                                                                                    |                                                                                                    |          |                                                                                                    |                                                                                                    |      | Hled  | lat 🕠 | Smazat  |
| Data<br>Čet: 16, strana 1 / 2. Počet<br>K K I 2 2                                                                                                    | záznamů na stránku                                                                                                    | 10 🔻                                                                                                    |                                                                                                    |          |                                                                                                    |                                                                                                    |      | Hied  | lat 🔸 | Smazat  |
| Data<br>Čet: 16, strana 1 / 2. Počet<br>C C I 2 2<br>ID výrobního zdroje                                                                                                    | záznamů na stránku                                                                                                    | 10 V<br>Datum od *                                                                                                    | Datum do                                                                                                    | Verze    | Datum výkazu                                                                                                    | Status                                                                                                    |      | Hied  | lat ► | Smazat  |
| Data Cet: 16, strana 1 / 2. Počet Cet: 16, strana 1 / 2. Počet Cet: Cet: Cet: Cet: Cet: Cet: Cet: Cet:                                                                                                    | záznamů na stránku                                                                                                    | 10 V<br>Datum od A                                                                                                    | Datum do                                                                                                    | Verze    | Datum výkazu                                                                                                    | Status                                                                                                    |      | Hied  | lat → | Smazat  |
| Data<br>Čet: 16, strana 1 / 2. Počet<br>Sector 1 2 2<br>ID výrobního zdroje                                                                                                    | záznamů na stránku<br>EAN OPM<br>859182                                                                                                    | 10 V<br>Datum od *                                                                                                    | Datum do<br>0.11.2014 00:00:001                                                                                                    | Verze    | Datum výkazu<br>10.12.2014 08:55:34                                                                                                    | Status<br>Zúčtováno                                                                                                    |      | Hied  | lat ) | Smazat  |
| Data<br>čet: 16, strana 1 / 2. Počet<br>( << 1 2 2<br>ID výrobního zdroje                                                                                                    | záznamů na stránku<br>EAN OPM<br>859182<br>859182                                                                                           | Datum of *                                                                                                    | Datum do<br>0.11.2014 00:00:00 1<br>0.11.2014 00:00:00 1                                                                                                    | Verze    | Datum výkazu<br>10.12.2014 08:55:34<br>10.12.2014 08:52:56                                                                                                    | Status<br>Zúčtováno<br>Zúčtováno                                                                                                    |      |       | lat ) | Smazat  |
| Data           Čet: 16, strane 1 / 2. Počet           Čet: 6         1           ID výrobního zdroje           13           13                                                                                                    | záznamů na stránku<br>EAN OPM<br>859182<br>859182<br>859182                                                                                 | 10 •<br>Datum od •<br>01.11.2014 00:00:003<br>01.11.2014 00:00:003                                                                                                    | Datum do<br>0.11.2014 00:00:00 1<br>0.11.2014 00:00:00 1<br>1.10.2014 00:00:00 2                                                                                                 | Verze    | Datum výkazu<br>10.12.2014 08:55:34<br>10.12.2014 08:52:56<br>13.11.2014 09:54:34                                                                                                    | Status<br>Zúčtováno<br>Zúčtováno<br>Zúčtováno                                                                                                    |      | Hied  | lat P | Smazat  |
| Data           Čet: 16, strana 1 / 2. Počet           Č < < 1                                                                                                    | záznamů na stránku<br>EAN OPM<br>859182<br>859182<br>859182<br>859182                                                                       | Datum od * 01.11.2014 00:00:00 30 01.11.2014 00:00:00 30 01.10.2014 00:00:00 30 01.10.2014 00:00:00 33                                                                                                    | Datum do<br>0.11.2014 00:00:00 1<br>0.11.2014 00:00:00 1<br>1.10.2014 00:00:00 2<br>1.10.2014 00:00:00 2                                                                         | Verze    | Datum výkazu<br>10.12.2014 08:55:34<br>10.12.2014 08:52:56<br>13.11.2014 09:54:34<br>13.11.2014 09:54:34                                                                                             | Status<br>Zúčtováno<br>Zúčtováno<br>Zúčtováno                                                                                                    |      | Hied  | lat P | Smazat  |
| Data     Ect: 16, strana 1 / 2. Počet     C    C    C    C    C    C     TD výrobního zdroje                                                                                                    | záznamů na stránku                                                                                                    | Datum od *                                                                                                    | Datum do<br>0.11.2014 00:00:00 1<br>0.11.2014 00:00:00 1<br>1.10.2014 00:00:00 2<br>1.10.2014 00:00:00 2                                                                         | Verze    | Datum výkazu<br>10.12.2014 08:55:34<br>10.12.2014 08:52:56<br>13.11.2014 09:54:34<br>13.11.2014 08:36:20<br>09.10.2014 10:11:40                                                                      | Status<br>Zúčtováno<br>Zúčtováno<br>Zúčtováno<br>Zúčtováno<br>Zúčtováno                                                                            |      | Hied  | lat p | Smazat  |
| Data     Constraints     Constraints     | záznamů na stránku<br>EAN OPM<br>859182<br>859182<br>859182<br>859182<br>859182                                                             | Datum od *           0.1.1.2014 00:00:00 30           01.10.2014 00:00:00 30           01.10.2014 00:00:00 30           01.10.2014 00:00:00 30           01.00.2014 00:00:00 30           01.00.2014 00:00:00 30                                                                                                    | Datum do<br>0.11.2014 00:00:00 1<br>1.1.2014 00:00:00 1<br>1.10.2014 00:00:00 2<br>0.09.2014 00:00:00 2<br>0.09.2014 00:00:00 1                                                  | Verze    | Datum výkazu<br>10.12.2014 08:55:34<br>10.12.2014 08:52:56<br>13.11.2014 08:36:20<br>09:10.2014 10:11:40<br>09:10.2014 10:51:20                                                                      | Status           Zúčtováno           Zúčtováno           Zúčtováno           Zúčtováno           Zúčtováno           Zúčtováno           Zúčtováno |      | Hied  | lat o | Smazat  |
| Data           Čet: 16, strana 1 / 2. Počet           Čet: 2           ID výrobního zdroje           13           13           13           13           13           13           13           13                                                                                                    | záznamů na stránku<br>EAN OPM<br>859182<br>859182<br>859182<br>859182<br>859182<br>859182<br>859182<br>859182                               | Datum od *           01.11.2014 00:00:00 3           01.11.2014 00:00:00 3           01.10.2014 00:00:00 3           01.10.2014 00:00:00 3           01.09.2014 00:00:00 3           01.09.2014 00:00:00 3           01.00.2014 00:00:00 3                                                                                                    | Datum do<br>0.11.2014 00:00:00 1<br>0.11.2014 00:00:00 1<br>1.10.2014 00:00:00 2<br>1.10.2014 00:00:00 2<br>0.09.2014 00:00:00 1<br>0.09.2014 00:00:00 1                         | Verze    | Datum výkazu<br>10.12.2014 08:55:34<br>10.12.2014 08:52:56<br>13.11.2014 09:54:34<br>13.11.2014 08:36:20<br>09.10.2014 10:11:40<br>09.10.2014 10:11:40<br>09.10.2014 10:21:40                        | Status<br>Zúčtováno<br>Zúčtováno<br>Zúčtováno<br>Zúčtováno<br>Zúčtováno<br>Výstaven doklad                                                         |      | Hled  | lat 🧿 | Smazat  |
| Data           Čet: 16, strana 1 / 2. Počet           Čet: 16, strana 1 / 2. Počet           Ja           Ja  <                                                                                                    | záznamů na stránku<br>EAN OPM<br>859182<br>859182<br>859182<br>859182<br>859182<br>859182<br>859182<br>859182<br>859182<br>859182           | Datum od *           01.11.2014 00:00:00 30           01.11.2014 00:00:00 30           01.00.2014 00:00:00 31           01.00.2014 00:00:00 31           01.00.2014 00:00:00 31           01.00.2014 00:00:00 31           01.00.2014 00:00:00 31           01.00.2014 00:00:00 31           01.00.2014 00:00:00 31           01.00.2014 00:00:00 31           01.00.2014 00:00:00 31                                                                                                    | Datum do<br>0.11.2014 00:00:00 1<br>0.11.2014 00:00:00 1<br>1.10.2014 00:00:00 2<br>0.09.2014 00:00:00 1<br>0.09.2014 00:00:00 1<br>1.08.2014 00:00:00 1                         | Verze    | Datum výkazu<br>10.12.2014 08:55:34<br>10.12.2014 08:52:56<br>13.11.2014 08:54:34<br>13.11.2014 08:36:20<br>09.10.2014 10:11:40<br>09.10.2014 10:11:40<br>10.09.2014 14:24:42<br>10.09.2014 14:20:28 | Status<br>Zúčtováno<br>Zúčtováno<br>Zúčtováno<br>Zúčtováno<br>Zúčtováno<br>Vystaven doklad<br>Zúčtováno                                            |      | Hied  | lat ) | Smazat  |
| Data     Ect: 16, strana 1 / 2. Počet     C    C    C    C    C    C     T    D výrobního zdroje     D     J     J | záznamů na stránku<br>EAN OPM<br>859182<br>859182<br>859182<br>859182<br>859182<br>859182<br>859182<br>859182<br>859182<br>859182<br>859182 | Datum od -><br>01.11.2014 00:00:00 30<br>01.10.2014 00:00:00 30<br>01.10.2014 00:00:00 33<br>01.09.2014 00:00:00 33<br>01.09.2014 00:00:00 33<br>01.08.2014 00:00:00 33<br>01.08.2014 00:00:00 33<br>01.07.2014 00:00:00 33<br>01.07.2 | Datum do<br>0.11.2014 00:00:00 1<br>0.11.2014 00:00:00 1<br>1.10.2014 00:00:00 2<br>0.09.2014 00:00:00 1<br>0.92.2014 00:00:00 1<br>1.08.2014 00:00:00 1<br>1.08.2014 00:00:00 1 | Verze    | Datum výkazu                                                                                                    | Status<br>Zúčtováno<br>Zúčtováno<br>Zúčtováno<br>Zúčtováno<br>Zúčtováno<br>Zúčtováno<br>Vystaven doklad<br>Zúčtováno                               |      | Hied  | lat ) | Smazat  |

O tom, v jakém stavu se právě nachází již zadaný měsíční výkaz, se uživatel dozví ze sloupce "Status" v sekci Data. Tento atribut může nabývat těchto hodnot:

- Nezúčtováno
- Zúčtováno
- Přijato
- Vystaven doklad
- Stornováno
- Opravný doklad
- 11) Kliknutím na vyhledaný záznam již uloženého Měsíčního výkazu v sekci Data se v záložce Zadání nového výkazu/Editace výkazu zobrazí technická data výkazu.

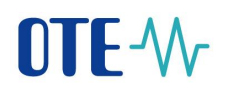

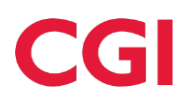

| 🥑 Data                                                                                     |                          |                    |                                                         |                |                     |             |          |                      |      |
|--------------------------------------------------------------------------------------------|--------------------------|--------------------|---------------------------------------------------------|----------------|---------------------|-------------|----------|----------------------|------|
| Počet: 1, strana 1 / 1. Počet zázr                                                         | namů na stránku 🚺 💌      | 1                  |                                                         |                |                     |             |          |                      | x3 🖓 |
| ID výrobního zdroje                                                                        | EAN OPM                  | Datum od 🔺         | Datum do                                                | Verze          | Datum výkazu        | Status      |          |                      |      |
| C710071                                                                                    | 850182400200006401 01    | 02 2012 00:00:00   | 28.02.2012.00:00:00                                     | 47             | 29.01.2012.15:14:50 | Nezúčtováno |          |                      |      |
| C219971                                                                                    | 83918240020000401 01     |                    | 20.02.2013 00.00.00                                     | 17             | 20.01.2013 13.14.39 | Nezociovano |          |                      |      |
| 🤘 Zadání nového výkaz                                                                      | zu/Editace výkazu        |                    |                                                         |                |                     |             |          |                      |      |
| Datum od                                                                                   | 01.02.2013               |                    | Datum do                                                |                | 28.02.2013          |             |          |                      | D.   |
| Označení výrobního<br>zdroje dle CS OTE<br>(IDF):                                          | CZ19971                  |                    |                                                         |                |                     |             |          |                      |      |
| Jméno, přijmení a<br>případný dodatek<br>nebo obchodní firma<br>nebo název<br>společnosti: | WEB                      |                    |                                                         |                |                     |             |          |                      |      |
| Adresa výrobny:                                                                            | Na pasekách 551/5,       | 51044 Střítež      |                                                         |                |                     |             |          |                      |      |
| Identifikační číslo (IČ):                                                                  | 4000                     |                    | Číslo licence:                                          |                | 110654              |             |          |                      |      |
| Datum uvedení do<br>provozu:                                                               | 01.02.2013               |                    | Označení předáv<br>místa podle smlo<br>připojení (EAN): | acího<br>uvy o | 859182400200006401  |             |          |                      |      |
| Druh zdroje: *                                                                             | Sluneční (budova)        |                    | Datum výkazu                                            |                | 28.01.2013 15:14:59 |             |          |                      |      |
| Kód údaje                                                                                  |                          |                    | Název                                                   | položky        |                     |             | Jednotka | Za vykazované období |      |
| GCR_1                                                                                      | Instalovaný elektrický v | ýkon               |                                                         |                |                     |             | MW       | 11                   |      |
| GCR_2                                                                                      | Svorková výroba elektři  | ny *               |                                                         |                |                     |             | MWh      | 109                  |      |
| GCR_3                                                                                      | Technologická vlastní sp | otřeba elektřiny * |                                                         |                |                     |             | MWh      | 100                  |      |

12) Další možností zadání nového výkazu je prostřednictvím panelu tlačítek se symbolem N – Nový. Po jeho stisknutí se zobrazí formulář stejně jako v kroku 3 a pokračujete stejným způsobem.

| Měsíční výkaz - výroba elektřiny   ✓ Zadané výkaz - výrledávání  Název společnosti                                                                                                    |                                 |                        |                         |                                                                                                    |          |                     |                         |         |        |        |          |
|----------------------------------------------------------------------------------------------------|---------------------------------|------------------------|-------------------------|----------------------------------------------------------------------------------------------------|----------|---------------------|-------------------------|---------|--------|--------|----------|
| ✓ Zadané výkazy – výhledáviaí         Název společnosti       test         ID výrobního zdroje         II. Drojestrace         Občarného/předávacího         II. Drojestrace         II. Drojestrace         II. Drojestrace         II. Staké přes         e-mail/SOAP         II. Staké přes         Potet: 21, strana 1/3. Počet zástanů na stráhuj ID V                                                                                                    | výkaz - výroba                  | roba elektřiny         |                         |                                                                                                    |          |                     |                         |         |        |        |          |
| Název společnosti       test       ID výrobního zdroje         Výrobce IČO       Název výrobný         EAN       Název výrobný         doběměhdyřetávacho       ID registrace         Datum od       ID registrace         Zaskit také přes       ID atum do         e-mail/SOAP       III dott         V roba       ID registrace         III dott       ID atum do         III dott       III dott         III dott       III dott         III dott       III dott         III dott       III dott         III dott       III dott                                                                                                    | é výkazy – vyhledávár           | ledávání               |                         |                                                                                                    |          |                     |                         |         |        |        | -        |
| Năzev společnosti lest ID výrobního zdroje Výrobního zdroje Výrobního zdroje Výrobního zdroje ID výrobního zdroje ID výrobní zdroje ID výrobního zdroje ID výrobního z                                                                                                    |                                 |                        |                         |                                                                                                    |          |                     |                         |         |        |        |          |
| I: 100026         Virobce 1ČO         Image: State 100026         Sala         Odběného/předávacího         odběného/předávacího         ID registrace         Datum od         Image: State 100026         Zaslat také přes         e-mail/SOAP         Image: State 1/3. Počet zázemo na stránku 10 v         Počet: 21, strane 1 / 3. Počet zázemo na stránku 10 v                                                                                                    | ÷čnosti tes                     | test                   |                         |                                                                                                    | ID výrol | bního zdroje        |                         |         |        |        |          |
| Výrobe ICO       Název výrobny         EAN       Název výrobny         EAN       ID registrace         mista       ID registrace         Datum od       IM         Zadat také přes       IM         e-mail/SOAP       IM         Votác 21, strana 1 / 3. Počet zámanů na stránku 10 V       IM                                                                                                    | IC:                             | IC: ID00026            |                         |                                                                                                    |          |                     |                         |         |        |        |          |
| EAN<br>odděmého/přetávacho<br>mista<br>Datum od<br>central //SOAP<br>Datum do<br>Datum do<br>Da | 2                               |                        |                         |                                                                                                    | Název v  | rýrobny             |                         |         |        |        |          |
| undikaného/předávacího ID registrace<br>mista ID registrace<br>Datum od ID registrace<br>Zzalat také přes<br>e-mail/SOAP<br>e-mail/SOAP<br>Datum do ID registrace<br>Hiedat Siniazat<br>Večet: 21, strana 1/3. Počet záznamů na stránku 10 ♥<br>Počet: 21, strana 1/3. Počet záznamů na stránku 10 ♥<br>Počet: 21, strana 1/3. Počet záznamů na stránku 10 ♥<br>Počet: 21, strana 1/3. Počet záznamů na stránku 10 ♥                                                                                                    |                                 | _                      |                         |                                                                                                    |          |                     |                         |         |        |        |          |
| mista Datum od I de I de                                                                                                    | předávacího                     |                        |                         |                                                                                                    | ID regis | strace              |                         |         |        |        |          |
| Datum od                                                                                                    |                                 |                        |                         |                                                                                                    |          |                     |                         |         |        |        |          |
| Zaslat kó přes<br>e-mail/SOAP                                                                                                    |                                 |                        |                         |                                                                                                    | Datum    | do                  |                         | <br>1 📼 |        |        |          |
| Zadat také přes<br>e-mai/SOAP  Hiedat v Smazat  Dete: 21, strana 1/3. Počet záznamů na stránku 10 V  EV EV 21, strana 1/3. Počet záznamů na stránku 10 V  EV EV EV EV EV EV EV EV EV EV EV EV EV E                                                                                                    |                                 | _                      |                         |                                                                                                    | Datum    | 40                  |                         | 1000    |        |        |          |
| e-mail/SOAP                                                                                                    | přes                            | _                      |                         |                                                                                                    |          |                     |                         |         |        |        |          |
| Hiedat     > Smazat          ● Data         • Octat        • Octat         • Octat        • Octat         • Octat                                                                                                    | p 🗆                             |                        |                         |                                                                                                    |          |                     |                         |         |        |        |          |
| Data<br>včet: 21, strana 1 / 3. Počet zžmanih na stránku 10 ♥<br>třečet 20 strana 1 / 3. Počet zžmanih na stránku 10 ♥                                                                                                    |                                 | -                      |                         |                                                                                                    |          |                     |                         |         |        |        | -        |
| Data     Dočet z21, strana 1 / 3. Počet záznamů na stránku 10 ▼     C    C    C    C    C    C    C                                                                                                    |                                 |                        |                         |                                                                                                    |          |                     |                         |         | Hiedat | Smazat | · · · ·  |
| Cett 21, strane 1 / 3. Počet záznamů na stránku 10 ♥                                                                                                    |                                 |                        |                         |                                                                                                    |          |                     |                         |         |        |        | <b>~</b> |
|                                                                                                    |                                 | a sea la la            | 1                       |                                                                                                    |          |                     |                         |         |        |        |          |
|                                                                                                    | ana 1 / 3. Pocet zaznamu na     | namu na stranku 10 🔽   |                         |                                                                                                    |          |                     |                         |         |        |        | <b>1</b> |
|                                                                                                    | <li>1 2 3 &gt;&gt;&gt;&gt;</li> | >> >1                  |                         |                                                                                                    |          |                     |                         |         |        |        |          |
| 10 minute 10 minute 2 M ADMA Determinate Determinate Versex Determinations determinations                                                                                                    | h-fh-d-in fai                   | FAN ODM                | Defense de la De        | the state of the state of the s | 1        | Determ without      | Chabura                 |         |        |        |          |
| 10 vyrobinio zaroje ZAN OPPI Datum od Datum do verze Datum vykazu Status                                                                                                    | Difilio zaroje EA               | EAN OPM                | patum od 🔺 🛛 Da         |                                                                                                    | /erze    | Datum vykazu        | Status                  |         |        |        |          |
|                                                                                                    | 0504024                         |                        |                         |                                                                                                    |          | 20.40.2044.44.24.20 | he at a second state of |         |        |        |          |
| U2245_211 [051024021(05306)[01109.0014 UUUUUUU[010.02.0014 UUUUUU[011 20:10.0014 11134:39] VySaven dokaa                                                                                                    | 85918240                        | 35918240021165386101.0 | 9.2014 00:00:00 30.09.2 | 2014 00:00:00 1                                                                                                    |          | 20.10.2014 11:34:39 | Vystaven doklad         |         |        |        |          |
| 122212_11 051021001105000011050011 00000011050011 0000001 0110110100 V984091 00000                                                                                                    | 85918240                        | 85918240021165386101   | 7 2014 00:00:00 31.08.2 | 2014 00:00:00 1                                                                                                    |          | 20.10.2014 11:31:28 | Vystaven doklad         |         |        |        |          |
| 9222 12_112 0022 12022 0022 12022 0021 02000 0021 02 0021 00000001 0000000 00000000                                                                                                    | 95019240                        | 950102400211653861014  | 6 2014 00:00:00 20 06 2 | 014 00:00:001                                                                                                    |          | 20 10 2014 11:27:30 | Wistman doklad          |         |        |        |          |

 Zobrazí se roletka, ze které vyberete zdroj, pro který chcete zadávat výkaz a stisknete tlačítko Nový výkaz.

## 8.2 Popis formulářů měsíčních výkazů pro různé typy zdrojů

Tato podkapitola popisuje formuláře pro jednotlivé typy zdrojů. Níže uvedené tabulky obsahují všechny možné položky, které se pro daný typ zdroje mohou ve formuláři vyskytnout. Uživatel si najde popis jednotlivého řádku dle kódu údaje. Ne všechny položky z tabulky jsou zobrazeny uživateli pro jeho typ zdroje. Pro vybrané typy zdrojů je ještě doplněn otisk obrazovky s daným formulářem z webových stránek.

Druh zdroie: \*

Slunečni

Položky ve formuláři měsíčního výkazu označené hvězdičkou jsou povinné, a tudíž je musí uživatel vyplnit. Šedé položky jsou needitovatelné a jsou automaticky načteny ze systému operátora trhu. Ostatní položky nejsou povinné pro zadání.

Pokud je připojeno více zdrojů do jednoho odběrného místa, pak měsíční výkaz musí nejprve zadat všichni nepřímo připojení (v položce Výkaz za OPM mají nastaveno "Ne"), a teprve pak může zadat měsíční výkaz přímo připojený výrobce do odběrného místa (Výkaz za OPM = "Ano"). Stav, zda nepřímo připojení výrobci měsíční výkaz již zadali či nikoliv, je vidět v tabulce nad měsíčním výkazem. Stav "Zadáno" prezentuje situaci, kdy je za daný zdroj výkaz zadán. Stav "Nezadáno" představuje situaci, kdy za daný zdroj ještě není výkaz vyplněný. Výrobce přímo připojený má z níže uvedené tabulky informace, na koho musí čekat a může ho případně kontaktovat. Výrobci připojenému nepřímo se tabulka nezobrazuje.

| Druh zdroje: *         | S       | Sluneční (pře  | vod zdroje)         | Datum výkazu |                                                                                                    | 17.05.2013 14:18:30 |         |      |                 |                                        |        |
|------------------------|---------|----------------|---------------------|--------------|----------------------------------------------------------------------------------------------------|---------------------|---------|------|-----------------|----------------------------------------|--------|
| ID výrobního<br>zdroje | Název   | zdroje         | Adresa výrobníł     | 10 zdroje    |                                                                                                    | Název firmy         | EAN OPM |      | Výkaz<br>za EAN | Čistá výroba<br>(GCR_2–GCR_3)<br>[MWh] | Stav   |
| CZ11                   | Cesk_ 2 | $\mathbb{Z}^1$ |                     | 4-           | i de la composition de la composition de la composition de la composition de la composition de la composition de |                     | 8591824 |      | Ano             | 0,001                                  | Zadáno |
| 0 ·····_Z11            | = D     | т<br>./с 1     | (a 15 Jajo) . " 155 | -            | 1 m                                                                                                    |                     | 8591824 |      | Ne              | 0,015                                  | Zadáno |
| Kód údaje              |         |                |                     | Název        | položky                                                                                                    |                     |         | Jedn | iotka           | Za vykazované o                        | bdobí  |
| GCR_1                  | Insta   | alovaný elek   | trický výkon        |              |                                                                                                    |                     |         | мw   | 0,              | ,019                                   |        |
| GCR_2                  | Svor    | rková výroba   | a elektřiny *       |              |                                                                                                    |                     |         | MWh  | 0,              | ,001                                   |        |

| TD        |                        |                            |             |          |       | 7-81                |        |
|-----------|------------------------|----------------------------|-------------|----------|-------|---------------------|--------|
| zdroje    | Název zdroje           | Adresa výrobního zdroje    | Název firmy | EAN O    | РМ    | Zpusob<br>připojení | Stav   |
| ↓_Z11     |                        |                            |             | 8591824( |       | Přímo               | Zadáno |
| ۱_Z11     | •                      | <sup>V</sup> radeter "At " |             | 85918240 |       | Nepřímo             | Zadáno |
| Kód údaje |                        | Název položky              |             | Jednotka | Za vy | vkazované ob        | dobí   |
| GCR_1     | Instalovaný elektrický | výkon                      |             | MW       | 0,019 |                     |        |
| GCR_2     | Svorková výroba elek   | třiny *                    |             | MWh      |       |                     |        |

Datum výkazu

Při kliknutí myší na položky měsíčního výkazu se nabízí nápověda popisující význam této položky.

| Druh zdroje:* | Sluneční                                   |          |       |                                                                                                    |   |
|---------------|--------------------------------------------|----------|-------|----------------------------------------------------------------------------------------------------|---|
| Kód údaje     | Název položky                              | Jednotka |       | Nápověda k vybrané položce                                                                                                    | - |
| GCR_1         | Instalovaný elektrický výkon               | MW       | 0,019 | Hodnota celkové měsíční výroby elektřiny naměřená podružným elektroměrem výrobce na vývodu z výrobního zařízení. Hodnota je systémem kontrolována oproti údaji GCR 1. |   |
| GCR_2         | Svorková výroba elektřiny *                | MWh      |       |                                                                                                    | Τ |
| GCR_3         | Technologická vlastní spotřeba elektřiny * | MWh      |       |                                                                                                    |   |

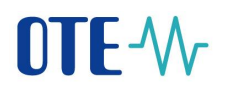

Hodnoty, které se na výkazu počítají z jiných zadaných hodnot, mají ve svém řádku tlačítko "Dopočítat". Po jeho stisknutí se vloží vypočtená hodnota do editovatelného či needitovatelného pole. Pokud uživatel tlačítko stiskne do odeslání výkazu, systém všechna počítaná pole automaticky sám dopočte.

| Kód<br>údaje | Název položky                                                                                                    | Jednotka | Za vykazo       | ované období  |
|--------------|----------------------------------------------------------------------------------------------------|----------|-----------------|---------------|
| GCR_1        | Instalovaný elektrický výkon                                                                                           | MW       | 0,15            |               |
| GCR_2        | Svorková výroba elektřiny*                                                                                             | MWh      |                 |               |
| GCR_3        | Technologická vlastní spotřeba elektřiny*                                                                              | MWh      |                 |               |
| GCR_4        | Celková konečná spotřeba za předávacím místem výrobce elektřiny                                                        | MWh      |                 | Dopočítat 💦 🔸 |
| GCR_5        | Z toho lokální spotřeba elektřiny                                                                                      | MWh      |                 | Dopočítat 🔹 🕨 |
| GCR_6        | Dodávka elektřiny do lokální nebo regionální distribuční soustavy nebo do přenosové soustavy                           | MWh      | 74,234          |               |
| GCR_7        | Odběr z přenosové nebo distribuční soustavy (v předávacím místě)                                                       | MWh      | 0,016           |               |
| GCR_13D      | <ul> <li>- z toho odběr elektřiny z distribuční soustavy na hladině NN pro technologickou vlastní spotřebu*</li> </ul> | MWh      |                 |               |
| GCR_15D      | Rezervovaný příkon v předávacím místě pro odběr z distribuční soustavy na hladině NN                                   | A        | 945             |               |
| GCR_8C       | Výsledek kontroly nároku na podporu za výrobu z KVET (KVET)                                                            |          | Kontrola OK     |               |
|              | Vysokoúčinná kombinovaná výroba elektřiny a tepla                                                                      |          |                 |               |
| CHP_27       | Technologie kombinované výroby elektřiny a tepla*                                                                      |          | spalovací motor | ~             |
| CHP_21G      | Počet provozních hodin v daném období*                                                                                 | hod      |                 |               |
| CHP_21GS     | Celkový počet provozních hodin za předchozí měsíce                                                                     | hod      | 2 492           |               |
| CHP_22A      | Množství elektřiny z kombinované výroby elektřiny a tepla (tarif KVET 3000 provozních hodin/rok)*                      | MWh      |                 |               |
| CHP_230      | - z toho množství elektřiny vyrobené z KVET spalující (samostatně) plynné palivo s výjimkou OZE a DZ                   | MWh      |                 |               |
| CHP_22B      | Spotřeba energie v palivu použitém v procesu kombinované výroby elektřiny a tepla*                                     | MWh      |                 |               |
| CHP_22C      | Referenční účinnost oddělené výroby elektřiny*                                                                         | 96       |                 |               |
| CHP_22D      | Množství užitečného tepla z kombinované výroby elektřiny a tepla*                                                      | MWh      |                 |               |
| CHP_22E      | Referenční účinnost oddělené výroby tepla*                                                                             | 96       |                 |               |
| CHP_22       | Úspora primárních paliv (ÚPE) v daném obdobi*                                                                          | 96       |                 |               |
|              | Informativní výpočet ÚPE podle přílohy č. 2 k vyhlášce č. 37/2016 Sb.                                                  | 96       |                 | Dopočítat 💦 🕨 |
| CHP_26       | Účinnost výroby energie*                                                                                               | 96       |                 |               |
| CHP_22H      | Poměr elektřiny a tepla Cskut                                                                                          |          |                 |               |

Hodnoty GCR\_6 a GCR\_7 jsou veličiny, které za odběrné místo zasílá distributor. Pokud je hodnota od distributora neplatná, pak je zobrazena červeně, viz obrázek níže. Výrobce v takovém případě musí počkat na zaslání platných hodnot od distributora. Dle pravidel trhu s elektřinou zasílá PDS/PPS tato data do informačního systému OTE do pátého pracovního dne po skončení kalendářního měsíce. V případě, že ani po uplynutí výše uvedeného termínu nejsou data zadána (nulové a červeně zabarvené položky odběr/dodávka z/do distribuční/přenosové soustavy), kontaktujte prosím PDS/PPS.

| GCR_5 | Z toho lokální spotřeba elektřiny*                                                           | MWh |   |
|-------|----------------------------------------------------------------------------------------------|-----|---|
| GCR_6 | Dodávka elektřiny do lokální nebo regionální distribuční soustavy nebo do přenosové soustavy | MWh | 0 |
| GCR_7 | Odběr z přenosové nebo distribuční soustavy (v předávacím místě)                             | MWh | 0 |

V případě zvolení formy podpory **zelený bonus hodinový** je u některých položek výkazu nutno zadat hodinové hodnoty vyrobené elektřiny. Na tyto hodnoty se zobrazí další tabulka pod tabulkou měsíčního výkazu, která může obsahovat více sloupců.

Hodnoty do tabulky s hodinovými hodnotami je možné vkládat přes schránku (clipboard) při potvrzení níže uvedeného dialogu:

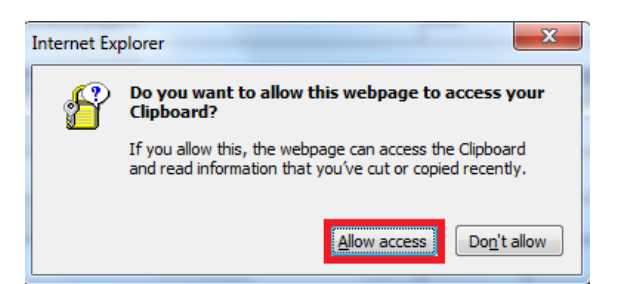

popř. přes upload údajů z textového souboru. Oddělovačem hodnot v textovém souboru je čárka, středník nebo "ENTER" (další řádek). Hodinové hodnoty mohou být tedy v textovém souboru jak pod sebou, tak i vedle sebe s výše uvedenými oddělovači. Pokud se při načítání dat narazí na chybu, např. znak místo číslice, v horní části formuláře se vypíše *Chyba v řádku xxx. Hodnota není číslo: "abc"*.

Data se vždy nahrávají jen do jednoho sloupce. V případě zadávání dat přes schránku (clipboard), se data kopírují do sloupce, na kterém je nastaven kurzor.

Pokud je požadováno nahrát data přes upload ze souboru, je nutno kliknout na tlačítko "Procházet" a vyhledat požadovaný soubor. Dále zvolit sloupec, do kterého se mají data nahrát, a nakonec kliknout na tlačítko "Nahrát". Tlačítko "Přepočítat sumy" potom sečte všechny hodnoty ve všech sloupcích a výsledné sumy zobrazí v záhlaví sloupců pod názvem.

| Předplnit hodinové hodnoty z textového soub | oru: O GCR_27 - Ho<br>O GB1 - Spalov<br>O GB2 - Spalov<br>O GB3 - Spalov   | odinové hodnoty výroby elekt<br>rání čisté biomasy - kategorie<br>rání čisté biomasy - kategorie<br>rání čisté biomasy - kategorie | třiny netto [kWh]<br>01 [kWh]<br>02 [kWh]<br>03 [kWh]    |                                                          |
|---------------------------------------------|----------------------------------------------------------------------------|----------------------------------------------------------------------------------------------------|----------------------------------------------------------|----------------------------------------------------------|
| Procházet Soubor nevybrán.                  | Nahrát Přepočitat s                                                        | umy 🕨                                                                                                    |                                                          |                                                          |
| Hodina                                      | GCR_27 - Hodinové<br>hodnoty výroby<br>elektřiny netto<br>[kWh]<br>3245061 | GB1 - Spalování<br>čisté biomasy -<br>kategorie 01 [kWh]                                                                           | GB2 - Spalování<br>čisté biomasy -<br>kategorie 02 [kWh] | GB3 - Spalování<br>čisté biomasy -<br>kategorie 03 [kWh] |
| 2014.02.01 00:00-2014.02.01 00:59           | 523                                                                        |                                                                                                    |                                                          |                                                          |
| 2014.02.01 01:00-2014.02.01 01:59           | 536                                                                        |                                                                                                    |                                                          |                                                          |
| 2014.02.01 02:00-2014.02.01 02:59           | 549                                                                        |                                                                                                    |                                                          |                                                          |
| 2014.02.01 03:00-2014.02.01 03:59           | 562                                                                        |                                                                                                    |                                                          |                                                          |
| 2014.02.01.04:00-2014.02.01.04:59           | 575                                                                        |                                                                                                    |                                                          |                                                          |

U typů zdroje Spalování biomasy a Spalování čisté biomasy, jejichž měsíční výkazy obsahují hodně položek, a výrobce není povinen vyplnit všechny, je možno měsíční výkaz nakonfigurovat tak, že se budou zobrazovat jenom řádky, které si výrobce vybere. Vybírat nemůže ze všech řádků, ale pouze z těch, které umožňuje systémové nastavení.

Nastavení je možno provést během zadávání nového výkazu. Po kliknutí na tlačítko Nastavení v Toolbaru, viz obrázek, je možno pomocí checkboxů zvolit, které řádky se budou ve výkazu zobrazovat a které ne. Po výběru řádků a uložení nastavení (tlačítko Uložit na konci tabulky) ve výkazu odebrané řádky ihned zmizí a při příštím zadávání se zobrazí již jenom ty vybrané. Nastavení je možno upravovat opakovaně.

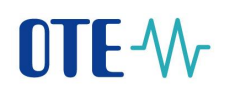

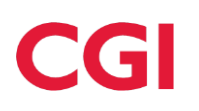

| Zadání nového výk     | azu/Editace výkazu | 1                          |                                                                     |          |          |
|-----------------------|--------------------|----------------------------|---------------------------------------------------------------------|----------|----------|
| m od                  | 01.07.2013         | Nastavení                  |                                                                     |          |          |
| čení výrobního        |                    | Počet: 26, strana 1 / 1. P | Počet záznamů na stránku 100 💌                                      |          |          |
| e dle CS OTE<br>I:    | Z11                | Kód údaje                  | Název položky                                                       | Jednotka | Zobrazit |
| no, příjmení a        |                    | RES_10A                    | Spalování čisté biomasy - kategorie O1                              | MWh      |          |
| o obchodní firma      |                    | RES_10B                    | Spalování čisté biomasy - kategorie O2                              | MWh      | <b>N</b> |
| o název<br>očnosti:   |                    | RES_10C                    | Spalování čisté biomasy - kategorie O3                              | MWh      | <b>N</b> |
|                       |                    | RES_11A                    | Paralelní spalování biomasy a neobnovitelného zdroje - kategorie P1 | MWh      | <b>N</b> |
| isa vyrobny:          | 1                  | RES_11B                    | Paralelní spalování biomasy a neobnovitelného zdroje - kategorie P2 | MWh      | <b>N</b> |
| tifikační číslo (IČ): | co                 | RES_11C                    | Paralelní spalování biomasy a neobnovitelného zdroje - kategorie P3 | MWh      | <b>N</b> |
|                       | •                  | RES_12A                    | Společné spalování biomasy a neobnovitelného zdroje - kategorie S1  | MWh      | <b>N</b> |
| im uvedení do<br>ozu: | 04.07.2012         | RES_12B                    | Společné spalování biomasy a neobnovitelného zdroje - kategorie S2  | MWh      |          |

## DŮLEŽITÉ! Pole s jednotkami MWh je potřeba vyplňovat s přesností na 3 desetinná místa. Hodinové hodnoty jsou v kWh a zadávají se POUZE na celá čísla.

Od 1. 7. 2014 na začátku každého měsíce probíhá kontrola plnění podmínek pro výplatu provozní podpory. Pokud je výsledek negativní (výrobce nesplňuje podmínky), výkaz jde zadat, ale ve formuláři se zobrazí upozornění:

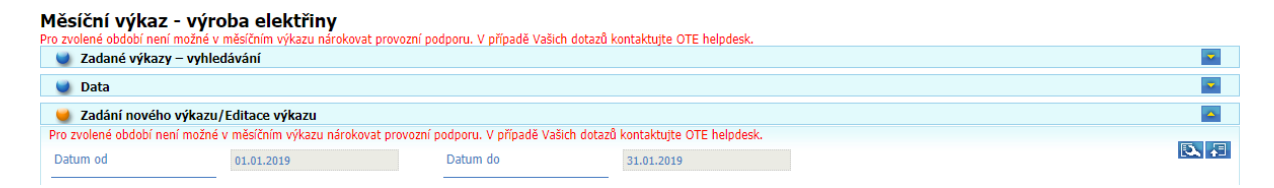

Pokud se jedná o výrobce v kategorii akciová společnost nebo evropská společnost, který splnil nebo přestal plnit podmínku zaknihování akcií v rámci kontrolovaného měsíce, zobrazí se mu na konci upozornění datum, od, resp. do kterého podmínky splňuje:

| Měsíční výkaz - výroba elektřiny<br>Pro zvolené období není možné v měsíčním výkazu nárokovat provozní podporu. V případě Vašich dotazů kontaktujte OTE helpdesk. Datum splnění podmínky výplaty (zaknihování akcií) je 27.12.2018. |            |          |            |  |              |
|----------------------------------------------------------------------------------------------------|------------|----------|------------|--|--------------|
| 🚽 🚽 Zadané výkazy – vyhle                                                                                                    | dávání     |          |            |  |              |
| U Data                                                                                                    |            |          |            |  | -            |
| 🥥 Zadání nového výkazu/Editace výkazu                                                                                                    |            |          |            |  | <b>_</b>     |
| Pro zvolené období není možné v měsíčním výkazu nárokovat provozní podporu. V případě Vašich dotazů kontaktujte OTE helpdesk. Datum splnění podmínky výplaty (zaknihování akcií) je 27.12.2018.                                     |            |          |            |  |              |
| Datum od                                                                                                    | 01.12.2018 | Datum do | 31.12.2018 |  | <b>3</b> ∧ + |

## 8.2.1 Základní údaje výkazu shodné pro všechny typy výrobních zdrojů

Základní bilance za předávací místo je stejná pro všechny typy zdrojů. Další části měsíčního výkazu jsou přizpůsobené jednotlivým typům podporovaných zdrojů a zvolenému druhu podpory. Struktura výkazu je uvedena v následující tabulce.

| Kód<br>údaje | Název položky                                                                                         | Popis                                                                                                    |  |
|--------------|----------------------------------------------------------------------------------------------------|----------------------------------------------------------------------------------------------------|--|
|              |                                                                                                    | Základní údaje pro všechny typy zdrojů                                                                                                    |  |
| GCR_1        | Instalovaný elektrický výkon                                                                          | Uživatel nevyplňuje, automatické načtení z výrobního zdroje registrovaného v CS OTE.                                                                                                    |  |
| GCR_2        | Svorková výroba elektřiny                                                                             | Hodnota celkové měsíční výroby elektřiny naměřená podružným elektroměrem výrobce na<br>vývodu z výrobního zařízení.<br>Povinný údaj. Vyplní uživatel. Hodnota je systémem kontrolována oproti údaji GCR 1.                                                                                                    |  |
| GCR_3        | Technologická vlastní spotřeba<br>elektřiny                                                           | Technologickou vlastní spotřebou se rozumí spotřeba elektrické energie na výrobu elektřiny při výrobě elektřiny nebo elektřiny a tepla v hlavním výrobním zařízení i pomocných provozech, které s výrobou přímo souvisejí, včetně výroby, přeměny nebo úpravy paliva, ztrát v rozvodu, vlastní spotřeby i ztrát na zvyšovacích transformátorech pro dodávku do distribuční soustavy nebo přenosové soustavy, je-li fakturační měření instalováno na jejich primární straně.<br>Povinný údaj. Vyplní uživatel. Pro fotovoltaické elektrárny může být hodnota pro některé technologie i nulová.                          |  |
| GCR_4        | Celková konečná spotřeba za<br>předávacím místem výrobce<br>elektřiny                                 | Celková suma spotřeby elektřiny za předávacím místem bez technologické vlastní spotřeby.<br>Povinný údaj, Vyplní uživatel. Hodnotu lze vypočítat jako:<br>GCR_4 = GCR_2 - GCR_3 - GCR_6 + GCR_7                                                                                                    |  |
| GCR_5        | Z toho lokální spotřeba<br>elektřiny                                                                  | Množství elektřiny, které bylo vyrobeno a současně i spotřebováno za předávacím místem,<br>bez započítání technologické vlastní spotřeby.<br>Povinný údaj. Lze použít tlačítko "Dopočítat", které vypočte položku dle vzorce. Dále je od<br>roku 2016 zavedena kontrola, která podle stejného vzorce hodnotu GCR_5 kontroluje. Jedná<br>se v obou případech o tento vzorec:<br>GCR_5 = GCR_2 - GCR_6 - GCR_3 + GCR_13A + GCR_13B + GCR_13C + GCR_13D<br>V případě zdroje s rozšířeným výkazem platí vzorec:<br>GCR_5 = (GCR_2 + GCR_2A) - (GCR_6 + GCR_6D) - GCR_3 - GCR_4A + GCR_13A +<br>GCR_13B + GCR_13C + GCR_13D |  |
| GCR_6        | Dodávka elektřiny do lokální<br>nebo regionální distribuční<br>soustavy nebo do přenosové<br>soustavy | Uživatel nevyplňuje. Automatické načtení ze systému, jakmile distributor předá data do CS<br>OTE. Pokud distributor ještě nezaslal data za odběrné místo a dané období, není možné<br>zadávat měsíční výkaz. Dle pravidel trhu s elektřinou zasílá PDS/PPS tato data do<br>informačního systému OTE do pátého pracovního dne po skončení kalendářního měsíce. V<br>případě, že ani po uplynutí výše uvedeného termínu nejsou data zadána (nulové a červeně<br>zabarvené položky odběr/dodávka z/do distribuční/přenosové soustavy), kontaktujte prosím<br>PDS/PPS.                                                     |  |
| GCR_7        | Odběr z přenosové nebo<br>distribuční soustavy (v<br>předávacím místě)                                | Uživatel nevyplňuje. Automatické načtení ze systému, jakmile distributor předá data do CS<br>OTE. Pokud distributor ještě nezaslal data za odběrné místo a dané období, není možné<br>zadávat měsíční výkaz.                                                                                                    |  |
| GCR_8A       | Výsledek kontroly nároku na<br>podporu za výrobu z<br>obnovitelného zdroje (POZE)                     | Uživatel nevyplňuje, položku vyplní systém automaticky.                                                                                                    |  |
| GCR_8B       | Výsledek kontroly nároku na<br>podporu za výrobu z<br>druhotného zdroje (DZ)                          | Uživatel nevyplňuje, položku vyplní systém automaticky.                                                                                                    |  |
| GCR_8C       | Výsledek kontroly nároku na<br>podporu za výrobu z KVET<br>(KVET)                                     | Uživatel nevyplňuje, položku vyplní systém automaticky.                                                                                                    |  |
| GCR_8D       | Výsledek kontroly nároku na<br>podporu za decentrální výrobu<br>(DV)                                  | Uživatel nevyplňuje, položku vyplní systém automaticky. Objevuje se pouze ve výkazech do 31. 12. 2015.                                                                                                    |  |
| GCR_13       | GCR_13A<br>GCR_13B<br>GCR_13C<br>GCR_13D                                                              | GCR_13A – Z toho odběr elektřiny z přenosové soustavy v předávacím místě pro<br>technologickou vlastní spotřebu<br>GCR_13B – Z toho odběr elektřiny z distribuční soustavy v předávacím místě na hladině<br>VVN pro technologickou vlastní spotřebu<br>GCR_13C – Z toho odběr elektřiny z distribuční soustavy v předávacím místě na hladině VN<br>pro technologickou vlastní spotřebu<br>GCR_13D – Z toho odběr elektřiny z distribuční soustavy v předávacím místě na hladině NN<br>pro technologickou vlastní spotřebu                                                                                              |  |

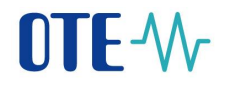

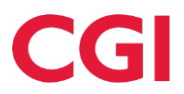

| GCR_15                  | GCR_15A<br>GCR_15B<br>GCR_15C<br>GCR_15D                                                                  | GCR_15A - Rezervovaný příkon v předávacím místě pro odběr z přenosové soustavy<br>GCR_15B - Rezervovaný příkon v předávacím místě pro odběr z distribuční soustavy na<br>hladině VVN<br>GCR_15C - Rezervovaný příkon v předávacím místě pro odběr z distribuční soustavy na<br>hladině VN<br>GCR_15D - Rezervovaný příkon v předávacím místě pro odběr z distribuční soustavy na<br>hladině NN                                                                                                    |
|-------------------------|----------------------------------------------------------------------------------------------------|----------------------------------------------------------------------------------------------------|
|                         | Ν                                                                                                    | Inožství elektřiny, na které je nárokovaná podpora*                                                                                                    |
|                         |                                                                                                    | Druh podporovaného/obnovitelné zdroje                                                                                                    |
| RES_8                   | Zvolená forma podpory                                                                                     | Uživatel nevyplňuje, automatické načtení z údajů výrobního zdroje registrovaného v CS OTE.                                                                                                    |
|                         | Druh zdroje je předvyplněn pro jednotlivé typy zdrojů nebo použitých paliv. Mo rozděleny i na více řádků. |                                                                                                    |
|                         |                                                                                                    | Povinná hodnota. Vyplňuje uživatel.                                                                                                    |
|                         | V                                                                                                    | /ysokoúčinná kombinovaná výroba elektřiny a tepla                                                                                                    |
| Vyplňují v<br>Návod pro | výrobci, kteří mají nárok na podpor<br>o vyplnění jednotlivých položek toh                                | u elektřiny vyrobené z vysokoúčinné kombinované výroby elektřiny a tepla (KVET).<br>oto oddílu je uveden v samostatné kapitole 8.2.17.                                                                                                    |
|                         | Podpora decent                                                                                            | rální výroby elektřiny (pouze u měsíčních výkazů do 31.12.2015)                                                                                                    |
| DG_25                   | Množství elektřiny dodané do<br>soustavy, na které je<br>uplatňována podpora                              | Povinný údaj. Vyplňuje uživatel.<br>Pro zdroj s decentrální výrobou systém kontroluje, že zdroj je přímo připojený a zároveň se<br>hodnota rovná údaji GCR_6.<br>Pro nepřímo připojený zdroj musí být hodnota rovna 0.                                                                                                    |
| DG_26                   | Napětí v předávacím místě                                                                                 | Uživatel nevyplňuje, automatické načtení z výrobního zdroje registrovaného v CS OTE.                                                                                                    |
|                         |                                                                                                    | Hodinové hodnoty vyrobené elektřiny                                                                                                    |
| GCR_27                  | Skutečné hodinové hodnoty<br>vyrobené elektřiny snížené o<br>technologickou vlastní spotřebu<br>elektřiny | Vyplňuje jen výrobce, který pobírá podporu formou zeleného hodinového bonusu. Výroba se<br>uvádí pro každou hodinu v jednotkách kWh. Vyrobená elektřina se uvádí bez započítání<br>technologické vlastní spotřeby. Celkový součet všech hodinových hodnot (zobrazuje se<br>v záhlaví tabulky jako "Za období") musí odpovídat měsíční výrobě elektřiny uvedené v<br>druhé části výkazu.<br>Je možné použít schránku (clipboard) či data načíst z textového souboru. Ve sloupci tabulky<br>"Za období" systém provede kontrolní součet za všechny takto vložené hodinové hodnoty pro<br>kontrolu uživatelem. |
| ZB11                    | Vypočtený podíl dodávky -<br>ostatní zdroje                                                               | Hodinový profil, který se počítá v systému POZE a na webu se zobrazuje v případě vnořené konfigurace se smíšenou podporou. Není editovatelný.                                                                                                    |
| PV11                    | Vypočtený podíl dodávky - PV                                                                              | Hodinový profil, který se počítá v systému POZE a na webu se zobrazuje v případě vnořené konfigurace se smíšenou podporou . Není editovatelný.                                                                                                    |

\*Pokud se jedná o zdroj, na který není možno nárokovat podporu za vyrobenou elektřinu, tak se sekce "Množství elektřiny, na které je nárokovaná podpora" od 1.1.2014 ve výkaze vůbec nezobrazuje.

#### 8.2.2 Fotovoltaická elektrárna

Následující tabulka představuje popis hodnot v Měsíčním výkazu.

| Kód<br>údaje | Název položky                                                                                            | Popis                                                                                                    |  |  |  |
|--------------|----------------------------------------------------------------------------------------------------|----------------------------------------------------------------------------------------------------|--|--|--|
|              | Základní údaje pro všechny typy zdrojů                                                                   |                                                                                                    |  |  |  |
| Popis údaj   | Popis údajů v této části výkazu je společný pro všechny typy zdrojů. Je uveden na začátku této kapitoly. |                                                                                                    |  |  |  |
|              | Množství elektřiny, na které je nárokovaná podpora                                                       |                                                                                                    |  |  |  |
| RES_8        | Zvolená forma<br>podpory                                                                                 | Uživatel nevyplňuje, automatické načtení z údajů výrobního zdroje registrovaného v CS OTE.                                                                                                    |  |  |  |
| RES_18       | Fotovoltaická<br>elektrárna                                                                              | Množství elektřiny vyrobené z fotovoltaické elektrárny, na které je nárokována podpora. Hodnota může být maximálně RES_18 = GCR_2 - GCR_3 pro zelený bonus, nebo RES_18 $\leq$ GCR_6 pro povinný výkup. Povinná hodnota. Vyplňuje uživatel. |  |  |  |

| Kód<br>údaje | Název položky                                                                                              |                      | Za vykazo     | vané období |
|--------------|----------------------------------------------------------------------------------------------------|----------------------|---------------|-------------|
| GCR_1        | Instalovaný elektrický výkon                                                                               | MW                   | 0,0045        |             |
| GCR_2        | Svorková výroba elektřiny*                                                                                 | MWh                  |               |             |
| GCR_3        | Technologická vlastní spotřeba elektřiny*                                                                  | MWh                  |               |             |
| GCR_4        | Celková konečná spotřeba za předávacím místem výrobce elektřiny                                            | MWh                  | Dopočítat 💦   |             |
| GCR_5        | Z toho lokální spotřeba elektřiny MWh Dopočítat                                                            |                      | Dopočítat 💦 🙌 |             |
| GCR_6        | Dodávka elektřiny do lokální nebo regionální distribuční soustavy nebo do přenosové soustavy               | MWh                  | 0,264         |             |
| GCR_7        | Odběr z přenosové nebo distribuční soustavy (v předávacím místě)                                           | MWh                  | 0,074         |             |
| GCR_13D      | 13D - z toho odběr elektřiny z distribuční soustavy na hladině NN pro technologickou vlastní spotřebu* MWh |                      |               |             |
| GCR_15D      | 15D Rezervovaný příkon v předávacím místě pro odběr z distribuční soustavy na hladině NN                   |                      | 75            |             |
| GCR_8A       | Výsledek kontroly nároku na podporu za výrobu z obnovitelného zdroje (POZE)                                |                      | Kontrola OK   |             |
|              | Množství elektřiny, na které je nárokována podpora                                                         |                      |               |             |
|              | Druh podporovaného/obnovitelného zdroje                                                                    |                      |               |             |
| RES_8        | Zvolená forma podpory                                                                                      | Zelený bonus - roční |               |             |
| RES_18       | ES_18 Fotovoltaická elektráma* MWh                                                                         |                      |               |             |

## 8.2.3 Větrná elektrárna

Následující tabulka představuje popis hodnot v Měsíčním výkazu.

| Kód<br>údaje                                       | Kód Název položky Popis                                                                                                    |                                                                     |  |  |  |
|----------------------------------------------------|----------------------------------------------------------------------------------------------------|---------------------------------------------------------------------|--|--|--|
|                                                    | Základní údaje pro všechny typy zdrojů                                                                                                    |                                                                     |  |  |  |
| Popis údaj                                         | ů v této části výkazu je sp                                                                                                    | olečný pro všechny typy zdrojů. Je uveden na začátku této kapitoly. |  |  |  |
| Množství elektřiny, na které je nárokovaná podpora |                                                                                                    |                                                                     |  |  |  |
| RES_8                                              | Zvolená forma<br>podpory                                                                                                    | Uživatel nevyplňuje, automatické načtení ze systému.                |  |  |  |
| RES_16                                             | $ \begin{array}{c} \text{Množství elektřiny vyrobené z větrné elektrárny, na které je nárokována podpora. Hodnota mů maximálně RES_16 = GCR_2 - GCR_3 pro zelený bonus, nebo RES_16 \leq GCR_6 pro povinr výkup. Povinná hodnota. Vyplňuje uživatel. \end{array} $ |                                                                     |  |  |  |

## Příklad vzhledu formuláře pro tento typ zdroje:

| Kód<br>údaje | Název položky                                                                                                 |     | Za vykazované období |
|--------------|----------------------------------------------------------------------------------------------------|-----|----------------------|
| GCR_1        | Instalovaný elektrický výkon                                                                                  | MW  | 0,0035               |
| GCR_2        | Svorková výroba elektňny*                                                                                     | MWh |                      |
| GCR_3        | Technologická vlastní spotřeba elektřiny*                                                                     | MWh |                      |
| GCR_4        | Celková konečná spotřeba za předávacím místem výrobce elektřiny                                               | MWh | 0                    |
| GCR_5        | z toho lokální spotřeba elektřiny                                                                             | MWh | 0                    |
| GCR_6        | Dodávka elektřiny do lokální nebo regionální distribuční soustavy nebo do přenosové soustavy                  | MWh | 0                    |
| GCR_7        | Odběr z přenosové nebo distribuční soustavy (v předávacím místě)                                              | MWh | 0                    |
| GCR_13D      | R_13D - z toho odběr elektřiny z distribuční soustavy na hladině NN pro technologickou vlastní spotřebu MWh 0 |     | 0                    |
| GCR_15D      | Rezervovaný příkon v předávacím místě pro odběr z distribuční soustavy na hladině NN                          | A   | 0                    |
| GCR_8A       | Výsledek kontroly nároku na podporu za výrobu z obnovitelného zdroje (POZE)                                   |     | Kontrola OK          |
|              | Množství elektřiny, na které je nárokována podpora                                                            |     |                      |
|              | Druh podporovaného/obnovitelného zdroje                                                                       |     |                      |
| RES_8        | Zvolená forma podpory                                                                                         |     | Zelený bonus - roční |
| RES_16       | E5_16 Větná elektrárna* MWh                                                                                   |     |                      |

## 8.2.4 Malá vodní elektrárna

Následující tabulka představuje popis hodnot v Měsíčním výkazu.

| Kód<br>údaje                                                      | Název položky                                             | Popis                                                                                                    |  |
|-------------------------------------------------------------------|-----------------------------------------------------------|----------------------------------------------------------------------------------------------------|--|
|                                                                   |                                                           | Základní údaje pro všechny typy zdrojů                                                                                                    |  |
| Popis údajú                                                       | i v této části výkazu je společný pro vš                  | echny typy zdrojů. Je uveden na začátku této kapitoly.                                                                                                    |  |
|                                                                   | Mnoż                                                      | žství elektřiny, na které je nárokovaná podpora                                                                                                    |  |
| RES_8                                                             | Zvolená forma podpory                                     | Uživatel nevyplňuje, automatické načtení ze systému.                                                                                                    |  |
| RES_9A                                                            | Malá vodní elektrárna                                     | Množství elektřiny vyrobené z vodní elektrárny, na které je nárokována podpora při<br>jednotarifním pásmu provozu.<br>Hodnota může být maximálně RES_9A = GCR_2 - GCR_3 pro zelený bonus, nebo<br>RES_9A $\leq$ GCR_6 pro povinný výkup.<br>Povinná hodnota. |  |
| RES_9B Malá vodní elektrárna - pásmo<br>platnosti vysokého tarifu |                                                           | Při dvoutarifním pásmu provozu vodní elektrárny: Množství elektřiny vyrobené v pásmu platnosti vysokého tarifu.<br>Hodnota může být maximálně RES_9B + RES_9C = GCR_2 - GCR_3 pro zelený bonus, nebo RES_9B + RES_9C $\leq$ GCR_6 pro povinný výkup.         |  |
| RES_9C                                                            | Malá vodní elektrárna - pásmo<br>platnosti nízkého tarifu | Při dvoutarifním pásmu provozu vodní elektrárny: Množství elektřiny vyrobené v pásmu platnosti nízkého tarifu.<br>Hodnota může být maximálně RES_9B + RES_9C = GCR_2 - GCR_3 pro zelený bonus, nebo RES_9B + RES_9C $\leq$ GCR_6 pro povinný výkup.          |  |

#### Příklad vzhledu formuláře pro tento typ zdroje:

| Kód<br>údaje | Název položky                                                                                      |                                                                                         | Za vykazované období |  |
|--------------|----------------------------------------------------------------------------------------------------|-----------------------------------------------------------------------------------------|----------------------|--|
| GCR_1        | Instalovaný elektrický výkon                                                                       | MW                                                                                      | 0,045                |  |
| GCR_2        | Svorková výroba elektřiny*                                                                         | MWh                                                                                     |                      |  |
| GCR_3        | Technologická vlastní spotřeba elektřiny*                                                          | MWh                                                                                     |                      |  |
| GCR_4        | Celková konečná spotřeba za předávacím místem výrobce elektřiny                                    | MWh                                                                                     | Dopočítat 🗾 🕨        |  |
| GCR_5        | Z toho lokální spotřeba elektřiny                                                                  | MWh Dopočítat                                                                           |                      |  |
| GCR_6        | Dodávka elektřiny do lokální nebo regionální distribuční soustavy nebo do přenosové soustavy       | MWh                                                                                     | 7,806                |  |
| GCR_7        | Odběr z přenosové nebo distribuční soustavy (v předávacím místě)                                   | MWh                                                                                     | 0,155                |  |
| GCR_13D      | - z toho odběr elektřiny z distribuční soustavy na hladině NN pro technologickou vlastní spotřebu* | elektřiny z distribuční soustavy na hladině NN pro technologickou vlastní spotřebu* MWh |                      |  |
| GCR_15D      | Rezervovaný příkon v předávacím místě pro odběr z distribuční soustavy na hladině NN               | A                                                                                       | 240                  |  |
| GCR_8A       | Výsledek kontroly nároku na podporu za výrobu z obnovitelného zdroje (POZE)                        |                                                                                         | Kontrola OK          |  |
|              | Množství elektřiny, na které je nárokována podpora                                                 |                                                                                         |                      |  |
|              | Druh podporovaného/obnovitelného zdroje                                                            |                                                                                         |                      |  |
| RES_8        | Zvolená forma podpory                                                                              |                                                                                         | Zelený bonus - roční |  |
| RES_9A       | 25_9A Malá vodní elektrárna* MWh                                                                   |                                                                                         |                      |  |

Výrobce nemůže nárokovat podporu na elektřinu na zdroji uvedeném do provozu po 1. 1. 2016 v čase, kdy šest po sobě jdoucích hodin v rámci jednoho obchodního dne obsahuje zápornou hodnotu. Dle toho je při zadávání výkazů zobrazena příslušná hláška:

Na denním trhu s elektřinou bylo dosaženo záporné hodinové ceny po dobu šesti a více po sobě následujících hodin v čase: dd.mm.rrrr, hh:mm:ss – hh:mm:ss; dd.mm.rrrr, hh:mm:ss – hh:mm:ss. Na množství elektřiny vyrobené v uvedeném čase není možné nárokovat provozní podporu. Dodávka do sítě v tomto čase pro OPM <> činí <> MWh.

## 8.2.5 Malá vodní elektrárna rekonstruovaná

Rozsah tabulky pro rekonstruovanou malou vodní tabulku je stejný jako v případě vodní elektrárny v předchozí kapitole. Malá odlišnost je pouze v kódu údajů, kde místo RES\_9A, RES\_9B, RES\_9C, je zavedeno kódové označení RES\_R9A, RES\_R9B, RES\_R9C.

## 8.2.6 Velká vodní elektrárna

| Kód<br>údaje                                                                                             | Název položky | Popis |  |  |
|----------------------------------------------------------------------------------------------------|---------------|-------|--|--|
| Základní údaje pro všechny typy zdrojů                                                                   |               |       |  |  |
| Popis údajů v této části výkazu je společný pro všechny typy zdrojů. Je uveden na začátku této kapitoly. |               |       |  |  |

#### Příklad vzhledu formuláře pro tento typ zdroje:

| Kód<br>údaje | Název položky                                                                                       | Jednotka | Za vykazované období |
|--------------|----------------------------------------------------------------------------------------------------|----------|----------------------|
| GCR_1        | Instalovaný elektrický výkon                                                                        | MW       | 91                   |
| GCR_2        | Svorková výroba elektřiny*                                                                          | MWh      |                      |
| GCR_3        | Technologická vlastní spotřeba elektřiny*                                                           | MWh      |                      |
| GCR_4        | Celková konečná spotřeba za předávacím místem výrobce elektřiny                                     | MWh      | 0                    |
| GCR_5        | Z toho lokální spotřeba elektřiny                                                                   | MWh      | 0                    |
| GCR_6        | Dodávka elektřiny do lokální nebo regionální distribuční soustavy nebo do přenosové soustavy        | MWh      | 0                    |
| GCR_7        | Odběr z přenosové nebo distribuční soustavy (v předávacím místě)                                    | MWh      | 0                    |
| GCR_13A      | <ul> <li>z toho odběr elektřiny z přenosové soustavy pro technologickou vlastní spotřebu</li> </ul> | MWh      | 0                    |
| GCR_15A      | Rezervovaný příkon v předávacím místě pro odběr z přenosové soustavy                                | MW       | 0                    |

## 8.2.7 Spalování biomasy

| Kód údaje                              | Název položky                                                          | Popis                                                                                                    |  |  |
|----------------------------------------|------------------------------------------------------------------------|----------------------------------------------------------------------------------------------------|--|--|
| Základní údaje pro všechny typy zdrojů |                                                                        |                                                                                                    |  |  |
| Popis údajů v                          | v této části výkazu je společný pro všechny typy ze                    | drojů. Je uveden na začátku této kapitoly.                                                                                                    |  |  |
|                                        | Množství elektřiny                                                     | y, na které je nárokovaná podpora                                                                                                    |  |  |
| RES_8                                  | Zvolená forma podpory                                                  | Uživatel nevyplňuje, automatické načtení ze systému.                                                                                           |  |  |
| RES_11A                                | Paralelní spalování biomasy a neobnovitelného<br>zdroje - kategorie P1 | Množství elektřiny vyrobené z biomasy kategorie 1, na které je nárokována podpora při paralelním spalování s neobnovitelným zdrojem.           |  |  |
| RES_11B                                | Paralelní spalování biomasy a neobnovitelného<br>zdroje - kategorie P2 | Množství elektřiny vyrobené z biomasy kategorie 2, na které je nárokována podpora při paralelním spalování s neobnovitelným zdrojem.           |  |  |
| RES_11C                                | Paralelní spalování biomasy a neobnovitelného<br>zdroje - kategorie P3 | Množství elektřiny vyrobené z biomasy kategorie 3, na které je nárokována podpora při paralelním spalování s neobnovitelným zdrojem.           |  |  |
| RES_12A                                | Společné spalování biomasy a neobnovitelného<br>zdroje - kategorie S1  | Množství elektřiny vyrobené z biomasy kategorie 1, na které je nárokována<br>podpora při společném spalování biomasy s neobnovitelným zdrojem. |  |  |
| RES_12B                                | Společné spalování biomasy a neobnovitelného<br>zdroje - kategorie S2  | Množství elektřiny vyrobené z biomasy kategorie 2, na které je nárokována podpora při společném spalování biomasy s neobnovitelným zdrojem.    |  |  |
| RES_12C                                | Společné spalování biomasy a neobnovitelného<br>zdroje - kategorie S3  | Množství elektřiny vyrobené z biomasy kategorie 3, na které je nárokována podpora při společném spalování biomasy s neobnovitelným zdrojem.    |  |  |
| RES_D11A                               | Paralelní spalování biomasy a druhotného<br>zdroje - kategorie DP1     | Množství elektřiny vyrobené z biomasy kategorie 1, na které je nárokována podpora při paralelním spalování s druhotným zdrojem.                |  |  |
| RES_D11B                               | Paralelní spalování biomasy a druhotného<br>zdroje - kategorie DP2     | Množství elektřiny vyrobené z biomasy kategorie 2, na které je nárokována podpora při paralelním spalování s druhotným zdrojem.                |  |  |
| RES_D11C                               | Paralelní spalování biomasy a druhotného<br>zdroje - kategorie DP3     | Množství elektřiny vyrobené z biomasy kategorie 3, na které je nárokována podpora při paralelním spalování s druhotným zdrojem.                |  |  |
| RES_D12A                               | Společné spalování biomasy a druhotného<br>zdroje - kategorie DS1      | Množství elektřiny vyrobené z biomasy kategorie 1, na které je nárokována podpora při společném spalování biomasy s druhotným zdrojem.         |  |  |
| RES_D12B                               | Společné spalování biomasy a druhotného<br>zdroje - kategorie DS2      | Množství elektřiny vyrobené z biomasy kategorie 2, na které je nárokována podpora při společném spalování biomasy s druhotným zdrojem.         |  |  |
| RES_D12C                               | Společné spalování biomasy a druhotného<br>zdroje - kategorie DS3      | Množství elektřiny vyrobené z biomasy kategorie 3, na které je nárokována podpora při společném spalování biomasy s druhotným zdrojem.         |  |  |

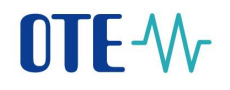

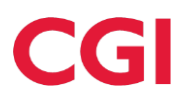

| RES_10D                | Druhotný zdroj (kromě komunálního odpadu,<br>degazačního a důlního plynu)                     | Množství elektřiny vyrobené z druhotného zdroje, na které je uplatňována podpora.                                                       |
|------------------------|-----------------------------------------------------------------------------------------------|----------------------------------------------------------------------------------------------------|
| SC_23E*                | Výroba elektřiny spalováním důlního plynu                                                     | Množství elektřiny, na které je nárokována podpora v případě spalování<br>důlního plynu. Operand je platný od 1. 1. 2015 a je nepovinný |
| Součet množ<br>– GCR_3 | ství elektřiny ve výše uvedených řádcích RES_11                                               | A, RES_11B, až RES 10D může být maximálně roven hodnotě = GCR_2                                                                         |
| RES_15                 | Spalování skládkového plynu a kalového plynu z ČOV                                            | Množství elektřiny, na které je nárokována podpora v případě spalování skládkového plynu nebo kalového plynu z ČOV.                     |
| RES_19                 | Dosažená účinnost výroby elektřiny                                                            | Účinnost výroby elektřiny za dané období stanovená podle vyhlášky<br>č. 441/2012 Sb.<br>Vyplňuje uživatel.                              |
| RES_20                 | Referenční účinnost výroby elektřiny                                                          | Referenční hodnota minimální účinnosti výroby elektřiny stanovená podle vyhlášky č. 441/2012 Sb. Vyplňuje uživatel.                     |
|                        | Vysokoúčinná kon                                                                              | ibinovaná výroba elektřiny a tepla                                                                                                    |
| CHP_27                 | Technologie kombinované výroby elektřiny a tepla                                              | Stanovená podle vyhlášky č. 37/2016 Sb., načítá se z registrace nároku na podporu.                                                      |
| CHP_21G                | Počet provozních hodin                                                                        | Počet provozních hodin kogeneračního zdroje v daném měsíci.<br>Povinná hodnota.                                                         |
| CHP_21GS               | Celkový počet provozních hodin za předchozí<br>měsíce                                         | Počet provozních hodin kogenerační jednotky v daném roce. Vyplňuje se automaticky z předchozích výkazů.                                 |
| CHP_22A                | Množství elektřiny z kombinované výroby elektřiny a tepla                                     | Celkové množství elektřiny z KVET.                                                                                                    |
| CHP_23H                | <ul> <li>- z toho množství elektřiny vyrobené z KVET<br/>připadající na biomasu S1</li> </ul> | Množství elektřiny vyrobené z KVET připadající na biomasu kategorie 1 při společném spalování biomasy a neobnovitelného zdroje.         |
| CHP_23I                | <ul> <li>- z toho množství elektřiny vyrobené z KVET<br/>připadající na biomasu S2</li> </ul> | Množství elektřiny vyrobené z KVET připadající na biomasu kategorie 2 při společném spalování biomasy a neobnovitelného zdroje.         |
| CHP_23F                | - z toho množství elektřiny vyrobené z KVET<br>připadající na biomasu Pl                      | Množství elektřiny vyrobené z KVET připadající na biomasu kategorie 1 při paralelním spalování biomasy a neobnovitelného zdroje.        |
| CHP_23G                | - z toho množství elektřiny vyrobené z KVET<br>připadající na biomasu P2                      | Množství elektřiny vyrobené z KVET připadající na biomasu kategorie 2 při paralelním spalování biomasy a neobnovitelného zdroje.        |
| CHP_23A                | <ul> <li>z toho množství elektřiny vyrobené z KVET<br/>nepřipadající na biomasu</li> </ul>    | Množství elektřiny vyrobené z KVET připadající na jiný druh paliva, než je biomasa.                                                     |
| CHP_22B                | Spotřeba energie v palivu použitém v procesu<br>kombinované výroby elektřiny a tepla          | Množství energie v palivu připadající na KVET.                                                                                          |
| CHP_22C                | Referenční účinnost oddělené výroby elektřiny                                                 | Stanovená se podle přílohy I k Nařízení Komise 2015/2402.                                                                               |
| CHP_22D                | Množství užitečného tepla z kombinované<br>výroby elektřiny a tepla                           | Změřené množství užitečného tepla.                                                                                                    |
| CHP_22E                | Referenční účinnost oddělené výroby tepla                                                     | Stanovená se podle přílohy II k Nařízení Komise 2015/2402.                                                                              |
| CHP_22                 | Úspora primárních paliv (ÚPE) v daném období                                                  | Od 1. 1. 2014 zadává výrobce.                                                                                                    |
| CHP_26                 | Účinnost výroby energie                                                                       | Účinnost výroby energie stanovená podle přílohy č. 1 k vyhlášce č. 37/2016<br>Sb.                                                       |
| CHP_22H                | Poměr elektřiny a tepla Cskut                                                                 | Poměr elektřiny a tepla stanovený podle přílohy č. 1 k vyhlášce č. 37/2016<br>Sb                                                        |

 \* Ve výkazech za období od 1. 1. 2013 do 31. 12. 2014 naleznete operand SC\_23B (Výroba elektřiny spalováním degazačního plynu). Tento operand je od 1. 1. 2015 nahrazen operandem SC\_23E.

|          | Množství elektřiny, na které je nárokována podpora                                                                              |     |                          |             |
|----------|----------------------------------------------------------------------------------------------------|-----|--------------------------|-------------|
|          | Druh podporovaného/obnovitelného zdroje                                                                                         |     |                          |             |
| RES_8    | Zvolená forma podpory                                                                                                    |     | Zelený bonus - roční     |             |
| RES_11A  | Paralelní spalování biomasy a neobnovitelného zdroje v procesu vysokoúčinné kombinované výroby elektřiny a tepla - kategorie P1 | MWh |                          |             |
| RES_11B  | Paralelní spalování biomasy a neobnovitelného zdroje v procesu vysokoúčinné kombinované výroby elektřiny a tepla - kategorie P2 | MWh |                          |             |
| RES_11C  | Paralelní spalování biomasy a neobnovitelného zdroje v procesu vysokoúčinné kombinované výroby elektřiny a tepla - kategorie P3 | MWh |                          |             |
| RES_12A  | Společné spalování biomasy a neobnovitelného zdroje v procesu vysokoúčinné kombinované výroby elektřiny a tepla - kategorie S1  | MWh |                          |             |
| RES_12B  | Společné spalování biomasy a neobnovitelného zdroje v procesu vysokoúčinné kombinované výroby elektřiny a tepla - kategorie 52  | MWh |                          |             |
| RES_12C  | Společné spalování biomasy a neobnovitelného zdroje v procesu vysokoúčinné kombinované výroby elektřiny a tepla - kategorie 53  | MWh |                          |             |
| RES_D11A | Paralelní spalování biomasy a druhotného zdroje v procesu vysokoúčinné kombinované výroby elektřiny a tepla - kategorie DP1     | MWh |                          |             |
| RES_D11B | Paralelní spalování biomasy a druhotného zdroje v procesu vysokoúčinné kombinované výroby elektřiny a tepla - kategorie DP2     | MWh |                          |             |
| RES_D11C | Paralelní spalování biomasy a druhotného zdroje v procesu vysokoúčinné kombinované výroby elektřiny a tepla - kategorie DP3     | MWh |                          |             |
| RES_D12A | Společné spalování biomasy a druhotného zdroje v procesu vysokoúčinné kombinované výroby elektřiny a tepla - kategorie DS1      | MWh |                          |             |
| RES_D128 | Společné spalování biomasy a druhotného zdroje v procesu vysokoúčinné kombinované výroby elektřiny a tepla - kategorie D52      | MWh |                          |             |
| RES_D12C | Společné spalování biomasy a druhotného zdroje v procesu vysokoúčinné kombinované výroby elektřiny a tepla - kategorie DS3      | MWh |                          |             |
| RES_10D  | Druhotný zdroj (kromě komunálního odpadu, degazačního a důlního plynu)                                                          | MWh |                          |             |
| SC_23E   | Výroba elektřiny spalováním důlního plynu                                                                                       | MWh |                          |             |
| RES_15   | Spalování skládkového plynu a kalového plynu z ČOV                                                                              | MWh |                          |             |
| RES_19   | Dosažená účinnost výroby elektřiny                                                                                              | %   |                          |             |
| RES_20   | Referenční účinnost výroby elektřiny*                                                                                           | %   |                          |             |
|          | Vysokoúčinná kombinovaná výroba elektřiny a tepla                                                                               |     |                          |             |
| CHP_27   | Technologie kombinované výroby elektřiny a tepla*                                                                               |     | parní protitlaká turbína | ×           |
| CHP_21G  | Počet provozních hodin v daném období*                                                                                          | hod |                          |             |
| CHP_21GS | Celkový počet provozních hodin za předchozí měsíce                                                                              | hod | 1 395                    |             |
| CHP_22A  | Množství elektřiny z kombinované výroby elektřiny a tepla (tarif KVET 8400 provozních hodin/rok)*                               | MWh |                          |             |
| CHP_23H  | - z toho množství elektřiny vyrobené z KVET připadající na biomasu S1                                                           | MWh |                          |             |
| CHP_23I  | - z toho množství elektřiny vyrobené z KVET připadající na biomasu 52                                                           | MWh |                          |             |
| CHP_23F  | - z toho množství elektřiny vyrobené z KVET připadající na biomasu P1                                                           | MWh |                          |             |
| CHP_23G  | - z toho množství elektřiny vyrobené z KVET připadající na biomasu P2                                                           | MWh |                          |             |
| CHP_23A  | - z toho množství elektřiny vyrobené z KVET nepřipadající na biomasu                                                            | MWh |                          |             |
| CHP_22B  | Spotřeba energie v palivu použitém v procesu kombinované výroby elektřiny a tepla*                                              | MWh |                          |             |
| CHP_22C  | Referenční účinnost oddělené výroby elektřiny*                                                                                  | %   |                          |             |
| CHP_22D  | Množství užitečného tepla z kombinované výroby elektřiny a tepla*                                                               | MWh |                          |             |
| CHP_22E  | Referenční účinnost oddělené výroby tepla*                                                                                      | %   |                          |             |
| CHP_22   | Úspora primárních paliv (ÚPE) v daném období*                                                                                   | %   |                          |             |
|          | Informativní výpočet ÚPE podle přílohy č. 2 k vyhlášce č. 37/2016 Sb.                                                           | %   |                          | Dopočítat 🔸 |
| CHP_26   | Účinnost výroby energie*                                                                                                    | %   |                          |             |
| CHP_22H  | Poměr elektřiny a tepla Cskut                                                                                                   |     |                          |             |

## 8.2.8 Spalování čisté biomasy

| Kód údaje     | Název položky                                                             | Popis                                                                                                    |  |
|---------------|---------------------------------------------------------------------------|----------------------------------------------------------------------------------------------------|--|
|               |                                                                           | Základní údaje pro všechny typy zdrojů                                                                                                    |  |
| Popis údajů v | v této části výkazu je společný pro                                       | všechny typy zdrojů. Je uveden v kapitole 7.3.                                                                                                    |  |
|               | Množství elektř                                                           | iny, na které je nárokovaná podpora - Spalování čisté biomasy                                                                                     |  |
| RES_8         | Zvolená forma podpory                                                     | Uživatel nevyplňuje, automatické načtení ze systému.                                                                                              |  |
| RES_10A       | Spalování čisté biomasy -<br>kategorie O1                                 | Množství elektřiny vyrobené z biomasy kategorie 1, na které je nárokována podpora při<br>spalování čisté biomasy.                                 |  |
| RES_10B       | Spalování čisté biomasy -<br>kategorie O2                                 | Množství elektřiny vyrobené z biomasy kategorie 2, na které je nárokována podpora při spalování čisté biomasy                                     |  |
| RES_10C       | Spalování čisté biomasy -<br>kategorie O3                                 | Množství elektřiny vyrobené z biomasy kategorie 3, na které je nárokována podpora při spalování čisté biomasy                                     |  |
| RES_11A       | Paralelní spalování biomasy a<br>neobnovitelného zdroje -<br>kategorie P1 | Množství elektřiny vyrobené z biomasy kategorie 1, na které je nárokována podpora při paralelním spalování s neobnovitelným zdrojem.              |  |
| RES_11B       | Paralelní spalování biomasy a<br>neobnovitelného zdroje -<br>kategorie P2 | Množství elektřiny vyrobené z biomasy kategorie 2, na které je nárokována podpora při<br>paralelním spalování s neobnovitelným zdrojem.           |  |
| RES_11C       | Paralelní spalování biomasy a<br>neobnovitelného zdroje -                 | omasy a Množství elektřiny vyrobené z biomasy kategorie 3, na které je nárokována podpora p<br>e - paralelním spalování s neobnovitelným zdrojem. |  |

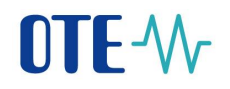

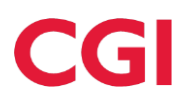

|                      | kategorie P3                                                                                                    |                                                                                                    |
|----------------------|----------------------------------------------------------------------------------------------------|----------------------------------------------------------------------------------------------------|
| RES_12A              | Společné spalování biomasy a<br>neobnovitelného zdroje -<br>kategorie S1                                                                    | Množství elektřiny vyrobené z biomasy kategorie 1, na které je nárokována podpora při společném spalování biomasy s neobnovitelným zdrojem. |
| RES_12B              | Společné spalování biomasy a<br>neobnovitelného zdroje -<br>kategorie S2                                                                    | Množství elektřiny vyrobené z biomasy kategorie 2, na které je nárokována podpora při společném spalování biomasy s neobnovitelným zdrojem. |
| RES_12C              | Společné spalování biomasy a<br>neobnovitelného zdroje -<br>kategorie S3                                                                    | Množství elektřiny vyrobené z biomasy kategorie 3, na které je nárokována podpora při společném spalování biomasy s neobnovitelným zdrojem. |
| RES_D11A             | Paralelní spalování biomasy a<br>druhotného zdroje - kategorie<br>DP1                                                                       | Množství elektřiny vyrobené z biomasy kategorie 1, na které je nárokována podpora při paralelním spalování s druhotným zdrojem.             |
| RES_D11B             | Paralelní spalování biomasy a<br>druhotného zdroje - kategorie<br>DP2                                                                       | Množství elektřiny vyrobené z biomasy kategorie 2, na které je nárokována podpora při paralelním spalování s druhotným zdrojem.             |
| RES_D11C             | Paralelní spalování biomasy a<br>druhotného zdroje - kategorie<br>DP3                                                                       | Množství elektřiny vyrobené z biomasy kategorie 3, na které je nárokována podpora při paralelním spalování s druhotným zdrojem.             |
| RES_D12A             | Společné spalování biomasy a<br>druhotného zdroje - kategorie<br>DS1                                                                        | Množství elektřiny vyrobené z biomasy kategorie 1, na které je nárokována podpora při společném spalování biomasy s druhotným zdrojem.      |
| RES_D12B             | Společné spalování biomasy a<br>druhotného zdroje - kategorie<br>DS2                                                                        | Množství elektřiny vyrobené z biomasy kategorie 2, na které je nárokována podpora při společném spalování biomasy s druhotným zdrojem.      |
| RES_D12C             | Společné spalování biomasy a<br>druhotného zdroje - kategorie<br>DS3                                                                        | Množství elektřiny vyrobené z biomasy kategorie 3, na které je nárokována podpora při společném spalování biomasy s druhotným zdrojem.      |
| RES_10               | Spalování komunální odpadu<br>nebo spoluspalování<br>komunálního odpadu s různými<br>zdroji energie                                         | Množství elektřiny vyrobené z komunálního odpadu, na které je nárokována podpora.                                                           |
| SC_23A               | Druhotný zdroj (kromě<br>komunálního odpadu,<br>degazačního a důlního plynu)                                                                | Množství elektřiny vyrobené z druhotného zdroje (kromě komunálního odpadu, degazačního a důlního plynu), na které je nárokována podpora.    |
| SC_23E*              | Výroba elektřiny spalováním<br>důlního plynu                                                                                                | Množství elektřiny, na které je nárokována podpora v případě spalování důlního plynu.<br>Operand je platný od 1.1.2015 a je nepovinný.      |
| Součet množ<br>GCR 3 | ství elektřiny ve výše uvedených ř                                                                                                    | ádcích RES_10A, RES_10B, až SC_23A může být maximálně roven hodnotě = GCR_2 -                                                               |
| RES_15               | Spalování skládkového plynu a<br>kalového plynu z ČOV                                                                                       |                                                                                                    |
| RES_19               | Dosažená účinnost výroby<br>elektřiny                                                                                                    | Učinnost výroby elektřiny za dané období stanovená podle vyhlášky č. 441/2012 Sb.<br>Vyplňuje uživatel.                                     |
| RES_20               | Referenční účinnost výroby elektřiny                                                                                                    | Referenční hodnota minimální účinnosti výroby elektřiny stanovená podle vyhlášky<br>č. 441/2012 Sb.<br>Vyplňuje uživatel.                   |
|                      | Vys                                                                                                    | sokoúčinná kombinovaná výroba elektřiny a tepla                                                                                             |
| CHP_27               | Technologie kombinované<br>výroby elektřiny a tepla                                                                                         | Stanovená podle vyhlášky č. 37/2016 Sb., načítá se z registrace nároku na podporu.                                                          |
| CHP_21G              | Počet provozních hodin                                                                                                    | Počet provozních hodin kogeneračního zdroje v daném měsíci.<br>Povinná hodnota.                                                             |
| CHP_21GS             | Celkový počet provozních hodin za předchozí měsíce                                                                                          | Počet provozních hodin kogenerační jednotky v daném roce. Vyplňuje se automaticky<br>z předchozích výkazů.                                  |
| CHP_22A              | Množství elektřiny<br>z kombinované výroby<br>elektřiny a tepla                                                                             | Celkové množství elektřiny z KVET s tarifem podpory.                                                                                        |
| CHP_23E              | <ul> <li>z toho množství elektřiny<br/>vyrobené z KVET připadající<br/>na biomasu O</li> </ul>                                              | Množství elektřiny vyrobené z KVET připadající na spalování čisté biomasy.                                                                  |
| CHP_23L              | <ul> <li>z toho množství elektřiny<br/>vyrobené z KVET připadající<br/>samostatně spalovaný plyn ze<br/>zplynování pevné biomasy</li> </ul> | Množství elektřiny vyrobené z KVET připadající na samostatně spalovaný plyn ze zplynování pevné biomasy.                                    |
| CHP_23H              | <ul> <li>z toho množství elektřiny<br/>vyrobené z KVET připadající<br/>na biomasu S1</li> </ul>                                             | Množství elektřiny vyrobené z KVET připadající na biomasu kategorie 1 při společném spalování biomasy a neobnovitelného zdroje.             |
| CHP_23I              | - z toho množství elektřiny<br>vyrobené z KVET připadající                                                                                  | Množství elektřiny vyrobené z KVET připadající na biomasu kategorie 2 při společném spalování biomasy a neobnovitelného zdroje.             |

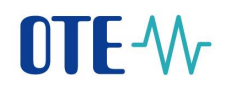

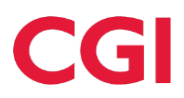

|         | na biomasu S2                                                                                   |                                                                                                    |
|---------|-------------------------------------------------------------------------------------------------|----------------------------------------------------------------------------------------------------|
| CHP_23F | <ul> <li>z toho množství elektřiny<br/>vyrobené z KVET připadající<br/>na biomasu P1</li> </ul> | Množství elektřiny vyrobené z KVET připadající na biomasu kategorie 1 při paralelním spalování biomasy a neobnovitelného zdroje.                                                                                                    |
| CHP_23G | <ul> <li>z toho množství elektřiny<br/>vyrobené z KVET připadající<br/>na biomasu P2</li> </ul> | Množství elektřiny vyrobené z KVET připadající na biomasu kategorie 2 při paralelním spalování biomasy a neobnovitelného zdroje.                                                                                                    |
| CHP_23A | <ul> <li>z toho množství elektřiny<br/>vyrobené z KVET nepřipadající<br/>na biomasu</li> </ul>  | Množství elektřiny vyrobené z KVET připadající na jiný druh paliva než je biomasa.                                                                                                    |
| CHP_22B | Spotřeba energie v palivu<br>použitém v procesu<br>kombinované výroby elektřiny<br>a tepla      | Množství energie v palivu připadající na KVET.                                                                                                    |
| CHP_22C | Referenční účinnost oddělené<br>výroby elektřiny                                                | Stanovená se podle přílohy I k Nařízení Komise 2015/2402.                                                                                                    |
| CHP_22D | Množství užitečného tepla<br>z kombinované výroby<br>elektřiny a tepla                          | Změřené množství užitečného tepla.                                                                                                    |
| CHP_22E | Referenční účinnost oddělené<br>výroby tepla                                                    | Stanovená se podle přílohy II k Nařízení Komise 2015/2402.                                                                                                    |
| CHP_22  | Úspora primárních paliv (ÚPE)<br>v daném měsíci                                                 | Od 1. 1. 2014 zadává výrobce.                                                                                                    |
| CHP_26  | Účinnost výroby energie                                                                         | Účinnost výroby energie stanovená podle přílohy č. 1 k vyhlášce č. 37/2016 Sb.                                                                                                    |
| CHP_22H | Poměr elektřiny a tepla Cskut                                                                   | Poměr elektřiny a tepla stanovený podle přílohy č. 1 k vyhlášce č. 37/2016 Sb.                                                                                                    |
|         |                                                                                                 | Hodinové hodnoty vyrobené elektřiny                                                                                                    |
| GB1     | Spalování čisté biomasy -<br>kategorie O1                                                       | Vyplňuje jen výrobce, který pobírá podporu formou zeleného hodinového bonusu nebo má<br>zvolen povinný výkup. Hodnoty se uvádí pro každou hodinu v jednotkách kWh. Celkový<br>součet všech hodinových hodnot (zobrazuje se v záhlaví tabulky jako "Za období") musí<br>odpovídat zadané měsíční hodnotě RES_10A. Je možné použít schránku (clipboard) či data<br>načíst z textového souboru. Kontrolní součet za všechny takto vložené hodinové hodnoty<br>pro kontrolu uživatelem je možno zobrazit v záhlaví sloupce po stisknutí tlačítka<br>"Přepočítat sumy". |
| GB2     | Spalování čisté biomasy -<br>kategorie O2                                                       | Vyplňuje jen výrobce, který pobírá podporu formou zeleného hodinového bonusu nebo má<br>zvolen povinný výkup. Hodnoty se uvádí pro každou hodinu v jednotkách kWh. Celkový<br>součet všech hodinových hodnot (zobrazuje se v záhlaví tabulky jako "Za období") musí<br>odpovídat zadané měsíční hodnotě RES_10B. Je možné použít schránku (clipboard) či data<br>načíst z textového souboru. Kontrolní součet za všechny takto vložené hodinové hodnoty<br>pro kontrolu uživatelem je možno zobrazit v záhlaví sloupce po stisknutí tlačítka<br>"Přepočítat sumy". |
| GB3     | Spalování čisté biomasy -<br>kategorie O3                                                       | Vyplňuje jen výrobce, který pobírá podporu formou zeleného hodinového bonusu nebo má<br>zvolen povinný výkup. Hodnoty se uvádí pro každou hodinu v jednotkách kWh. Celkový<br>součet všech hodinových hodnot (zobrazuje se v záhlaví tabulky jako "Za období") musí<br>odpovídat zadané měsíční hodnotě RES_10C. Je možné použít schránku (clipboard) či data<br>načíst z textového souboru. Kontrolní součet za všechny takto vložené hodinové hodnoty<br>pro kontrolu uživatelem je možno zobrazit v záhlaví sloupce po stisknutí tlačítka<br>Přenočítat sumv"   |

\* Ve výkazech za období od 1. 1. 2013 do 31. 12. 2014 naleznete operand SC\_23B (Výroba elektřiny spalováním degazačního plynu). Tento operand je od 1. 1. 2015 nahrazen operandem SC\_23E.

|         | Množství elektřiny, na které je nárokována podpora                                                               |     |                                        |
|---------|----------------------------------------------------------------------------------------------------|-----|----------------------------------------|
|         | Druh podporovaného/obnovitelného zdroje                                                                          |     |                                        |
| RES_8   | Zvolená forma podpory                                                                                            |     | Zelený bonus - roční                   |
| RES_10B | Spalování čisté biomasy - kategorie O2                                                                           | MWh |                                        |
| SC_23E  | Výroba elektřiny spalováním dôlního plynu                                                                        | MWh |                                        |
| RES_19  | Dosažená účinnost výroby elektřiny                                                                               | 96  |                                        |
| RES_20  | Referenční účinnost výroby elektřiny*                                                                            | 96  |                                        |
|         | Vysokoúčinná kombinovaná výroba elektřiny a tepla                                                                |     |                                        |
| CHP_27  | Technologie kombinované výroby elektřiny a tepla*                                                                |     | parní kondenzační odběrová turbína 🛛 💙 |
| CHP_22A | Množství elektřiny z kombinované výroby elektřiny a tepla*                                                       | MWh |                                        |
| CHP_23E | - z toho množství elektřiny vyrobené z KVET připadající na biomasu O                                             | MWh |                                        |
| CHP_23L | - z toho množství elektřiny vyrobené z KVET připadající na samostatně spalovaný plyn ze zplyňování pevné biomasy | MWh |                                        |
| СНР_23Н | - z toho množství elektřiny vyrobené z KVET připadající na biomasu 51                                            | MWh |                                        |
| CHP_23I | - z toho množství elektřiny vyrobené z KVET připadající na biomasu 52                                            | MWh |                                        |
| CHP_23F | - z toho množství elektřiny vyrobené z KVET připadající na biomasu P1                                            | MWh |                                        |
| CHP_23G | - z toho množství elektřiny vyrobené z KVET připadající na biomasu P2                                            | MWh |                                        |
| CHP_23A | - z toho množství elektřiny vyrobené z KVET nepřipadající na biomasu                                             | MWh |                                        |
| CHP_22B | Spotřeba energie v palivu použitém v procesu kombinované výroby elektřiny a tepla*                               | MWh |                                        |
| CHP_22C | Referenční účinnost oddělené výroby elektřiny*                                                                   | 96  |                                        |
| CHP_22D | Množství užitečného tepla z kombinované výroby elektřiny a tepla*                                                | MWh |                                        |
| CHP_22E | Referenční účinnost oddělené výroby tepla*                                                                       | 96  |                                        |
| CHP_22  | Úspora primárních paliv (ÚPE) v daném obdobi*                                                                    | 96  |                                        |
|         | Informativní výpočet ÚPE podle přilohy č. 2 k vyhlášce č. 37/2016 Sb.                                            | %   | Dopočítat 🔸                            |
| CHP_26  | Úännost výroby energie*                                                                                          | 96  |                                        |
| CHP_22H | Poměr elektřiny a tepla Cskut                                                                                    |     |                                        |

## 8.2.9 Spalování bioplynu

| Kód údaje                                                                        | Název položky                                                                        | Popis                                                                                                    |  |  |  |
|----------------------------------------------------------------------------------|--------------------------------------------------------------------------------------|----------------------------------------------------------------------------------------------------|--|--|--|
|                                                                                  | Základní údaje pro všechny typy zdrojů                                               |                                                                                                    |  |  |  |
| Popis údajů                                                                      | v této části výkazu je společný pro všechny typy zdrojů.                             | Je uveden na začátku této kapitoly.                                                                                                    |  |  |  |
|                                                                                  | Množství elektřiny, na l                                                             | xteré je nárokovaná podpora                                                                                                    |  |  |  |
| RES_8 Zvolená forma podpory Uživatel nevyplňuje, automatické načtení ze systému. |                                                                                      |                                                                                                    |  |  |  |
| RES_13B                                                                          | Bioplyn - AF1 - nesplňující podmínky efektivního<br>využití vyrobené tepelné energie | Množství elektřiny vyrobené z bioplynu kategorie AF1 nesplňující<br>podmínky efektivního využití vyrobené tepelné energie, na které je<br>nárokována podpora.<br>Vyplňuje uživatel s výrobní zdrojem uvedeným do provozu v roce<br>2012. |  |  |  |
| RES_14B                                                                          | Spalování bioplynu                                                                   | Množství elektřiny vyrobené z bioplynu, na které je nárokována<br>podpora.<br>Vyplňuje uživatel s výrobní zdrojem uvedeným do provozu od 1. 1.<br>2013                                                                                   |  |  |  |
| RES_13A                                                                          | Bioplyn - AF1 - splňující podmínky efektivního<br>využití vyrobené tepelné energie   | Množství elektřiny vyrobené z bioplynu kategorie AF1 splňující<br>podmínky efektivního využití vyrobené tepelné energie, na které je<br>nárokována podpora.<br>Vyplňuje uživatel s výrobní zdrojem uvedeným do provozu v roce<br>2012.   |  |  |  |
| RES_14A                                                                          | Uplatněné užitečné teplo                                                             | Povinná položka při vyplnění výroby elektřiny v řádku RES_13A.<br>Množství uplatněného užitečného tepla při výrobě elektřiny z bioplynu<br>kategorie AF1.<br>Vyplňuje uživatel s výrobní zdrojem uvedeným do provozu v roce<br>2012.     |  |  |  |
| RES_13                                                                           | Spalování bioplynu kategorie AF1                                                     | Množství elektřiny vyrobené z bioplynu kategorie AF1, na které je<br>nárokována podpora.<br>Vyplňuje uživatel s výrobní zdrojem uvedeným do provozu do<br>31. 12. 2011                                                                   |  |  |  |
| RES_14                                                                           | Spalování bioplynu kategorie AF2                                                     | Množství elektřiny vyrobené z bioplynu kategorie AF2, na které je<br>nárokována podpora.<br>Vyplňuje uživatel s výrobní zdrojem uvedeným do provozu do<br>31. 12. 2012                                                                   |  |  |  |
| RES_19                                                                           | Dosažená účinnost výroby elektřiny                                                   | Účinnost výroby elektřiny za dané období stanovená podle vyhlášky<br>č. 441/2012 Sb.<br>Vyplňuje uživatel.                                                                                                    |  |  |  |
| RES_20                                                                           | Referenční účinnost výroby elektřiny                                                 | Referenční hodnota minimální účinnosti výroby elektřiny stanovená<br>podle vyhlášky č. 441/2012 Sb.                                                                                                    |  |  |  |

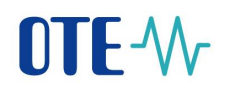

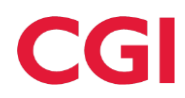

|          |                                                                                                    | Vyplňuje uživatel.                                                                                         |
|----------|----------------------------------------------------------------------------------------------------|----------------------------------------------------------------------------------------------------|
| RES_21   | Podíl neobnovitelných (nepodporovaných) zdrojů na<br>vyrobeném a/nebo do soustavy dodaném množství |                                                                                                    |
|          | Vysokoúčinná kombino                                                                               | vaná výroba elektřiny a tepla                                                                              |
| CHP_27   | Technologie kombinované výroby elektřiny a tepla                                                   | Stanovená podle vyhlášky č. 37/2016 Sb., načítá se z registrace nároku na podporu.                         |
| CHP_21G  | Počet provozních hodin                                                                             | Počet provozních hodin kogeneračního zdroje v daném měsíci.<br>Povinná hodnota.                            |
| CHP_21GS | Celkový počet provozních hodin za předchozí<br>měsíce                                              | Počet provozních hodin kogenerační jednotky v daném roce. Vyplňuje<br>se automaticky z předchozích výkazů. |
| CHP_22A  | Množství elektřiny z kombinované výroby elektřiny<br>a tepla                                       | Celkové množství elektřiny z KVET.                                                                         |
| CHP_22B  | Spotřeba energie v palivu použitém v procesu<br>kombinované výroby elektřiny a tepla               | Množství energie v palivu připadající na KVET.                                                             |
| CHP_22C  | Referenční účinnost oddělené výroby elektřiny                                                      | Stanovená se podle přílohy I k Nařízení Komise 2015/2402.                                                  |
| CHP_22D  | Množství užitečného tepla z kombinované výroby elektřiny a tepla                                   | Změřené množství užitečného tepla                                                                          |
| CHP_22E  | Referenční účinnost oddělené výroby tepla                                                          | Stanovená se podle přílohy II k Nařízení Komise 2015/2402.                                                 |
| CHP_22   | Úspora primárních paliv (ÚPE) v daném měsíci                                                       | Od 1. 1. 2014 vyplňuje výrobce                                                                             |
| CHP_26   | Účinnost výroby energie                                                                            | Účinnost výroby energie stanovená podle přílohy č. 1 k vyhlášce č. 37/2016 Sb.                             |
| CHP_22H  | Poměr elektřiny a tepla Cskut                                                                      | Poměr elektřiny a tepla stanovený podle přílohy č. 1 k vyhlášce č. 37/2016 Sb.                             |

|          | Množství elektřiny, na které je nárokována podpora                                                |     |                      |              |
|----------|---------------------------------------------------------------------------------------------------|-----|----------------------|--------------|
|          | Druh podporovaného/obnovitelného zdroje                                                           |     |                      |              |
| RES_8    | Zvolená forma podpory                                                                             |     | Zelený bonus - roční |              |
| RES_13A  | Bioplyn - AF1 - splňující podmínky efektivního využití vyrobené tepelné energie*                  | MWh |                      |              |
| RES_13B  | Bioplyn - AF1 - nesplňující podmínky efektivního využití vyrobené tepelné energie*                | MWh |                      |              |
| RES_14A  | Uplatněné užitečné teplo*                                                                         | GJ  |                      | ]            |
| RES_14   | Spalování bioplynu kategorie AF2*                                                                 | MWh |                      |              |
| RES_14C  | Poměr uplatnění užitečného tepla v kalendářním roce                                               | %   | 42,74                |              |
| RES_19   | Dosažená účinnost výroby elektřiny                                                                | %   |                      |              |
| RES_20   | Referenční účinnost výroby elektřiny*                                                             | %   |                      |              |
| RES_21   | Podíl neobnovitelných (nepodporovaných) zdrojů na vyrobeném a/nebo do soustavy dodaném množství*  | %   |                      |              |
|          | Vysokoúčinná kombinovaná výroba elektřiny a tepla                                                 |     |                      |              |
| CHP_27   | Technologie kombinované výroby elektřiny a tepla*                                                 |     | spalovací motor      | $\checkmark$ |
| CHP_21G  | Počet provozních hodin v daném období*                                                            | hod |                      |              |
| CHP_21GS | Celkový počet provozních hodin za předchozí měsíce                                                | hod | 7 905                |              |
| CHP_22A  | Množství elektřiny z kombinované výroby elektřiny a tepla (tarif KVET 8400 provozních hodin/rok)* | MWh |                      |              |
| CHP_22B  | Spotřeba energie v palivu použitém v procesu kombinované výroby elektřiny a tepla*                | MWh |                      |              |
| CHP_22C  | Referenční účinnost oddělené výroby elektřiny*                                                    | %   |                      |              |
| CHP_22D  | Množství užitečného tepla z kombinované výroby elektřiny a tepla*                                 | MWh |                      |              |
| CHP_22E  | Referenční účinnost oddělené výroby tepla*                                                        | 96  |                      |              |
| CHP_22   | Úspora primárních paliv (ÚPE) v daném obdobi*                                                     | 96  |                      |              |
|          | Informativní výpočet ÚPE podle přílohy č. 2 k vyhlášce č. 37/2016 Sb.                             | %   |                      | Dopočítat 🔸  |
| CHP_26   | Účinnost výroby energie*                                                                          | %   |                      |              |
| CHP_22H  | Poměr elektřiny a tepla Cskut                                                                     |     |                      |              |

| Kód údaje     | Název položky                                                                                 | Popis                                                                                                    |  |  |  |
|---------------|-----------------------------------------------------------------------------------------------|----------------------------------------------------------------------------------------------------|--|--|--|
|               | Základní údaje pro všechny typy zdrojů                                                        |                                                                                                    |  |  |  |
| Popis údajů v | této části výkazu je společný pro všechny typy zdro                                           | ojů. Je uveden na začátku této kapitoly.                                                                                            |  |  |  |
|               | Množství elektřiny, 1                                                                         | na které je nárokovaná podpora                                                                                                    |  |  |  |
| RES_8         | Zvolená forma podpory                                                                         | Uživatel nevyplňuje, automatické načtení ze systému.                                                                                |  |  |  |
| SC_23E*       | Výroba elektřiny spalováním důlního plynu                                                     | Množství elektřiny, na které je nárokována podpora v případě spalování důlního plynu. Operand je platný od 1. 1. 2015 a je povinný. |  |  |  |
| SC_24         | Dosažená účinnost výroby elektřiny                                                            | Účinnost výroby elektřiny za dané období stanovená podle vyhlášky<br>č. 441/2012 Sb.<br>Vyplňuje uživatel.                          |  |  |  |
| SC_25         | Referenční účinnost výroby elektřiny                                                          | Referenční hodnota minimální účinnosti výroby elektřiny stanovená<br>podle vyhlášky č. 441/2012 Sb.<br>Vyplňuje uživatel.           |  |  |  |
|               | Vysokoúčinná kombi                                                                            | novaná výroba elektřiny a tepla                                                                                                    |  |  |  |
| CHP_27        | Technologie kombinované výroby elektřiny a tepla                                              | Stanovená podle vyhlášky č. 37/2016 Sb., načítá se z registrace nároku na podporu.                                                  |  |  |  |
| CHP_21G       | Počet provozních hodin                                                                        | Počet provozních hodin kogeneračního zdroje v daném měsíci.<br>Povinná hodnota.                                                     |  |  |  |
| CHP_21GS      | Celkový počet provozních hodin za předchozí<br>měsíce                                         | Počet provozních hodin kogenerační jednotky v daném roce. Vyplňuje se automaticky z předchozích výkazů.                             |  |  |  |
| CHP_22A       | Množství elektřiny z kombinované výroby<br>elektřiny a tepla                                  | Celkové množství elektřiny z KVET.                                                                                                  |  |  |  |
| CHP_23B**     | <ul> <li>z toho množství elektřiny vyrobené z KVET<br/>nepřipadající na důlní plyn</li> </ul> | Množství elektřiny vyrobené z KVET nepřipadající na degazační plyn.                                                                 |  |  |  |
| CHP_23J**     | <ul> <li>- z toho množství elektřiny vyrobené z KVET<br/>připadající na důlní plyn</li> </ul> | Množství elektřiny vyrobené z KVET připadající na degazační plyn.                                                                   |  |  |  |
| CHP_22B       | Spotřeba energie v palivu použitém v procesu kombinované výroby elektřiny a tepla             | Množství energie v palivu připadající na KVET.                                                                                      |  |  |  |
| CHP_22C       | Referenční účinnost oddělené výroby elektřiny                                                 | Stanovená se podle přílohy I k Nařízení Komise 2015/2402.                                                                           |  |  |  |
| CHP_22D       | Množství užitečného tepla z kombinované<br>výroby elektřiny a tepla                           | Změřené množství užitečného tepla.                                                                                                  |  |  |  |
| CHP_22E       | Referenční účinnost oddělené výroby tepla                                                     | Stanovená se podle přílohy II k Nařízení Komise 2015/2402.                                                                          |  |  |  |
| CHP_22        | Úspora primárních paliv (ÚPE) v daném měsíci                                                  | Od 1. 1. 2014 vyplňuje výrobce                                                                                                    |  |  |  |
| CHP_26        | Účinnost výroby energie                                                                       | Účinnost výroby energie stanovená podle přílohy č. 1 k vyhlášce č. 37/2016 Sb.                                                      |  |  |  |
| CHP_22H       | Poměr elektřiny a tepla Cskut                                                                 | Poměr elektřiny a tepla stanovený podle přílohy č. 1 k vyhlášce č. 37/2016 Sb.                                                      |  |  |  |

## 8.2.10 Spalování důlního (dříve degazačního) plynu

\* Ve výkazech za období od 1. 1. 2013 do 31. 12. 2014 naleznete operand SC\_23C (Výroba elektřiny spalováním degazačního plynu). Tento operand je od 1. 1. 2015 nahrazen operandem SC\_23E.
 \*\* Před rokem 2015 bylo použito místo důlního plynu plyn degazační.

| Kód<br>údaje | Název položky                                                                                                    | Jednotka | Za vykaze            | ované období  |
|--------------|----------------------------------------------------------------------------------------------------|----------|----------------------|---------------|
| GCR_1        | Instalovaný elektrický výkon                                                                                         | MW       | 1,56                 | [             |
| GCR_2        | Svorková výroba elektřiny*                                                                                           | MWh      |                      |               |
| GCR_3        | Technologická vlastní spotřeba elektřiny*                                                                            | MWh      |                      | ]             |
| GCR_4        | Celková konečná spotřeba za předávacím místem výrobce elektřiny                                                      | MWh      |                      | Dopočítat     |
| GCR_5        | Z toho lokální spotřeba elektřiny                                                                                    | MWh      |                      | Dopočítat 💦 🕨 |
| GCR_6        | Dodávka elektřiny do lokální nebo regionální distribuční soustavy nebo do přenosové soustavy                         | MWh      | 1 071,241            |               |
| GCR_7        | Odběr z přenosové nebo distribuční soustavy (v předávacím místě)                                                     | MWh      | 0,138                |               |
| GCR_13C      | <ul> <li>z toho odběr elektřiny z distribuční soustavy na hladině VN pro technologickou vlastní spotřebu*</li> </ul> | MWh      |                      |               |
| GCR_15C      | Rezervovaný příkon v předávacím místě pro odběr z distribuční soustavy na hladině VN                                 | MW       | 0                    |               |
| GCR_8A       | Výsledek kontroly nároku na podporu za výrobu z obnovitelného zdroje (POZE)                                          |          | Kontrola OK          |               |
| GCR_8C       | Výsledek kontroly nároku na podporu za výrobu z KVET (KVET)                                                          |          | Kontrola OK          |               |
|              | Množství elektřiny, na které je nárokována podpora                                                                   |          |                      |               |
|              | Druhotné zdroje                                                                                                    |          |                      |               |
| RES_8        | Zvolená forma podpory                                                                                                |          | Zelený bonus - roční |               |
| SC_23E       | Výroba elektřiny spalováním důlního plynu*                                                                           | MWh      |                      |               |
| SC_24        | Dosažená účinnost výroby elektřiny*                                                                                  | 96       |                      |               |
| SC_25        | Referenční účinnost výroby elektřiny                                                                                 | 96       |                      |               |
|              | Vysokoúčinná kombinovaná výroba elektřiny a tepla                                                                    |          |                      |               |
| CHP_27       | Technologie kombinované výroby elektřiny a tepla*                                                                    |          | spalovací motor      | $\checkmark$  |
| CHP_21G      | Počet provozních hodin v daném obdobi*                                                                               | hod      |                      |               |
| CHP_21GS     | Celkový počet provozních hodin za předchozí měsíce                                                                   | hod      | 5 731                |               |
| CHP_22A      | Množství elektřiny z kombinované výroby elektřiny a tepla (tarif KVET 8400 provozních hodin/rok)*                    | MWh      |                      |               |
| CHP_23B      | - z toho množství elektřiny vyrobené z KVET nepřipadající na důlní plyn                                              | MWh      |                      |               |
| CHP_23J      | - z toho množství elektřiny vyrobené z KVET připadající na důlní plyn                                                | MWh      |                      |               |
| CHP_22B      | Spotřeba energie v palivu použitém v procesu kombinované výroby elektřiny a tepla*                                   | MWh      |                      | ]             |
| CHP_22C      | Referenční účinnost oddělené výroby elektřiny*                                                                       | 96       |                      |               |
| CHP_22D      | Množství užitečného tepla z kombinované výroby elektřiny a tepla*                                                    | MWh      |                      | ]             |
| CHP_22E      | Referenční účinnost oddělené výroby tepla*                                                                           | 96       |                      |               |
| CHP_22       | Úspora primárních paliv (ÚPE) v daném období*                                                                        | 96       |                      |               |
|              | Informativní výpočet ÚPE podle přílohy č. 2 k vyhlášce č. 37/2016 Sb.                                                | 96       |                      | Dopočítat 👂   |
| CHP_26       | Účinnost výroby energie*                                                                                             | 96       |                      |               |
| CHP_22H      | Poměr elektřiny a tepla Cskut                                                                                        |          |                      |               |

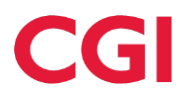

| Kód údaje   | Název položky                                                                        | Popis                                                                                                    |
|-------------|--------------------------------------------------------------------------------------|----------------------------------------------------------------------------------------------------|
|             | Základní údaje p                                                                     | ro všechny typy zdrojů                                                                                                    |
| Popis údajů | v této části výkazu je společný pro všechny typy zdroj                               | ů. Je uveden na začátku této kapitoly.                                                                                    |
|             | Množství elektřiny, na                                                               | které je nárokovaná podpora                                                                                               |
| RES_8       | Zvolená forma podpory                                                                | Uživatel nevyplňuje, automatické načtení ze systému.                                                                      |
| RES_15      | Spalování skládkového plynu a kalového plynu z<br>ČOV                                | Množství elektřiny vyrobené spalováním skládkového plynu nebo<br>kalového plynu z ČOV, na které je nárokována podpora.    |
| RES_19      | Dosažená účinnost výroby elektřiny                                                   | Účinnost výroby elektřiny za dané období stanovená podle vyhlášky<br>č. 441/2012 Sb.<br>Vyplňuje uživatel.                |
| RES_20      | Referenční účinnost výroby elektřiny                                                 | Referenční hodnota minimální účinnosti výroby elektřiny stanovená<br>podle vyhlášky č. 441/2012 Sb.<br>Vyplňuje uživatel. |
|             | Vysokoúčinná kombine                                                                 | ovaná výroba elektřiny a tepla                                                                                            |
| CHP_27      | Technologie kombinované výroby elektřiny a tepla                                     | Stanovená podle vyhlášky č. 37/2016 Sb., načítá se z registrace nároku<br>na podporu.                                     |
| CHP_21G     | Počet provozních hodin                                                               | Počet provozních hodin kogeneračního zdroje v daném měsíci.<br>Povinná hodnota.                                           |
| CHP_21GS    | Celkový počet provozních hodin za předchozí<br>měsíce                                | Počet provozních hodin kogenerační jednotky v daném roce. Vyplňuje<br>se automaticky z předchozích výkazů.                |
| CHP_22A     | Množství elektřiny z kombinované výroby elektřiny a tepla                            | Celkové množství elektřiny z KVET.                                                                                        |
| CHP_22B     | Spotřeba energie v palivu použitém v procesu<br>kombinované výroby elektřiny a tepla | Množství energie v palivu připadající na KVET.                                                                            |
| CHP_22C     | Referenční účinnost oddělené výroby elektřiny                                        | Stanovená se podle přílohy I k Nařízení Komise 2015/2402.                                                                 |
| CHP_22D     | Množství užitečného tepla z kombinované výroby elektřiny a tepla                     | Změřené množství užitečného tepla.                                                                                        |
| CHP_22E     | Referenční účinnost oddělené výroby tepla                                            | Stanovená se podle přílohy II k Nařízení Komise 2015/2402.                                                                |
| CHP_22      | Úspora primárních paliv (ÚPE) v daném měsíci                                         | Od 1. 1. 2014 vyplňuje výrobce                                                                                            |
| CHP_26      | Účinnost výroby energie                                                              | Účinnost výroby energie stanovená podle přílohy č. 1 k vyhlášce č. 37/2016 Sb.                                            |
| CHP_22H     | Poměr elektřiny a tepla Cskut                                                        | Poměr elektřiny a tepla stanovený podle přílohy č. 1 k vyhlášce č.<br>37/2016 Sb.                                         |

## 8.2.11 Spalování skládkového a kalového plynu

| Kód<br>údaje | Název položky                                                                                     | Jednotka | Za vykazované období |  |
|--------------|---------------------------------------------------------------------------------------------------|----------|----------------------|--|
| GCR_1        | Instalovaný elektrický výkon                                                                      | MW       | 0,826                |  |
| GCR_2        | Svorková výroba elektřiny*                                                                        | MWh      |                      |  |
| GCR_3        | Technologická vlastní spotřeba elektřiny*                                                         | MWh      |                      |  |
| GCR_4        | Celková konečná spotřeba za předávacím místem výrobce elektřiny                                   | MWh      | 0                    |  |
| GCR_5        | Z toho lokální spotřeba elektřiny                                                                 | MWh      | 0                    |  |
| GCR_6        | Dodávka elektřiny do lokální nebo regionální distribuční soustavy nebo do přenosové soustavy      | MWh      | 0                    |  |
| GCR_7        | Odběr z přenosové nebo distribuční soustavy (v předávacím místě)                                  | MWh      | 0                    |  |
| GCR_13C      | - z toho odběr elektřiny z distribuční soustavy na hladině VN pro technologickou vlastní spotřebu | MWh      | 0                    |  |
| GCR_15C      | Rezervovaný příkon v předávacím místě pro odběr z distribuční soustavy na hladině VN              | MW       | 0                    |  |
| GCR_8A       | Výsledek kontroly nároku na podporu za výrobu z obnovitelného zdroje (POZE)                       |          | Kontrola OK          |  |
| GCR 8C       | Výsledek kontroly nároku na podporu za výrobu z KVET (KVET)                                       |          | Kontrola OK          |  |
|              | Množství elektřiny, na které je nárokována podpora                                                |          |                      |  |
|              | Druh podporovaného/obnovitelného zdroje                                                           |          |                      |  |
| RES_8        | Zvolená forma podpory                                                                             |          | Zelený bonus - roční |  |
| RES_15       | Spalování skládkového plynu a kalového plynu z ČOV*                                               | MWh      |                      |  |
| RES_19       | Dosažená účinnost výroby elektřiny                                                                | %        |                      |  |
| RES_20       | Referenční účinnost výroby elektřiny*                                                             | %        |                      |  |
|              | Vysokoúčinná kombinovaná výroba elektřiny a tepla                                                 |          |                      |  |
| CHP_27       | Technologie kombinované výroby elektřiny a tepla*                                                 |          | spalovací motor      |  |
| CHP_21G      | Počet provozních hodin v daném období*                                                            | hod      |                      |  |
| CHP_21GS     | Celkový počet provozních hodin za předchozí měsíce                                                | hod      | 710                  |  |
| CHP_22A      | Množství elektřiny z kombinované výroby elektřiny a tepla (tarif KVET 8400 provozních hodin/rok)* | MWh      |                      |  |
| CHP_22B      | Spotřeba energie v palivu použitém v procesu kombinované výroby elektřiny a tepla*                | MWh      |                      |  |
| CHP_22C      | Referenční účinnost oddělené výroby elektřiny*                                                    | 96       |                      |  |
| CHP_22D      | Množství užitečného tepla z kombinované výroby elektřiny a tepla*                                 | MWh      |                      |  |
| CHP_22E      | Referenční účinnost oddělené výroby tepla*                                                        | 96       |                      |  |
| CHP_22       | Úspora primárních paliv (ÚPE) v daném obdobř*                                                     | 96       |                      |  |
|              | Informativní výpočet ÚPE podle přílohy č. 2 k vyhlášce č. 37/2016 Sb.                             | %        | Dopočítat 🔶          |  |
| CHP_26       | Účinnost výroby energie*                                                                          | %        |                      |  |
| CHP_22H      | Poměr elektřiny a tepla Cskut                                                                     |          |                      |  |

## 8.2.12 Důlní plyn

| Kód údaje                                                                                                | Název položky                                                                                                   | Popis                                                                                                    |  |  |  |  |
|----------------------------------------------------------------------------------------------------|----------------------------------------------------------------------------------------------------|----------------------------------------------------------------------------------------------------|--|--|--|--|
| Základní údaje pro všechny typy zdrojů                                                                   |                                                                                                    |                                                                                                    |  |  |  |  |
| Popis údajů v této části výkazu je společný pro všechny typy zdrojů. Je uveden na začátku této kapitoly. |                                                                                                    |                                                                                                    |  |  |  |  |
|                                                                                                    | Množství elektři                                                                                                | ny, na které je nárokovaná podpora                                                                                                    |  |  |  |  |
| RES_8                                                                                                    | Zvolená forma podpory                                                                                           | Uživatel nevyplňuje, automatické načtení ze systému.                                                                                                    |  |  |  |  |
| RES_15A                                                                                                  | Spalování důlního plynu z uzavřených dolů                                                                       | Množství elektřiny vyrobené spalováním důlního plynu z uzavřených dolů, na<br>které je nárokována podpora.<br>Povinná hodnota. Vyplňuje uživatel s výrobnou uvedenou do provozu do 31.<br>12. 2012. |  |  |  |  |
| RES_19                                                                                                   | Dosažená účinnost výroby elektřiny                                                                              | Účinnost výroby elektřiny za dané období stanovená podle vyhlášky<br>č. 441/2012 Sb.<br>Vyplňuje uživatel s výrobnou uvedenou do provozu do 31. 12. 2012.                                           |  |  |  |  |
| RES_20                                                                                                   | Referenční účinnost výroby elektřiny                                                                            | Referenční hodnota minimální účinnosti výroby elektřiny stanovená podle<br>vyhlášky č. 441/2012 Sb.<br>Povinná hodnota. Vyplňuje uživatel s výrobnou uvedenou do provozu do 31.<br>12. 2012.        |  |  |  |  |
| SC_23E*                                                                                                  | Výroba elektřiny spalováním důlního plynu                                                                       | Množství elektřiny, na které je nárokována podpora v případě spalování<br>důlního plynu. Operand platný od 1.1.2015 a je povinný pro zdroje uvedené<br>do provozu po 1.1.2013.                      |  |  |  |  |
|                                                                                                    | Vysokoúčinná ko                                                                                                 | ombinovaná výroba elektřiny a tepla                                                                                                    |  |  |  |  |
| CHP_27                                                                                                   | Technologie kombinované výroby elektřiny a tepla                                                                | Stanovená podle vyhlášky č. 37/2016 Sb., načítá se z registrace nároku na podporu.                                                                                                    |  |  |  |  |
| CHP_21G                                                                                                  | Počet provozních hodin                                                                                          | Počet provozních hodin kogeneračního zdroje v daném měsíci.<br>Povinná hodnota.                                                                                                    |  |  |  |  |
| CHP_21GS                                                                                                 | Celkový počet provozních hodin za předchozí<br>měsíce                                                           | Počet provozních hodin kogenerační jednotky v daném roce. Vyplňuje se automaticky z předchozích výkazů.                                                                                             |  |  |  |  |
| CHP_22A                                                                                                  | Množství elektřiny z kombinované výroby<br>elektřiny a tepla                                                    | Celkové množství elektřiny z KVET.                                                                                                    |  |  |  |  |
| CHP_23K                                                                                                  | <ul> <li>- z toho množství elektřiny vyrobené z KVET<br/>připadající na důlní plyn z uzavřených dolů</li> </ul> | Množství elektřiny vyrobené z KVET připadající na důlní plyn z uzavřených dolů.                                                                                                    |  |  |  |  |
| CHP_23C                                                                                                  | <ul> <li>z toho množství elektřiny vyrobené z KVET<br/>nepřipadající na důlní plyn z uzavřených dolů</li> </ul> | Množství elektřiny vyrobené z KVET nepřipadající na důlní plyn z uzavřených dolů.                                                                                                    |  |  |  |  |
| CHP_22B                                                                                                  | Spotřeba energie v palivu použitém v procesu<br>kombinované výroby elektřiny a tepla                            | Množství energie v palivu připadající na KVET.                                                                                                    |  |  |  |  |
| CHP_22C                                                                                                  | Referenční účinnost oddělené výroby elektřiny                                                                   | Stanovená se podle přílohy I k Nařízení Komise 2015/2402.                                                                                                    |  |  |  |  |
| CHP_22D                                                                                                  | Množství užitečného tepla z kombinované<br>výroby elektřiny a tepla                                             | Změřené množství užitečného tepla.                                                                                                    |  |  |  |  |
| CHP_22E                                                                                                  | Referenční účinnost oddělené výroby tepla                                                                       | Množství energie v palivu připadající na KVET.                                                                                                    |  |  |  |  |
| CHP_22G                                                                                                  | Množství mechanické energie                                                                                     | Nepovinný údaj                                                                                                    |  |  |  |  |
| CHP_22                                                                                                   | Úspora primárních paliv (ÚPE) v daném měsíci                                                                    | Od 1.1.2014 vyplňuje výrobce.                                                                                                    |  |  |  |  |
| CHP_26                                                                                                   | Účinnost výroby energie                                                                                         | Účinnost výroby energie stanovená podle přílohy č. 1 k vyhlášce č. 37/2016<br>Sb.                                                                                                    |  |  |  |  |
| CHP_22H                                                                                                  | Poměr elektřiny a tepla Cskut                                                                                   | Poměr elektřiny a tepla stanovený podle přílohy č. 1 k vyhlášce č. 37/2016<br>Sb.                                                                                                    |  |  |  |  |

\* Ve výkazech za období od 1. 1. 2013 do 31. 12. 2014 naleznete operand SC\_23C (Výroba elektřiny spalováním důlního plynu z uzavřených dolů). Tento operand je od 1. 1. 2015 nahrazen operandem SC\_23E.

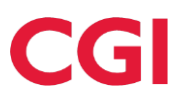

| Kód<br>údaje | Název položky                                                                                                    | Jednotka | Za vykazo                 | vané období |
|--------------|----------------------------------------------------------------------------------------------------|----------|---------------------------|-------------|
| GCR_1        | Instalovaný elektrický výkon                                                                                          | MW       | 0,175                     |             |
| GCR_2        | Svorková výroba elektřiny*                                                                                            | MWh      |                           |             |
| GCR_3        | Technologická vlastní spotřeba elektřiny*                                                                             | MWh      |                           |             |
| GCR_4        | Celková konečná spotřeba za předávacím místem výrobce elektřiny                                                       | MWh      | 0                         |             |
| GCR_5        | Z toho lokální spotřeba elektřiny                                                                                     | MWh      | 0                         |             |
| GCR_6        | Dodávka elektřiny do lokální nebo regionální distribuční soustavy nebo do přenosové soustavy                          | MWh      | 0                         |             |
| GCR_7        | Odběr z přenosové nebo distribuční soustavy (v předávacím místě)                                                      | MWh      | 0                         |             |
| GCR_13C      | <ul> <li>- z toho odběr elektřiny z distribuční soustavy na hladině VN pro technologickou vlastní spotřebu</li> </ul> | MWh      | 0                         |             |
| GCR_15C      | Rezervovaný příkon v předávacím místě pro odběr z distribuční soustavy na hladině VN                                  | MW       | 0                         |             |
| GCR_8A       | Výsledek kontroly nároku na podporu za výrobu z obnovitelného zdroje (POZE)                                           |          | Kontrola OK               |             |
| GCR_8C       | Výsledek kontroly nároku na podporu za výrobu z KVET (KVET)                                                           |          | Kontrola OK               |             |
|              | Množství elektříny, na které je nárokována podpora                                                                    |          |                           |             |
|              | Druhotné zdroje                                                                                                    |          |                           |             |
| RES_8        | Zvolená forma podpory                                                                                                 |          | Zelený bonus - roční      |             |
| RES_15A      | Spalování důlního plynu z uzavřených dolů*                                                                            | MWh      |                           |             |
| RES_19       | Dosažená účinnost výroby elektřiny                                                                                    | 96       |                           |             |
| RES_20       | Referenční účinnost výroby elektřiny*                                                                                 | %        |                           |             |
| SC_23E       | Výroba elektřiny spalováním důlního plynu                                                                             | MWh      |                           |             |
|              | Vysokoúčinná kombinovaná výroba elektřiny a tepla                                                                     |          |                           |             |
| CHP 27       | Technologie kombinované výroby elektřiny a tepla*                                                                     |          | organický Rankinův cyklus |             |
| CHP_21G      | Počet provozních hodin v daném období*                                                                                | hod      |                           |             |
| CHP_21GS     | Celkový počet provozních hodin za předchozí měsíce                                                                    | hod      | 6 494                     |             |
| CHP_22A      | Množství elektřiny z kombinované výroby elektřiny a tepla (tarif KVET 8400 provozních hodin/rok)*                     | MWh      |                           |             |
| СНР_23К      | - z toho množství elektřiny vyrobené z KVET připadající na důlní plyn z uzavřených dolů                               | MWh      |                           |             |
| CHP_23C      | - z toho množství elektřiny vyrobené z KVET nepřipadající na důlní plyn z uzavřených dolů                             | MWh      |                           |             |
| CHP_22B      | Spotřeba energie v palivu použitém v procesu kombinované výroby elektřiny a tepla*                                    | MWh      |                           |             |
| CHP_22C      | Referenční účinnost oddělené výroby elektřiny*                                                                        | %        |                           |             |
| CHP_22D      | Množství užitečného tepla z kombinované výroby elektřiny a tepla*                                                     | MWh      |                           |             |
| CHP_22E      | Referenční účinnost oddělené výroby tepla*                                                                            | %        |                           |             |
| CHP_22       | Úspora primárních paliv (ÚPE) v daném období*                                                                         | %        |                           |             |
|              | Informativní výpočet ÚPE podle přilohy č. 2 k vyhlášce č. 37/2016 Sb.                                                 | %        |                           | Dopočítat 📀 |
| CHP_26       | Účinnost výroby energie*                                                                                              | %        |                           |             |
| CHP_22H      | Poměr elektřiny a tepla Cskut                                                                                         |          |                           |             |

## 8.2.13 Druhotné zdroje

| Kód údaje                                                                                                | Název položky                                                                                                    | Popis                                                                                                    |  |  |  |  |  |
|----------------------------------------------------------------------------------------------------|----------------------------------------------------------------------------------------------------|----------------------------------------------------------------------------------------------------|--|--|--|--|--|
| Základní údaje pro všechny typy zdrojů                                                                   |                                                                                                    |                                                                                                    |  |  |  |  |  |
| Popis údajů v této části výkazu je společný pro všechny typy zdrojů. Je uveden na začátku této kapitoly. |                                                                                                    |                                                                                                    |  |  |  |  |  |
| Množství elektřiny, na které je nárokovaná podpora                                                       |                                                                                                    |                                                                                                    |  |  |  |  |  |
| RES_8                                                                                                    | Zvolená forma podpory                                                                                                    | Uživatel nevyplňuje, automatické načtení ze systému.                                                                                                    |  |  |  |  |  |
| SC_23A                                                                                                   | Spalování druhotného zdroje (kromě komunálního odpadu, degazačního a důlního plynu)                                        | Množství elektřiny vyrobené spalováním druhotného zdroje (kromě<br>komunálního odpadu, degazačního a důlního plynu), na které je<br>nárokována podpora.                |  |  |  |  |  |
| SC_23E*                                                                                                  | Výroba elektřiny spalováním důlního plynu                                                                                  | Množství elektřiny, na které je nárokována podpora v případě spalování důlního plynu. Operand je platný od 1. 1. 2015 a je nepovinný.                                  |  |  |  |  |  |
| SC_23D                                                                                                   | Výroba elektřiny spalováním komunálního odpadu nebo<br>společným spalováním komunálního odpadu s různými<br>zdroji energie | Množství elektřiny vyrobené spalováním komunálního odpadu nebo<br>společným spalováním komunálního odpadu s různými zdroji energie,<br>na které je nárokována podpora. |  |  |  |  |  |
| SC_24                                                                                                    | Dosažená účinnost výroby elektřiny                                                                                         | Účinnost výroby elektřiny za dané období stanovená podle vyhlášky<br>č. 441/2012 Sb.<br>Vyplňuje uživatel.                                                             |  |  |  |  |  |
| SC_25                                                                                                    | Referenční účinnost výroby elektřiny                                                                                       | Referenční hodnota minimální účinnosti výroby elektřiny stanovená<br>podle vyhlášky č. 441/2012 Sb.<br>Vyplňuje uživatel.                                              |  |  |  |  |  |
|                                                                                                    | Vysokoúčinná kombinov                                                                                                    | aná výroba elektřiny a tepla                                                                                                    |  |  |  |  |  |
| CHP_27                                                                                                   | Technologie kombinované výroby elektřiny a tepla                                                                           | Stanovená podle vyhlášky č. 37/2016 Sb., načítá se z registrace nároku na podporu.                                                                                     |  |  |  |  |  |
| CHP_21G                                                                                                  | Počet provozních hodin                                                                                                    | Počet provozních hodin kogeneračního zdroje v daném měsíci.<br>Povinná hodnota.                                                                                        |  |  |  |  |  |
| CHP_21GS                                                                                                 | Celkový počet provozních hodin za předchozí měsíce                                                                         | Počet provozních hodin kogenerační jednotky v daném roce. Vyplňuje<br>se automaticky z předchozích výkazů.                                                             |  |  |  |  |  |
| CHP_22A                                                                                                  | Množství elektřiny z kombinované výroby elektřiny a<br>tepla                                                               | Celkové množství elektřiny z KVET.                                                                                                    |  |  |  |  |  |
| CHP_23N                                                                                                  | z toho množství elektřiny vyrobené z KVET připadající na komunální odpad                                                   | Množství elektřiny vyrobené z KVET připadající na komunální odpad.                                                                                                    |  |  |  |  |  |
| CHP_22B                                                                                                  | Spotřeba energie v palivu použitém v procesu<br>kombinované výroby elektřiny a tepla                                       | Množství energie v palivu připadající na KVET.                                                                                                    |  |  |  |  |  |
| CHP_22C                                                                                                  | Referenční účinnost oddělené výroby elektřiny                                                                              | Stanovená se podle přílohy I k Nařízení Komise 2015/2402.                                                                                                    |  |  |  |  |  |
| CHP_22D                                                                                                  | Množství užitečného tepla z kombinované výroby<br>elektřiny a tepla                                                        | Změřené množství užitečného tepla.                                                                                                    |  |  |  |  |  |
| CHP_22E                                                                                                  | Referenční účinnost oddělené výroby tepla                                                                                  | Stanovená se podle přílohy II k Nařízení Komise 2015/2402.                                                                                                    |  |  |  |  |  |
| CHP_22                                                                                                   | Úspora primárních paliv (ÚPE) v daném měsíci                                                                               | Od 1. 1. 2014 vyplňuje výrobce.                                                                                                    |  |  |  |  |  |
| CHP_26                                                                                                   | Účinnost výroby energie                                                                                                    | Účinnost výroby energie stanovená podle přílohy č. 1 k vyhlášce č. 37/2016 Sb.                                                                                         |  |  |  |  |  |
| CHP_22H                                                                                                  | Poměr elektřiny a tepla Cskut                                                                                              | Poměr elektřiny a tepla stanovený podle přílohy č. 1 k vyhlášce č.<br>37/2016 Sb.                                                                                      |  |  |  |  |  |

\*Ve výkazech za období od 1. 1. 2013 do 31. 12. 2014 naleznete operand SC\_23B (Výroba elektřiny spalováním degazačního plynu). Tento operand je od 1. 1. 2015 nahrazen operandem SC\_23E.
#### Příklad vzhledu formuláře pro tento typ zdroje:

| Kód<br>údaje | Název položky                                                                                                    | Jednotka | Za vykazo                 | ované období |
|--------------|----------------------------------------------------------------------------------------------------|----------|---------------------------|--------------|
| GCR_1        | Instalovaný elektrický výkon                                                                                         | MW       | 0,05                      |              |
| GCR_2        | Svorková výroba elektřiny*                                                                                           | MWh      |                           |              |
| GCR_3        | Technologická vlastní spotřeba elektřiny*                                                                            | MWh      |                           |              |
| GCR_4        | Celková konečná spotřeba za předávacím místem výrobce elektřiny                                                      | MWh      |                           | Dopočítat 🔸  |
| GCR_5        | Z toho lokální spotřeba elektřiny                                                                                    | MWh      |                           | Dopočítat 🔸  |
| GCR_6        | Dodávka elektřiny do lokální nebo regionální distribuční soustavy nebo do přenosové soustavy                         | MWh      | 0                         |              |
| GCR_7        | Odběr z přenosové nebo distribuční soustavy (v předávacím místě)                                                     | MWh      | 17,009                    |              |
| GCR_13C      | <ul> <li>z toho odběr elektřiny z distribuční soustavy na hladině VN pro technologickou vlastní spotřebu*</li> </ul> | MWh      |                           |              |
| GCR_15C      | Rezervovaný příkon v předávacím místě pro odběr z distribuční soustavy na hladině VN                                 | MW       | 0,15                      |              |
| GCR_8B       | Výsledek kontroly nároku na podporu za výrobu z druhotného zdroje (DZ)                                               |          | Kontrola OK               |              |
| GCR_8C       | Výsledek kontroly nároku na podporu za výrobu z KVET (KVET)                                                          |          | Kontrola OK               |              |
|              | Množství elektřiny, na které je nárokována podpora                                                                   |          |                           |              |
|              | Druhotné zdroje                                                                                                    |          |                           |              |
| RES_8        | Zvolená forma podpory                                                                                                |          | Zelený bonus - roční      |              |
| SC_23A       | Spalování druhotného zdroje (kromě komunálního odpadu, degazačního a důlního plynu)                                  | MWh      |                           |              |
| SC_24        | Dosažená účinnost výroby elektřiny                                                                                   | 96       |                           |              |
| SC_25        | Referenční účinnost výroby elektřiny                                                                                 | 96       |                           |              |
|              | Vysokoúčinná kombinovaná výroba elektřiny a tepla                                                                    |          |                           |              |
| CHP_27       | Technologie kombinované výroby elektřiny a tepla*                                                                    |          | organický Rankinův cyklus | $\checkmark$ |
| CHP_21G      | Počet provozních hodin v daném období*                                                                               | hod      |                           |              |
| CHP_21GS     | Celkový počet provozních hodin za předchozí měsíce                                                                   | hod      | 4 894                     |              |
| CHP_22A      | Množství elektřiny z kombinované výroby elektřiny a tepla (tarif KVET 4400 provozních hodin/rok)*                    | MWh      |                           |              |
| CHP_23N      | - z toho množství elektřiny vyrobené z KVET připadající na komunální odpad                                           | MWh      |                           |              |
| CHP_22B      | Spotřeba energie v palivu použitém v procesu kombinované výroby elektřiny a tepla*                                   | MWh      |                           |              |
| CHP_22C      | Referenční účinnost oddělené výroby elektřiny*                                                                       | %        |                           |              |
| CHP_22D      | Množství užitečného tepla z kombinované výroby elektřiny a tepla*                                                    | MWh      |                           |              |
| CHP_22E      | Referenční účinnost oddělené výroby tepla*                                                                           | 96       |                           |              |
| CHP_22       | Úspora primárních paliv (ÚPE) v daném období*                                                                        | 96       |                           |              |
|              | Informativní výpočet ÚPE podle přílohy č. 2 k vyhlášce č. 37/2016 Sb.                                                | %        |                           | Dopočítat 🔸  |
| CHP_26       | Účinnost výroby energie*                                                                                             | 96       |                           |              |
| CHP_22H      | Poměr elektřiny a tepla Cskut                                                                                        |          |                           |              |

### 8.2.14 Geotermální elektrárna

| Kód<br>údaje                                                                                                    | Název položky Popis                                                                                      |  |  |  |  |
|----------------------------------------------------------------------------------------------------|----------------------------------------------------------------------------------------------------|--|--|--|--|
|                                                                                                    | Základní údaje pro všechny typy zdrojů                                                                   |  |  |  |  |
| Popis údaji                                                                                                    | Popis údajů v této části výkazu je společný pro všechny typy zdrojů. Je uveden za začátku této kapitoly. |  |  |  |  |
| Množství elektřiny, na které je nárokovaná podpora                                                                                                    |                                                                                                    |  |  |  |  |
| RES_8                                                                                                    | RES_8     Zvolená forma podpory     Uživatel nevyplňuje, automatické načtení ze systému.                 |  |  |  |  |
| RES_17     Výroba elektřiny využitím<br>geotermální energie     Množství elektřiny vyrobené využitím geotermální energie, na které je nárokována<br>podpora. |                                                                                                    |  |  |  |  |

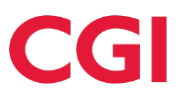

## 8.2.15 Tuhý komunální odpad

| Kód údaje                                         | Název položky                                                                                                    | Popis                                                                                                    |  |  |  |
|---------------------------------------------------|----------------------------------------------------------------------------------------------------|----------------------------------------------------------------------------------------------------|--|--|--|
| Základní údaje pro všechny typy zdrojů            |                                                                                                    |                                                                                                    |  |  |  |
| Popis údajů                                       | v této části výkazu je společný pro všechny typy zdrojů. Je                                                                | uveden na začátku této kapitoly.                                                                                                    |  |  |  |
|                                                   | Množství elektřiny, na k                                                                                                   | teré je nárokovaná podpora                                                                                                    |  |  |  |
| RES_8                                             | Zvolená forma podpory                                                                                                    | Uživatel nevyplňuje, automatické načtení ze systému.                                                                                                    |  |  |  |
| SC_23D                                            | Výroba elektřiny spalováním komunálního odpadu nebo<br>společným spalováním komunálního odpadu s různými<br>zdroji energie | Množství elektřiny vyrobené spalováním komunálního odpadu nebo<br>společným spalováním komunálního odpadu s různými zdroji energie,<br>na které je nárokována podpora. |  |  |  |
| SC_24                                             | Dosažená účinnost výroby elektřiny                                                                                         | Účinnost výroby elektřiny za dané období stanovená podle vyhlášky<br>č. 441/2012 Sb.<br>Vyplňuje uživatel.                                                             |  |  |  |
| SC_25                                             | Referenční účinnost výroby elektřiny                                                                                       | Referenční hodnota minimální účinnosti výroby elektřiny stanovená<br>podle vyhlášky č. 441/2012 Sb.<br>Vyplňuje uživatel.                                              |  |  |  |
| Vysokoúčinná kombinovaná výroba elektřiny a tepla |                                                                                                    |                                                                                                    |  |  |  |
| CHP_27                                            | Technologie kombinované výroby elektřiny a tepla                                                                           | Stanovená podle vyhlášky č. 37/2016 Sb., načítá se z registrace nároku<br>na podporu.                                                                                  |  |  |  |
| CHP_21G                                           | Počet provozních hodin                                                                                                    | Počet provozních hodin kogeneračního zdroje v daném měsíci.<br>Povinná hodnota.                                                                                        |  |  |  |
| CHP_21GS                                          | Celkový počet provozních hodin za předchozí měsíce                                                                         | Počet provozních hodin kogenerační jednotky v daném roce. Vyplňuje<br>se automaticky z předchozích výkazů.                                                             |  |  |  |
| CHP_22A                                           | Množství elektřiny z kombinované výroby elektřiny a<br>tepla                                                               | Celkové množství elektřiny z KVET.                                                                                                    |  |  |  |
| CHP_22B                                           | Spotřeba energie v palivu použitém v procesu<br>kombinované výroby elektřiny a tepla                                       | Množství energie v palivu připadající na KVET.                                                                                                    |  |  |  |
| CHP_22C                                           | Referenční účinnost oddělené výroby elektřiny                                                                              | Stanovená se podle přílohy I k Nařízení Komise 2015/2402.                                                                                                    |  |  |  |
| CHP_22D                                           | Množství užitečného tepla z kombinované výroby<br>elektřiny a tepla                                                        | Změřené množství užitečného tepla.                                                                                                    |  |  |  |
| CHP_22E                                           | Referenční účinnost oddělené výroby tepla                                                                                  | Stanovená se podle přílohy II k Nařízení Komise 2015/2402.                                                                                                    |  |  |  |
| CHP_22                                            | Úspora primárních paliv (ÚPE) v daném měsíci                                                                               | Od 1.1.2014 vyplňuje výrobce.                                                                                                    |  |  |  |
| CHP_26                                            | Účinnost výroby energie                                                                                                    | Účinnost výroby energie stanovená podle přílohy č. 1 k vyhlášce č. 37/2016 Sb.                                                                                         |  |  |  |
| CHP_22H                                           | Poměr elektřiny a tepla Cskut                                                                                              | Poměr elektřiny a tepla stanovený podle přílohy č. 1 k vyhlášce č. 37/2016 Sb.                                                                                         |  |  |  |

#### Příklad vzhledu formuláře pro tento typ zdroje:

| Kód<br>údaje | Název položky                                                                                                    | Jednotka | Za vykazované období                   |
|--------------|----------------------------------------------------------------------------------------------------|----------|----------------------------------------|
| GCR_1        | Instalovaný elektrický výkon                                                                                         | MW       | 22,7                                   |
| GCR_2        | Svorková výroba elektřiny*                                                                                           | MWh      |                                        |
| GCR_3        | Technologická vlastní spotřeba elektřiny*                                                                            | MWh      |                                        |
| GCR_4        | Celková konečná spotřeba za předávacím místem výrobce elektřiny                                                      | MWh      | Dopočítat 🔰                            |
| GCR_5        | Z toho lokální spotřeba elektřiny                                                                                    | MWh      | Dopočítat 🔰                            |
| GCR_6        | Dodávka elektřiny do lokální nebo regionální distribuční soustavy nebo do přenosové soustavy                         | MWh      | 6 273,269                              |
| GCR_7        | Odběr z přenosové nebo distribuční soustavy (v předávacím místě)                                                     | MWh      | 0                                      |
| GCR_8A       | Výsledek kontroly nároku na podporu za výrobu z obnovitelného zdroje (POZE)                                          |          | Kontrola OK                            |
| GCR_8B       | Výsledek kontroly nároku na podporu za výrobu z druhotného zdroje (DZ)                                               |          | Kontrola OK                            |
| GCR_8C       | Výsledek kontroly nároku na podporu za výrobu z KVET (KVET)                                                          |          | Kontrola OK                            |
|              | Množství elektřiny, na které je nárokována podpora                                                                   |          |                                        |
| RES_8        | Zvolená forma podpory                                                                                                |          | Zelený bonus - roční                   |
| SC_23D       | Výroba elektřiny spalováním komunálního odpadu nebo společným spalováním komunálního odpadu s různými zdroji energie | MWh      |                                        |
| SC_24        | Dosažená účinnost výroby elektřiny                                                                                   | 96       |                                        |
| SC_25        | Referenční účinnost výroby elektřiny                                                                                 | %        |                                        |
|              | Vysokoúčinná kombinovaná výroba elektřiny a tepla - roční vyhodnocení - CELOROČNÍ HODNOTY                            |          |                                        |
| CHP_27       | Technologie kombinované výroby elektřiny a tepla*                                                                    |          | parní kondenzační odběrová turbína 🛛 🗸 |
| CHP_22A      | Množství elektřiny z kombinované výroby elektřiny a tepla*                                                           | MWh      |                                        |
| CHP_22B      | Spotřeba energie v palivu použítém v procesu kombinované výroby elektřiny a tepla*                                   | MWh      |                                        |
| CHP_22C      | Referenční účinnost oddělené výroby elektřiny*                                                                       | %        |                                        |
| CHP_22D      | Množství užitečného tepla z kombinované výroby elektřiny a tepla*                                                    | MWh      |                                        |
| CHP_22E      | Referenční účinnost oddělené výroby tepla*                                                                           | %        |                                        |
| CHP_22       | Úspora primárních paliv (ÚPE) v daném obdobi*                                                                        | %        |                                        |
|              | Informativní výpočet ÚPE podle přílohy č. 2 k vyhlášce č. 37/2016 Sb.                                                | 96       | Dopočítat 🔰                            |
| CHP_26       | Úännost výroby energie*                                                                                              | %        |                                        |
| CHP_22H      | Poměr elektřiny a tepla Cskut                                                                                        |          |                                        |

## 8.2.16 Kogenerační jednotka spalující plynné palivo

| Kód údaje   | Název položky                                                                                                    | Popis                                                                                                    |  |  |  |  |
|-------------|----------------------------------------------------------------------------------------------------|----------------------------------------------------------------------------------------------------|--|--|--|--|
|             | Základní údaje pro všechny typy zdrojů                                                                                       |                                                                                                    |  |  |  |  |
| Popis údajů | v této části výkazu je společný pro všechny typy zdrojů. Je uveden                                                           | na začátku této kapitoly.                                                                                  |  |  |  |  |
|             | Vysokoúčinná kombinovaná výr                                                                                                 | roba elektřiny a tepla                                                                                     |  |  |  |  |
| CHP_27      | Technologie kombinované výroby elektřiny a tepla                                                                             | Stanovená podle vyhlášky č. 37/2016 Sb., načítá se z registrace nároku na podporu.                         |  |  |  |  |
| CHP_21G     | Počet provozních hodin                                                                                                    | Počet provozních hodin kogeneračního zdroje v daném měsíci.<br>Povinná hodnota.                            |  |  |  |  |
| CHP_21GS    | Celkový počet provozních hodin za předchozí měsíce                                                                           | Počet provozních hodin kogenerační jednotky v daném roce.<br>Vyplňuje se automaticky z předchozích výkazů. |  |  |  |  |
| CHP_22A     | Množství elektřiny z kombinované výroby elektřiny a tepla                                                                    | Celkové množství elektřiny z KVET.                                                                         |  |  |  |  |
| CHP_23O     | <ul> <li>- z toho množství elektřiny vyrobené z KVET spalující<br/>(samostatně) plynné palivo s výjimkou OZE a DZ</li> </ul> | Množství elektřiny vyrobené z KVET spalující (samostatně)<br>plynné palivo s výjimkou OZE a DZ.            |  |  |  |  |
| CHP_22B     | Spotřeba energie v palivu použitém v procesu kombinované<br>výroby elektřiny a tepla                                         | Množství energie v palivu připadající na KVET.                                                             |  |  |  |  |
| CHP_22C     | Referenční účinnost oddělené výroby elektřiny                                                                                | Stanovená se podle přílohy I k Nařízení Komise 2015/2402.                                                  |  |  |  |  |
| CHP_22D     | Množství užitečného tepla z kombinované výroby elektřiny a<br>tepla                                                          | Změřené množství užitečného tepla.                                                                         |  |  |  |  |
| CHP_22E     | Referenční účinnost oddělené výroby tepla                                                                                    | Stanovená se podle přílohy II k Nařízení Komise 2015/2402.                                                 |  |  |  |  |
| CHP_22      | Úspora primárních paliv (ÚPE) v daném měsíci                                                                                 | Od 1. 1. 2014 vyplňuje výrobce.                                                                            |  |  |  |  |
| CHP_26      | Účinnost výroby energie                                                                                                    | Účinnost výroby energie stanovená podle přílohy č. 1 k vyhlášce č. 37/2016 Sb.                             |  |  |  |  |
| CHP_22H     | Poměr elektřiny a tepla Cskut                                                                                                | Poměr elektřiny a tepla stanovený podle přílohy č. 1 k vyhlášce č. 37/2016 Sb.                             |  |  |  |  |

#### Příklad vzhledu formuláře pro tento typ zdroje:

| Kód<br>údaje | Název položky                                                                                                    | Jednotka | Za vykazo       | ované období |
|--------------|----------------------------------------------------------------------------------------------------|----------|-----------------|--------------|
| GCR_1        | Instalovaný elektrický výkon                                                                                           | MW       | 0,17            |              |
| GCR_2        | Svorková výroba elektřiny*                                                                                             | MWh      |                 |              |
| GCR_3        | Technologická vlastní spotřeba elektřiny*                                                                              | MWh      |                 |              |
| GCR_4        | Celková konečná spotřeba za předávacím místem výrobce elektřiny                                                        | MWh      |                 | Dopočítat )  |
| GCR_5        | Z toho lokální spotřeba elektřiny                                                                                      | MWh      |                 | Dopočítat 💦  |
| GCR_6        | Dodávka elektřiny do lokální nebo regionální distribuční soustavy nebo do přenosové soustavy                           | MWh      | 47,849          |              |
| GCR_7        | Odběr z přenosové nebo distribuční soustavy (v předávacím místě)                                                       | MWh      | 1,809           |              |
| GCR_13D      | <ul> <li>- z toho odběr elektřiny z distribuční soustavy na hladině NN pro technologickou vlastní spotřebu*</li> </ul> | MWh      |                 |              |
| GCR_15D      | Rezervovaný příkon v předávacím místě pro odběr z distribuční soustavy na hladině NN                                   | A        | 945             |              |
| GCR_8C       | Výsledek kontroly nároku na podporu za výrobu z KVET (KVET)                                                            |          | Kontrola OK     |              |
|              | Vysokoúčinná kombinovaná výroba elektřiny a tepla                                                                      |          |                 |              |
| CHP_27       | Technologie kombinované výroby elektřiny a tepla*                                                                      |          | spalovací motor | <            |
| CHP_21G      | Počet provozních hodin v daném období*                                                                                 | hod      |                 |              |
| CHP_21GS     | Celkový počet provozních hodin za předchozí měsíce                                                                     | hod      | 2 704           |              |
| CHP_22A      | Množství elektřiny z kombinované výroby elektřiny a tepla (tarif KVET 3000 provozních hodin/rok)*                      | MWh      |                 |              |
| CHP_230      | - z toho množství elektřiny vyrobené z KVET spalující (samostatně) plynné palivo s výjimkou OZE a DZ                   | MWh      |                 |              |
| CHP_22B      | Spotřeba energie v palivu použitém v procesu kombinované výroby elektřiny a tepla*                                     | MWh      |                 |              |
| CHP_22C      | Referenční účinnost oddělené výroby elektřiny*                                                                         | 96       |                 |              |
| CHP_22D      | Množství užitečného tepla z kombinované výroby elektřiny a tepla*                                                      | MWh      |                 |              |
| CHP_22E      | Referenční účinnost oddělené výroby tepla*                                                                             | %        |                 |              |
| CHP_22       | Úspora primárních paliv (ÚPE) v daném obdobi*                                                                          | 96       |                 |              |
|              | Informativní výpočet ÚPE podle přílohy č. 2 k vyhlášce č. 37/2016 Sb.                                                  | 96       |                 | Dopočítat 🔶  |
| CHP_26       | Účinnost výroby energie*                                                                                               | %        |                 |              |
| CHP_22H      | Poměr elektřiny a tepla Cskut                                                                                          |          |                 |              |

#### 8.2.17 KVET

#### 8.2.17.1 Zadávání hodnot KVET pro výkazy z roku 2013

Kombinovaná výroba elektřiny a tepla ve výrobně s instalovaným výkonem do 5 MW a provozní podporou pro 3000 h/rok. Platí do 31. 12. 2013.

| Kód údaje   | Název položky                                                                                                    | Popis                                                                                                    |  |  |  |  |
|-------------|----------------------------------------------------------------------------------------------------|----------------------------------------------------------------------------------------------------|--|--|--|--|
|             | Základní údaje pro všechny typy zdrojů                                                                                                    |                                                                                                    |  |  |  |  |
| Popis údajů | v této části výkazu je společný pro všechny typy zdrojů. Je                                                                                                    | uveden na začátku této kapitoly.                                                                                |  |  |  |  |
|             | Vysokoúčinná kombinovaná                                                                                                    | výroba elektřiny a tepla                                                                                        |  |  |  |  |
| CHP_21A     | Množství elektřiny vyrobené z KVET, na které je<br>uplatňována podpora (3000 hod/rok), s výjimkou využití<br>obnovitelného zdroje nebo spalování degazačního a<br>důlního plynu | Vyplňuje uživatel s tarifem KVET 3000 hod/rok.                                                                  |  |  |  |  |
| CHP_21G     | Počet provozních hodin                                                                                                    | Počet provozních hodin kogeneračního zdroje v daném měsíci.<br>Povinná hodnota.                                 |  |  |  |  |
| CHP_21GS    | Provozní hodiny KVET – roční                                                                                                    |                                                                                                    |  |  |  |  |
| CHP_24      | Dosažená skutečná celková účinnost KVET                                                                                                    | Dosažená skutečná účinnost KVET stanovená podle vyhlášky<br>č. 441/2012 Sb. § 4 odst. 2.                        |  |  |  |  |
| CHP_25      | Referenční celková účinnost KVET                                                                                                    | Referenční minimální účinnost KVET stanovená podle vyhlášky<br>č. 441/2012 Sb. § 4 odst. 3.<br>Povinná hodnota. |  |  |  |  |

Kombinovaná výroba elektřiny a tepla ve výrobně s instalovaným výkonem do 5 MW a provozní podporou pro 4400 h/rok. Platí do 31. 12. 2013.

| Kód údaje   | e Název položky Popis                                                                                                    |                                                                                                    |  |  |  |
|-------------|----------------------------------------------------------------------------------------------------|----------------------------------------------------------------------------------------------------|--|--|--|
|             | Základní údaje pro všechny typy zdrojů                                                                                                    |                                                                                                    |  |  |  |
| Popis údajů | v této části výkazu je společný pro všechny typy zdrojů. Je v                                                                                                    | uveden na začátku této kapitoly.                                                                                |  |  |  |
|             | Vysokoúčinná kombinovaná                                                                                                    | i výroba elektřiny a tepla                                                                                      |  |  |  |
| CHP_21B     | Množství elektřiny vyrobené z KVET, na které je<br>uplatňována podpora (4400 hod/rok), s výjimkou využití<br>obnovitelného zdroje nebo spalování degazačního a<br>důlního plynu | <sup>1</sup> Vyplňuje uživatel s tarifem KVET 4400 hod/rok.                                                     |  |  |  |
| CHP_21G     | Počet provozních hodin                                                                                                    | Počet provozních hodin kogeneračního zdroje v daném měsíci.<br>Povinná hodnota.                                 |  |  |  |
| CHP_21GS    | Provozní hodiny KVET – roční                                                                                                    |                                                                                                    |  |  |  |
| CHP_24      | Dosažená skutečná celková účinnost KVET                                                                                                    | Dosažená skutečná účinnost KVET stanovená podle vyhlášky č. 441/2012 Sb. § 4 odst. 2.                           |  |  |  |
| CHP_25      | Referenční celková účinnost KVET                                                                                                    | Referenční minimální účinnost KVET stanovená podle vyhlášky<br>č. 441/2012 Sb. § 4 odst. 3.<br>Povinná hodnota. |  |  |  |

# Kombinovaná výroba elektřiny a tepla ve výrobně s instalovaným výkonem do 5 MW a provozní podporou pro 8400 h/rok. Platí do 31. 12. 2013.

| Kód údaje   | Název položky                                                                                                    | Popis                                                                                                    |  |  |  |
|-------------|----------------------------------------------------------------------------------------------------|----------------------------------------------------------------------------------------------------|--|--|--|
|             | Základní údaje pro všechny typy zdrojů                                                                                                    |                                                                                                    |  |  |  |
| Popis údajů | v této části výkazu je společný pro všechny typy zdrojů. Je v                                                                                                    | uveden na začátku této kapitoly.                                                                                |  |  |  |
|             | Vysokoúčinná kombinovaná                                                                                                    | i výroba elektřiny a tepla                                                                                      |  |  |  |
| CHP_21C     | Množství elektřiny vyrobené z KVET, na které je<br>uplatňována podpora (8400 hod/rok), s výjimkou využití<br>obnovitelného zdroje nebo spalování degazačního a<br>důlního plynu | Vyplňuje uživatel. Vyplňuje uživatel s tarifem KVET 8400<br>hod/rok.                                            |  |  |  |
| CHP_21G     | Počet provozních hodin                                                                                                    | Počet provozních hodin kogeneračního zdroje v daném měsíci.<br>Povinná hodnota.                                 |  |  |  |
| CHP_21GS    | Provozní hodiny KVET – roční                                                                                                    |                                                                                                    |  |  |  |
| CHP_24      | Dosažená skutečná celková účinnost KVET                                                                                                    | Dosažená skutečná účinnost KVET stanovená podle vyhlášky<br>č. 441/2012 Sb. § 4 odst. 2.                        |  |  |  |
| CHP_25      | Referenční celková účinnost KVET                                                                                                    | Referenční minimální účinnost KVET stanovená podle vyhlášky<br>č. 441/2012 Sb. § 4 odst. 3.<br>Povinná hodnota. |  |  |  |

Kombinovaná výroba elektřiny a tepla ve výrobně s instalovaným výkonem nad 5 MW. Platí do 31. 12. 2013.

| Kód údaje   | Název položky                                                                                                    | Popis                                                                                                    |  |  |  |
|-------------|----------------------------------------------------------------------------------------------------|----------------------------------------------------------------------------------------------------|--|--|--|
|             | Základní údaje pro všechny typy zdrojů                                                                            |                                                                                                    |  |  |  |
| Popis údajů | v této části výkazu je společný pro všechny typy zdrojů. Je                                                       | uveden na začátku této kapitoly.                                                                                                    |  |  |  |
|             | Vysokoúčinná kombinovan                                                                                           | á výroba elektřiny a tepla                                                                                                    |  |  |  |
| CHP_22      | Úspora primárních paliv ÚPE                                                                                       | Hodnota, která se dopočítává po vyplnění dat o KVET.                                                                                           |  |  |  |
| CHP_22F     | Způsob výpočtu úspory primárních paliv ÚPE (kód: 1 -<br>měsíční, 2 - roční 10 až 15 % ,3 - roční vyšší než 15 % ) | Pro první vyplnění výkazu. Podle zadaného číselného kódu 1, 2<br>nebo 3 se bude provádět výpočet ÚPE a zúčtování podpory<br>vysokoúčinné KVET. |  |  |  |
| CHP_22A     | Množství elektřiny z kombinované výroby elektřiny a tepla                                                         | Množství elektřiny z KVET, na které je nárokována podpora, v MWh.                                                                              |  |  |  |
| CHP_22B     | Spotřeba energie v palivu použitém v procesu<br>kombinované výroby elektřiny a tepla                              | Spotřeba energie v palivu na KVET, v MWh.                                                                                                    |  |  |  |
| CHP_22C     | Referenční účinnost oddělené výroby elektřiny                                                                     | Hodnota referenční účinnosti oddělené výroby elektřiny podle vyhlášky č. 453/2012.                                                             |  |  |  |
| CHP_22D     | Množství užitečného tepla z kombinované výroby elektřiny a tepla                                                  | Množství užitečného tepla z KVET, v MWh.                                                                                                    |  |  |  |
| CHP_22E     | Referenční účinnost oddělené výroby tepla                                                                         | Hodnota referenční účinnosti oddělené výroby tepla podle vyhlášky č. 453/2012.                                                                 |  |  |  |
| CHP_21E     | Roční úspora primárních paliv ÚPE                                                                                 |                                                                                                    |  |  |  |

Sazba zeleného bonusu na výrobu elektřiny z KVET je stanovena podle úspory primární energie. Výrobce si může v řádku CHP 22F zvolit způsob výpočtu ÚPE:

- 1. Měsíční: hodnota ÚPE se počítá pro hodnoty za každý měsíc a podle toho je stanovena výše zeleného bonusu
- 2. Roční 10 až 15 %: výrobci je vyplácena sazba pro ÚPE v daném rozmezí, které musí v součtu za celý kalendářní rok následně splnit.
- 3. Roční vyšší než 15 %: výrobci je vyplácena sazba pro ÚPE vyšší než 15 %, které musí v součtu za celý kalendářní rok následně splnit.

Volba výpočtu ÚPE je možná jen v prvním měsíci roku 2013 a platí pro celý rok.

#### 8.2.17.2 Zadávání hodnot KVET ve výkazech od roku 2014

Od 1.1.2014 došlo ke sjednocení výkazů pro všechny zdroje KVET bez ohledu na instalovaný výkon výrobny, všichni výrobci musí vykazovat hodnoty pro výpočet ÚPE. Tyto údaje jsou povinné pro všechny zdroje KVET.

U zdrojů, které mají v nároku na podporu nastaven výpočet ÚPE (dříve položka CHP\_22F v měsíčním výkaze) jako měsíční, je nutno tyto položky vyplnit každý měsíc, u zdrojů, které mají roční výpočet ÚPE se tyto položky nyní v měsíčním výkaze nezobrazují a budou se zadávat celkově zpětně na celý rok.

| Kód údaie   | Název položky                                                                        | Popis                                                                                                    |  |  |  |  |
|-------------|--------------------------------------------------------------------------------------|----------------------------------------------------------------------------------------------------|--|--|--|--|
| 1100 uuuje  | Základní údaje pro všechny typy zdrojů                                               |                                                                                                    |  |  |  |  |
| Popis údajů | v této části výkazu je společný pro všechny typy zdrojů. Je                          | uveden na začátku této kapitoly.                                                                                                    |  |  |  |  |
| 1 5         | Vysokoúčinná kombinovan                                                              | á výroba elektřiny a tepla                                                                                                    |  |  |  |  |
| CHP_22A     | Množství elektřiny z kombinované výroby elektřiny a tepla                            | Množství elektřiny z KVET, na které je nárokována podpora,<br>v MWh.                                                                                      |  |  |  |  |
| CHP_22B     | Spotřeba energie v palivu použitém v procesu<br>kombinované výroby elektřiny a tepla | Spotřeba energie v palivu na KVET, v MWh.                                                                                                    |  |  |  |  |
| CHP_22C     | Referenční účinnost oddělené výroby elektřiny                                        | Hodnota referenční účinnosti oddělené výroby elektřiny podle vyhlášky č. 453/2012.                                                                        |  |  |  |  |
| CHP_22D     | Množství užitečného tepla z kombinované výroby elektřiny a tepla                     | Množství užitečného tepla z KVET, v MWh.                                                                                                    |  |  |  |  |
| CHP_22E     | Referenční účinnost oddělené výroby tepla                                            | Hodnota referenční účinnosti oddělené výroby tepla podle<br>vyhlášky č. 453/2012.                                                                         |  |  |  |  |
| CHP_22      | Úspora primárních paliv (ÚPE) v daném měsíci                                         | Vyplňuje výrobce.                                                                                                    |  |  |  |  |
|             | Informativní výpočet měsíční ÚPE podle přílohy č.2<br>k vyhlášce č. 453/2012 Sb.     | Pomocí tlačítka dopočítat je možno provést informativní výpočet<br>pro kontrolu řádku CHP_22. Tato hodnota se nikam neukládá a<br>dále se s ní nepracuje. |  |  |  |  |
| CHP_21E     | Celková úspora primárních paliv (ÚPE) za vykázané měsíce v daném roce                | Needitovatelná položka, přepočítává se po uložení měsíčního výkazu.                                                                                       |  |  |  |  |
| CHP_26      | Účinnost výroby energie                                                              | Účinnost výroby energie stanovená podle přílohy č. 4 k vyhlášce č. 441/2012 Sb., bod a) odstavec 3.                                                       |  |  |  |  |

### 8.2.17.3 Zadávání hodnot KVET ve výkazech od roku 2016

Od r. 2016 přibyla na výkazech zdrojů KVET povinná položka "Poměr elektřiny a tepla Cskut". Operand pro tuto položku je CHP\_22H. Položka je platná pro všechny zdroje s KVET a pro výkazy od 1. 1. 2016.

Na webovém formuláři se zobrazí položky KVET pouze v případě, že bude zdroj evidován jako hlavní, případně bude samostatně v KJ.

Na výkaze pro hlavní zdroj za KJ se výrobci zobrazí také již uložené hodnoty svorkové výroby ostatních zdrojů spadajících pod tuto KJ.

Pokud bude hlavní zdroj za OPM zároveň hlavním za KJ, budou v tomto případě na výkazu zobrazeny dvě tabulky pod sebou (jedna současná pro výkaz za elektřinu, druhá nově pro výkaz za KVET).

| Kód údaje   | Název položky                                                                        | Popis                                                                              |
|-------------|--------------------------------------------------------------------------------------|------------------------------------------------------------------------------------|
|             | Základní údaje pro vě                                                                | šechny typy zdrojů                                                                 |
| Popis údajů | v této části výkazu je společný pro všechny typy zdrojů. Je                          | uveden za začátku této kapitoly.                                                   |
|             | Vysokoúčinná kombinovan                                                              | á výroba elektřiny a tepla                                                         |
| CHP_27      | Technologie kombinované výroby elektřiny a tepla                                     | Stanovená podle vyhlášky č. 37/2016 Sb., načítá se z registrace nároku na podporu. |
| CHP_22A     | Množství elektřiny z kombinované výroby elektřiny a tepla                            | Celkové množství elektřiny z KVET.                                                 |
| CHP_22B     | Spotřeba energie v palivu použitém v procesu<br>kombinované výroby elektřiny a tepla | Množství energie v palivu připadající na KVET.                                     |
| CHP_22C     | Referenční účinnost oddělené výroby elektřiny                                        | Stanovená se podle přílohy I k Nařízení Komise 2015/2402.                          |
| CHP_22D     | Množství užitečného tepla z kombinované výroby elektřiny a tepla                     | Změřené množství užitečného tepla.                                                 |

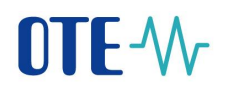

| CHP_22E | Referenční účinnost oddělené výroby tepla                                        | Stanovená se podle přílohy II k Nařízení Komise 2015/2402.                                                                                                |
|---------|----------------------------------------------------------------------------------|----------------------------------------------------------------------------------------------------|
| CHP_22  | Úspora primárních paliv (ÚPE) v daném měsíci                                     | Vyplňuje výrobce.                                                                                                    |
|         | Informativní výpočet měsíční ÚPE podle přílohy č.2<br>k vyhlášce č. 453/2012 Sb. | Pomocí tlačítka dopočítat je možno provést informativní výpočet<br>pro kontrolu řádku CHP_22. Tato hodnota se nikam neukládá a<br>dále se s ní nepracuje. |
| CHP_21E | Celková úspora primárních paliv (ÚPE) za vykázané<br>měsíce v daném roce         | Needitovatelná položka, přepočítává se po uložení měsíčního<br>výkazu.                                                                                    |
| CHP_26  | Účinnost výroby energie                                                          | Účinnost výroby energie stanovená podle přílohy č. 4 k vyhlášce č. 441/2012 Sb., bod a) odstavec 3.                                                       |
| CHP_22H | Poměr elektřiny a tepla Cskut                                                    | Poměr elektřiny a tepla stanovený podle vyhlášky č. 37/2016.                                                                                              |

Od 1. 6. 2016 v oddílu KVET navíc přibyla kolonka **CHP\_27 Technologie kombinované výroby** elektřiny a tepla. Hodnota se doplňuje buď přímo v měsíčním výkazu, pokud nebyla dříve zadána, nebo je možné ji zapsat v editaci již zadané registrace zdroje v menu POZE - Nárok na podporu/registrace zdroje elektřina – kolonka Technologie KVET v záložce Výrobní zdroj. Tato položka bude vybrána

z následujícího menu:

| Kód | Popis                                 |
|-----|---------------------------------------|
| А   | paroplynové zařízení s dodávkou tepla |
| В   | parní protitlaká turbína              |
| С   | parní kondenzační odběrová turbína    |
| D   | plynová turbína s dodávkou tepla      |
| E   | spalovací motor                       |
| F   | mikroturbína                          |
| G   | Stirlingův motor                      |
| Н   | palivový článek                       |
| Ι   | parní stroj                           |
| J   | organický Rankinův cyklus             |
| К   | kombinace uvedených zařízení          |

S Technologií KVET byla současně upravena povinnost položky **CHP\_22H Poměr elektřiny a tepla Cskut** a nastavena povinnou v případě, že Technologie KVET je:

- B, nebo D až K a celková účinnost (položka CHP\_26) je nižší než 75 %
- A, nebo C a celková účinnost CHP\_26 je nižší než 80 %.

### 8.2.18 Decentrální výroba

Podpora za decentrální výrobu byla vyplácena pouze do 31. 12. 2015, a proto položky reprezentující decentrální výrobu s kódem DG\_25 a DG\_26 v měsíčních výkazech od ledna 2016 nenaleznete.

| Kód údaje     | Název položky                                                                | Popis                                                                                                    |  |  |  |  |  |  |
|---------------|------------------------------------------------------------------------------|----------------------------------------------------------------------------------------------------|--|--|--|--|--|--|
|               | Základní údaje pro všechny typy zdrojů                                       |                                                                                                    |  |  |  |  |  |  |
| Popis údajů v | v této části výkazu je společný pro všech                                    | ny typy zdrojů. Je uveden na začátku této kapitoly.                                                                                                    |  |  |  |  |  |  |
|               |                                                                              | Podpora decentrální výroby                                                                                                    |  |  |  |  |  |  |
| DG_25         | Množství elektřiny dodané do<br>soustavy, na které je uplatňována<br>podpora | Povinný údaj. Vyplňuje uživatel. Pro zdroj s decentrální výrobou systém kontroluje,<br>že zdroj je přímo připojený a zároveň se hodnota rovná údaji GCR_6.<br>V případě napájení do více napěťových se v měsíčním výkazu budou zobrazovat<br>DG_25A - Decentrální výroba dle napěťové hladiny NN<br>DG_25B - Decentrální výroba dle napěťové hladiny VN<br>DG_25C - Decentrální výroba dle napěťové hladiny VVN<br>Pro nepřímo připojený zdroj musí být hodnota rovna 0. |  |  |  |  |  |  |
| DG_26         | Napětí v předávacím místě                                                    | Uživatel nevyplňuje, automatické načtení z výrobního zdroje registrovaného v CS OTE.                                                                                                    |  |  |  |  |  |  |

### 8.2.19 Měsíční výkaz pro zdroje s více napěťovými hladinami

#### Specifikace položek pro více napěťových hladin u výkazů do 31. 12. 2015 včetně:

| Kód údaje | Název položky                                                   | Jednotka |
|-----------|-----------------------------------------------------------------|----------|
| GCR_6A    | Dodávka elektřiny do distribuční soustavy na hladině NN         | MWh      |
| GCR_6B    | Dodávka elektřiny do distribuční soustavy na hladině VN         | MWh      |
| GCR_6C    | Dodávka elektřiny do přenosové soustavy na hladině VVN          | MWh      |
| GCR_7A    | Odběr elektřiny z distribuční soustavy na hladině NN            | MWh      |
| GCR_7B    | Odběr elektřiny z distribuční soustavy na hladině VN            | MWh      |
| GCR_7C    | Odběr elektřiny z přenosové soustavy na hladině VVN             | MWh      |
| DG_25A    | Decentrální výroba: Množství elektřiny dodané do soustavy - NN  | MWh      |
| DG_25B    | Decentrální výroba: Množství elektřiny dodané do soustavy - VN  | MWh      |
| DG_25C    | Decentrální výroba: Množství elektřiny dodané do soustavy - VVN | MWh      |

#### Specifikace položek pro více napěťových hladin u výkazů od 1. 1. 2016:

| Kód údaje | Název položky                                                                                                    |  |  |  |  |  |  |  |
|-----------|----------------------------------------------------------------------------------------------------|--|--|--|--|--|--|--|
|           | Položky pro zdroje s více napěťovými hladinami (od r. 2016)                                                                                                    |  |  |  |  |  |  |  |
| GCR_12    | GCR_12A – Odběr elektřiny z přenosové soustavy v předávacím místě<br>GCR_12B – Odběr elektřiny z distribuční soustavy v předávacím místě na hladině VVN<br>GCR_12C – Odběr elektřiny z distribuční soustavy v předávacím místě na hladině VN<br>GCR_12D – Odběr elektřiny z distribuční soustavy v předávacím místě na hladině NN                                                                                                    |  |  |  |  |  |  |  |
| GCR_14    | GCR_14A – Z toho odběr elektřiny z přenosové soustavy v předávacím místě na čerpání a kompenzaci<br>přečerpávacích vodních elektráren<br>GCR_14B – Z toho odběr elektřiny z distribuční soustavy v předávacím místě na hladině VVN na čerpání a<br>kompenzaci přečerpávacích vodních elektráren<br>GCR_14C – Z toho odběr elektřiny z distribuční soustavy v předávacím místě na hladině VN na čerpání a<br>kompenzaci přečerpávacích vodních elektráren<br>GCR_14D – Z toho odběr elektřiny z distribuční soustavy v předávacím místě na hladině VN na čerpání a<br>kompenzaci přečerpávacích vodních elektráren<br>GCR_14D – Z toho odběr elektřiny z distribuční soustavy v předávacím místě na hladině NN na čerpání a<br>kompenzaci přečerpávacích vodních elektráren |  |  |  |  |  |  |  |
| GCR_16    | Záložní napájení (pouze jako informativní položka na webu a nebude se ukládat spolu s daty výkazu)                                                                                                    |  |  |  |  |  |  |  |

Struktura měsíčního výkazu pro výrobny připojené prostřednictvím více než jednoho OPM je od 1. 1. 2016 upravena tak, že data pro jednotlivá OPM jsou vykazována separátně. U předchozích výkazů se zobrazují původní položky beze změny.

Na webovém formuláři lze od 1. 1. 2016 zadávat hodnoty i pro více než tři OPM, nicméně v rámci SAP je počítáno pouze s maximálně třemi různými napěťovými hladinami.

#### 8.3 Měsíční výkaz za odběrné místo s více zdroji

Při vyplňování měsíčních výkazů za odběrné místo s více připojenými zdroji se musí postupovat podle následujícího pravidla. Dříve než vyplníme výkaz za zdroj, který je připojen přímo, musí již být zaslány výkazy za všechny ostatní "vnořené" zdroje.

Přímo připojený zdroj poznáme následujícím způsobem. Pod záložkou "POZE" v sekci "Nárok pro podporu/registrace zdroje" zobrazíme údaje u daného zdroje, a pokud je v oddíle "Výrobní zdroj" položka "Výkaz za OPM" "ANO", zdroj je přímo připojený. Ostatní zdroje mají v této položce "NE" a jsou "vnořené".

| Způsob připojení*  | Přímo  | $\checkmark$    |
|--------------------|--------|-----------------|
| Výkaz za OPM*      | ANO    | $\checkmark$    |
| Napěťová hladina * | 0,4 kV | $\mathbf{\vee}$ |

Pokud bychom chtěli odeslat měsíční výkaz pro přímo připojený zdroj, aniž bychom dříve odeslali výkazy pro všechny ostatní zdroje, objeví se následující chybová zpráva.

| Chyba při zpracování požadavku - 2013/02/05 19:00:39.247                                                                                            | × |
|----------------------------------------------------------------------------------------------------|---|
| Požadavek nemohl být zpracován.                                                                                                    |   |
| ZOZE_IDOC_DATA-007:Výkaz pro nepřímo připojený zdroj <b>verstven</b> ještě nebyl zaslán<br>Z1-247:Zpráva č. W8837_20130205190038734 byla odmítnuta. |   |
| ОК                                                                                                    | Þ |

Po výběru jednoho z vnořených (nepřímo připojených) zdrojů a stisknutí tlačítka "Nový výkaz" se dostaneme na formulář pro vnořený zdroj. Na tomto formuláři bude vždy předvyplněná nulová hodnota v polích pro dodávku/odběr do/z distribuční soustavy. Vnořený zdroj není připojen přímo do distribuční soustavy, proto se za něj nevykazuje žádná dodávka ani odběr.

| Kód údaje | Název položky                                                                                | Jednotka | Za vykazované období |
|-----------|----------------------------------------------------------------------------------------------|----------|----------------------|
| GCR_1     | Instalovaný elektrický výkon                                                                 | MW       | 0,948                |
| GCR_2     | Svorková výroba elektřiny *                                                                  | MWh      |                      |
| GCR_3     | Technologická vlastní spotřeba elektřiny *                                                   | MWh      |                      |
| GCR_4     | Celková konečná spotřeba za předávacím místem výrobce elektřiny *                            | MWh      |                      |
| GCR_5     | Z toho lokální spotřeba elektřiny *                                                          | MWh      |                      |
| GCR_6     | Dodávka elektřiny do lokální nebo regionální distribuční soustavy nebo do přenosové soustavy | MWh      | 0                    |
| GCR_7     | Odběr z přenosové nebo distribuční soustavy (v předávacím místě)                             | MWh      | 0                    |
|           | Množství elektřiny, na které je nárokována podpora                                           |          |                      |
|           | Druh podporovaného/obnovitelného zdroje                                                      |          |                      |
| RES_8     | Zvolená forma podpory                                                                        |          | Povinný výkup        |
| RES_18    | Fotovoltaická elektrárna *                                                                   | MWh      |                      |

Tyto hodnoty se souhrnně vyplní až pro přímo připojený zdroj.

Ve výkazu za vnořený zdroj vyplňujeme pouze pole pro svorkovou výrobu elektřiny, technologickou vlastní spotřebu elektřiny a v případně zdroje se zvolenou formou podpory pole pro množství elektřiny, na které je nárokována podpora. V ostatních polích budou nuly.

| Kód údaje | Název položky                                                                                | Jednotka | Za vykazované období |
|-----------|----------------------------------------------------------------------------------------------|----------|----------------------|
| GCR_1     | Instalovaný elektrický výkon                                                                 | MW       | 0,948                |
| GCR_2     | Svorková výroba elektřiny *                                                                  | MWh      | 98,7                 |
| GCR_3     | Technologická vlastní spotřeba elektřiny *                                                   | MWh      | 0                    |
| GCR_4     | Celková konečná spotřeba za předávacím místem výrobce elektřiny *                            | MWh      | 0                    |
| GCR_5     | Z toho lokální spotřeba elektřiny *                                                          | MWh      | 0                    |
| GCR_6     | Dodávka elektřiny do lokální nebo regionální distribuční soustavy nebo do přenosové soustavy | MWh      | 0                    |
| GCR_7     | Odběr z přenosové nebo distribuční soustavy (v předávacím místě)                             | MWh      | 0                    |
|           | Množství elektřiny, na které je nárokována podpora                                           |          |                      |
|           | Druh podporovaného/obnovitelného zdroje                                                      |          |                      |
| RES_8     | Zvolená forma podpory                                                                        |          | Povinný výkup        |
| RES_18    | Fotovoltaická elektrárna *                                                                   | MWh      | 98,7                 |

Hodnota v poli pro množství elektřiny, na které je nárokována podpora, by měla odpovídat poměrnému množství celkové dodávky elektřiny (všech zdrojů) do distribuční soustavy, v jakém daný zdroj přispěl svou svorkovou výrobou.

Takto vyplněný výkaz odešleme. Obdobně vyplníme výkazy pro ostatní vnořené, nepřímo připojené, zdroje.

Nakonec vybereme zdroj, který je připojen přímo. Formulář pro takový zdroj již obsahuje předvyplněná pole pro množství elektřiny dodané/odebrané do/z distribuční soustavy. Hodnota odpovídá souhrnnému množství za odběrné místo, tedy všechny připojené zdroje.

| Kód údaje | Název položky                                                                                | Jednotka | Za vykazované období |
|-----------|----------------------------------------------------------------------------------------------|----------|----------------------|
| GCR_1     | Instalovaný elektrický výkon                                                                 | MW       | 0,774                |
| GCR_2     | Svorková výroba elektřiny *                                                                  | MWh      |                      |
| GCR_3     | Technologická vlastní spotřeba elektřiny *                                                   | MWh      |                      |
| GCR_4     | Celková konečná spotřeba za předávacím místem výrobce elektřiny *                            | MWh      |                      |
| GCR_5     | Z toho lokální spotřeba elektřiny *                                                          | MWh      |                      |
| GCR_6     | Dodávka elektřiny do lokální nebo regionální distribuční soustavy nebo do přenosové soustavy | MWh      | 297,6                |
| GCR_7     | Odběr z přenosové nebo distribuční soustavy (v předávacím místě)                             | MWh      | 7,44                 |
|           | Množství elektřiny, na které je nárokována podpora                                           |          |                      |
|           | Druh podporovaného/obnovitelného zdroje                                                      |          |                      |
| RES_8     | Zvolená forma podpory                                                                        |          | Povinný výkup        |
| RES_18    | Fotovoltaidká elektrárna *                                                                   | MWh      |                      |

Ve výkazu za přímo připojený zdroj pak vyplňujeme stejná pole jako v předešlých výkazech a navíc pole pro celkovou konečnou spotřebu za předávacím místem a pole pro lokální spotřebu elektřiny.

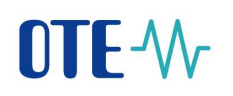

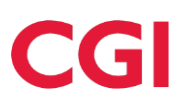

| Kód údaje | Název položky                                                                                | Jednotka | Za vykazované období |
|-----------|----------------------------------------------------------------------------------------------|----------|----------------------|
| GCR_1     | Instalovaný elektrický výkon                                                                 | MW       | 0,774                |
| GCR_2     | Svorková výroba elektřiny *                                                                  | MWh      | 75,3                 |
| GCR_3     | Technologická vlastní spotřeba elektřiny *                                                   | MWh      | 0                    |
| GCR_4     | Celková konečná spotřeba za předávacím místem výrobce elektřiny *                            | MWh      | 7,44                 |
| GCR_5     | Z toho lokální spotřeba elektřiny *                                                          | MWh      | 0                    |
| GCR_6     | Dodávka elektřiny do lokální nebo regionální distribuční soustavy nebo do přenosové soustavy | MWh      | 297,6                |
| GCR_7     | Odběr z přenosové nebo distribuční soustavy (v předávacím místě)                             | MWh      | 7,44                 |
|           | Množství elektřiny, na které je nárokována podpora                                           |          |                      |
|           | Druh podporovaného/obnovitelného zdroje                                                      |          |                      |
| RES_8     | Zvolená forma podpory                                                                        |          | Povinný výkup        |
| RES_18    | Fotovoltaická elektrárna *                                                                   | MWh      | 75,3                 |

Hodnoty v těchto polích musí odpovídat celkovému množství elektřiny spotřebovanému za předávacím místem, přičemž do lokální spotřeby se počítá pouze elektřina vyrobená všemi připojenými zdroji

a spotřebovaná za předávacím místem.

#### 8.4 Měsíční výkaz – podřízený zdroj

Tento formulář je přístupný z menu POZE – Měsíční výkaz – podřízený zdroj. Přístup na něj má každý POZE výrobce.

| Registrace  | BT     | DT | VDT                            | VT                                                | ERD        | CDS | CDP                                | POZE                             | EZP                 | Fin. řízení         | Reklamace       | Sestavy    |  | Systém |  |
|-------------|--------|----|--------------------------------|---------------------------------------------------|------------|-----|------------------------------------|----------------------------------|---------------------|---------------------|-----------------|------------|--|--------|--|
|             |        |    |                                |                                                   |            |     |                                    | Reklamace                        |                     |                     |                 |            |  | N/X-I- |  |
|             |        |    |                                |                                                   |            |     |                                    | Oprávnění na<br>zprostředkova    | itele               | Napovéda            |                 |            |  |        |  |
| 🔍 Novinky v | ývěska |    |                                | TRH                                               | 10.00.0014 | 19  | EVIDENCE REA<br>Opravná seanc      | Import dat výre                  | obců                | DENI                | NÍ TRH          |            |  | 1      |  |
| 🔍 Novinky P | OZE    |    | 10:37:                         | řený obchodní den: 12.03.2014<br>7:00 CET Zavřeno |            |     | Otevřený obch<br>14:15:00 CET      | Přehled požad<br>registraci      | lavků na            | 10:4                | 2:00 CET Zavřer | no<br>10   |  |        |  |
|             |        |    | S VYROV                        | NÁVACÍ TRH - H                                    | lodina16   | 0   | BLOKOVÝ TRH                        | Nárok na podp                    | oru                 |                     | RODENNÍ TRH -   | G-DD140312 |  |        |  |
|             |        |    | 14:30:                         | 00 CET Otevřeno                                   |            |     | 20:00:00 CET                       | Registrace nej<br>zdrojů         | podporovaných       | 23:5                | 9:00 CET Olevře |            |  |        |  |
|             |        |    | <b>VNITR</b><br>15 <u>:00:</u> | ODENNÍ TRH - He<br>00 CET Otev <u>řeno</u>        | odina17    | 9   | BLOKOVÝ TRH<br>20:00:00 <u>CET</u> | Měsíční výkaz<br>výroba elektřin | - podporovaná<br>Ny | <b>VNIT</b><br>23:5 | RODENNÍ TRH -   | G-DD140311 |  |        |  |
|             |        |    |                                |                                                   |            |     |                                    | Měsíční výkaz<br>nepodporovan    | -<br>ná výroba      |                     |                 |            |  |        |  |
|             |        |    |                                |                                                   |            | -   | 23:30:00 CET                       | Měsíční výkaz                    | od PDS              |                     |                 |            |  |        |  |
|             |        |    |                                |                                                   |            |     |                                    | Měsíční výkaz<br>podpora tepla   | - provozní          |                     |                 |            |  |        |  |
|             |        |    |                                |                                                   |            |     |                                    | Měsíční výkaz<br>zdroj           | - podřízený         |                     |                 |            |  |        |  |
|             |        |    |                                |                                                   |            |     |                                    | Souhrná dodá                     | vka do sítě         |                     |                 |            |  |        |  |
|             |        | I  |                                | winku                                             |            |     |                                    | Měřená průběl                    | hová data           |                     |                 |            |  |        |  |
|             |        |    |                                | , vin iky                                         |            |     |                                    | Údaje o vyplac<br>strany PV      | cení podpory ze     |                     |                 |            |  |        |  |
|             |        |    |                                |                                                   |            |     |                                    | Finanční vypoi                   | řádání              |                     |                 |            |  |        |  |
|             |        |    |                                |                                                   |            |     |                                    | Upload XML s                     | ouboru              |                     |                 |            |  |        |  |
|             |        |    |                                |                                                   |            |     |                                    | Evidence záru                    | ık püvodu           |                     |                 |            |  |        |  |
|             |        |    |                                |                                                   |            |     |                                    | Výkaz paliv                      |                     |                     |                 |            |  |        |  |

Formulář je primárně určen pro nadřazené výrobce, pro čtení vybraných dat z výkazu podřízeného zdroje podřazeného výrobce (konfigurace, kdy v OPM jsou přiřazeny výrobní zdroje různých majitelů).

Formulář se skládá ze tří sekcí:

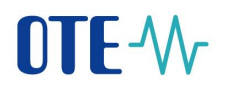

- Sekce "Zadané výkazy vyhledání" (Filtr) umožňuje uživateli vybrat, za jaké období požaduje data zobrazit. Obsahuje položky, podle kterých lze vyhledávat:
  - Název společnosti
  - o ID výrobního zdroje
  - Datum od a Datum do je povinné
  - o Zaslat také přes e-mail/SOAP

#### Měsíční výkaz - podřízený zdroj

| 🤘 Zadané výkazy – vyhl          | edávání |                     |   | <u>~</u>      |
|---------------------------------|---------|---------------------|---|---------------|
| Název společnosti               |         | ID výrobního zdroje |   |               |
| Datum od                        |         | Datum do            |   |               |
| Zaslat také přes<br>e-mail/SOAP |         |                     | - |               |
|                                 | -       |                     |   | Hledat Smazat |

Sekce "Data" – zde se zobrazí výsledek hledání pomocí předchozí sekce "Zadané výkazy - vyhledání". Pokud neexistuje pro výrobce podřízený zdroj nebo pokud existuje podřízený zdroj, ale nemá zadaná data měsíčního výkazu, pak systém POZE pro dané období vrátí hlášku, že nebyla nalezena žádná data.

|      | Data                            |                       |                     |                     |       |                     |             |
|------|---------------------------------|-----------------------|---------------------|---------------------|-------|---------------------|-------------|
| Poče | et: 1, strana 1 / 1. Počet zázr | amů na stránku 🛛 10 💽 |                     |                     |       |                     |             |
|      | ID výrobního zdroje             | EAN OPM               | Datum od 🔺          | Datum do            | Verze | Datum výkazu        | Status      |
|      |                                 |                       | 01.01.2014 00:00:00 | 31.01.2014 00:00:00 | 5     | 11.02.2014 12:03:05 | Nezúčtováno |

 Sekce "Detail výkazu" – po výběru konkrétního řádku v sekci Data se zobrazí hodnoty GCR\_2 a GCR\_3 podřízeného zdroje.

| 🤘 Detail výkazu                                                                            |                             |                                                                   |                     |          |               |          |
|--------------------------------------------------------------------------------------------|-----------------------------|-------------------------------------------------------------------|---------------------|----------|---------------|----------|
| Datum od                                                                                   | 01.01.2014                  | Datum do                                                          | 31.01.2014          |          |               |          |
| Označení výrobního<br>zdroje dle CS OTE<br>(IDF):                                          | _                           |                                                                   | _                   |          |               |          |
| Jméno, příjmení a<br>případný dodatek<br>nebo obchodní firma<br>nebo název<br>společnosti: |                             |                                                                   | -                   |          |               |          |
| Adresa výrobny:                                                                            |                             |                                                                   |                     |          |               |          |
| Identifikační číslo (IČ):                                                                  |                             | Číslo licence:                                                    |                     |          |               |          |
| Datum uvedení do<br>provozu:                                                               | 01.04.2013                  | Označení předávacího<br>místa podle smlouvy o<br>připojení (EAN): |                     |          |               |          |
| Druh zdroje: *                                                                             | Ostatní (bez podpory)       | Datum výkazu                                                      | 11.02.2014 12:03:05 |          |               |          |
| Kód údaje                                                                                  |                             | Název položky                                                     |                     | Jednotka | Za vykazovani | é období |
| SCR_2                                                                                      | Svorková výroba elektřiny * |                                                                   |                     | MWh      | 0             | [        |
|                                                                                            | *                           | 9*                                                                |                     | MWh      | 0             |          |

|   |       | Podpora decentrální výroby elektřiny                                    |     |       |
|---|-------|-------------------------------------------------------------------------|-----|-------|
| 0 | DG_25 | Množství elektřiny dodané do soustavy, na které je uplatňována podpora* | MWh |       |
| C | DG_26 | Napětí v předávacím místě                                               | kV  | 22 kV |
|   |       |                                                                         |     |       |

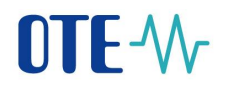

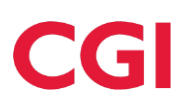

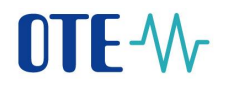

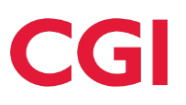

#### 8.5 Zobrazení a změna zadaných výkazů

- 1) Přihlášení do systému
- 2) V menu POZE zvolení položky Měsíční výkaz výroba elektřiny

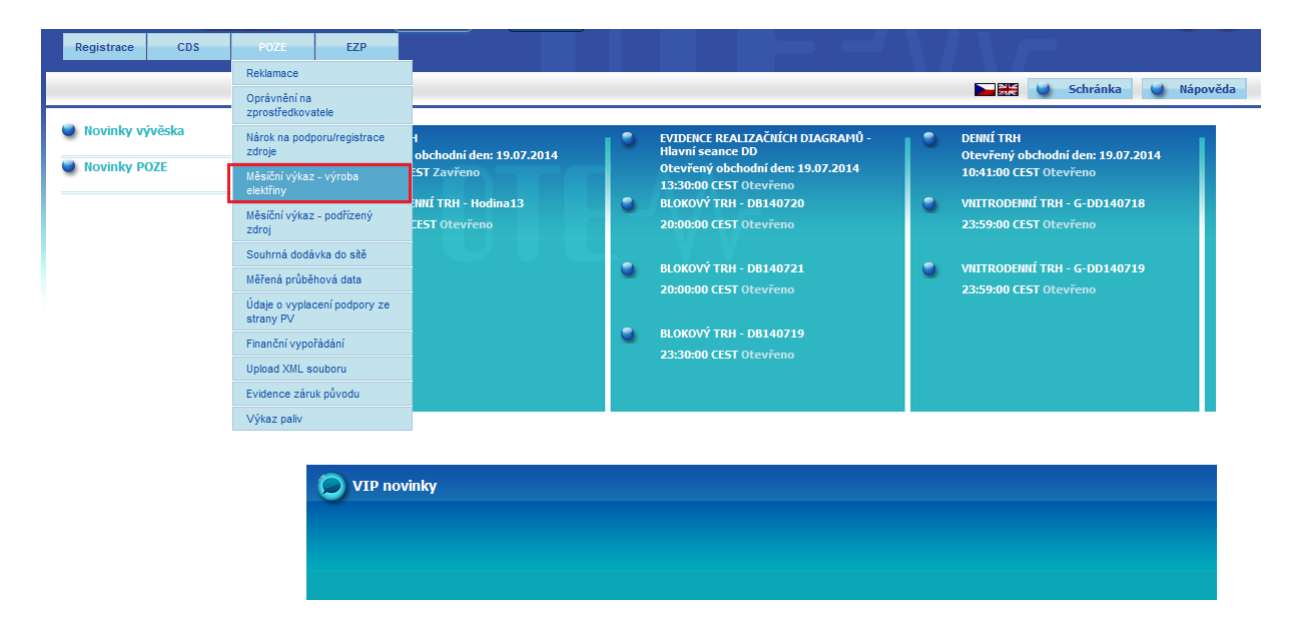

3) Zadané výkazy – vyhledávání

| Měsíční výkaz - výr     | oba elektřiny   |
|-------------------------|-----------------|
| 🔘 Zadané výkazy – vyhle | dávání          |
| 🔍 Data                  |                 |
| 🤘 Zadání nového výkazu  | /Editace výkazu |
| Název společnosti*      |                 |

4) Zobrazí se obrazovka pro správu měsíčních výkazů. Pro filtrování je možné použít níže uvedené položky. Kromě Název společnosti nejsou však žádné povinné. Vyhledání proběhne po stisknutí tlačítka "Hledat"

# **OTE-**

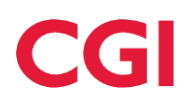

#### Měsíční výkaz - výroba elektřiny

| 🤘 Zadané výkazy – vyhle                                             | -<br>edávání            |            |          |                                |            |           |  |               | - |
|---------------------------------------------------------------------|-------------------------|------------|----------|--------------------------------|------------|-----------|--|---------------|---|
| Název společnosti                                                   | Test RUT<br>IČ: 7777777 |            |          | ID výrobního zd                | lroje      |           |  |               |   |
| Výrobce IČO                                                         |                         |            |          |                                |            |           |  |               |   |
| Název výrobny                                                       |                         |            |          | EAN<br>odběrného/přeo<br>místa | dávacího   |           |  |               |   |
| Datum od                                                            |                         | <b>1</b>   |          | Datum do                       |            |           |  |               |   |
| ID žádosti                                                          |                         |            |          |                                |            |           |  |               |   |
| Zaslat také přes<br>e-mail/SOAP                                     |                         |            |          |                                |            |           |  |               |   |
|                                                                     |                         |            |          |                                |            |           |  | Hledat Smazat | Þ |
| 🤳 Data                                                              |                         |            |          |                                |            |           |  |               |   |
| Počet: 0, strana 0 / 0. Počet záznamů na stránku 🛛 10 💌 🕅 🕼 🖉 🖓 🖓 🖓 |                         |            |          |                                |            |           |  |               |   |
| ID výrobního zdroje                                                 | EAN OPM                 | Datum od 🔺 | Datum do | Verze                          | Datum výka | zu Status |  |               |   |
|                                                                     |                         |            |          |                                |            |           |  |               |   |

5) Výběr nalezeného výkazu v tabulce v sekci Data

|                                                                                                    | aavam                  |            |          |                                |              |             |        |               |       |
|----------------------------------------------------------------------------------------------------|------------------------|------------|----------|--------------------------------|--------------|-------------|--------|---------------|-------|
| lázev společnosti                                                                                                    | TestRUT<br>IČ: 7777777 |            |          | ID výrobního zdr               | oje          |             |        |               |       |
| ýrobce IČO                                                                                                    |                        |            |          |                                |              |             |        |               |       |
| lázev výrobny                                                                                                    |                        |            |          | EAN<br>odběrného/před<br>místa | lávacího     |             |        |               |       |
| Datum od                                                                                                    |                        |            |          | Datum do                       |              |             |        |               |       |
| D žádosti                                                                                                    |                        |            |          |                                |              |             |        |               |       |
| laslat také přes<br>e-mail/SOAP                                                                                                    |                        |            |          |                                |              |             |        |               |       |
|                                                                                                    |                        |            |          |                                |              |             | Hledat | > Smazat      | •     |
| 🤳 Data                                                                                                    |                        |            |          |                                |              |             |        |               | -     |
| očet: 1, strana 1 / 1. Počet zázna                                                                                                    | mů na stránku 🛛 💌      |            |          |                                |              |             |        | <b>N E</b> \$ | 3 🛃 8 |
| ID výrobního zdroje                                                                                                    | EAN OPM                | Datum od 🔺 | Datum do | Verze                          | Datum výkazu | Status      |        |               |       |
|                                                                                                    |                        |            |          |                                |              |             |        |               |       |
| and the second second se |                        |            |          |                                |              | Nezúčtováno |        |               |       |

6) Rozbalí se obrazovka se zobrazeným výkazem

# 

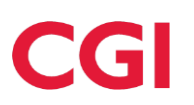

| 🤘 Detail / Editace                                                                         |                                                                                                |                                    |                                                                   |            |          |                          |
|--------------------------------------------------------------------------------------------|------------------------------------------------------------------------------------------------|------------------------------------|-------------------------------------------------------------------|------------|----------|--------------------------|
| Datum od                                                                                   |                                                                                                | 01.02.2013                         | Datum do                                                          | 28.02.2013 |          |                          |
| Označení výrobního<br>zdroje dle CS OTE<br>(IDF):                                          |                                                                                                | XXXXXXXX                           |                                                                   | _          |          |                          |
| Jméno, příjmení a<br>případný dodatek<br>nebo obchodní firma<br>nebo název<br>společnosti: |                                                                                                | WEB                                |                                                                   |            |          |                          |
| Adresa výrobny:                                                                            |                                                                                                | ****                               | (XXXX                                                             |            |          |                          |
| Identifikační číslo (IČ):                                                                  |                                                                                                | 4000                               | Číslo licence:                                                    | XXXXXXX    |          |                          |
| Datum uvedení do<br>provozu:                                                               |                                                                                                | 01.02.2013                         | Označení předávacího<br>místa podle smlouvy o<br>připojení (EAN): | *****      | K        |                          |
| Druh zdroje:*                                                                              |                                                                                                | Sluneční (budova)                  |                                                                   | _          |          |                          |
| Kód údaje                                                                                  |                                                                                                |                                    | Název položky                                                     |            | Jednotka | Za vykazované období     |
| GCR_1                                                                                      | Instak                                                                                         | ovaný elektrický výkon             |                                                                   |            | MW       | 11                       |
| GCR_2                                                                                      | Svorko                                                                                         | ová výroba elektřiny *             |                                                                   |            | MWh      | 109                      |
| GCR_3                                                                                      | Techn                                                                                          | ologická vlastní spotřeba elektřir | ıy *                                                              |            | MWh      | 100                      |
| GCR_4                                                                                      | Celkov                                                                                         | vá konečná spotřeba za předáva     | acím místem výrobce elektřiny                                     |            | MWh      | 400 500                  |
| GCR_5                                                                                      | Z toho lokální spotřeba elektřiny *                                                            |                                    |                                                                   |            |          | 333                      |
| GCR_6                                                                                      | 6 Dodávka elektřiny do lokální nebo regionální distribuční soustavy nebo do přenosové soustavy |                                    |                                                                   |            |          | 0                        |
| GCR_7                                                                                      | Odběr                                                                                          | z přenosové nebo distribuční so    | oustavy (v předávacím místě)                                      |            | MWh      | 0                        |
|                                                                                            |                                                                                                | Množství e                         | lektřiny, na které je nárokována podpo                            | ra         |          |                          |
|                                                                                            |                                                                                                | Druh p                             | odporovaného/obnovitelného zdroje                                 |            |          |                          |
| 000 0                                                                                      | 1 <b>-</b> -                                                                                   | 10 1                               |                                                                   |            |          | <b>7</b> 1 41 <b>7</b> 4 |

- 7) Výkaz je možné editovat, pokud nebyl prozatím zúčtován
- 8) Přepnutí výkazu do editačního módu je možné přes ikonu "Editovat"

#### a 🗛 😥 😼 🗛

Editovat

#### nebo tlačítko "Editovat" umístěné vpravo dole pod tabulkou

| Kód údaje | Název položky                                                                                | Jednotka | Za vykazované období |
|-----------|----------------------------------------------------------------------------------------------|----------|----------------------|
| GCR_1     | Instalovaný elektrický výkon                                                                 | MW       | 0,0291               |
| GCR_2     | Svorková výroba elektřiny *                                                                  | MWh      | 10                   |
| GCR_3     | Technologická vlastní spotřeba elektřiny *                                                   | MWh      | 0                    |
| GCR_4     | Celková konečná spotřeba za předávacím místem výrobce elektřiny                              | MWh      | 10                   |
| GCR_5     | Z toho lokální spotřeba elektřiny *                                                          | MWh      | 10                   |
| GCR_6     | Dodávka elektřiny do lokální nebo regionální distribuční soustavy nebo do přenosové soustavy | MWh      | 0                    |
| GCR_7     | Odběr z přenosové nebo distribuční soustavy (v předávacím místě)                             | MWh      | 0                    |
|           | Množství elektřiny, na které je nárokována podpora                                           |          |                      |
|           | Druh podporovaného/obnovitelného zdroje                                                      |          |                      |
| RES_8     | Zvolená forma podpory                                                                        |          | Zelený bonus - roční |
| RES_18    | Fotovoltaická elektrárna *                                                                   | MWh      | 10                   |
|           | Podpora decentrální výroby elektřiny                                                         |          |                      |
| DG_25     | Množství elektřiny dodané do soustavy, na které je uplatňována podpora *                     | MWh      | 0                    |
| DG_26     | Napětí v předávacím místě                                                                    | kV       | 0,4 kV               |
|           |                                                                                              |          |                      |

- 9) Prostřednictvím tlačítka "Fin. doklad" je výrobci umožněn přístup na finanční doklad, pokud je již pro dané období do pdf vygenerován.
- 10) Každý již zadaný měsíční výkaz je možné vyexportovat do xls, pdf formátu, prostřednictvím tlačítka "Exportovat"

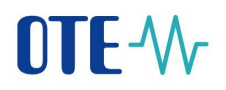

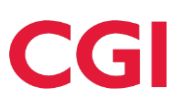

| 🤘 Detail / Editace                                |             |          |            |   |
|---------------------------------------------------|-------------|----------|------------|---|
| Datum od                                          | 01.01.2013  | Datum do | 31.01.2013 | ā |
| Označení výrobního<br>zdroje dle CS OTE<br>(IDF): | XXXXXXXXXXX |          |            |   |

### Příklad exportu výkazu do excel je přiložen níže:

| Kód údaje | Název položky                                                                                | Jednotka | Za vykazované období |
|-----------|----------------------------------------------------------------------------------------------|----------|----------------------|
|           | Datum od - 01.03.2014 00:00:00                                                               |          |                      |
|           | Datum do - 31.03.2014 00:00:00                                                               |          |                      |
|           | Označení výrobního zdroje dle CS OTE (IDF): -                                                |          |                      |
|           | Jméno, příjmení a případný dodatek nebo obchodní firma nebo název společnosti: 🛶 🛶 🗛 🗛 🗛 🗛   |          |                      |
|           | Adresa výrobny: -                                                                            |          |                      |
|           | Identifikační číslo (IČ): -                                                                  |          |                      |
|           | Číslo licence: - uterated                                                                    |          |                      |
|           | Datum uvedení do provozu: - 23.08.2010 00:00:00                                              |          |                      |
|           | Označení předávacího místa podle smlouvy o připojení (EAN): -                                |          |                      |
|           | Druh zdroje: - Sluneční (bez rozlišení)                                                      |          |                      |
|           | Verze - 1                                                                                    |          |                      |
|           | Datum výkazu - 07.04.2014 16:22:31                                                           |          |                      |
|           |                                                                                              |          |                      |
|           |                                                                                              |          |                      |
| GCR_1     | Instalovaný elektrický výkon                                                                 | MW       | 0,00483              |
| GCR_2     | Svorková výroba elektřiny                                                                    | MWh      | 0,409                |
| GCR_3     | Technologická vlastní spotřeba elektřiny                                                     | MWh      | 0,0                  |
| GCR_4     | Celková konečná spotřeba za předávacím místem výrobce elektřiny                              | MWh      | 0,488                |
| GCR_5     | Z toho lokální spotřeba elektřiny                                                            | MWh      | 0,115                |
| GCR_6     | Dodávka elektřiny do lokální nebo regionální distribuční soustavy nebo do přenosové soustavy | MWh      | 0,294                |
| GCR_7     | Odběr z přenosové nebo distribuční soustavy (v předávacím místě)                             | MWh      | 0,373                |
|           | Množství elektřiny, na které je nárokována podpora                                           |          |                      |
|           | Druh podporovaného/obnovitelného zdroje                                                      |          |                      |
| RES_8     | Zvolená forma podpory                                                                        |          | Zelený bonus - roční |
| RES_18    | Fotovoltaická elektrárna                                                                     | MWh      | 0,409                |
|           | Podpora decentrální výroby elektřiny                                                         |          |                      |
| DG_25     | Množství elektřiny dodané do soustavy, na které je uplatňována podpora                       | MWh      | 0,294                |
| DG_26     | Napětí v předávacím místě                                                                    | kV       | 0,4 kV               |

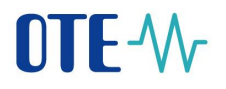

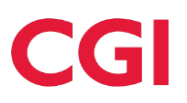

## 9 Měsíční výkaz – provozní podpora tepla

Formulář umožňuje výrobcům tepla zadávat výkaz o výrobě tepla měsíčně, přímo do systému CS OTE. Přístup na tento výkaz mají osoby, které mají přiřazenu činnost "POZE-teplo", resp. novou roli "POZE-teplo".

| OTE-W                            | OTETEST | Trhy<br>Odchyll                        | •<br>ky •                          | ELEKTŘINA  | PLYI | -                                                             | Přihlášený                                       | : Logica Use                 | er 12 - 1 🧧      | 06.02.2014 10:3                                         | 9:50                        | 🔎 🕻       |
|----------------------------------|---------|----------------------------------------|------------------------------------|------------|------|---------------------------------------------------------------|--------------------------------------------------|------------------------------|------------------|---------------------------------------------------------|-----------------------------|-----------|
| Registrace BT                    | DT      | VDT                                    | VT                                 | ERD        | CDS  | CDP                                                           | POZE                                             | EZP                          | Fin. řízení      | í Reklamace                                             | Sestavy                     | Systém    |
|                                  | _       |                                        |                                    |            |      |                                                               | Reklamace<br>Oprávnění na<br>zprostředkova       | atele                        |                  |                                                         |                             | 🕘 Nápověd |
| Novinky vývěska     Novinky POZE | - 1     | VNITRODE<br>11:00:00 C                 | NNÍ TRH - Hoc<br>ET Otevřeno       | lina13     | ľ    | EVIDENCE REA<br>seance DD<br>Otevřený obcho<br>13:30:00 CET ( | Import dat výn<br>Přehled požac<br>registraci    | obců<br>lavků na             | C DI<br>DI<br>20 | ENNÍ TRH<br>tevřený obchodní dei<br>D:00:00 CET Otevřei | n: <b>07.02.201</b> 4<br>10 |           |
|                                  | 3       | DENNÍ TRH<br>Otevřený ol<br>18:45:00 C | l<br>bchodní den: O<br>ET Otevřeno | 07.02.2014 | •    | BLOKOVÝ TRH<br>20:00:00 CET (                                 | Nárok na podp<br>Registrace ne<br>zdrojů         | boru<br>podporovaných        | 23<br>23         | NITRODENNÍ TRH - (<br>3:59:00 CET Otevřei               | 3-DD140206                  |           |
|                                  |         |                                        |                                    |            | •    | BLOKOVÝ TRH<br>20:00:00 CET (                                 | Měsíční výkaz<br>výroba elektři<br>Měsíční výkaz | - podporovaná<br>ly          | C VI<br>23       | NITRODENNÍ TRH - (<br>3:59:00 CET Otevřei               | G-DD140207                  |           |
|                                  |         |                                        |                                    |            | 9    | BLOKOVÝ TRH<br>23:30:00 CET                                   | Měsíční výkaz                                    | a vyroba                     |                  |                                                         |                             |           |
|                                  |         |                                        |                                    |            |      | l                                                             | Mesichi Vykaz<br>podpora tepla<br>Měřená průbě   | hová data                    |                  |                                                         |                             |           |
|                                  |         |                                        |                                    |            |      |                                                               | Údaje o vypla<br>strany PV                       | cení podpory ze              |                  |                                                         |                             |           |
|                                  | 0       | VIP novini                             | ky                                 |            |      |                                                               | Finanční vypo<br>Upload XML s                    | řádání<br>ouboru<br>k původu |                  |                                                         |                             |           |
|                                  |         |                                        |                                    |            |      |                                                               | Výkaz paliv                                      | n puvoud                     |                  |                                                         |                             |           |

Formulář je rozdělen do 3 sekcí:

- Zadané výkazy vyhledávání
- Data
- Zadání nového výkazy/Editace výkazu

#### 9.1 Zadání nového výkazu

Pro zadání nového výkazu v sekci "Zadání nového výkazu/Editace výkazu" zvolte období, pro které chcete výkaz vyplnit (standardně se zadává na předchozí kalendářní měsíc, který je přednastaven), a potom klikněte na tlačítko "Hledat zdroj".

| 🤘 Zadání nového výkaz                             | u/Editace výkazu |              |
|---------------------------------------------------|------------------|--------------|
| Výrobce                                           |                  | 1            |
| Měsíc:                                            | 01.2014          |              |
| Označení výrobního<br>zdroje dle CS OTE<br>(IDF): | -                |              |
|                                                   | -                | Hledat zdroj |

Po této akci se předvyplní výběr výroben v položce "Označení výrobního zdroje dle CS OTE" a zpřístupní se tlačítko "Nový výkaz" viz následující obrázek:

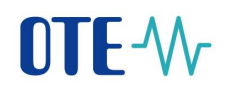

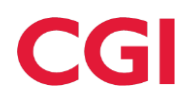

| Mě <del>s</del> íční výkaz - p                    | rovozní podpora    | a tepla |          |            |  |              |
|---------------------------------------------------|--------------------|---------|----------|------------|--|--------------|
| 🛛 🥥 Zadané výkazy – vy                            | /hledávání         |         |          |            |  |              |
| 🔘 Data                                            |                    |         |          |            |  | <b>•</b>     |
| 🤘 Zadání nového výka                              | azu/Editace výkazu |         |          |            |  | <u>a</u>     |
| Výrobce                                           |                    |         |          |            |  | <b>*</b> 3   |
| Datum od                                          | 01.01.2014         |         | Datum do | 31.01.2014 |  |              |
| Označení výrobního<br>zdroje dle CS OTE<br>(IDF): | -                  |         |          |            |  |              |
|                                                   |                    |         |          |            |  | Nový výkaz 🔷 |

Po kliknutí na tlačítko "Nový výkaz" se již zobrazí prázdný formulář pro zadání dat.

Od 1. 7. 2014, vždy na začátku měsíce probíhá kontrola plnění podmínek pro výplatu provozní podpory. Pokud je výsledek negativní (výrobce nesplňuje podmínky), výkaz jde zadat, ale ve formuláři se zobrazí upozornění:

| Měsíční výkaz - provozní podpora tepla<br>Pro zvolené období není možné v měsíčním výkazu nárokovat provozní p | odporu. V případě Vašich dota: | zů kontaktujte OTE helpdesk.  |          |
|----------------------------------------------------------------------------------------------------|--------------------------------|-------------------------------|----------|
| 🥥 Zadané výkazy – vyhledávání                                                                                  |                                |                               | <b>×</b> |
| ⊌ Data                                                                                                    |                                |                               | -        |
| 曼 Zadání nového výkazu/Editace výkazu                                                                          |                                |                               | <b>A</b> |
| Pro zvolené období není možné v měsíčním výkazu nárokovat provozní                                             | podporu. V případě Vašich dot  | azů kontaktujte OTE helpdesk. |          |
| Datum od 01.01.2019                                                                                            | Datum do                       | 31.01.2019                    |          |

Pokud se jedná o výrobce v kategorii akciová společnost nebo evropská společnost, který splnil nebo přestal plnit podmínky pro zaknihování akcií v rámci kontrolovaného měsíce, zobrazí se mu na konci upozornění datum, od, resp. do kterého podmínky splňuje:

| Měsíční výkaz - provozní podpora tepla<br>Pro zvolené období není možné v měsíčním výkazu nárokovat prov | ozní podporu. V případě Vaši | ich dotazů kontaktuite OTE helpdesk. Datum splnění podmínky výplaty (zaknihování akcií) je 20.11.20 | )15.     |
|----------------------------------------------------------------------------------------------------|------------------------------|----------------------------------------------------------------------------------------------------|----------|
| 💙 Zadané výkazy – vyhledávání                                                                            |                              |                                                                                                    | <b>•</b> |
| 🔘 Data                                                                                                   |                              |                                                                                                    |          |
| 🥑 Zadání nového výkazu/Editace výkazu                                                                    |                              |                                                                                                    | <u>~</u> |
| Pro zvolené období není možné v měsíčním výkazu nárokovat pro                                            | ovozní podporu. V případě Va | išich dotazů kontaktujte OTE helpdesk. Datum splnění podmínky výplaty (zaknihování akcií) je 20.11. | 2015.    |
| Datum od 01.11.2015                                                                                      | Datum do                     | 30.11.2015                                                                                          |          |

### 9.1.1 Formulář měsíčního výkazu před 31. 5. 2016

| Kód údaje | Název položky                                                         | Jednotka                                                      | ı Hodn                                                                                                    | ota                                                                   |
|-----------|-----------------------------------------------------------------------|---------------------------------------------------------------|----------------------------------------------------------------------------------------------------|-----------------------------------------------------------------------|
| T_GCR_1   | Druh podporované biomasy                                              | 1b) Cíleně pěstova<br>jejichž hmota nadz<br>přepravu ke koneč | Biomasa - kategorie 1a<br>Biomasa - kategorie 1b<br>Biomasa - kategorie 1c<br>né energetické dřeviny, tj. dřev<br>emní části je využita k energet<br>nému spotřebiteli biomasy. | iny vypěstované mimo lesní půdu,<br>ickým účelům, případně upravené p |
|           | Instalovaný tepelný výkon výrobny tepla                               | MW                                                            | 2                                                                                                    |                                                                       |
| T_GCR_2   | Množství vyrobeného tepla                                             | GJ                                                            |                                                                                                    |                                                                       |
| T_GCR_3   | Množství tepla dodaného do rozvodného tepelného zařízení              | GJ                                                            |                                                                                                    |                                                                       |
| T_GCR_4   | Spotřeba paliva na výrobu elektřiny                                   | t                                                             |                                                                                                    |                                                                       |
| T_GCR_5   | Spotřeba paliva na výrobu tepla                                       | t                                                             |                                                                                                    |                                                                       |
| T_GCR_6   | Výhřevnost paliva                                                     | GJ/t                                                          |                                                                                                    |                                                                       |
| T_GCR_7   | Vyrobená elektřina                                                    | MWh                                                           |                                                                                                    |                                                                       |
| T_GCR_8   | Dosažená účinnost výroby energie                                      | %                                                             |                                                                                                    |                                                                       |
| T_GCR_9   | Minimální účinnost výroby tepla nebo elektřiny a tepla                | %                                                             |                                                                                                    |                                                                       |
|           | Nárokovaná podpora                                                    |                                                               |                                                                                                    |                                                                       |
| T_GCR_10  | Množství tepla z obnovitelných zdrojů, na které je nárokována podpora | GJ                                                            |                                                                                                    |                                                                       |
| T_GCR_11  | Výsledek kontroly nároku na podporu za výrobu tepla                   |                                                               | Kontrola KO                                                                                                    |                                                                       |

Nejprve je nutno zvolit druh podporované biomasy (T\_GCR\_1). Po najetí myší na seznam se zobrazuje tooltip s popisem jednotlivých druhů pro usnadnění výběru. Je zde možno označit více řádků s druhy biomasy a to tak, že držíte tlačítko "Ctrl" a myší označujete jednotlivé řádky. Druh

biomasa, nelze kombinovat s "Geotermální energií", pokud byste tak učinili, odhalí to kontrola, která probíhá při ukládání výkazu a data se neuloží.

#### 9.1.2 Formulář měsíčního výkazu od 1. 6. 2016

Formulář "Měsíční výkaz – provozní podpora tepla" je od 1. 6. 2016 zúžen pouze na položky dle obrázku:

| Kód údaje | Název položky                                            | Jednotka | Hodnota           |
|-----------|----------------------------------------------------------|----------|-------------------|
|           | Instalovaný tepelný výkon výrobny tepla                  | MW       | 38,333            |
|           | Instalovaný elektrický výkon                             | MW       | 0                 |
| T_GCR_8   | Dosažená účinnost výroby energie                         | %        |                   |
| T_GCR_9A  | Minimální účinnost výroby energie                        | %        |                   |
|           | Nárokovaná podpora                                       |          |                   |
| T_GCR_11  | Výsledek kontroly nároku na podporu za výrobu tepla      |          | Kontrola KO       |
| T_GCR_12  | Množství tepla dodaného do rozvodného tepelného zařízení | ഖ        |                   |
|           |                                                          |          | Uložit ) Storno ) |

Dále je výkaz od 1. 6. 2016 rozšířen o "Instalovaný elektrický výkon". Položka je zobrazena bez kódu s jednotkou MW a pod "Instalovaným tepelným výkonem výrobny tepla". Do této kolonky se načítá hodnota instalovaného elektrického výkonu z nároku na podporu tepla.

Po vyplnění celého výkazu a kliknutí na tlačítko "Uložit" proběhnou kontroly na povinnost vyplnění jednotlivých položek a další kontroly na vazby mezi jednotlivými hodnotami. Případné chyby se vypíší červeně do formuláře, viz obrázek níže, a výkaz není možno uložit, dokud nejsou opraveny.

| 🤘 Zadání novéh                                                                                                    | o výkazu/Editace výkazu                                                                                                    |                                                                                                    |          |
|----------------------------------------------------------------------------------------------------|----------------------------------------------------------------------------------------------------|----------------------------------------------------------------------------------------------------|----------|
| Pole T_GCR_1 - Druh<br>Pole T_GCR_2 - Množ<br>Pole T_GCR_3 - Množ<br>Pole T_GCR_4 - Spotř<br>Pole T_GCR_5 - Spotř<br>Pole T_GCR_6 - Výhře<br>Pole T_GCR_7 - Vyrob<br>Pole T_GCR_8 - Dosaž<br>Pole T_GCR_9 - Minim<br>Pole T_GCR_10 - Mno | podporované biomasy je povinné<br>ství vyrobeného tepla je povinné<br>ství tepla dodaného do rozvodného<br>jeba paliva na výrobu elektřiny je po<br>jeba paliva na výrobu tepla je povinré<br>svnost paliva je povinné<br>jená elektřina je povinné<br>jená účinnost výroby energie je pov<br>jální účinnost výroby tepla nebo elek<br>žství tepla z obnovitelných zdrojů, r | tepelného zařízení je povinné<br>vinné<br>né<br>inné<br>střiny a tepla je povinné<br>a které je nárokována podpora je p | ovinné   |
| Datum od                                                                                                    | 01.01.2014                                                                                                    | Datum do                                                                                                    | 31.01.20 |
| ID zdroje                                                                                                    |                                                                                                    | Název zdroje                                                                                                    |          |
| ID výrobny                                                                                                    | 5                                                                                                    | Ev. číslo území                                                                                                    | 1        |

Pokud je výkaz bez chyb, tak se zobrazí dialog pro elektronický podpis a po podepsání dat jsou údaje odeslány do modulu POZE. Uložený výkaz je možno potom vyhledat v sekci "Zadané výkazy/ vyhledání", zobrazit ho a případně upravit.

#### 9.2 Zobrazení a změna zadaných výkazů

Sekce "Zadané výkazy – vyhledávání" slouží pro vyhledání již zadaných výkazů. Po vyplnění názvu výrobce, který je povinný a kliknutí na tlačítko "Hledat" se zobrazí v sekci "Data" již zadané výkazy. Výběr je možno omezit zadáním čísla výrobny a obdobím.

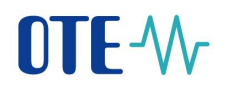

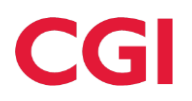

#### Měsíční výkaz - provozní podpora tepla

| 🤘 Zadané výkazy – vyl             | ledávání              |                         |                     |            |        | <u>~</u>    |
|-----------------------------------|-----------------------|-------------------------|---------------------|------------|--------|-------------|
| Výrobce                           |                       |                         | ID výrobního zdroje |            |        |             |
| Výrobce IČO                       |                       |                         | ]                   |            |        |             |
| Datum od                          | 01.01.2014            |                         | Datum do            | 31.01.2014 | 1      |             |
| Zaslat také přes<br>e-mail/SOAP   |                       |                         |                     |            |        |             |
|                                   | -                     |                         |                     |            | Hledat | > Smazat >  |
| 🥥 Data                            |                       |                         |                     |            |        | <u>~</u>    |
| Počet: 3, strana 1 / 1. Počet záz | namů na stránku 10 🔽  |                         |                     |            |        | se es 🛪 🗸 🛎 |
| ID zdroja ID wirobay              | Datum od a Datum do   | Verze Datum wikazu      | Status              |            |        |             |
| 37                                | 01.01.2014 31.01.2014 | 10 16.01.2017 11:10:062 | Zúčtováno           |            |        |             |
| 38                                | 01.01.2014 31.01.2014 | 2 21.03.2014 09:22:12   | Vystaven doklad     |            |        |             |
| 29                                | 01.01.2014 31.01.2014 | 3 16.01.2017 17:03:26   | Zúčtováno           |            |        |             |
|                                   |                       |                         |                     |            |        |             |

Po výběru řádku v tabulce v sekci "Data" se zobrazí detail výkazu. V horní části je hlavička, ve které se zobrazují všechny důležité údaje o výrobci a výrobně registrované v modulu POZE.

| 🤘 Data          |                    |                 |            |       |                           |            |                       |                             |                        |
|-----------------|--------------------|-----------------|------------|-------|---------------------------|------------|-----------------------|-----------------------------|------------------------|
| Počet: 3, stran | a 1 / 1. Počet záz | namů na stránku | 10 💌       |       |                           |            |                       |                             | <b>a e a a</b>         |
| ID zdroje       | ID wireboy         | Datum od e      | Datum do   | Vorzo | Datum wikazu              | Status     | 1                     |                             |                        |
| ib zaroje       | 37                 | 01.01.2014      | 31.01.2014 | 10    | 16.01.2017 11:10:06 Zúčto | ováno      |                       |                             |                        |
|                 | 38                 | 01.01.2014      | 31.01.2014 | 2     | 21.03.2014 09:22:12 Vysta | ven doklad |                       |                             |                        |
|                 | 29                 | 01.01.2014      | 31.01.2014 | 3     | 16.01.2017 17:03:26 Zúčto | ováno      |                       |                             |                        |
|                 |                    |                 |            |       |                           |            |                       |                             |                        |
| 🤘 Zadání        | nového výka:       | zu/Editace vý   | kazu       |       |                           |            |                       |                             |                        |
| Datum od        |                    | 01.01.2014      |            |       | Datum do                  | [          | 31.01.2014            |                             |                        |
| ID zdroje       |                    | -               |            |       | Název zdroje              |            | حنصفندته              | Typ zdroje teplo            | Výroba tepla z biomasy |
| ID výrobny      |                    | - 37            |            |       | Ev. číslo území           |            | 2                     |                             |                        |
|                 | ~ .                | -               |            |       |                           |            |                       |                             |                        |
| Identifikačni   | cislo              |                 |            |       | Nazev společnosti         |            | normanic accity anter |                             |                        |
| Adresa výrob    | ony                |                 |            |       | -                         |            |                       |                             |                        |
| Licence výro    | ba tepla           | -               | )          |       | Licence rozvod tepla      |            |                       | Datum uvedení do<br>provozu | 05.07.2005             |

Pod hlavičkou se zobrazuje vlastní výkaz, který je možno měnit po kliknutí na tlačítko "Editovat".

| Kód údaje | Název položky                                            | Jednotka | Hodnota     |
|-----------|----------------------------------------------------------|----------|-------------|
|           | Instalovaný tepelný výkon výrobny tepla                  | MW       | 4           |
|           | Instalovaný elektrický výkon                             | MW       | 0           |
| T_GCR_8   | Dosažená účinnost výroby energie                         | %        | 91,52       |
| T_GCR_9A  | Minimální účinnost výroby energie                        | %        | 69          |
|           | Nárokovaná podpora                                       |          |             |
| T_GCR_11  | Výsledek kontroly nároku na podporu za výrobu tepla      |          | Kontrola OK |
| T_GCR_12  | Množství tepla dodaného do rozvodného tepelného zařízení | GJ       | 3 018       |
|           |                                                          |          | Editovat    |

Po provedení změn je nutno výkaz uložit. Každá změna dat vyžaduje potvrzení elektronickým podpisem.

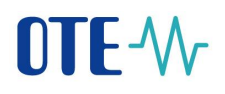

## 10 Výkaz paliv

Jedná se o výkaz, ve kterém výrobci POZE s palivovými zdroji uvádí údaje o spotřebovaném palivu. Tento výkaz se vyplňuje jedenkrát za měsíc do 15. kalendářního dne a předpokládá se, že v době vyplňování údajů již existuje na dané období zadaný měsíční výkaz. Formulář se nachází v menu "POZE", položka "Výkaz paliv".

Přístup na tento formulář má výrobce a zprostředkovatel pro zadání údajů za výrobce, pokud má nastavenou aktivitu "Měsíční výkaz".

Vyplnění výkazu paliv je od června 2016 povinné pro všechny obnovitelné zdroje, druhotné zdroje a zdroje vysokoúčinné kombinované výroby elektřiny a tepla.

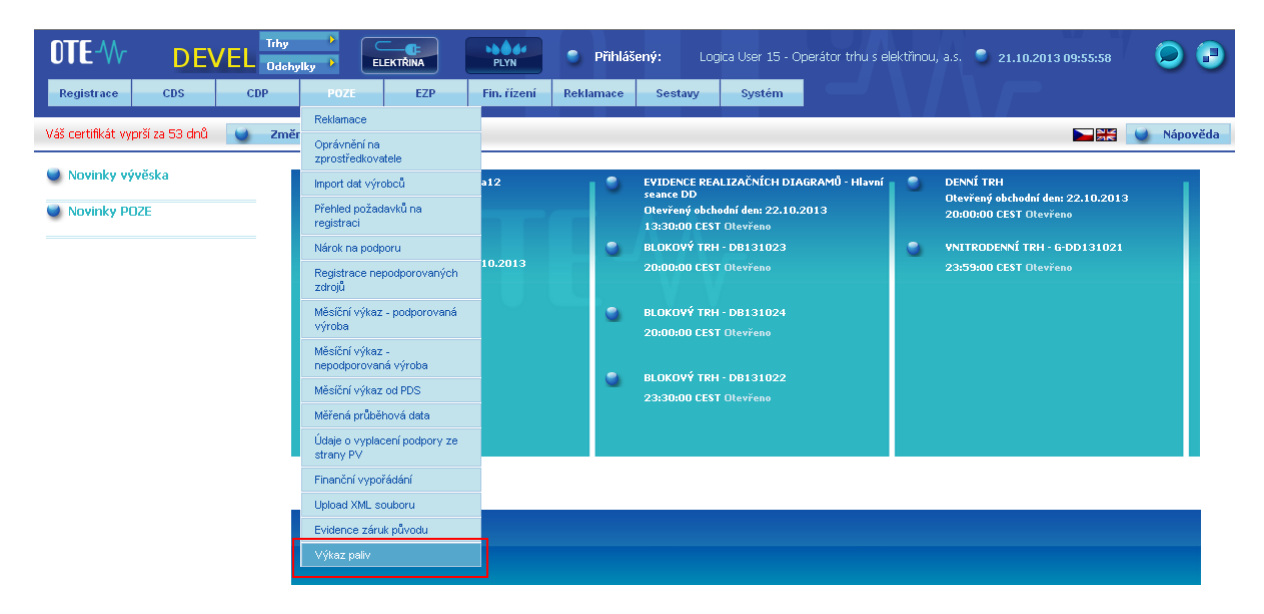

Formulář je rozdělen do 3 sekcí:

- Zadané výkazy vyhledávání
- Data
- Zadání nového výkazu/Editace výkazu

Sekce Zadané výkazy - vyhledávání slouží pro vyhledání již zadaných výkazů. Po kliknutí na tlačítko "Hledat" se zobrazí v sekci "Data" již zadané výkazy. Výběr je možno omezit zadáním čísla výrobního zdroje a obdobím.

# 

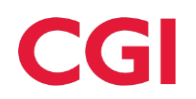

| Výkaz paliv                        |                                       |                     |                |                         |
|------------------------------------|---------------------------------------|---------------------|----------------|-------------------------|
| 🤘 Zadané výkazy – vyhl             | ledávání                              |                     |                | <u>a</u>                |
|                                    |                                       |                     |                |                         |
| Výrobce                            | -<br>                                 | ID výrobního zdroje |                |                         |
| Datum od                           | Říjen 🗸 2018 🗸                        | Datum do            | Říjen 💙 2018 💙 |                         |
| Zaslat také přes<br>e-mail/SOAP    |                                       |                     |                |                         |
|                                    |                                       |                     |                | Hledat > Smazat >       |
| 🤘 Data                             |                                       |                     |                |                         |
| Počet: 2, strana 1 / 1. Počet zázn | amů na stránku 10 🔽                   |                     |                | <b>1</b> E 2 <b>2</b> 8 |
| ID výrobního zdroje Da             | tum od 🔺 🛛 Datum do 🔹 Datum výkazu    |                     |                |                         |
| 01.10                              | 0.2018 31.10.2018 05.11.2018 14:02:38 |                     |                |                         |
| 01.10                              | 2018 31.10.2018 05.11.2018 14:04:16   |                     |                |                         |

Po výběru řádku v tabulce v sekci "Data" se zobrazí detail výkazu:

| 📫 Data                       |                |                    |                     |                     |             |                   |              |            |                        |
|------------------------------|----------------|--------------------|---------------------|---------------------|-------------|-------------------|--------------|------------|------------------------|
|                              |                |                    | -                   |                     |             |                   |              |            |                        |
| Počet: 20, strana 1 / 2. Poč | ćet zaznamů    | na stránku 10 🕒    | ~                   |                     |             |                   |              |            | NE 🛃 xI 🔂 🖴            |
| K << 1 2                     | > >> >         | 1                  |                     |                     |             |                   |              |            |                        |
| ID výrobního zdroje          | Datum o        | d 🔺 🛛 Datum de     | o Datum výkazu      | J                   |             |                   |              |            |                        |
|                              | 01.01.2014     | 31.01.2014         | 25.02.2014 12:18:17 | 1                   |             |                   |              |            |                        |
|                              | 01.01.2014     | 31.01.2014         | 25.02.2014 11:55:07 |                     |             |                   |              |            |                        |
|                              | 01.01.2014     | 31.01.2014         | 25.02.2014 12:09:26 |                     |             |                   |              |            |                        |
|                              | 01.01.2014     | 31.01.2014         | 25.02.2014 12:14:51 |                     |             |                   |              |            |                        |
| هيريه                        | 01.01.2014     | 31.01.2014         | 25.02.2014 11:46:28 |                     |             |                   |              |            |                        |
|                              | 01.01.2014     | 31.01.2014         | 25.02.2014 12:04:48 |                     |             |                   |              |            |                        |
|                              | 01.01.2014     | 31.01.2014         | 12.03.2014 12:14:53 |                     |             |                   |              |            |                        |
|                              | 01.01.2014     | 31.01.2014         | 25.02.2014 12:25:55 |                     |             |                   |              |            |                        |
|                              | 01.01.2014     | 31.01.2014         | 25.02.2014 12:00:27 | 1                   |             |                   |              |            |                        |
|                              | 01.01.2014     | 31.01.2014         | 25.02.2014 12:11:40 |                     |             |                   |              |            |                        |
|                              |                |                    |                     |                     |             |                   |              |            |                        |
| 🤘 Zadání nového v            | ýkazu/Edi      | itace výkazu       |                     |                     |             |                   |              |            | <b>A</b>               |
| Datum od                     | 01             | .01.2014           |                     | Datum od            | 31.01.20    | 14                |              |            |                        |
|                              |                |                    |                     |                     |             |                   |              |            |                        |
| Označení výrobního           |                |                    |                     |                     |             |                   |              |            |                        |
| zdroje dle CS OTE            |                |                    |                     |                     |             |                   |              |            |                        |
| (101).                       |                |                    |                     |                     |             |                   |              |            |                        |
| Iméno, příjmení a            |                |                    |                     |                     |             |                   |              |            |                        |
| případný dodatek             |                |                    |                     |                     |             |                   |              |            |                        |
| nebo obchodní firma          | -              |                    |                     |                     |             |                   |              |            |                        |
| nebo nazev<br>společnosti:   |                |                    |                     |                     |             |                   |              |            |                        |
| oporterroour                 |                |                    |                     |                     |             |                   |              |            |                        |
| IČ*                          |                |                    |                     | icence              |             |                   |              |            |                        |
|                              |                |                    |                     |                     |             |                   |              |            |                        |
| Typ zdroje                   | Sp             | alování biomasy -  | Pro                 | lázev zdroje        | _           |                   |              |            |                        |
|                              |                |                    |                     |                     |             |                   |              |            |                        |
|                              |                |                    |                     |                     |             |                   |              |            |                        |
| 🤘 Paliva                     |                |                    |                     |                     |             |                   |              |            | <u> </u>               |
|                              | h (alt         | II can             |                     | (                   |             | w/1 × .           |              |            |                        |
| Palivo / Typ pa              | niva / Paliv   | o die EZP          | Nabyte mnożsty      | n Spotrebova        | ne mnozstvi | Vyhrevnost        | Spalne teplo | Obsah vody | Mnozstvi energie       |
| rophe oleje s obsahem :      | siry do 1,0%   | nm.                |                     |                     |             |                   |              |            |                        |
| Neobnovitelný - tuhý ne      | bo kapalný     |                    | Nabyté množství [t] | Spotřebované množ   | ství [t]    | Výhřevnost [GJ/t] |              |            | Množství energie [GJ]  |
| Neobnovitelný-Kapalný-K      | Ropné produ    | kty-Topný olej s i | 0                   | 6,799               |             | 42,59             |              |            | 289,569                |
| Černé uhlí průmyslové        |                |                    |                     |                     |             |                   |              |            |                        |
| Neobnovitelný - tubý pa      | ho kanalov     |                    | Nobert and Add (7.3 | Construction of the |             | 16161             |              |            | Marilla (annia [C1]    |
| Not a state of               | Contrapanty    |                    | wabyte mnozstvi [t] | Spotrebované množ   | stvi (t)    | vynrevnost [GJ/t] |              |            | Minozstvi energie [GJ] |
| Neobnovitelný-Pevný-Ce       | erné uhli-Cerr | ne kamenné uhlí    | 0                   | 2 618               |             | 17                |              |            | 44 506                 |
| Hnědé uhlí průmyslové        |                |                    |                     |                     |             |                   |              |            |                        |
| Neobnovitelný - tuhý ne      | bo kapalný     |                    | Nabyté množství [t] | Spotřebované množ   | ství [t]    | Výhřevnost [GJ/t] |              |            | Množství energie [GJ]  |
| Neobnovitelný-Pevný-Hr       | nědé uhlí-Nes  | specifikováno      | 0                   | 11 069,2            |             | 13,96             |              |            | 154 526,032            |
|                              | Γ              |                    |                     |                     |             |                   |              |            |                        |
| Poznámka                     |                |                    |                     |                     | ^           |                   |              |            |                        |
|                              |                |                    |                     |                     | ~           |                   |              |            |                        |
|                              |                |                    |                     |                     |             |                   |              |            |                        |
|                              |                |                    |                     |                     |             |                   |              |            | Editovat               |
|                              |                |                    |                     |                     |             |                   |              |            |                        |

### 10.1 Zadání nového výkazu paliv

v sekci POZE – Výkaz paliv je automaticky přednastavena volba s výběrem konkrétního měsíce, pro který má být výkaz zadán. Uživatel vybere měsíc a nastaví, pro který z výrobních zdrojů chce výkaz zadat přes tlačítko "Hledat zdroj":

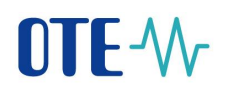

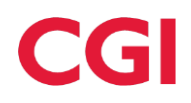

| Výkaz paliv                             |                           |             |            |                                       |
|-----------------------------------------|---------------------------|-------------|------------|---------------------------------------|
| 😻 Zadané výkazy –                       | vyhledávání               |             |            | · · · · · · · · · · · · · · · · · · · |
| 🥌 Data                                  |                           |             |            |                                       |
| Počet: 0, strana 0 / 0. Počet           | t záznamů na stránku 10 💌 |             |            | NE 12 48 48 48                        |
| ID výrobního zdroje                     | Datum od A Datum do Da    | atum výkazu |            |                                       |
|                                         |                           |             |            |                                       |
| 🤘 Zadání nového vý                      | íkazu/Editace výkazu      |             |            |                                       |
| Název společnosti                       |                           |             |            |                                       |
| Datum od                                | 01 01 2014                | Datum od    | 21.01.2014 |                                       |
| Datum du                                | 01.01.2014                | Datamod     | 31.01.2014 |                                       |
| Označení výrobního<br>zdroje dle CS OTE |                           |             |            |                                       |
| (IDF):                                  |                           |             |            |                                       |
|                                         |                           |             |            | Hledat zdroj 🔹                        |
|                                         |                           |             |            |                                       |
|                                         |                           |             |            |                                       |
| Kontakt   Nahoru   No                   | vinky   Tisknout stránku  |             |            |                                       |
| @2008 OTE, a.s., all rights             | s reserved                |             |            | <b>NTE</b> -We                        |

Po výběru zdroje je možno přistoupit k zadávání paliv. Pokud jsou za vybraný zdroj již odeslány nějaké výkazy za předešlé měsíce, zobrazí se po jeho vybrání dialogové okno s otázkou, zda si výrobce přeje načíst skladbu paliv z předchozího výkazu (za účelem ušetření času při každoměsíčním zadávání stejných typů paliv).

| Načtění skladby paliv                                 |  |
|-------------------------------------------------------|--|
| Přejete si načíst skladbu paliv z předchozího výkazu? |  |
|                                                       |  |
|                                                       |  |
| ANO NE D                                              |  |

Relevantní paliva pro výběr se nabízí podle typu zdroje v položce "Palivo". K nalezení konkrétního paliva v dané kategorii slouží rozpis se seznam paliv, který se objeví při najetí myší k dané kategorii. Vyberte palivo ze seznamu a klikněte na tlačítko "Přidat".

| Data                              |                                          |                                                                |                                                 |                   |              |                                         |
|-----------------------------------|------------------------------------------|----------------------------------------------------------------|-------------------------------------------------|-------------------|--------------|-----------------------------------------|
| Data                              |                                          |                                                                |                                                 |                   |              | -                                       |
| čet: 0, strana 0 / 0. Počet zázna | amů na stránku 10 💌                      |                                                                |                                                 |                   |              | NB 🗹 😒 🖧 🗸                              |
|                                   | _                                        |                                                                |                                                 |                   |              |                                         |
| ID výrobního zdroje Dat           | um<br>Biomaca - pepodporovaná            |                                                                |                                                 |                   |              |                                         |
|                                   | Bioplynové stanice - druh biomasy kat    | egorie 1a                                                      |                                                 |                   |              |                                         |
|                                   | Bioplynové stanice - druh biomasy kat    | egorie 2a                                                      |                                                 |                   |              |                                         |
| i Detail / Editace                | Bioplynové stanice - druh biomasy kat    | egorie 2b                                                      |                                                 |                   |              | A                                       |
|                                   | Bioplynové stanice - druh biomasy kat    | egorie 2c                                                      |                                                 |                   |              |                                         |
| ázev výrobce 🖂                    | Bioplynové stanice - druh biomasy kat    | egorie 20<br>egorie 2e                                         |                                                 |                   | Licence      |                                         |
|                                   | Bioplynové stanice - druh biomasy kat    | egorie 2f                                                      |                                                 |                   |              |                                         |
|                                   | Bioplynové stanice - druh biomasy kat    | egorie 2g                                                      |                                                 |                   |              |                                         |
| výrobního 🔬 🔽                     | Bioplynové stanice - druh biomasy ka     | egorie 2h                                                      |                                                 | owich stanicich 💌 | Název zdroie | protection of the state                 |
| iroje                             | Bioplynové stanice - druh biomasy ka     | y) veulejsi a zbytkove produkt<br>otravinářských výrob zbytkov | y ze zemeuelských a<br>jé biomasy ze zpracování | ovyen seameren    |              | 1 A A A A A A A A A A A A A A A A A A A |
|                                   | Bioplynové stanice - druh biomasy ka     | voce, zeleniny, obilovin, picnir                               | , nepoužité oleje z                             |                   |              | -                                       |
| 0 * bo mute                       | 1.0 Bioplynové stanice - druh biomasy ka | ejnatých rostlín a pokrútiny vz                                | niklé při lisování rostlinného                  |                   |              | Mubledet adreie                         |
| acam ou                           | Bioplynové stanice - druh biomasy ka     | oleje, které prošly technologick                               | ou úpravou (jinou než                           |                   |              | vyniedat zuroje                         |
|                                   | Bioplynové stanice - druh biomasy ka     | nechanickou).                                                  |                                                 |                   |              | -                                       |
|                                   | Ostatní kapalná paliva - nezatříděná     |                                                                |                                                 |                   |              |                                         |
|                                   | Toppé gleie s obsahem sírv do 0, 2%      | 00                                                             |                                                 |                   |              |                                         |
| 🥌 Paliva                          | Topné oleje s obsahem síry do 1,0%       | im.                                                            |                                                 |                   |              | A                                       |
|                                   | Topné oleje s obsahem síry nad 1,0%      | hm.                                                            |                                                 |                   |              |                                         |
|                                   | Zemní plyn                               |                                                                |                                                 |                   |              |                                         |
| Palivo                            | Bioplynové stanice - druh biomasy ka     | egorie 2g 💽 Přidat                                             | •                                               |                   |              |                                         |
|                                   |                                          |                                                                |                                                 |                   |              |                                         |
| n F / T                           |                                          |                                                                | 6 IV.I                                          | 6 1 ( 1 1         |              |                                         |
| Palivo / Typ p                    | aliva / Palivo die EZP                   | vynrevhost                                                     | Spotreba                                        | Spaine teplo      | Obsah vody   | PINOZSTVI energie                       |
|                                   |                                          |                                                                |                                                 |                   |              | Ille šit b Ctorne b                     |
|                                   |                                          |                                                                |                                                 |                   |              | olozit 🗸 Storno 👂                       |

Vybrané palivo se přidá do tabulky a podle druhu paliva se přednastaví atributy, které je nutno zadat – Nabyté množství, Spotřebované množství, Výhřevnost, Spalné teplo a Obsah vody. Množství energie se nevyplňuje, vypočítá se na základě ostatních zadaných hodnot.

# 

Každé palivo může mít jiné povinné atributy pro zadání. U některých paliv je potřeba zadat všechny atributy, u některých např. jenom Výhřevnost a Spotřebované množství. Vyplňují se ta políčka, která jsou editovatelná a mají zobrazen název s jednotkami – viz následující obrázek.

| 🤘 Paliva                                                          |                     |                           |                   |                 |               |                       | 4         |
|-------------------------------------------------------------------|---------------------|---------------------------|-------------------|-----------------|---------------|-----------------------|-----------|
| Palivo                                                            | ~                   | Přidat 🔶                  |                   |                 |               |                       |           |
| Palivo / Typ paliva / Palivo dle EZP                              | Nabyté<br>množství  | Spotřebované<br>množství  | Výhřevnost        | Spalné<br>teplo | Obsah<br>vody | Množství energie      |           |
| Ostatní druhotný zdroj - tuhý nebo kapalný                        |                     |                           |                   |                 |               |                       |           |
| Druhotný - tuhý nebo kapalný                                      | l l                 | Spotřebované množství [t] | Výhřevnost [GJ/t] |                 |               | Množství energie [GJ] |           |
|                                                                   | •                   |                           |                   |                 |               |                       | Odebrat 🔸 |
| Topné oleje s obsahem síry nad 1,0% hm.                           |                     |                           |                   |                 |               |                       |           |
| Neobnovitelný - tuhý nebo kapalný                                 | Nabyté množství [t] | Spotřebované množství [t] | Výhřevnost [GJ/t] |                 |               | Množství energie [GJ] |           |
| Neobnovitelný-Kapalný-Ropné produkty-Topný olej s vysokým obsah 💌 |                     |                           |                   |                 |               |                       | Odebrat 🔸 |
| Topné oleje s obsahem síry do 1,0% hm.                            |                     |                           |                   |                 |               |                       |           |
| Neobnovitelný - tuhý nebo kapalný                                 | Nabyté množství [t] | Spotřebované množství [t] | Výhřevnost [GJ/t] |                 |               | Množství energie [GJ] |           |
| Neobnovitelný-Kapalný-Ropné produkty-Topný olej s nízkým obsaher  |                     |                           |                   |                 |               |                       | Odebrat ) |
|                                                                   |                     |                           |                   |                 |               | Uložit 🔸              | Storno 🔶  |

| Tooltipy pro výkaz paliv - obecně (pro všechny jednotky) |                                                                                                    |  |  |  |  |
|----------------------------------------------------------|----------------------------------------------------------------------------------------------------|--|--|--|--|
| Položka                                                  | Tooltip                                                                                                    |  |  |  |  |
| Nabyté množství                                          | Množství skutečně nabytých zdrojů energie určených pro společné<br>spalování obnovitelného zdroje a neobnovitelného zdroje, nebo<br>obnovitelného zdroje a druhotného zdroje podle § 3 odst. 1 vyhlášky č.<br>145/2016 Sb. |  |  |  |  |
| Spotřebované množství                                    | Množství skutečně spotřebovaných zdrojů energie podle § 3 odst. 3 vyhlášky č. 145/2016 Sb.                                                                                                    |  |  |  |  |
| Výhřevnost                                               | Výhřevnost spotřebovaného paliva stanovená podle přílohy č. 5 k<br>vyhlášce č. 145/2016 Sb.                                                                                                    |  |  |  |  |
| Spalné teplo                                             | Spalné teplo spotřebovaného paliva stanovené podle přílohy č. 5 k vyhlášce č. 145/2016 Sb.                                                                                                    |  |  |  |  |
| Obsah vody                                               | Obsah vody spotřebovaného paliva stanovený podle přílohy č. 5 k vyhlášce č. 145/2016 Sb.                                                                                                    |  |  |  |  |
| Množství energie                                         | Množství energie obsažené ve spalovaném zdroji.                                                                                                    |  |  |  |  |
|                                                          |                                                                                                    |  |  |  |  |
| Pro paliva " <b>Bioplynové stan</b><br>množství"         | ice - druh biomasy kategorie" odlišně sloupec "Spotřebované                                                                                                    |  |  |  |  |
| Položka                                                  | Tooltip                                                                                                    |  |  |  |  |
| Spotřeba vstupní biomasy<br>[t]                          | Množství biomasy spotřebované pro výrobu bioplynu.                                                                                                    |  |  |  |  |
| Spotřeba bioplynu [tis.m <sup>3</sup> ]                  | Množství skutečně spotřebovaného bioplynu.                                                                                                    |  |  |  |  |

Formulář měsíčního výkazu paliv je rozšířen o textové pole "Poznámka" o maximální délce 255 znaků dle obrázku níže. Pole je editovatelné při zadávání nového nebo editaci stávajícího výkazu. Jeho vyplnění je nepovinné. Výrobci bude umožněno zadat poznámku i prostřednictvím AK standardně v datech výkazu paliv.

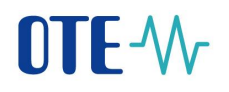

| Výkaz paliv                                                                                |                                                     |                          |                     |              |               | _                 |
|--------------------------------------------------------------------------------------------|-----------------------------------------------------|--------------------------|---------------------|--------------|---------------|-------------------|
| 😻 Zadané výkazy – vy                                                                       | /hledávání                                          |                          |                     |              |               | ·                 |
| 🤘 Data                                                                                     |                                                     |                          |                     |              |               | <u>_</u>          |
| Počet: 0, strana 0 / 0. Počet zá<br>ID výrobního zdroje                                    | iznamů na stránku 10 🔽<br>Datum od 🗕 Datum do Datum | výkazu                   |                     |              |               | 18 27 <b>28</b> 8 |
| y Zadání nového výka                                                                       | azu/Editace výkazu                                  |                          |                     |              |               |                   |
| Datum od                                                                                   | 01.01.2014                                          | Datum od                 | 31.01.2014          |              |               | <b>6</b>          |
| Označení výrobního<br>zdroje dle CS OTE<br>(IDF):                                          | <u>-</u>                                            |                          |                     |              |               |                   |
| Jméno, příjmení a<br>případný dodatek<br>nebo obchodní firma<br>nebo název<br>společnosti: | -                                                   |                          |                     |              |               |                   |
| IČ*                                                                                        |                                                     | Licence                  | _                   |              |               |                   |
| Typ zdroje                                                                                 | Spalování biomasy - Pro                             | Název zdroje             |                     |              |               |                   |
| y Paliva                                                                                   |                                                     |                          |                     |              |               |                   |
| Palivo                                                                                     |                                                     | Přic                     | iat 👂               |              |               |                   |
| Palivo / Tvo paliva                                                                        | a / Palivo dle EZP Nabv                             | té množství Spotřebované | množství Výhřevnost | Spalné teplo | Obsah vody Mn | ožství energie    |
| Poznámka                                                                                   |                                                     |                          | Ĵ                   |              |               |                   |
|                                                                                            |                                                     |                          |                     |              | Uložit        | Storno 🕨          |

Pokud výrobce na vybraném zdroji pro zvolené období spaluje více druhů paliv, musí do tabulky ve formuláři přidávat další řádky pro vyplnění, vždy přes výběr paliva a tlačítko "Přidat". Počet vyplněných řádků musí odpovídat počtu paliv.

Pro zrušení již zadaného řádku slouží tlačítko "Odebrat".

Uložení dat tlačítkem "Uložit" proveď te až po zadání všech paliv, které daný zdroj spaluje, a potvrď te elektronickým podpisem. Pokud byste se snažili uložit údaje postupně pro jednotlivá paliva, je možné, že se to nepodaří kvůli kontrolám zadaných hodnot proti měsíčnímu výkazu.

Po kliknutí na tlačítko "Uložit" před vlastním uložením dat ještě proběhnou kontroly zadaných hodnot podle paliva na možné minimální a maximální hodnoty Výhřevnosti, Spáleného tepla a Obsahu vody. V případě, že je hodnota zadaná výrobcem mimo povolený interval, je na to upozorněn a data nejsou uložena – je nutno provést opravu a znovu uložit.

Dále proběhne kontrola na konzistenci dat mezi výkazem paliv a měsíčním výkazem. Pokud hodnoty ve výkaze paliv neodpovídají hodnotám zadaným v měsíčním výkazu, data není možno uložit.

## 11 Finanční vypořádání

DŮLEŽITÉ!!! Z důvodu předcházení případným reklamacím je částka a další daňové údaje včetně čísla účtu výrobce předmětem kontroly výrobce při každém měsíčním zúčtování.

Finanční vypořádání (výplatu podpory) si uživatel může zobrazit dle následujícího postupu.

1) Přihlášení do systému a výběr položky Finanční vypořádání v menu POZE.

| d Ol<br>zp | orávnění na<br>rostředkovatele                                              |                                                                                                    |                                                                                                    |                                                                                                    |
|------------|-----------------------------------------------------------------------------|----------------------------------------------------------------------------------------------------|----------------------------------------------------------------------------------------------------|----------------------------------------------------------------------------------------------------|
|            | irok pro podporu<br>ásiční výkaz - podporovaná<br>roha<br>nanční vypořádání | VKITRODENNÍ TRH - Hodima17<br>15:00:00 CET Otevřeno<br>DENNÍ TRH<br>Otevřený obchodní den: 29.01.2013<br>15:35:00 CET Otevřeno | <ul> <li>EVIDENCE REALIZAČNÍCH DIAGRANŮ -<br/>Opravná seance DØ</li> <li>Otevřený obchodní den: 29.01.2013<br/>14:15:00 CET Výsledky</li> <li>BLOKOVÝ TRI - DBI30131<br/>20:00:00 CET Otavřeno</li> <li>BLOKOVÝ TRI - DBI30130<br/>20:00:00 CET Otavřeno</li> <li>BLOKOVÝ TRI - DBI30201<br/>20:00:00 CET Otavřeno</li> </ul> | <ul> <li>DENNÍ TRH<br/>Otevřený obchodní den: 29.01.2013<br/>10:00:00 CET Zavřeno</li> <li>VNITRODENNÍ TRH - G-DD130128<br/>23:59:00 CET Otevřeno</li> <li>VNITRODENNÍ TRH - G-DD130129<br/>23:59:00 CET Otevřeno</li> </ul> |
|            | C                                                                           | VIP novinky                                                                                                    |                                                                                                    |                                                                                                    |
|            |                                                                             | 🕽 Vybraná novinka                                                                                                    |                                                                                                    |                                                                                                    |

2) V dalším kroku se zvolí fakturační období, za které je požadováno finanční vypořádání zobrazit. Stisknutí tlačítka "Hledat".

| OTE-M Sandbox                                   | ELEKTŘINA PLYN 6 přihlášených uživatelů | Přihlášený: | • 28.01.2013 14:58:54 🔘 📳 |
|-------------------------------------------------|-----------------------------------------|-------------|---------------------------|
| inguinder i orr                                 |                                         |             |                           |
| » Üvod                                          |                                         |             |                           |
| Faktury Filt Účastník Fakturační období EXTERNE |                                         |             | -                         |
| Kontakt   Nahoru   Novinky   Tisknout stránku   |                                         |             | Hiedat )                  |
| ©2008 OTE, a.s., all rights reserved            |                                         |             | OTE-W-                    |

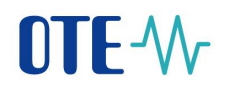

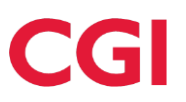

3) V bloku "Data" klikneme na vyhledaný doklad. V tabulce v sekci "Data" se zobrazuje také ID výrobního zdroje, pro který byl doklad vydán. Pokud k formuláři přistupuje uživatel v roli "Pozorovatele" má přístupné pouze ty doklady, které jsou vydány pro zdroj, u kterého je "Pozorovatel" uveden v "Nároku na podporu/registraci zdroje". Pokud je přihlášen výrobce zobrazí se mu všechny doklady pro zvolené období bez ohledu na to, zda je ID výrobního zdroje vyplněno či nikoliv.

| OTE-W-                  | DEVEL                       |                                 | 2 přihlášení uživate | lé 🌒 Přihlášený: | vyrobce1 vykaz - DI | WENDYS s.r.o. | 24.09.2013 10:50 | :16 🧯    |          |
|-------------------------|-----------------------------|---------------------------------|----------------------|------------------|---------------------|---------------|------------------|----------|----------|
| Registrace P            | OZE EZP                     |                                 |                      |                  |                     |               |                  |          |          |
|                         |                             |                                 |                      |                  |                     |               |                  | 3 🕥 N    | lápověda |
| Vyúčtován               | ní podpory                  |                                 |                      |                  |                     |               |                  |          |          |
| 🥌 Filtr                 |                             |                                 |                      |                  |                     |               |                  |          | -        |
| Účastník                | Jméno výrobce               | •                               |                      |                  |                     |               |                  |          |          |
| Fakturační období       | 2013-03 💌                   |                                 |                      |                  |                     |               |                  |          |          |
|                         |                             |                                 |                      |                  |                     |               | lodat N          | mazat    |          |
|                         |                             |                                 |                      |                  |                     |               |                  | Sillazat | · · ·    |
| 🥌 Data                  |                             |                                 |                      |                  |                     |               |                  |          | <b></b>  |
| Počet: 3, strana 1 / 1. | Počet záznamů na stránku 10 | •                               |                      |                  |                     |               |                  |          | A 14     |
| Číslo faktury           | ID výrobního zdroje         | Datum a čas vytvoření faktury 🔺 | Stažení              |                  |                     |               |                  |          |          |
|                         |                             |                                 |                      |                  |                     |               |                  |          |          |
| 65654654654             |                             | 24.09.2013 09:45:14             | 65654654654.pdf      |                  |                     |               |                  |          |          |
| 100000522               | 010224_Z11                  | 23.09.2013 15:57:52             | 100000522.pdf        |                  |                     |               |                  |          |          |
| 100000519               | ED_0012                     | 23.09.2013 15:56:12             | 1000000519.pdf       |                  |                     |               |                  |          |          |
|                         |                             |                                 |                      |                  |                     |               |                  |          |          |
|                         |                             |                                 |                      |                  |                     |               |                  |          |          |
| Kontakt Nahoru          | Novinky Tisknout stránku    |                                 |                      |                  |                     |               |                  |          |          |
|                         |                             |                                 |                      |                  |                     |               |                  |          | 6775 III |
| ©2008 OTE, a.s., all r  | rights reserved             |                                 |                      |                  |                     |               |                  |          | UIF.M    |

4) V dialogu zobrazeném ve spodní části obrazovky si vybereme, zda chceme soubor zobrazit "Otevřít" (Open) nebo uložit "Uložit" (Save).

| Do you want to open or save 1000000150.pdf from portal.sand.ote-cr.cz? | Open | Save 🔻 | Cancel | × |
|------------------------------------------------------------------------|------|--------|--------|---|
|                                                                        |      |        |        |   |

5) Faktura má následující podobu:

# OTE-W

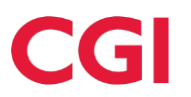

|                                                                            |                                            |                | Strana               |
|----------------------------------------------------------------------------|--------------------------------------------|----------------|----------------------|
|                                                                            | Doklad o                                   | výplatě podpo  | ry: 100000015        |
| Plátce podpory:<br>OTE, a.s.<br>Sokolovská 192/79<br>188 00 Praha 8        | Variabilní symbol:                         | 1000           | 000150               |
| IC 26463318 DIC C226463318                                                 |                                            |                |                      |
| Příjemce podpory:                                                          |                                            |                |                      |
| cz-                                                                        |                                            |                |                      |
|                                                                            |                                            |                |                      |
| Bankovní spojení příjemce:                                                 | Datum vystavení                            | 28.01          | 1 2013               |
| Číslo účtu:                                                                | Satam tystatom.                            | 20.01          |                      |
| Úhrada: Bankovní převod                                                    |                                            |                |                      |
| Plátce podpory je registrován pod značkou odd.                             | il B, vložka 7260 ze dne 2.                | 7.2001 u Měst  | ského soudu v Praze. |
| Hradime Vám podporu elektřiny formou zeleného bonusu/bonusu dle zákona 165 | /2012 Sb a die cenového rozhodnutí č. 4/20 | 12 a ĉ. 5/2012 |                      |
| Popis položky                                                              | CZK/MWh                                    | Množství       | Částky v CZK         |
| Spalování bioplynu v bioplynov pro období: 01.2013                         | 3.060,00 CZK                               | 592,9 MWH      | 1.814.384,16 CZK     |
| Billing faktura -komb.vyr pro období: 01.2013                              | 45,00 CZK                                  | 627,9 MWH      | 28.257,12 CZK        |
| Decentrální výroba pro období: 01.2013                                     | 14,00 CZK                                  | 92,6 MWH       | 1.296,79 CZK         |
| Podpora celkem                                                             |                                            | 1              | 843.938.07 C7K       |
| Celkem k výplatě                                                           |                                            |                | 0101000,01 0210      |
|                                                                            |                                            | 1.             | 843.938,07 CZK       |
| Splatnost dle Pravidel OTE, a. s. pro výplatu p                            | odpory podporovaných zdroj                 | ů energie      | •                    |
| Datum splatnosti                                                           |                                            |                | Cástka               |
| 18.02.2013                                                                 |                                            |                | 1.383.277,75 CZK     |
| 29.05.2013                                                                 |                                            |                | 460.660,32 CZK       |
| Doklad vystavil: OTE, a.s., Obor Správa podporo                            | ovaných zdrojů energie                     |                |                      |

tel.: 296 579 330, e-mail: poze@ote-cr.cz

Společný text pro doklady Zeleného bonusu - ZOZE\_DOKLAD\_ZB

| Informace o výrobně   |            |           | Informace o zdroji |                          |  |
|-----------------------|------------|-----------|--------------------|--------------------------|--|
| Odběmé micto Licence  |            |           |                    | Uvedeni do provozu       |  |
| Smlouva               |            |           | Název zdroje       |                          |  |
| Misto spotfeby        |            |           | ID zdroje          |                          |  |
| Typ sazby AF1         |            | ID Výroby |                    |                          |  |
| Napětová úroveň       | 05 - 22 kV |           | Typ zdroje         | AF - Spalování bioplynu  |  |
| EAN předávaolho místa |            |           | Kategorie zdroje   | S - S nárokem na podporu |  |
| Instalovaný výkone    | 0,84 MW    |           | Typ připojení      | 1 - Přímo                |  |

| Neznámá platnost    |
|---------------------|
| Elektronický podpis |
| OTE-W-              |

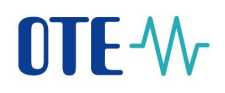

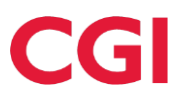

### 12 Reklamace

Pro zadávání, úpravy a získání přehledu o reklamacích je možné využít webové rozhraní.

#### 12.1 Zadání nové reklamace

Zadání nové reklamace se provádí přes formulář přístupný z položky menu POZE – Reklamace a kliknutím na "Nová reklamace":

| 🔋 🛅 Moje reklamace            |    |                 |             |  |  |  |  |  |
|-------------------------------|----|-----------------|-------------|--|--|--|--|--|
|                               |    | Nepřečtené (0   | )           |  |  |  |  |  |
| 🚽 📔 Vyžadující mou reakci (0) |    |                 |             |  |  |  |  |  |
| 🕒 Dnes prohlížené             |    |                 |             |  |  |  |  |  |
| · 🗳                           | No | vá reklamace    |             |  |  |  |  |  |
| - 🕒                           | Re | klamace zprosti | ředkovatele |  |  |  |  |  |

Zadání reklamace se provede přes následující formulář:

| 🤘 Moje reklamace                    |                        |                    |
|-------------------------------------|------------------------|--------------------|
| Počet: 0, strana 0 / 0. Počet zázna | nů na stránku 10 💌     | 5 B                |
| ID reklamace Předmět                | Termín podání Status   |                    |
| 🤘 Reklamační formulář               |                        |                    |
| ID reklamace                        | Termín podání          |                    |
| Předmět*                            | Status                 | $\checkmark$       |
| Тур ID                              | V                      |                    |
| Specifikace ID                      |                        |                    |
|                                     |                        | ^                  |
| Popis*                              |                        |                    |
|                                     |                        |                    |
|                                     |                        | ~                  |
| Přílohy                             | Prowns                 |                    |
|                                     | Browse Nahrat          |                    |
|                                     | Nazev soudoru Velikost | Storno ) Odeslat ) |

Na obrazovce se vyplní položky "Předmět" a "Popis". Pro snadnější a rychlejší komunikaci je doporučeno jednoznačně odkázat na OPM, výrobní zdroj nebo předešlou reklamaci v Typu ID a níže ve specifikaci označení vložit. Specifikace je nepovinná. Využít lze i vložení přílohy, velikost souboru by neměla překročit 20 MB a po načtení přílohy přes tlačítko "Browse" je nezbytné kliknout i na "Nahrát".

Takto vyplněnou reklamaci je možné odeslat. Pro podepsání dat elektronickým podpisem bude nutné potvrdit následující dialog a vybrat podpisový certifikát.

# **OTE-**

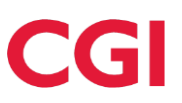

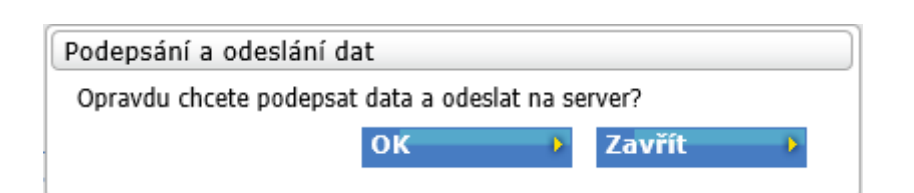

### 12.2 Zobrazení a odpověď na reklamaci

Náhled již založených reklamací probíhá automaticky po zvolení menu POZE – Reklamace. Uživateli se zobrazí, které z reklamací zatím nepřečetl,

| Moje reklamace                  |  |  |  |  |  |  |  |  |
|---------------------------------|--|--|--|--|--|--|--|--|
| 🗆 📄 Nepřečtené (2)              |  |  |  |  |  |  |  |  |
| 🛛 📔 Vyžadující mou reakci (0)   |  |  |  |  |  |  |  |  |
| 🕒 📔 Dnes prohlížené             |  |  |  |  |  |  |  |  |
| — 🗎 Nová reklamace              |  |  |  |  |  |  |  |  |
| 🕒 皆 Reklamace zprostředkovatele |  |  |  |  |  |  |  |  |

případně budou vyznačeny takové, u kterých se vyžaduje jeho reakce, např. doplnění dalších informací do reklamace.

| Ei | Moje reklamace              |
|----|-----------------------------|
|    | 📔 Nepřečtené (2)            |
|    | 📔 Vyžadující mou reakci (1) |
|    | 🗎 Dnes prohlížené           |
|    | Nová reklamace              |
|    | Reklamace zprostředkovatele |

Reklamace vyžadující reakci jsou vyznačeny již po přihlášení do CS OTE v pravém horním rohu piktogramem obálky a číslem, které určuje počet zpráv vyžadující odpověď.

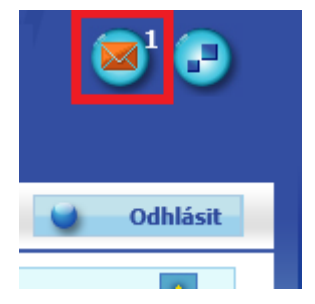

# **OTE-**//~

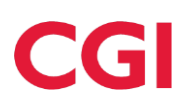

| 🤘 Reklamační for | mulář                                          |                    |                     | <u> </u>     |
|------------------|------------------------------------------------|--------------------|---------------------|--------------|
| ID reklamace     | 10000022412                                    | Termín podání      | 21.01.2019 12:54:51 |              |
| Předmět*         | test                                           | Status             | Ve zpracování       | $\checkmark$ |
| Typ ID           | Výrobní zdroj 🔽                                |                    |                     |              |
| Specifikace ID   | 012345_Z11                                     |                    |                     |              |
| Popis*           | Test                                           |                    | Ŷ                   |              |
| Reakce           | +Zobrazit starši)<br>21.01.2019 13:0<br>děkuji | 7:05 - Odpověď OTE |                     |              |
| Odpověď          |                                                |                    | ^<br>~              |              |
|                  |                                                |                    |                     | A            |
| Přílohy          |                                                | Browse Nahrát      |                     |              |

Po vybrání reklamace vyžadující reakci se zobrazí formulář pro odpověď. V sekci "Reakce" je zobrazena poslední reakce na danou reklamaci a pomocí tlačítka "+Zobrazit starší" je možné zobrazit celou komunikaci v rámci reklamace. Pro reakci na reklamaci pak slouží pole s názvem "Odpověď", vyplněnou odpověď je nutné potvrdit prostřednictvím tlačítka "Odeslat" a zadávaná data podepsat certifikátem stejně jako při vytváření nové reklamace.

Všechny zprávy z reklamačního systému odchází současně opisem na zaregistrovanou e-mailovou adresu osoby, která reklamaci zakládá.

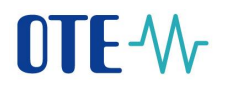

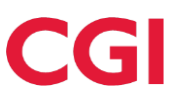

## 13 Evidence záruk původu

Formulář obsahuje položky, které jsou nutné, aby výrobce ke zdroji doplnil, pro vydání záruku původu. Nachází se v menu POZE - Evidence záruk původu.

| OTE-\/                                                   | DEVEL                                     |                                                            | hlášený ( | u <b>živatel 🌑 Přihlášený:</b> vyrobce1 vykaz - D.          | IWEND, | YS s.r.o. 🍧 13.09.2013 13:25:20                             | 🦲 🕻     |
|----------------------------------------------------------|-------------------------------------------|------------------------------------------------------------|-----------|-------------------------------------------------------------|--------|-------------------------------------------------------------|---------|
| Registrace                                               | POZE EZP                                  |                                                            |           |                                                             |        |                                                             |         |
|                                                          | Reklamace                                 |                                                            |           |                                                             |        |                                                             |         |
|                                                          | Oprávnění na<br>zprostředkovatele         |                                                            |           |                                                             |        |                                                             | Mapoved |
| Novinky vý                                               | Nárok na podporu                          | DENNÍ TRH                                                  |           | EVIDENCE REALIZAČNÍCH DIAGRAMŮ - Hlavní                     | •      | DENNÍ TRH                                                   |         |
| nic<br>27.08.2013 12                                     | Registrace nepodporovaných<br>zdrojů      | Otevřený obchodní den: 14.09.2013<br>11:45:00 CEST Zavřeno |           | Otevřený obchodní den: 14.09.2013<br>19:30:00 CEST Otevřeno |        | Otevřený obchodní den: 14.09.2013<br>20:00:00 CEST Otevřeno |         |
| <ul> <li>test H 2013<br/>01.02.2013 00</li> </ul>        | Měsíční výkaz - podporovaná<br>výroba     | VYROVNÁVACÍ TRH - Hodina15<br>13:30:00 CEST Otevřeno       | •         | BLOKOVÝ TRH - DB130915<br>20:00:00 CEST Otevřeno            | 0      | VNITRODENNÍ TRH - G-DD130914<br>23:59:00 CEST Otevřeno      |         |
| • <u>Test</u><br>01.01.2013 00                           | Měsíční výkaz -<br>nepodporovaná výroba   |                                                            |           |                                                             |        |                                                             |         |
| <ul> <li><u>Test H 2013</u><br/>01.01.2013 00</li> </ul> | Měřená průběhová data                     | 14:00:00 CEST Otevřeno                                     | 9         | 20:00:00 CEST Olevřeno                                      | -      | 23:59:00 CEST Otevřeno                                      |         |
| 🔍 Novinky P(                                             | Údaje o vyplacení podpory ze<br>strany PV |                                                            |           | BLOVOUÝ TBLL- DB 100014                                     |        |                                                             |         |
| ▶ nic                                                    | Finanční vypořádání                       |                                                            | 9         | 23:30:00 CEST Olevřeno                                      |        |                                                             |         |
| 27.08.2013 12                                            | Upload XML souboru                        |                                                            |           |                                                             |        |                                                             |         |
| • <u>PUZE nova</u><br>27.08.2013 00                      | Evidence záruk původu                     | ]                                                          |           |                                                             |        |                                                             |         |

Po kliknutí na tlačítko "Hledat" se v sekci "Data" zobrazí seznam zdrojů výrobce. Výběr je možno omezit přímo na konkrétní zdroj, vyplněním údaje "ID výrobního zdroje".

| Evidence záruk původu                                 |                     |                   |
|-------------------------------------------------------|---------------------|-------------------|
| y Filtr                                               |                     |                   |
| Výrobce roku startova.                                | ID výrobního zdroje |                   |
|                                                       |                     | Hledat 👂 Smazat 🔸 |
| 😉 Data                                                |                     |                   |
| Počet: 0, strana 0 / 0. Počet záznamů na stránku 10 💌 |                     | 2 2 4 4           |
| ID výrobního zdroje Typ zdroje Typ použité technologi | • Využívaná podpora |                   |
|                                                       |                     |                   |

V sekci "Data" vyberte řádek s údaji o zdroji, pro který budete požadovat záruku původu.

| Filtr                |                         |                          |                   |                   |             |   |              |     |        |        |
|----------------------|-------------------------|--------------------------|-------------------|-------------------|-------------|---|--------------|-----|--------|--------|
| robce                | E X                     | p-16 1000                |                   | ID výrobního zdro | oje         |   |              |     |        |        |
|                      |                         |                          |                   |                   |             |   |              |     | _      |        |
|                      |                         |                          |                   |                   |             |   |              |     | Hledat | Smazat |
| Data                 |                         |                          |                   |                   |             |   |              |     |        |        |
| et: 7. strana 1 / 1. | Počet záznamů na stránk | u 10 -                   |                   |                   |             |   |              |     |        |        |
|                      |                         |                          |                   | _                 |             |   |              |     |        |        |
| ) výrobního zdi      | roje Typ zdroje         | Typ použité technologie  | Využívaná podpora |                   |             |   |              |     |        |        |
| 750_211              | Malá vodní              |                          |                   |                   |             |   |              |     |        |        |
| _28177               | Slunoční (budova)       |                          |                   | -                 |             |   |              |     |        |        |
| _031358              | Sluneční (budova)       |                          |                   | _                 |             |   |              |     |        |        |
| _11100               | Sluneční (budova)       |                          |                   |                   |             |   |              |     |        |        |
| _968710              | Sluneční (budova)       |                          |                   | _                 |             |   |              |     |        |        |
| _00000               | Sluneční (budova)       |                          |                   |                   |             |   |              |     |        |        |
| A_9678               | Slunečni (budova)       |                          |                   |                   |             |   |              |     |        |        |
|                      |                         |                          |                   |                   |             |   |              |     |        |        |
| Detail / Edita       | ace                     |                          |                   |                   |             |   |              |     |        |        |
| 💧 Základní da        | ita výrobce             |                          |                   |                   |             |   |              |     |        |        |
| lázev výrobce *      |                         | w                        | Licence *         | 1110              | 15284       |   |              |     |        |        |
|                      | # * #                   | ·                        |                   |                   |             |   |              |     |        |        |
| 💧 Technologi         | cké data zdroje         |                          |                   |                   |             |   |              |     |        |        |
| ) výrobního zdro     | oje 007750              | _Z11                     |                   |                   |             |   |              |     |        |        |
|                      | Obnovite                | Iný-Mechanický-Voda&Moře |                   | A                 |             |   |              |     |        |        |
|                      |                         |                          |                   |                   |             |   |              |     |        |        |
| yp použitých         | *                       |                          |                   |                   | Typ použité | * | Nesnecifikov | ánn | -      |        |

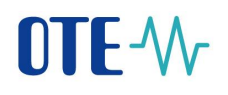

V detailu se zobrazí údaje o zdroji evidované v modulu "POZE", které bude nutno doplnit o údaje potřebné pro vydání záruky původu. Detail je rozdělen do několika částí:

**Základní data výrobce** – "Název výrobce" a číslo jeho "Licence". Údaje jsou již zadané v modulu POZE, pouze se zobrazují a jsou needitovatelné.

| 🤘 Detail / Editace      |           | <u>~</u> |
|-------------------------|-----------|----------|
| y Základní data výrobce |           | <u>~</u> |
| Název výrobce *         | Licence * |          |

**Technologická data zdroje -** zde se zobrazuje ID vybraného výrobního zdroje, ke kterému se bude vztahovat záruka původu. Výrobce musí upřesnit "Typ použitých zdrojů energií" a "Typ použité technologie" výběrem z nabízených možností.

Je možno označit více typů použitých zdrojů energie podržením tlačítka "Ctrl" na klávesnici a klikáním levým tlačítkem myši na jednotlivé řádky v tabulce.

Dále zde má výrobce možnost zadat "Převládající využití tepla" a "Instalovaný tepelný výkon".

| 💘 Technologické data zdroje 🧧     |                                                                                                    |                              |                           |  |  |  |  |  |
|-----------------------------------|----------------------------------------------------------------------------------------------------|------------------------------|---------------------------|--|--|--|--|--|
| ID výrobního zdroje               |                                                                                                    | EAN výrobny                  |                           |  |  |  |  |  |
| Typ použitých *<br>zdrojů energií | Neobnovitelný-Kapalný-Kapalné podíly zemniho plynu-Nespecifikováno<br>Neobnovitelný-Kapalný-Nespecifikováno-Nespecifikováno<br>Neobnovitelný-Kapalný-Ropa-Biřdilčná ropa<br>Neobnovitelný-Kapalný-Ropné produkty-Ethan<br>Neobnovitelný-Kapalný-Ropné produkty-Kapalný ropný plyn (LPG)<br>Neohnovitelný-Kapalný-Ropné produkty-Letecký beznín | Typ použité *<br>technologie | Sluneční-Fotovoltaická-Ní |  |  |  |  |  |
| Převládající využití<br>tepla     |                                                                                                    | Instalovaný tepelný<br>výkon |                           |  |  |  |  |  |

**Primární adresa zdroje** a **Sekundární adresa výrobny -** údaje jsou přeneseny z údajů zdroje evidovaných v modulu POZE, není možno je zde měnit.

| ⊌ Primární adresa zdroje    |              |   |              | - |
|-----------------------------|--------------|---|--------------|---|
| Ulice                       | Č.p.         | 0 | ).č.         |   |
| PSČ                         | Město        | 0 | kres         |   |
| Kraj                        | Kód katastru | ă | islo parcely |   |
| Stát                        |              |   |              |   |
| 曼 Sekundární adresy výrobny |              |   |              | 4 |
| Geografická<br>poloha/GPS   |              |   |              |   |
| souřadnice                  |              |   |              |   |

**Ostatní data** - zde si výrobce zvolí, zda chce ve vydané záruce původu zobrazovat vedle EAN výrobny také její název. Pokud zvolí, že ne, bude zde pouze EAN výrobny.

Dále výrobce může připojit "Schéma výrobního zařízení".

| 🤘 Ostatní data                     |       |               |        |   |
|------------------------------------|-------|---------------|--------|---|
| Příznak využití *<br>názvu výrobny |       | Název zdroje  | TG12_N |   |
| Scháma výrobního                   |       |               | Û      | I |
| zařízení                           |       | Název souboru |        |   |
|                                    | Brows | e Nahrát      |        |   |

Po kliknutí na tlačítko "Uložit" je vyžadováno potvrzení zadaných údajů elektronickým podpisem.

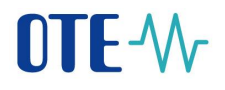

## 14 Souhrnná dodávka do sítě

Tento formulář je přístupný z menu POZE – Souhrnná dodávka do sítě. Přístup na něj mají POZE výrobci, zprostředkovatelé výrobce, osoby distributora.

| Registrace B      | т | DT |   | VDT     | VT                                 | ERD        | CDS | CDP                            | POZE                            | EZP                   | Fin. řízení        | Reklamace        | Sestavy        |   | Systém   |  |
|-------------------|---|----|---|---------|------------------------------------|------------|-----|--------------------------------|---------------------------------|-----------------------|--------------------|------------------|----------------|---|----------|--|
|                   |   |    |   |         |                                    |            |     |                                | Reklamace                       |                       |                    |                  |                |   | Nénaužda |  |
|                   |   |    |   |         |                                    |            |     |                                | Oprávnění na                    | atala                 |                    |                  | 216            | 9 | Napoveua |  |
| ⊌ Novinky vývěska |   |    | 0 | DENNÍ   | TRH                                |            | 0   | EVIDENCE REA                   | Import dat výr                  | obců                  | DEN                | NÍ TRH           |                |   | 1        |  |
| 🔍 Novinky POZE    |   |    |   | 10:37:  | ny obchodní den:<br>OO CET Zavřeno | 14.03.2014 |     | Otevřený obcho<br>14:15:00 CET | Přehled požac<br>registraci     | lavků na              | 10:4               | 2:00 CET Zavřer  | in: 14.03.2014 |   |          |  |
|                   |   |    | 0 | VYROV   | NÁVACÍ TRH - H                     | lodina16   |     | BLOKOVÝ TRH                    | Nárok na pod                    | ooru                  |                    | FRODENNÍ TRH -   | G-DD140314     |   |          |  |
|                   |   |    |   | 14:30:  | 00 CET Otevřeno                    |            |     | 20:00:00 CET                   | Registrace ne<br>zdrojů         | podporovaných         | 23:5               | i9:00 CET Otevře |                |   |          |  |
|                   |   |    | ٩ | VNITR(  | DDENNÍ TRH - H<br>00 CET Otevřeno  | odina17    | •   | BLOKOVÝ TRH<br>20:00:00 CET    | Měsíční výkaz<br>výroba elektři | : - podporovaná<br>ny | <b>VNI</b><br>23:5 | FRODENNÍ TRH -   | G-DD140313     |   |          |  |
|                   |   |    |   |         |                                    |            |     |                                | Měsíční výkaz<br>nepodporovar   | :-<br>ná výroba       |                    |                  |                |   |          |  |
|                   |   |    |   |         |                                    |            | 9   | 23:30:00 CET                   | Měsíční výkaz                   | od PDS                |                    |                  |                |   |          |  |
|                   |   |    |   |         |                                    |            |     |                                | Měsíční výkaz<br>podpora tepla  | : - provozní          |                    |                  |                |   |          |  |
|                   |   |    |   |         |                                    |            |     |                                | Měsíční výkaz<br>zdroj          | : - podřízený         |                    |                  |                |   |          |  |
|                   |   |    |   |         |                                    |            |     |                                | Souhrná dodá                    | ivka do sítě          |                    |                  |                |   |          |  |
|                   |   |    | 0 | VID po  | uioku                              |            |     |                                | Měřená průbě                    | hová data             |                    |                  |                |   |          |  |
|                   |   |    |   | ATh LIO | VIIKŸ                              |            |     |                                | Údaje o vypla<br>strany PV      | cení podpory ze       |                    |                  |                |   |          |  |
|                   |   |    |   |         |                                    |            |     |                                | Finanční vypo                   | řádání                |                    |                  |                |   |          |  |
|                   |   |    |   |         |                                    |            |     |                                | Upload XML s                    | ouboru                |                    |                  |                |   |          |  |
|                   |   |    |   |         |                                    |            |     |                                | Evidence záru                   | ık püvodu             |                    |                  |                |   |          |  |
|                   |   |    |   |         |                                    |            |     |                                | Výkaz paliv                     |                       |                    |                  |                |   |          |  |

Formulář se skládá ze 3 sekcí:

- Sekce "Zadané výkazy vyhledání" umožňuje uživateli vybrat, za jaké období požaduje data zobrazit. Obsahuje položky, podle kterých lze vyhledávat:
  - Název společnosti
  - o ID výrobního zdroje
  - Datum od a Datum do (je povinné)

| Souhrná dodávka do      | o sítě |                     |   |          |          |
|-------------------------|--------|---------------------|---|----------|----------|
| 🤘 Zadané výkazy – vyhle | dávání |                     |   |          | <u>~</u> |
| Název společnosti       |        | ID výrobního zdroje |   |          |          |
| Datum od                |        | Datum do            | [ |          |          |
|                         |        |                     |   | Hledat 🔸 | Gmazat 🔸 |

Sekce "Data" – zde se zobrazí výsledek hledání pomocí předchozí sekce "Zadané výkazy - vyhledání".

|   | 🤳 Data                            |                        |                     |                     |
|---|-----------------------------------|------------------------|---------------------|---------------------|
| P | očet: 1, strana 1 / 1. Počet zázr | namů na stránku 🛛 10 📗 | •                   |                     |
|   | ID výrobního zdroje               | EAN OPM                | Datum od 🔺          | Datum do            |
|   |                                   |                        |                     |                     |
|   |                                   |                        | 01.01.2014 00:00:00 | 31.01.2014 00:00:00 |

• Sekce "Detail výkazu"- po výběru konkrétního řádku v sekci "Data" se zobrazí souhrnná dodávka výrobny přímo připojené do sítě za zvolené období.
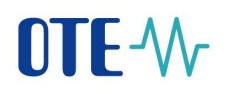

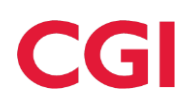

| 🤘 Detail výkazu                                                                            |                                         |                                                                   |            |          |               |        |  |
|--------------------------------------------------------------------------------------------|-----------------------------------------|-------------------------------------------------------------------|------------|----------|---------------|--------|--|
| Datum od                                                                                   | 01.01.2014                              | Datum do                                                          | 31.01.2014 |          |               |        |  |
| Označení výrobního<br>zdroje dle CS OTE<br>(IDF):                                          |                                         |                                                                   | _          |          |               |        |  |
| Jméno, příjmení a<br>případný dodatek<br>nebo obchodní firma<br>nebo název<br>společnosti: |                                         |                                                                   |            |          |               |        |  |
| Adresa výrobny:                                                                            |                                         |                                                                   |            |          |               |        |  |
| Identifikační číslo (IČ):                                                                  |                                         | Číslo licence:                                                    |            |          |               |        |  |
| Datum uvedení do<br>provozu:                                                               | 04.07.2012                              | Označení předávacího<br>místa podle smlouvy o<br>připojení (EAN): | 85918240   |          |               |        |  |
| Druh zdroje: *                                                                             | -<br>Spalování biomasy - Proces využi   | Datum výkazu                                                      | _          |          |               |        |  |
| Kód údaie                                                                                  | -                                       | Název položky                                                     | _          | Jednotka | Za vykazované | období |  |
| GCR_2_SUM                                                                                  | Souhrnné množství sorkové výroby očiště | iné o TVS za OPM                                                  |            | MWh      | 0,744         |        |  |
| GCR_6_SUM                                                                                  | Souhrnné množství dodávky do sítě za OF | MWh                                                               | 0,744      |          |               |        |  |
| GCR_RATIO                                                                                  | Poměr dodávky do sítě k vyrobenému mno  | Poměr dodávky do sítě k vyrobenému množství za OPM                |            |          |               |        |  |

- GCR\_2\_SUM vyrobené množství v daném OPM zahrnuté do výpočtu procenta pro stanovení kategorie výrobce, vypočte se jako suma hodnot (GCR\_2 – GCR\_3) ze všech výkazů všech zdrojů v daném OPM od začátku do konce zadaného období. Jednotka je MWh.
- GCR\_6\_SUM suma množství dodávky hodnota GCR\_6 za přímo připojený zdroj (výkaz za EAN) od začátku do konce zadaného období. Jednotka je MWh.
- GCR\_RATIO poměr těchto hodnot (GCR\_2\_SUM a GCR\_6\_SUM) vynásobený stokrát, vyjadřuje procentuální dodávku v daném místě (OPM) do soustavy v %.

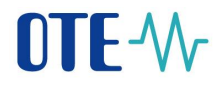

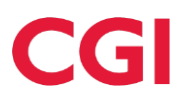

# 15 Měřená průběhová data

Skutečná měřená průběhová data od PDS/PPS je možno zobrazit dle následujícího postupu:

1) Po přihlášení do systému vybrat v menu POZE položku Měřená průběhová data.

| vink vi<br>Nářck na podporu   VRROVNÁVACÍ TRH - Hodina10   *   VVROVNÁVACÍ TRH - Hodina10   *   VVROVNÁVACÍ TRH - Hodina10   *   VVROVNÁVACÍ TRH - Hodina10   *   VVROVNÁVACÍ TRH - Hodina10   *   *   VVROVNÁVACÍ TRH - Hodina10   *   *   VVROVNÁVACÍ TRH - Hodina11   *   Octovřeno   *   Octovřeno   *   Octovřeno   *   VVITRODENNÍ TRH - G-DD130809   20:00:00 CEST Otevřeno   *   VVITRODENNÍ TRH - G-DD130809   23:59:00 CEST Otevřeno   *   VVITRODENní TRH - G-DD130809   23:59:00 CEST Otevřeno   *   VVITRODENní TRH - G-DD130809   23:59:00 CEST Otevřeno   *   VVITRODENní TRH - G-DD130809   23:59:00 CEST Otevřeno   *   VVITRODENní TRH - G-DD130809   23:59:00 CEST Otevřeno   *   VVITRODENní TRH - G-DD130809   23:59:00 CEST Otevřeno   *   VVITRODENní TRH - G-DD130809   23:59:00 CEST Otevřeno   *   VVITRODENní TRH - G-DD130809   23:59:00 CEST Otevřeno   *   S0:00:00 CEST Otevřeno   *   S0:00:00 CEST Otevřeno   *   S0:00:00 CEST Otevřeno   *   S0:00:00 CEST Otevřeno   *   S0:00:00 CEST Otevřeno   *   S0:00:00 CEST Otevřeno   *   S0:00:00 CEST Otevřeno   *   S0:00:00 CEST Otevřeno   *   S0:00:00 CEST Otevřeno   *   * <td< th=""><th>vod</th><th>Reklamace<br/>Oprávnění na</th><th></th><th></th><th></th><th></th><th></th></td<> | vod                                                                      | Reklamace<br>Oprávnění na                                                                                                    |                                                                                                    |         |                                                                                                    |     |                                                                                                    |
|----------------------------------------------------------------------------------------------------|--------------------------------------------------------------------------|----------------------------------------------------------------------------------------------------|----------------------------------------------------------------------------------------------------|---------|----------------------------------------------------------------------------------------------------|-----|----------------------------------------------------------------------------------------------------|
| VIP novinky                                                                                                    | ovinky vý<br>st<br>01.2013 00:<br>5t<br>01.2013 00:<br>st<br>01.2013 00: | zprostředkovátele<br>Nárok na podporu<br>Měsiční výkaz - podporovaná<br>výroba<br>Měřená průběhová data<br>Údaje o vyplacení podpory ze<br>strany PV<br>Finanční vypořádání<br>Upload XML souboru | VVROVNÁVACÍ TRH - Hodina10<br>8:30:00 CEST Otevřeno<br>VNITRODENNÍ TRH - Hodina11<br>9:00:00 CEST Otevřeno<br>DENNÍ TRH<br>Otevřený obchodní den: 10:08:2013<br>11:45:00 CEST Otevřeno | 0 0 0 0 | EVIDENCE REALIZAČNÍCH DIAGRAMŮ -<br>Hlavní seance DD<br>Otevřený obchodní den: 10.08.2013<br>13:30:00 CEST Otevřeno<br>BLOKOVÝ TRH - DB130811<br>20:00:00 CEST Otevřeno<br>BLOKOVÝ TRH - DB130812<br>20:00:00 CEST Otevřeno<br>BLOKOVÝ TRH - DB130810<br>23:30:00 CEST Otevřeno | 0 0 | DEMIÍ TRH<br>Otevřený obchodní den: 10.08.2013<br>20:00:00 CEST Otevřeno<br>VNLTRODENNÍ TRH - G-DD130809<br>23:59:00 CEST Otevřeno |
|                                                                                                    |                                                                          | C                                                                                                    | VIP novinky                                                                                                    |         |                                                                                                    |     |                                                                                                    |

©2008 OTE, a.s., all rights reserved

- OTE-₩-
- 2) V dalším kroku zadat období, za které chceme zobrazit data a stisknout tlačítko hledat. Je možno zadávat pouze období jednoho měsíce.

#### Měřená průběhová data

| 🤘 Zadané výkazy – vyhle               | dávání      |               |            |              | <u> </u> |
|---------------------------------------|-------------|---------------|------------|--------------|----------|
| Název společnosti                     | MLNO s.r.o. |               |            |              |          |
| ID výrobního zdroje                   |             | Název výrobny |            |              |          |
| EAN<br>odběrného/předávacího<br>místa |             |               |            |              |          |
| Datum od *                            | 01.01.2013  | Datum do *    | 31.01.2013 |              |          |
| Zaslat také přes e-<br>mail/SOAP      |             |               |            |              |          |
|                                       |             |               |            | Hledat Smaza | at 🔸     |

3) Po kliknutí na vyhledaný záznam v sekci Data se zobrazí detail.

|                                                       | 🥥 Data              |         |            |            |  |  |  |  |  |
|-------------------------------------------------------|---------------------|---------|------------|------------|--|--|--|--|--|
| Počet: 1, strana 1 / 1. Počet záznamů na stránku 10 🔽 |                     |         |            |            |  |  |  |  |  |
|                                                       |                     |         |            |            |  |  |  |  |  |
|                                                       | ID výrobniho zdroje | EAN OPM | Datum od A | Datum do   |  |  |  |  |  |
| П                                                     |                     |         |            |            |  |  |  |  |  |
|                                                       |                     |         | 01.10.2018 | 31.10.2018 |  |  |  |  |  |

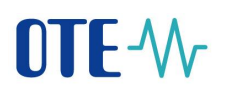

Hodinový profil se zobrazuje v kWh jen pro čtení. Sumární měsíční hodnota je v posledním řádku tabulky v MWh.

Je možný export profilových hodnot z tabulky do standardních podporovaných formátů (pdf, excel, txt a xml). K exportu slouží tlačítko "Exportovat" umístěné nad tabulkou.

|          |                               | <b>8</b>                                |
|----------|-------------------------------|-----------------------------------------|
| Jednotka | Výroba                        | Spotřeba                                |
| kWh      | 0                             | 0                                       |
| kWh      | 0                             | -1                                      |
| kWh      | 0                             | 0                                       |
|          | Jednotka<br>kWh<br>kWh<br>kWh | Jednotka Výroba   kWh 0   kWh 0   kWh 0 |

Pokud je zaškrtnut příznak "Zaslat také přes e-mail/SOAP" v sekci Filtr, je opis dat zasílán uživateli také na komunikační kanál nastavený v kontaktních údajích osoby.

| Měřená průběhová                      | data   |  |                           |    |   |
|---------------------------------------|--------|--|---------------------------|----|---|
| 🤘 Zadané výkazy – vyhle               | dávání |  |                           |    |   |
| Název společnosti<br>(Výrobce)        | IČ:    |  | Název společnosti<br>(PV) | [  | ~ |
| ID výrobního zdroje                   |        |  | Název výrobny             |    |   |
| EAN<br>odběrného/předávacího<br>místa |        |  |                           |    |   |
| Datum od*                             |        |  | Datum do≉                 | E. |   |
| Zaslat také přes<br>e-mail/SOAP       | ✓      |  |                           |    |   |

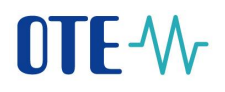

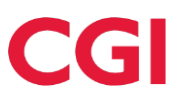

### 16 Upload XML souboru

Tento formulář je přístupný z menu POZE – Upload XML souboru. V tomto formuláři je uživateli umožněno nahrát požadovaná OZE data hromadně v XML podobě. Pokud má uživatel připravenu XML zprávu na svém lokálním disku počítače, dohledá ji prostřednictvím tlačítka "Browse". Po stisknutí volby "Nahrát" se obsah souboru dostane do formuláře.

#### Upload XML souboru

| Data                |               |                                          |
|---------------------|---------------|------------------------------------------|
|                     |               | Browse Nahrát                            |
| Importované soubory |               | li li li li li li li li li li li li li l |
|                     | Název souboru | Velikost Typ                             |
| Odeslai 🔶           |               |                                          |

V tomto okamžiku se zpřístupní tlačítko "Odeslat" pro odeslání dat do CS OTE. Po stisknutí tlačítka "Odeslat" bude uživatel vyzván k výběru certifikátu a elektronickému podpisu dat.

XSD šablony OZE XML zpráv jsou zveřejněny standardně na OTE veřejných stránkách, viz odkaz:

https://www.ote-cr.cz/cs/dokumentace/dokumentace-elektrina/dokumentace-poze.

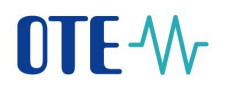

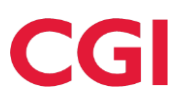

## 17 Seznam chybových zpráv

V případě, že byla provedena akce, které vedla k chybě, a uživatel má nastavené, aby mu byla zaslána odpověď na mail nebo SOAP, přijde chybová zpráva zvoleným komunikačním kanálem. Pro identifikaci příčiny chybové zprávy je v této zprávě položka "Kód odpovědi" (pro XML zprávy "result-code"), podle které lze v následující tabulce dohledat význam zprávy:

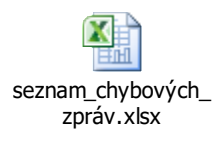